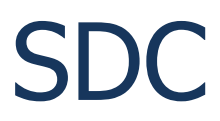

## **Table of contents**

| About                                                                     | 6        |
|---------------------------------------------------------------------------|----------|
| ProFile Manager                                                           | 7        |
| Создание «укороченных» профилей                                           | 7        |
| Создание профиля из двух ранее сохраненных профилей                       | 9        |
| Обновление профиля (As File2)                                             | 10       |
| Обновление профиля (Use as template)                                      | 11       |
| Работа с профилями программы 5MContest                                    | 11       |
| COM-Spider                                                                | 11       |
| Соялацие соелицений СОМ-портов                                            | 11       |
| Создание соединении сомпортов                                             | 12       |
|                                                                           | 15       |
| Filter                                                                    | 16       |
|                                                                           | 17       |
|                                                                           | 17       |
| Синхронизация по протоколам САТ с использованием СОМ портов.              | 17       |
| Синхронизация по протоколам САТ с портами, открытыми в СОМ Spider         | 10       |
| Режим «подслушивания»                                                     | 10       |
| Режим с опросом порта основного трансивера                                | 19       |
| Синхронизация трансивера с ExpertSDR2 и логом N1MM                        | 20       |
| Использование клиента Omnikig                                             | 23       |
| ExpertSDR2 Server                                                         | 23       |
| Синхронизация устроиств ExpertSDR2 с другими трансиверами/приемника<br>23 | МИ       |
| Сложные варианты синхронизации устройств                                  | 25       |
| Добавление своих ini файлов для устройств                                 | 26       |
| RIG-Emulator                                                              | 27       |
| Примеры синхронизации                                                     | 28       |
| Трансивер+ColibriNano                                                     | 28       |
| TCI                                                                       | 30       |
| Режим CallBack                                                            | 31       |
| Callback TCP-Connect mode                                                 | 32       |
| Callback UDP-Connect mode                                                 | 33       |
| Эмулятор САТ порта                                                        | 35       |
| ТС команда                                                                | 36       |
| VAC эмулятор                                                              | 37       |
| Focus Helper                                                              | 37       |
| N1MM                                                                      | 39       |
| Window Name                                                               | 41       |
| CW Key Helner                                                             | 42       |
| SKM Server                                                                | 44       |
|                                                                           | 45       |
|                                                                           | 46       |
| и лосалопос устапорки<br>Mactar dta/Varify                                | 01⊤<br>0 |
| i'iasici.ula/ veliiy<br>שמשוע "add dta tyt" ע "blacklict tyt"             | 70<br>F0 |
| Файлы auu_ula.lxl й UldLKIISL.lXl<br>Pand Dlan                            | 50       |
| Dallu Fidil                                                               | EV<br>DT |
|                                                                           | 54<br>55 |
| IMISC                                                                     | 22       |

| Окно Скиммера                                                    | 56  |
|------------------------------------------------------------------|-----|
| Выбор вида модуляции                                             | 58  |
| Установки скиммера.                                              | 61  |
| Spectrum via UDP                                                 | 65  |
| Окно декодера                                                    | 66  |
| Клик функции                                                     | 69  |
| Окно IO/Band Plan                                                | 69  |
| Функция 599                                                      |     |
| Окно информации о позывном.                                      |     |
| Управление скиммером через Telnet                                |     |
| Источник VFO                                                     |     |
| Управление скиммером через RIG Sync                              |     |
| Ручное управление скиммером                                      |     |
| Бегущая строка                                                   |     |
| 599 в бегушей строке                                             |     |
| DIGI Server                                                      |     |
| Настройка модема                                                 |     |
| Настройка формирователя сигнала RTTY                             |     |
| Водопад                                                          |     |
| TCP Server                                                       |     |
| Протокол управления Модемом через TCP Server                     |     |
| Пример работы DIGI Server с 5MContest                            |     |
| Macros Server                                                    |     |
| Настройки панели                                                 |     |
| Внешняя панель                                                   |     |
| Режим Slim                                                       |     |
| Настройка макросов                                               |     |
| Телнет сервер                                                    | 100 |
| Telnet Server                                                    | 101 |
| Spots -> Panorama                                                | 102 |
| N1MM                                                             | 103 |
| Add Windows                                                      | 104 |
| Acti Spot                                                        | 105 |
| Band Map                                                         | 107 |
| Установки менеджера споттеров                                    | 108 |
| Установки споттера                                               | 108 |
| Создание сетевых каналов для передачи звука и телеграфного ключа | 109 |
| Создание сетевых аудио каналов                                   | 109 |
| Подключение телеграфного ключа                                   | 110 |
| Создание удаленного канала с самоконтролем СШ для ключа и лога   | 112 |
| Audio Mixer                                                      | 112 |
| Audio Scope                                                      | 114 |
| Set Gain & Scale                                                 | 116 |
| PA                                                               | 118 |
| Тип устройства                                                   | 118 |
| Источник данных                                                  | 119 |
| РТТ                                                              | 121 |
| Elecraft                                                         | 122 |
| KENWOOD, Icom                                                    | 123 |
|                                                                  |     |

| Соединительные кабели                                | 124 |
|------------------------------------------------------|-----|
| 1K-FA                                                | 125 |
| KXPA100                                              | 125 |
| OTRSP                                                | 126 |
| Поддерживаемые команды                               | 127 |
| SWR Meter                                            | 127 |
| Пример использования программы совместно с 5MContest | 129 |
| Установки в 5MContest                                | 129 |
| САТ интерфейс                                        | 129 |
| Подключение к SDC Telnet Server                      | 130 |
| Запись QSO                                           | 131 |
| SDC                                                  | 131 |
| Setup                                                | 132 |
| Telnet Server                                        | 132 |
| SKM Server                                           | 134 |
| TCI                                                  | 135 |
| Установки программы ExpertSDR2                       | 136 |
| DIGI                                                 | 137 |
| 5MContest                                            | 137 |
| SDC                                                  | 139 |
| SBB                                                  | 142 |
| Пример использования программы совместно с LogHX     | 144 |
| Установки в программе LogHX                          | 144 |
| Установки в программе SDC                            | 145 |
| Пример использования программы с N1MM                | 146 |
| CAT+PTT+CW                                           | 146 |
| Виртуальные СОМ порты                                | 146 |
| Установки в N1MM                                     | 147 |
| Установки в ExpertSDR2                               | 152 |
| Соединение SDC и ExpertSDR2                          | 154 |
| Подключение N1MM к SDC-Telnet Server                 | 154 |
| Установки в программе SDC                            | 154 |
| Установки в N1MM                                     | 155 |
| Добавление внешних кластеров в SDC-Telnet Server     | 156 |
| Подключение к SDC SKM Server                         | 157 |
| Настройка SDC SKM-Server                             | 158 |
| Передача спотов на панораму ExpertSDR2               | 159 |
| Установки в N1MM                                     | 160 |
| Установки в программе SDC                            | 161 |
| Focus Helper                                         | 163 |
| Пример использования SKM Server без программы лога   | 163 |
| Пример создания удаленного рабочего места            | 167 |
| Звуковые каналы                                      | 167 |
| СОМ порт «дома»                                      | 167 |
| СОМ порт «там»                                       | 168 |
| Автозагрузка программы SDC (Windows)                 | 168 |
| Установки программы                                  | 169 |
| Стили интерфейса                                     | 170 |
| Регистрация программы                                | 171 |
| F - F                                                |     |

#### **About Program SDC**

«Software Defined Connectors» ( «SDC»). Краткий обзор возможностей программы: - "**ProFile Manager**". Работа с настроечными профилями программ 5MContest и ExpertSDR2.

- "**COM Spider**". Создание любых соединений СОМ портов. Перенос СОМ порта на удаленный компьютер. Формирование телеграфа на удаленном компьютере с использованием протокола ASC-команд (удобен для трансиверов, которые не обрабатывают СW по порту CAT). В протокол добавлены команды ускорения, замедления и немедленной остановки передачи. Передача CW манипуляции на удаленный компьютер с выдерживанием интервалов переключений. Подключение нескольких логов к одному трансиверу.

- "**RIG Sync**". Синхронизация приемников и трансиверов любых типов. Используется своя система опроса, позволяющая реализовать быструю синхронизацию. Возможна синхронизация с клиентами OmniRig и SDR программами, поддерживающими протокол ExpertSync по TCP соединениям, или TCI интерфейс.

- "**Telnet Server**". Позволяет организовать свой telnet server для сбора спотов из множества источников и передачи их через один порт. Может автоматически запускать скиммеры из раздела SKM Server. Telnet Server "понимает", кто к нему подключается и может запускать соответствующие профили для программы 5MContest и других логов. Суммирует и передает споты на панораму программы ExpertSDR2. Интеграция с 5MContest, N1MM, LogHX и др.

- "SKM Server". Организация и подключение скиммеров телеграфных, RTTY и PSK сигналов к трансиверам и приемникам, работающим под управлением программы ExpertSDR2.

- "DIGI Server". Цифровой модуль для подключения к внешним логам и автономной работы. Имеет встроенные модуляторы/демодуляторы для RTTY45,75, BPSK31-125. Для его работы используется только TCI. Для подключения логов каждый модуль имет встроенный Telnet Server.

- "MACROS Server". Панели кнопок для передачи макросов в CW, DIGI, SSB через TCI.

- "**Remote Audio & COM port:**". Создание удаленных подключений для передачи аудио потоков данных и СОМ-портов.

- "**Mixer"**. Создание всевозможных соединений и разделений аудио потоков.

- "Audio Scope". Окна для анализа спекра и временной развертки аудио сигналов.

- "РА". Управление усилителями мощности.

- "SWR Meter:" Графики КСВ для анализа. Используется протокол TCI.

- "OTRSP:" Управление звуком трансивера через протокол

#### OTRSP.

- "TCI Client:" Для подключения трансивера к SDC, работающего через интерфейс TCI. Он имеет встроенную функцию «FocusHelper» для работы с N1MM, 5MContest и другими журналами. Имеет раздел "RIG-Emulator" для подключения устройств и программ через интерфеййййс CAT-COM port.

Created with the Personal Edition of HelpNDoc: Create HTML Help, DOC, PDF and print manuals from 1 single source

#### Создание «укороченных» профилей

#### ExpertSDR2

- , . ., ExpertSDR2, , «vac\_digi»:
  - Х Options About Add vac\_digi one: Speed: < Minitest 10M 12M 6M Line Out On Line Out Off -139 9dBm 120 -100 -80

«SDC»

[File 1]

:

| 🙀 Utilites F    | expertSDR2 [C:/U            | Jsers/Yuriy/LwS | oft/comspider.ini]      |           |               | — C           |        |
|-----------------|-----------------------------|-----------------|-------------------------|-----------|---------------|---------------|--------|
| ProFile Manager | COM Spider                  | Telnet Server   | Audio,COM-port Server   | Setup     |               |               |        |
| File 1          |                             | As File2 <      | File 2 Use as a templa  | ate       | Create        |               | Save   |
|                 |                             |                 |                         |           |               |               |        |
|                 | 🙀 Открытие                  |                 |                         |           | - 11          |               |        |
|                 | $\leftarrow \rightarrow -1$ | 🕨 📙 > Yuriy     | > ExpertSDR2 > profiles |           | ٽ ~           | Поиск: profi  | les    |
|                 | Упорядочить                 | • Создать       | ь папку                 |           |               |               | •== ▼  |
|                 | 📌 Панель б                  | быстрогс        | Имя                     |           | Дата измене   | ения Тип      |        |
|                 | 📃 Рабочи                    | ій сто. 🖈       | Line Out Off.prfl       |           | 15.04.2016 15 | 5:56 Файл     | PRFL"  |
|                 | 👆 Загрузк                   | си 🖈            | Line Out On.prfl        |           | 15.04.2016 15 | 5:57 Файл     | PRFL"  |
|                 | 🔮 Докуме                    | енты 🖈          | Minitest.prfl           |           | 16.01.2016 16 | 5:50 Файл     | PRFL"  |
|                 | 📰 Изобра                    | жени 🖈          | vac_digi.prfl           |           | 30.04.2016 14 | 4:35 Файл     | PRFL"  |
|                 |                             | ~ <             |                         |           |               |               |        |
|                 |                             | Имя фаі         | йла: vac_digi.prfl      |           | ~             | Pro Files(*.p | orfl)  |
|                 |                             |                 |                         |           | $\rightarrow$ | Открыть       | гО     |
|                 |                             |                 |                         |           |               |               |        |
|                 |                             |                 |                         |           |               |               |        |
|                 |                             |                 |                         |           |               |               |        |
|                 |                             |                 |                         |           |               |               |        |
|                 |                             |                 |                         |           |               |               |        |
|                 |                             |                 |                         |           |               |               |        |
| Set All         | Clea                        | ar All          | Set All                 | Clear All | For           | Program: Expe | rtSDB2 |

| 说 Utilites For ExpertSDR2 [C:/Users/Yuriy/LwSoft/comspid                                                                                                    | er.ini]             |      |           | - 🗆        | $\times$ |
|----------------------------------------------------------------------------------------------------|---------------------|------|-----------|------------|----------|
| ProFile Manager COM Spider Telnet Server Audio,C                                                                                                    | M-port Server Se    | etup |           |            |          |
| File 1     As File2      File 2                                                                                                    | ] Use as a template |      | Create    |            | Save     |
| rs/Yuriy/ExpertSDR2/profiles/vac_digi.prfl         IMainOontrol]         IMainControl]         ISunSDR2         SunSDR2_MicPC]         ✓         ISunSDR2_MicPC]         ✓         ✓         SunSDR2_MicPC]         ✓         ✓         ✓         ✓         ✓         ✓         ✓         ✓         ✓         ✓         ✓         ✓         ✓         ✓         ✓         ✓         ✓         ✓         ✓         ✓         ✓         ✓         ✓         ✓         ✓         ✓         ✓         ✓         ✓         ✓         ✓         ✓         ✓         ✓         ✓         ✓         ✓         ✓         ✓         ✓         ✓         ✓         ✓ |                     |      |           |            |          |
| Set All Clear All Set /                                                                                                    | II Clear            | All  | For Progr | ram; Exper | tspr2    |

,

|                               | Willites For ExpertSDR2 [C:/U         ProFile Manager       COM Spider         File 1                                                                                                 | Jsers/Yuriy/LwSoft/comspider.i<br>Telnet Server Audio,COM-<br>As File2 < File 2 U<br>ac_digi.prfl                                                                              | ni]<br>port Server Setup<br>se as a template                                                                 | Create<br><br>X SunSDR2_VA<br>vac_drive<br>vac_drive                                                                                                    | Save<br>Save                                                                                                    |
|-------------------------------|----------------------------------------------------------------------------------------------------|----------------------------------------------------------------------------------------------------|----------------------------------------------------------------------------------------------------|----------------------------------------------------------------------------------------------------|----------------------------------------------------------------------------------------------------|
| א Yu                          | uriy > ExpertSDR2 > profiles >                                                                                                    | ∨ С Пои                                                                                                    | ск: profiles                                                                                                 | P vac_tx_na                                                                                                    | ame=@ByteArray(Line 2 (                                                                                                    |
| Созд                          | дать папку                                                                                                    |                                                                                                    |                                                                                                    | vac_rx=4<br>vac_tx=6                                                                                                    |                                                                                                    |
| трогс<br>го. #<br>4 #<br>14 # | UMR         Default.prfl         DX-UP_OFF.prfl         DX-UP_ON.prfl         KVA.prfl         Line Out Off.prfl         Line Out On.prfl         Minitest.prfl         vac_digi.prfl | Дата изменения<br>15.04.2016 16:00<br>20.04.2016 15:55<br>20.04.2016 15:48<br>30.04.2016 13:40<br>15.04.2016 15:56<br>15.04.2016 15:57<br>16.01.2016 16:50<br>30.04.2016 14:35 | Тип<br>Файл "PKFL"<br>Файл "PRFL"<br>Файл "PRFL"<br>Файл "PRFL"<br>Файл "PRFL"<br>Файл "PRFL"<br>Файл "PRFL" | Pasme  vac_samy vac_buffe vac_r_ge vac_enab SunSDR2/V vac_drive vac_r_na vac_tr_na vac_tr_na vac | pleRate=5<br>erSize=3<br>ain=0<br>ole=false<br>CC1]<br>er=0<br>ame=@ByteArray(Line 3 (<br>ame=@ByteArray(Line 4 (<br>pleRate=5<br>erSize=3<br>ain=0 |
| a: vac_o                      | digi.prfl                                                                                                    |                                                                                                    |                                                                                                    | vac_tx_ga<br>vac_enab                                                                                                    | ain=0<br>ble=false                                                                                                    |
| a: Pro F                      | iles(*.prfl)                                                                                                    |                                                                                                    |                                                                                                    | ~                                                                                                    |                                                                                                    |
|                               | SoundCard]                                                                                                    | « >                                                                                                    | хранить Оти<br>» ,                                                                                           | мена                                                                                                    | JelSareenstiil                                                                                                    |

Created with the Personal Edition of HelpNDoc: Create iPhone web-based documentation

# Создание профиля из двух ранее сохраненных профилей

| ,         | 1.1.     | <i>veize</i> 1000                  |       |
|-----------|----------|------------------------------------|-------|
| [File 1], | [File 2] | , , , «size_vac»,<br>(«vac_digi»): | «SDC» |

•

,

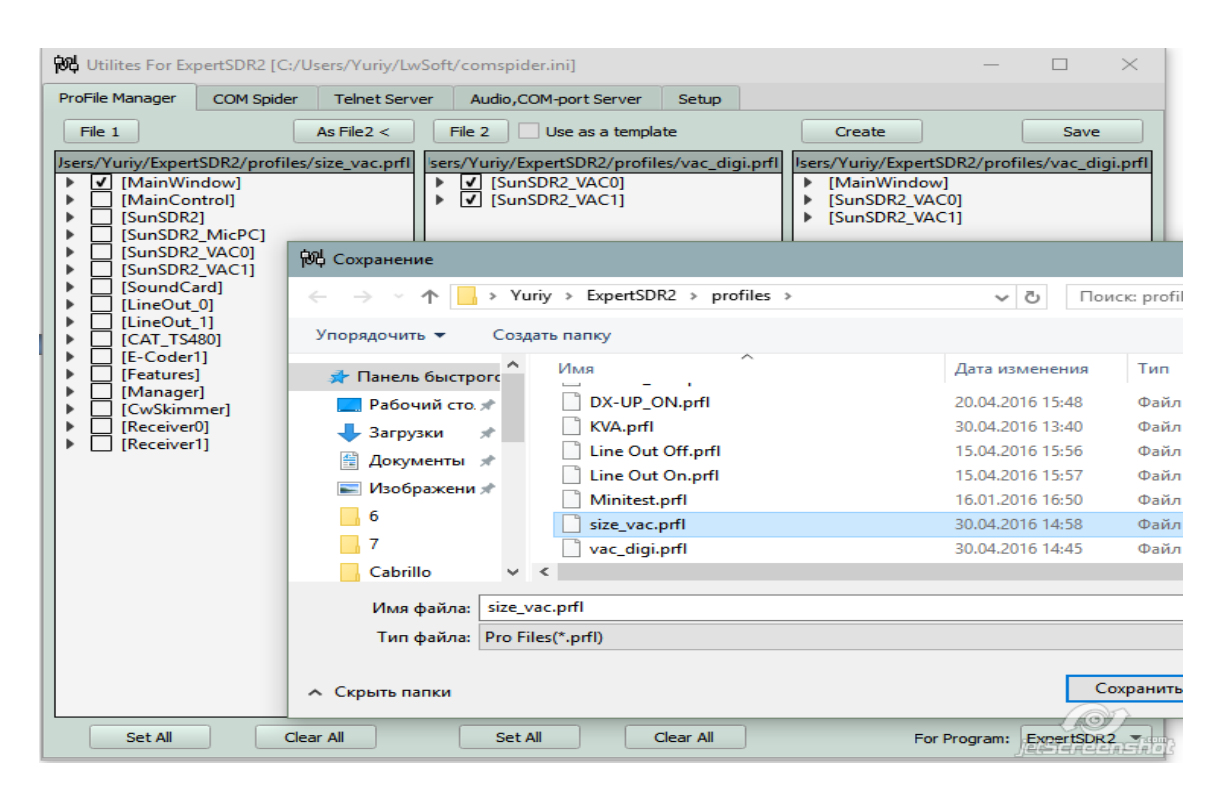

[Create]

Created with the Personal Edition of HelpNDoc: Free iPhone documentation generator

# Обновление профиля (As File2)

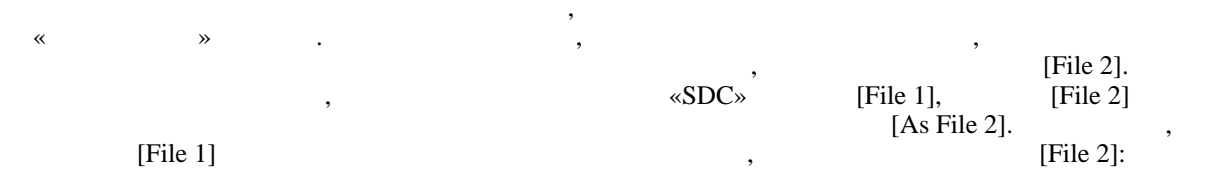

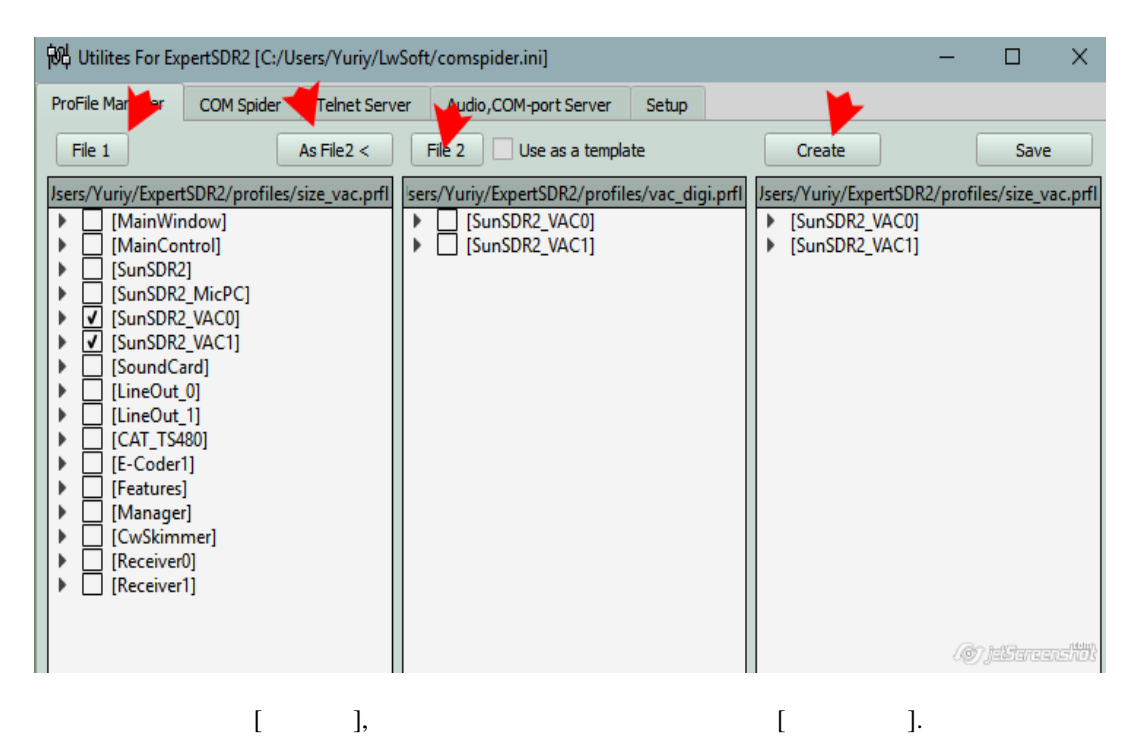

## Работа с профилями программы 5MContest

«For Program:»

5MContest

| Utilities For E | xpertSDR2 [C:/l | Jsers/Yuriy/Lw | Soft/comspider.ini]      |       | -           |          | $\times$ |
|-----------------|-----------------|----------------|--------------------------|-------|-------------|----------|----------|
| roFile Manager  | COM Spider      | Telnet Serve   | r Audio,COM-port Server  | Setup |             |          |          |
| File 1          | As              | File2 <        | File 2 Use as a template | -     | Create      | Save     |          |
|                 |                 |                |                          |       |             |          |          |
|                 |                 |                |                          |       |             |          |          |
|                 |                 |                |                          |       |             |          |          |
|                 |                 |                |                          |       |             |          |          |
|                 |                 |                |                          |       |             |          |          |
|                 |                 |                |                          |       |             |          |          |
|                 |                 |                |                          |       |             |          |          |
|                 |                 |                |                          |       |             |          |          |
|                 |                 |                |                          |       |             |          |          |
|                 |                 |                |                          |       |             |          |          |
|                 |                 |                |                          |       |             |          |          |
|                 |                 |                |                          |       |             |          |          |
|                 |                 |                |                          |       |             |          |          |
|                 |                 |                |                          |       |             |          |          |
|                 |                 |                |                          |       |             |          |          |
|                 |                 |                |                          |       |             |          |          |
|                 |                 |                |                          |       |             |          |          |
|                 |                 |                |                          |       |             |          |          |
|                 |                 |                |                          |       |             |          | 2        |
| Set All         | Clear           |                | Set All Clear            |       | Eor Program | 5MContes |          |

5MContest

Created with the Personal Edition of HelpNDoc: Easily create HTML Help documents

## **COM-Spider**

ExpertSDR2.

Created with the Personal Edition of HelpNDoc: Create help files for the Qt Help Framework

### Создание соединений СОМ-портов

|      | «SDC»           |                      |        | - ,               | ,        |
|------|-----------------|----------------------|--------|-------------------|----------|
| 10 ( | ,<br>9-<br>12 ( | COM3,<br>10),<br>11- | : 12), | -2500.<br>9<br>11 | SunSDR2. |
|      | ,               |                      |        | •                 |          |

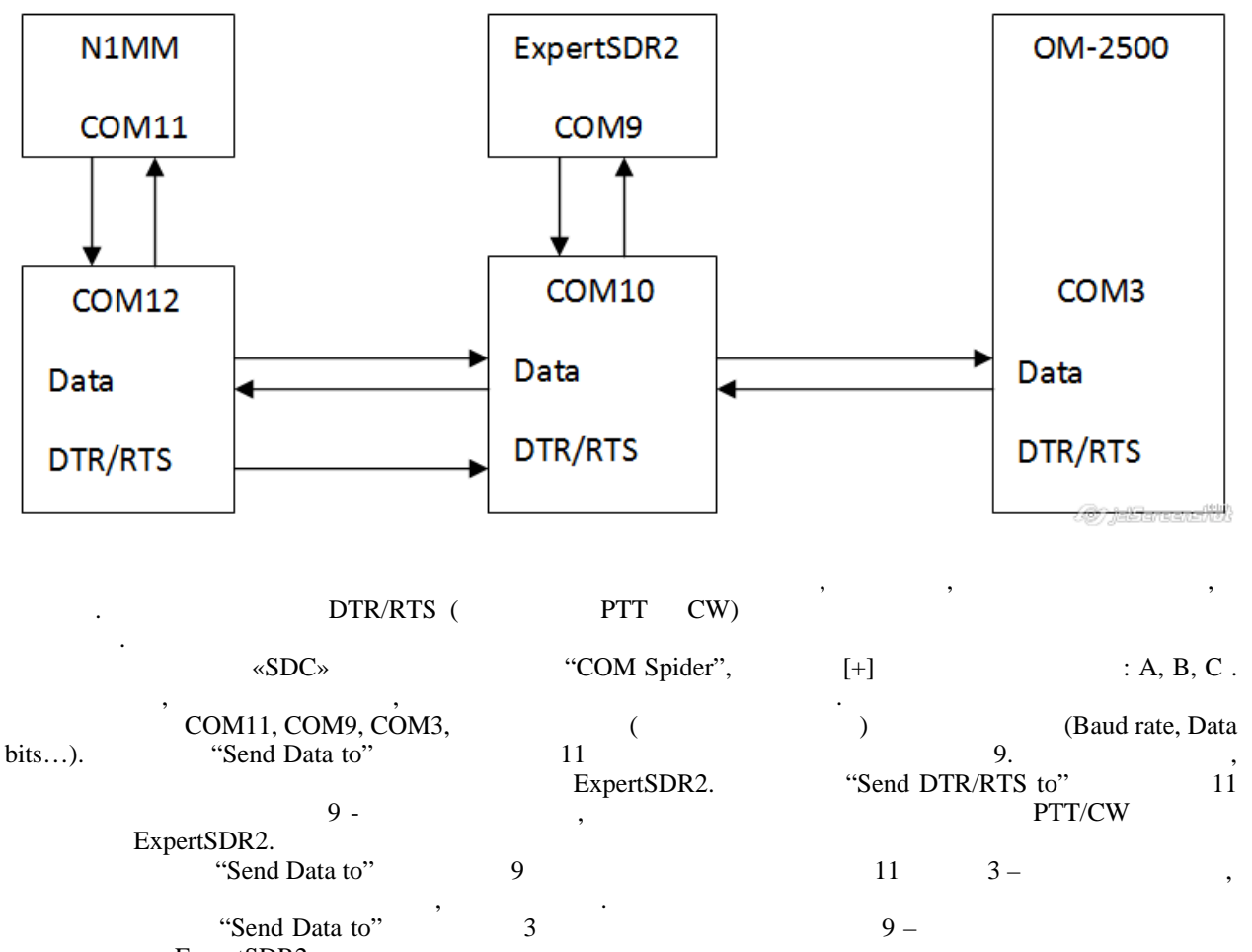

ExpertSDR2.

12 / 173

| ProFile Manager  | COM Spider           | RigSyn      | c Telnet Se                                 | erver      | Audio Clier | nt /    | Audio/COM Se                             | rver Save Set | tings     | Ab   |
|------------------|----------------------|-------------|---------------------------------------------|------------|-------------|---------|------------------------------------------|---------------|-----------|------|
| Start            | + -                  | Profile     | : Hard-OM.ps                                | pd         | •           | ×       |                                          |               |           |      |
| ✓ Port A         |                      |             | ✔ Port B                                    |            |             |         | ✓ Port C                                 |               |           |      |
| Port Property    |                      |             | Port Property                               |            |             |         | Port Propert                             | y             |           |      |
| Device           | N1MM                 |             | Device                                      | ExpertS    | DR2         |         | Device                                   | OM-2500       |           |      |
| <b>\$</b>        | Real COM             | -           | <b>*</b>                                    | Real CO    | M           | •       | <b>*</b>                                 | Real COM      |           |      |
| Port             | COM11 -              |             | Port                                        | COM9       | -           | <u></u> | Port                                     | COM3          | •         |      |
| Filter           |                      |             | Filter                                      |            |             |         | Filter                                   |               |           |      |
| As Server        | View                 | v Log       | As Server                                   |            | View        | ı Log   | As Serv                                  | er            | Viev      | N L  |
| Send Data to     |                      |             | Send Data to                                |            |             |         | Send Data to                             | )             |           |      |
| ✓ ExpertS OM-250 | 5DR2                 | <b>&gt;</b> | <ul> <li>✓ N1MM</li> <li>✓ OM-25</li> </ul> | 500        | -           |         | <ul> <li>N1N</li> <li>▶ ▼ Exp</li> </ul> | 4M<br>ertSDR2 |           |      |
| Send DTR/RTS     | to                   |             | Send DTR/RTS to                             |            |             |         | Send DTR/RTS to                          |               |           |      |
| ✓ ExpertS        | SDR2                 |             | N1MM                                        |            |             |         | N1MM                                     |               |           |      |
| OM-250           | 00                   |             | OM-2500                                     |            |             |         | ExpertSDR2                               |               |           |      |
|                  |                      |             |                                             |            |             |         |                                          |               |           | 0    |
|                  |                      |             |                                             |            |             |         |                                          |               | Jechd     |      |
|                  |                      | [Start]     |                                             |            |             |         |                                          |               |           |      |
|                  |                      |             |                                             |            |             |         |                                          |               |           |      |
|                  |                      | [Add]       |                                             |            | [Add].      |         |                                          |               |           |      |
| :                |                      |             |                                             |            |             |         |                                          |               |           |      |
| 🖬 Utilities For  | ExpertSDR2 (v4.0) [C | :/Users/Yur | iv/LwSoft/coms                              | pider.inil |             |         |                                          | _             |           | ×    |
| ProEile Managor  | COM Snider T         | elnet Servo | Audio Chaor                                 | nels So    | tun         |         |                                          |               | Save Sett | inas |
|                  |                      | ener server |                                             | 38         |             |         |                                          |               |           |      |
| <b>+ -</b>       | Start                | P           | rofile: Для РА О                            | M.pspd     | - ×         | Upd     | N1MM_ESDF                                | R_OM          | Ac        | bt   |
| ✓ Port A         |                      |             | ✓ Port B                                    |            |             |         | ✓ Port C                                 |               |           |      |
| Port Property    |                      |             | Port Property                               |            |             |         | Port Property                            |               |           |      |
| Device           | N1MM                 |             | Device                                      | ESDR2      |             |         | Device                                   | OM-2500       |           |      |

Created with the Personal Edition of HelpNDoc: News and information about help authoring tools and software

# Соединение СОМ-порт – Сеть – СОМ-порт

| ,<br>ap.c | - | . ,<br>3.      | - , | ( | -2500) |
|-----------|---|----------------|-----|---|--------|
| «SDC»     |   | "SDC Server" – |     |   | :      |

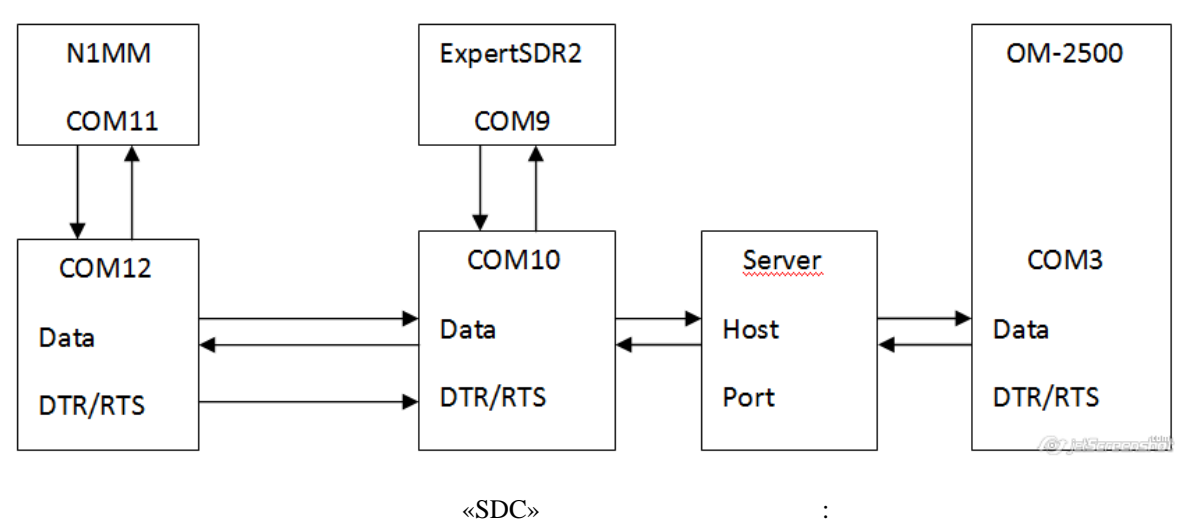

«SDC»

| 👫 SDC (Soft   | ware Defined Connect | ors v 6. | 5) [C:/Users    | /Yuri/Lv | wSoft/coms  | pider.   | ini]          |                  |               |
|---------------|----------------------|----------|-----------------|----------|-------------|----------|---------------|------------------|---------------|
| ProFile Manag | er COM Spider F      | RigSync  | Telnet S        | erver    | Audio Clier | nt       | Audio/COM Ser | ver Save Setting | s About       |
| Start         | +                    | Profile: | Hard-OM.ps      | pd       | -           | ×        |               |                  |               |
| ✓ Port A      |                      | ✓        | Port B          |          |             |          | ✓ Port C      |                  |               |
| Port Property |                      | Po       | rt Property     |          |             |          | Port Property | ,                |               |
| Device        | N1MM                 | De       | evice           | Expert   | SDR2        |          | Device        | OM-2500          |               |
| **            | Real COM             | - 4      | ×               | Real C   | юм          | -        | <b>\$</b>     | Remote           | -             |
| Port          | COM11 -              | Po       | ort             | COM9     | •           | Ŷ        | Host:         | 7351             |               |
| Filter        |                      | Fi       | lter            |          |             |          | Port:         | MAC-N            |               |
| As Serve      | r                    |          | As Server       |          |             |          | Latency       | 0                | -             |
|               | View Lo              | og       |                 |          | View        | Log      | Filter        |                  |               |
| Send Data to  |                      | Se       | Send Data to    |          |             | As Serve |               | Viewlog          |               |
|               |                      |          |                 |          |             |          |               |                  |               |
| V Expe        | rtSDR2               |          | ✓ N1MM          |          |             |          | Send Data to  |                  |               |
|               |                      |          |                 |          |             |          | N1MM          |                  |               |
| OM-2          | 2500                 |          | ✓ OM-2500       |          |             |          |               |                  |               |
|               |                      |          |                 |          |             |          | ✓ ExpertSDR2  |                  |               |
| Send DTR/RT   | 'S to                | Se       | Send DTR/RTS to |          |             |          |               |                  |               |
|               |                      |          |                 |          |             |          | Send DTR/R    | ۲S to            |               |
| ✓ Expe        | rtSDR2               |          | N1MM            | 1        |             |          |               |                  |               |
|               |                      |          |                 |          |             |          | N1M           | IM               |               |
|               | 2500                 |          |                 | 500      |             |          |               |                  |               |
| OM-2          | 2000                 |          | OM-2            | 500      |             |          | Expe          | ertSDR2          |               |
|               |                      |          |                 |          |             |          |               |                  |               |
|               |                      |          |                 |          |             |          |               |                  | jesiareanshol |

"SDC" «Audio/COM Server ", «LAN-COM interface 1», ( -, , , 7101) 3), [Start]. ( .

| . I otopowy | ! | !      |  |   | ТСР |   |    |     |           |
|-------------|---|--------|--|---|-----|---|----|-----|-----------|
| «Latency».  | , |        |  | , |     |   |    | KIS | DIK.      |
|             | , | 50-200 |  |   |     | , | CW |     | «Latency» |

| 위대 SDC (Software   | e Defined Conr   | ectors v 6.5 | ) [C:/Users/Yuri/L | wSoft/comspid | er.ini]          | - 🗆          | $\times$ |
|--------------------|------------------|--------------|--------------------|---------------|------------------|--------------|----------|
| ProFile Manager    | COM Spider       | RigSync      | Telnet Server      | Audio Client  | Audio/COM Server | ave Settings | About    |
| Profile: 1 Skimmer | .psrv -          | × 🗹          |                    |               |                  |              |          |
| + -                |                  |              |                    |               |                  |              |          |
| ✓ Audio Server 1   |                  |              |                    |               |                  |              |          |
| Audio Server Star  | t Server Closed. |              |                    | Port: 7343    |                  |              |          |
| Output:            | Driver:          |              | Add B              | lock: 3 🗘     |                  |              |          |
| Device:            | Перенази         | начение звук | овых устр Outpu    | ut - Mono -   |                  |              |          |
| ✓ Input Device:    | Driver:          |              | MME                | •             |                  |              |          |
| Device:            | Microph          | one (Realtek | High Defini        | ✓ Mono ✓      |                  |              |          |
| Sample: 44100      | •                | Size: 16 👻   | Bu                 | iffer: 2048 🔹 |                  |              |          |
| For CW Skimm       | ier              |              |                    |               |                  |              |          |
| + -                |                  |              |                    |               |                  |              |          |
| ✓ LAN-COM Inter    | face 1           |              |                    |               |                  |              |          |
| Start              | Server Closed    |              |                    |               |                  |              |          |
| TCP Port           | My TCP port      |              | •                  |               |                  |              |          |
| Port:              | 7351             |              |                    |               |                  |              |          |
| To COM Port 🕥      | СОМЗ             |              | •                  |               |                  |              |          |
| Foot Switch to     | Current          |              | • 0 •              |               |                  |              |          |
| CW by CAT          |                  |              |                    |               |                  |              |          |
| View Log           |                  |              |                    |               |                  | jegi         |          |

» SunSDR2 (PRO).

Created with the Personal Edition of HelpNDoc: Free EBook and documentation generator

•

:

\_

## Порт «as Server»

,

~

«OVF!». , , , ,

SDC (Software Defined Connectors v 6.5) [C:/Users/Yuri/LwSoft/comspider.ini] Save About COM Spider RigSync Telnet Server Audio Client Audio/COM Server ProFile Manager Setup -Start Profile: Log-590-Colibri.pspd - 🗶 🛃 + -✓ Port A ✓ Port B ✓ Port C Port Property Port Property Port Property Device LogHX Device TS-590 Device 5MContest Real COM Real COM Real COM ٠ -**.** Ŧ ٠ Ŧ Port COM5 -COM12 COM14 Port - 🕸 Port - | 🕸 Filter Filter Filto As Server ✓ As Server Timeout 10 -As Server View Log View Log view Log Send Data to Send Data to Send Data to ✓ TS-590 LogHX ✓ LogHX ✓ TS-590 5MContest ✓ 5MContest Send DTR/RTS to Send DTR/RTS to Send DTR/RTS to ✓ TS-590 LogHX LogHX 5MContest 5MContest ✓ TS-590

Created with the Personal Edition of HelpNDoc: Easy to use tool to create HTML Help files and Help web sites

#### Filter

«COMSpider».

« ». , . : FA|FB , , «FA», «FB» , , «FA» «FB» , , «FA» «FB» HEX, , &FDFE – , FDFE.

# **RIG Sync**

,

| SDC                     |                         |           | (       | )              | VFO,     |   |
|-------------------------|-------------------------|-----------|---------|----------------|----------|---|
| , ,                     | ·<br>ExpertSDR2.        | ,         | × ·     | OmniRig,       | ,        | , |
| Created with the Person | al Edition of HelpNDoc: | Free EBoo | k and d | ocumentation g | enerator |   |

# Синхронизация по протоколам САТ с использованием СОМ портов.

TS-590 SDR

| ft/comspider.ini]<br>PA TCI Setup<br>VFOB V Mode V | p               |                |                     |                 |
|----------------------------------------------------|-----------------|----------------|---------------------|-----------------|
| PA TCI Setup<br>VFOB 🗸 Mode 🗸                      | р               |                | — C                 |                 |
| VFOB 🗸 Mode 🗸                                      |                 |                | Sa                  | ve 🔀 🔌          |
| VFOB 🗸 Mode 🗸                                      |                 |                |                     | <b>e</b>        |
| VFOB 🗸 Mode 🗸                                      |                 |                | Setup               |                 |
|                                                    | Split 🗸 RIT 🗸   | XIT 🗸 TX mode  | VFO Laten           | су              |
|                                                    | ✓ Rig Control 3 | ]              | 400                 | <b>\$</b>       |
|                                                    | Device Name     |                |                     |                 |
| TCI-Client 🔻                                       | Type Port       | RIG-Emulator 💌 |                     |                 |
|                                                    |                 |                |                     |                 |
| TCI Client 1 🔹                                     | RIG Protocol    | TS-480 🔻       |                     |                 |
| Receiver 1 🔹                                       | Port Ø          | COM14 👻 🔮      |                     |                 |
| 0                                                  | Offset          | 0              |                     |                 |
| Ctrl                                               | Send Status     | L( Ctrl        |                     |                 |
|                                                    |                 |                |                     |                 |
| VFOB 🗸 Mode                                        | Split RIT       | XIT TX mode    |                     |                 |
|                                                    |                 |                | OmniRig<br>ExpertSI | )<br>DR2 Server |
|                                                    | ync Channel     | 1).            |                     |                 |
|                                                    | ,               | ,              |                     |                 |

Created with the Personal Edition of HelpNDoc: Free iPhone documentation generator

#### Синхронизация по протоколам САТ с портами, открытыми в СОМ Spider

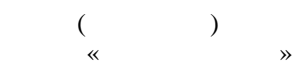

Created with the Personal Edition of HelpNDoc: Full-featured EPub generator

«

»

#### Режим «подслушивания»

—

•

| _               | OM S             | pider:       |                    |                |                  |       |             |     |
|-----------------|------------------|--------------|--------------------|----------------|------------------|-------|-------------|-----|
| 印刷 SDC (Softw   | are Defined Conr | ectors v 6.5 | ) [C:/Users/Yuri/L | wSoft/comspide | er.ini]          | —     |             | K   |
| ProFile Manager | COM Spider       | RigSync      | Telnet Server      | Audio Client   | Audio/COM Server | Setup | Save Ab     | out |
| Start           | + -              | Profile:     | 590-SDRuno RigSy   | nc.pspd 👻 🎽    |                  |       |             |     |
| ✓ Port A        |                  |              |                    | ✓ Port B       |                  |       |             |     |
| Port Property   |                  |              |                    | Port Property  |                  |       |             |     |
| Device          | Logger           |              |                    | Device         | TS-590           |       |             |     |
| *               | Real COM         |              |                    | *              | Real COM         |       | ▼<br>       |     |
| Port            | СОМ5             |              |                    | Port           | COM13            |       |             |     |
| As Server       |                  |              |                    | As Server      |                  |       |             | -   |
|                 |                  |              | View Log           |                |                  |       | View Log    |     |
| Send Data to    |                  |              |                    | Send Data to   |                  |       |             |     |
| <b>√</b> TS-590 |                  |              |                    | ✔ Logge        | er               |       |             |     |
| Send DTR/RTS    | to               |              |                    | Send DTR/RTS   | S to             |       |             |     |
| TS-590          | )                |              |                    | Logge          | er               |       | Ø           |     |
|                 |                  |              |                    |                |                  |       | jelStereens |     |

RigSync

:

| 👫 SDC (Software  | e Defined Conn  | ectors v 6.5 | ) [C:/Users/Yui | ri/LwSo | oft/comspi  | der.ini] |            | —        |               | $\times$       |
|------------------|-----------------|--------------|-----------------|---------|-------------|----------|------------|----------|---------------|----------------|
| ProFile Manager  | COM Spider      | RigSync      | Telnet Serve    | r A     | udio Client | Audio,   | COM Server | Setup    | Save          | About          |
| Start            | Profile: 2TS-59 | 0-to 2RX_ES  | DR2.psnc 👻      | ×       |             |          |            |          |               |                |
| ✓ Sync Channel 1 |                 |              |                 |         |             |          |            | OmniRig  | J             |                |
|                  | VFOA            | VFOB         | ✓ Mode          | Split   | RIT         | XIT      | TX mode    | Om       | niRig Control |                |
| ✓ Rig Control 1  |                 |              | ✓ Rig Control   | 12      |             |          |            |          |               |                |
| Device Name      | TS-590          |              | Device Name     |         | SDRUno      |          |            |          |               |                |
| RIG Protocol     | TS-590          | •            | RIG Protocol    |         | TS-480_v2   | 2        | -          |          |               |                |
| Port 🔇           | COM Spider(T    | S-590) 🔹     | Port            | Ø       | COM10       |          | -          |          |               |                |
| Poll Time 10     | ‡ Timeou        | t 200 🌻      | Poll Time       | 10      | *           | Timeout  | 100 🌻      |          |               |                |
| Poll cmd         | Vie             | w Log        | ✓ Poll cmd      |         |             | View L   | .og        |          |               |                |
|                  |                 |              |                 |         |             |          |            |          |               |                |
| Sync Channel 2   |                 |              |                 |         |             |          |            | ExpertSI | DR2 Server    |                |
| + -              | VFOA            | ✓ VFOB       | ✓ Mode          | Split   | RIT         | TIX      | TX mode    | Port:    |               |                |
|                  |                 |              |                 |         |             |          |            | 40000    |               | *              |
|                  |                 |              |                 |         |             |          |            |          |               |                |
|                  |                 |              |                 |         |             |          |            |          |               |                |
|                  |                 |              |                 |         |             |          |            |          |               |                |
|                  |                 |              |                 |         |             |          |            |          |               |                |
|                  |                 |              |                 |         |             |          |            |          |               |                |
|                  |                 |              |                 |         |             |          |            |          |               |                |
|                  |                 |              |                 |         |             |          |            |          | jelSen        | 9)<br>aandiidt |

«Port»

,

# «COM Spider».

| 1 SDC (Software [    | COM4                                    | ) [C. /l. loors // | wCoft/comonid | or inil          |          |
|----------------------|-----------------------------------------|--------------------|---------------|------------------|----------|
| TRALISOC (Software L | COM5                                    | ) [C:/Osers/Tun/D  | wson/comspide | er.inij          |          |
| ProFile Manager      | COM6                                    | Telnet Server      | Audio Client  | Audio/COM Server | Se       |
| Start Pr             | COM7                                    | DR2.psnc - 🗶       |               |                  |          |
|                      | COM8                                    |                    |               |                  |          |
| ✓ Sync Channel 1     | COM9                                    |                    |               |                  | Or       |
| + -                  | COM10                                   | ✓ Mode Sp          | lit RIT       | XIT TX mode      |          |
|                      | COM11                                   |                    |               |                  |          |
| ✓ Rig Control 1      | COM12                                   | ✓ Rig Control 2    |               |                  |          |
| Device Name          | COM13                                   | Device Name        | SDRUno        |                  |          |
|                      | COM14                                   | RIG Protocol       | TS-480 v2     |                  |          |
|                      | COM Spider(Logger)                      |                    | 15 100_72     |                  |          |
| Port 🖸               | COM Spider(TS-590)                      | Port C             | 5 COM10       | - 😨              |          |
| Poll Time 10         | Timeout 200 <sup>1</sup> / <sub>2</sub> | Poll Time 10       | D 🗘 Ti        | meout 100 🌲      |          |
| Poll cmd             | View Log                                | ✓ Poll cmd         |               | View Log         |          |
|                      |                                         |                    |               |                  | rid-lugh |

| •••<br>« | »                                                    | ,<br>(SDRuno).      | «RigSync» |
|----------|------------------------------------------------------|---------------------|-----------|
|          |                                                      | •                   |           |
|          | Created with the Personal Edition of HelpNDoc: Full- | featured Help gener | ator      |

#### Режим с опросом порта основного трансивера

«RigSync» «as Server»:

, . .

,

. ,

| 👫 SDC (Softwar                               | re Defined Conne | ectors v 6.5 | ) [C:/Users/Yuri/ | LwSoft/comspi | der.ini]         | —     |         | $\times$ |  |
|----------------------------------------------|------------------|--------------|-------------------|---------------|------------------|-------|---------|----------|--|
| ProFile Manager                              | COM Spider       | RigSync      | Telnet Server     | Audio Client  | Audio/COM Server | Setup | Save    | About    |  |
| Start Profile: 590-SDRuno RigSync.pspd - 🔀 📝 |                  |              |                   |               |                  |       |         |          |  |
| ✓ Port A                                     |                  |              |                   | ✓ Port B      |                  |       |         |          |  |
| Port Property                                |                  |              |                   | Port Property |                  |       |         |          |  |
| Device L                                     | Logger           |              |                   | Device        | TS-590           |       |         |          |  |
| ۹ 🙀                                          | Real COM 👻       |              |                   | <b>*</b>      | Real COM         |       |         |          |  |
| Port                                         | COM5             |              | - 🎡               | Port          | СОМ13 👻 😳        |       |         |          |  |
| Filter                                       |                  |              |                   | Filter        |                  |       |         |          |  |
| As Server                                    |                  |              | View Log          | ✓ As Server   |                  | Tim   | eout 10 | •        |  |
|                                              |                  |              | View Log          | 1             |                  |       | View    | loa      |  |
| Send Data to                                 |                  |              |                   | Send Data to  |                  |       |         |          |  |
|                                              |                  |              |                   |               |                  |       |         |          |  |

:

#### «RigSync»

| 🕅 SDC (Software Defined Connectors v 6.5) [C:/Users/Yuri/LwSoft/comspider.ini] – |                          |          |               |                |                  |       |                |  |
|----------------------------------------------------------------------------------|--------------------------|----------|---------------|----------------|------------------|-------|----------------|--|
| ProFile Manager                                                                  | COM Spider               | RigSync  | Telnet Server | Audio Client   | Audio/COM Server | Setup | Save About     |  |
| Start Profile: 2TS-590-to 2RX_ESDR2.psnc 🔹 🔀                                     |                          |          |               |                |                  |       |                |  |
| ✓ Sync Channel 1                                                                 | ✓ Sync Channel 1 OmniRig |          |               |                |                  |       |                |  |
| + -                                                                              | VFOA                     | VFOB     | ✓ Mode Sp     | lit RIT        | XIT TX mode      | Omnil | Rig Control    |  |
| ✓ Rig Control 1                                                                  | ✓ Rig Control 1          |          |               |                |                  |       |                |  |
| Device Name                                                                      | TS-590                   |          | Device Name   | SDRUno         |                  |       |                |  |
| RIG Protocol                                                                     | TS-590                   | •        | RIG Protocol  | TS-480_v2      | •                |       |                |  |
| Port 🔇                                                                           | COM Spider(T             | S-590) 🔹 | Port          | <b>5</b> COM10 | •                |       |                |  |
| Poll Time 10                                                                     | ‡ Timeou                 | t 200 🗘  | Poll Time 1   | 0 ‡ 0          | Fimeout 100 🗘    |       |                |  |
| Poll cmd                                                                         | Vie                      | w Log    | ✓ Poll cmd    |                | View Log         |       |                |  |
| $\smile$                                                                         |                          |          |               |                |                  |       | @)jilarcashii) |  |

Poll Time) (

Created with the Personal Edition of HelpNDoc: Free EPub and documentation generator

.

.

# Синхронизация трансивера с ExpertSDR2 и логом N1MM

| COM Spider | - | N1MM, | - | FT-1000. |
|------------|---|-------|---|----------|
| 1MM        | , |       |   |          |

N1MM

| SDC (Soft     | ware Defined C | onnectors v | 10.33) [C:/User: | s/Yuri/LwSoft/co | omspie   | der.ini]  |          | - [  |              |
|---------------|----------------|-------------|------------------|------------------|----------|-----------|----------|------|--------------|
| ProFile Mgr   | COM Spider     | RigSync     | Telnet Server    | SKM Server       | PA       | TCI       | Setup    | Sav  | 'e 🔀 🔌       |
| Start         | + -            | Profile     | : Com3-Com14     | .pspd 💌          |          |           |          |      |              |
| ✓ Port A      |                |             |                  |                  | <b>v</b> | Port B    |          |      |              |
| Port Property |                |             |                  |                  | Po       | ort Prope | erty     |      |              |
| Device        | N1MM           |             |                  |                  | D        | evice     | FT-1000  |      |              |
| *             | Real COM       |             |                  |                  | · (      | 2         | Real COM |      | •            |
| Port          | COM5           |             |                  | -                | P        | ort       | COM1     |      | ▼ 🕸          |
| Filter        |                |             |                  |                  | F        | ilter     |          |      |              |
| As Serve      | r              |             |                  |                  |          | As Se     | erver    | Time | out 40 🜲     |
|               |                |             |                  | View Lo          | g        |           |          |      | View Log     |
| Send Data to  |                |             |                  |                  | Se       | end Data  | a to     |      |              |
| ✔ FT-1        | 000            |             |                  |                  |          | ✓ N       | IIMM     |      |              |
| Send DTR/RT   | 'S to          |             |                  |                  | Se       | end DTR/  | /RTS to  |      |              |
| <b>√</b> FT-1 | 000            |             |                  |                  |          | <u> </u>  | 11MM     |      |              |
|               |                |             |                  |                  |          |           |          |      | jetSereensho |
|               |                |             |                  |                  |          |           |          |      |              |

| RigSync   |      |             | : |
|-----------|------|-------------|---|
| ESDR -    | TCI- |             |   |
| FT-1000 - |      | COM Spider. |   |

| SDC (Software Defined Connector | s v 10.33) [C:/Users/ | /Yuri/LwSoft/co | omspid  | er.ini] |                   | -               |          |
|---------------------------------|-----------------------|-----------------|---------|---------|-------------------|-----------------|----------|
| ProFile Mgr COM Spider RigSynd  | Telnet Server         | SKM Server      | PA      | TCI     | Setup             |                 | Save 🔀 🚺 |
| Start Profile: 1sound.psnc      | - * * [               |                 |         |         |                   |                 |          |
| ✔ Sync Channel 1                |                       |                 |         |         | OmniRig           |                 |          |
| + ■ VFOA VFOB V                 | Mode Split            | RIT XIT         | TX      | mode    |                   | OmniRig Control |          |
| ✓ Rig Control 1                 | ✓ Rig Control 2       |                 |         |         | Rig1 Ctrl         | Rig2 Ctrl       |          |
| Device Name ESDR                | Device Name           | FT-1000         |         |         |                   |                 |          |
| Type Port TCI-Client 💌          | Type Port             | COM-Port        |         | •       |                   |                 |          |
|                                 | RIG Protocol          | FT-1000 MP      |         | •       |                   |                 |          |
| TCI Client 5 TCI Client 1 -     | Port 🔇                | COM Spider(F    | T-1000) | ) 🔻     |                   |                 |          |
| Receiver 1                      | Poll Time 200         | Timec           | out 100 | \$      |                   |                 |          |
| Ctrl                            | ✓ Poll cmd            | Lo              | og 🗌 (  | Ctrl    |                   |                 |          |
|                                 |                       |                 |         |         |                   |                 |          |
|                                 |                       |                 |         |         |                   |                 |          |
| Sync Channel 2                  |                       |                 |         |         | ExpertSDR2 Server |                 |          |
| + - VFOA VFOB V                 | Mode Split            | RIT XIT         | TX      | mode    | Port:             |                 |          |
|                                 |                       |                 |         |         | 50040             |                 | \$       |
|                                 |                       |                 |         |         | RX1 Ctrl          | RX2 Ctrl        |          |
|                                 |                       |                 |         |         |                   |                 |          |
|                                 |                       |                 |         |         |                   |                 |          |
|                                 |                       |                 |         |         |                   |                 |          |
|                                 |                       |                 |         |         |                   |                 |          |
|                                 |                       |                 |         |         |                   |                 |          |
|                                 |                       |                 |         |         |                   |                 |          |
|                                 |                       |                 |         |         |                   |                 |          |

SDC

COM Spider RIG Sync.

COM Spider RIG Sync

| SDC (Soft   | SDC (Software Defined Connectors v 10.33) [C:/Users/Yuri/LwSoft/comspider.ini] |                 |         |                            |      |            |          |          |       |    |              |
|-------------|--------------------------------------------------------------------------------|-----------------|---------|----------------------------|------|------------|----------|----------|-------|----|--------------|
| ProFile Mgr | COM Spider                                                                     | RigSync         | Telne   | elnet Server SKM Server PA |      |            | PA       | TCI      | Setup |    |              |
|             |                                                                                |                 |         |                            |      |            |          |          |       |    |              |
| Style Fusio | on                                                                             |                 | -       |                            |      | Set Fo     | ont      |          |       |    | R            |
|             | S                                                                              | et no-kill wind | dow 🗸   | ]                          |      |            |          |          |       |    |              |
| Move        | e to SysTray on S                                                              | tart or Minimi  | ized 🗸  | ]                          |      |            |          |          |       |    |              |
|             | Use                                                                            | ProFile Mana    | ager 🗸  |                            |      |            |          |          | _     |    |              |
|             |                                                                                | Use COM Sp      | ider 🗸  | <b>v</b>                   | Auto | Start CO   | M Spide  | r        |       |    |              |
|             |                                                                                | Use Rig S       | iync 🗸  | <b>√</b>                   | Auto | Start Rig  | Sync     |          |       |    |              |
|             | l                                                                              | Jse Telnet Se   | rver 🗸  | <b>v</b>                   | Auto | Start Telr | net Serv | /er      |       |    |              |
|             |                                                                                | Use SKM Se      | rver 🗸  |                            | Auto | Start SKM  | 1 Server | r        |       |    |              |
|             | Use Aud                                                                        | io Channel Cl   | ient    |                            | Auto | Connect    | Audio (  | Channels | 5     |    |              |
|             | U                                                                              | se Remote Se    | rver    |                            | Auto | Start Ren  | note Se  | rver     |       |    |              |
|             |                                                                                | Use Audio M     | ixer    |                            | Auto | Start Mix  | er       |          |       |    |              |
|             |                                                                                | Use PA Con      | itrol 🗸 | <b>V</b>                   | Auto | Start PA   | Control  |          |       |    |              |
|             |                                                                                | Use             |         |                            |      |            |          |          |       |    |              |
|             |                                                                                |                 |         |                            |      |            |          |          |       |    |              |
|             |                                                                                |                 |         |                            |      |            |          |          |       | je | tSaraanshiit |

Created with the Personal Edition of HelpNDoc: Write eBooks for the Kindle

#### Использование клиента OmniRig

OmniRig, «COM Spider» «OmniRig»:

«RigSync»

| 👫 SDC (Softwar   | e Defined Conn  | ectors v 6.5) | [C:/Users/Yuri/L | wSoft/comspid | er.ini]          | —         |          |           |
|------------------|-----------------|---------------|------------------|---------------|------------------|-----------|----------|-----------|
| ProFile Manager  | COM Spider      | RigSync       | Telnet Server    | Audio Client  | Audio/COM Server | Setup     | Save Abo | out       |
| Start            | Profile: 2TS-59 | 0-to 2RX_ESI  | DR2.psnc 👻 🎽     | : 🛃 🗌         |                  | <u> </u>  |          | 9         |
| ✓ Sync Channel 1 |                 |               |                  |               | ✓ OmniRig        |           |          |           |
| + - v            | FOA 🗸 VFOB      | ✓ Mode        | Split RIT        |               | K mode O         | mniRig Co | ntrol    |           |
| ✓ Rig Control 1  |                 |               |                  |               |                  |           |          |           |
| Device Name      | SDRuno          |               |                  |               |                  |           |          |           |
| RIG Protocol     | TS-480_v2       |               | -                |               |                  |           |          |           |
| Port 5           | COM10           | •             | <u></u>          |               |                  |           |          |           |
| Poll Time 10     | ‡ Tim           | eout 200      | *                |               |                  |           |          |           |
| ✓ Poll cmd       |                 | View Log      |                  |               |                  |           |          | ridelan). |

«OmniRig».

Created with the Personal Edition of HelpNDoc: Easily create Qt Help files

#### Синхронизация устройств ExpertSDR2 с другими трансиверами/приемниками

,

OmniRig

«OmniRig»:

| 🖬 SDC (Software Defined Connectors v 6.5) [C:/Users/Yuri/LwSoft/comspider.ini] | - 🗆 X                                      |
|--------------------------------------------------------------------------------|--------------------------------------------|
| ProFile Manager COM Spider RigSync Telnet Server Audio Client Audio            | COM Server Setup Save About                |
| Start Profile: 2TS-590-to 2RX_ESDR2.psnc 🔹 🔀                                   |                                            |
| Sync Channel 1                                                                 | ✓ OmniRig                                  |
| 🛨 💻 🗸 VFOA 🗸 VFOB 🖌 Mode 🗌 Split 🗌 RIT 🗌 XIT 🗌 TX mode                         | OmriRig Control                            |
|                                                                                |                                            |
| Sync Channel 2                                                                 | ✓ ExpertSDR2 Server                        |
| + - VFOA VFOB V Mode Split RIT XIT TX mode                                     | Port:                                      |
|                                                                                | Starti<br>Connect!<br>Disconnect!<br>Stop! |
| ,<br>, , , , ,                                                                 | ,).                                        |

:

, Colibri

,

| ,  |     |   |  |
|----|-----|---|--|
| TS | -59 | 0 |  |

| 🖬 SDC (Software | Defined Connectors    | v 6.5) [C:/Users/Yuri/ | /LwSoft/comspic | ler.ini] |                                            |           |                |
|-----------------|-----------------------|------------------------|-----------------|----------|--------------------------------------------|-----------|----------------|
| ProFile Manager | COM Spider Rigs       | ync Telnet Server      | Audio Client    | Audio/   | COM Server                                 | Setup     | Save About     |
| Start F         | Profile: 2TS-590-to 2 | X_ESDR2.psnc 🔹         | 🗙 🛃 🛛           |          |                                            |           |                |
| Sync Channel 1  |                       |                        |                 |          | OmniRig                                    |           |                |
| + - VFC         | DA 🗸 VFOB 🖌 M         | ode Split RI           | T XIT T         | X mode   |                                            | OmniRig C | ontrol         |
| ✓ Rig Control 1 |                       |                        |                 |          |                                            |           |                |
| Device Name     | TS-590                |                        |                 |          |                                            |           |                |
| RIG Protocol    | TS-590                | -                      |                 |          |                                            |           |                |
| Port 🔇          | COM Spider(TS-590)    | -                      |                 |          |                                            |           |                |
| Poll Time 10    | Timeout 200           | ÷                      |                 |          |                                            |           |                |
| ✓ Poll cmd      | View Log              |                        |                 |          |                                            |           |                |
|                 |                       |                        |                 |          |                                            |           |                |
| Sync Channel 2  |                       |                        |                 |          | ✓ ExpertSD                                 | R2 Server |                |
| + - VFC         | DA 🗸 VFOB 🗸 M         | ode Split RI           | т 🗌 ХІТ 🗌 Т     | X mode   | Port:                                      |           |                |
|                 |                       |                        |                 |          | 40000                                      |           | *              |
|                 |                       |                        |                 |          | Start!<br>Connect!<br>Disconnect!<br>Stop! |           |                |
|                 |                       |                        |                 |          |                                            |           | jelSereensfiel |
|                 |                       |                        | Colibri         | Т        | S-590                                      |           | SO2R:          |

| 🕅 SDC (Software Defined Connectors v 6.5) [C:/Users/Yuri/LwSoft/comspider.ini] | - 🗆 X                       |
|--------------------------------------------------------------------------------|-----------------------------|
| ProFile Manager COM Spider RigSync Telnet Server Audio Client Audio/           | COM Server Setup Save About |
| Start Profile: 2TS-590-to 2RX_ESDR2.psnc 🔹 🔀                                   |                             |
| Sync Channel 1                                                                 | OmniRig                     |
| + - VFOA VFOB V Mode Split RIT XIT TX mode                                     | OmniRig Control             |
| ✓ Rig Control 1                                                                |                             |
| Device Name TS-590-1                                                           |                             |
| RIG Protocol TS-590                                                            |                             |
| Port COM Spider(TS-590) -                                                      |                             |
| Poll Time 10 🗘 Timeout 200 🗘                                                   |                             |
| ✓ Poll cmd View Log                                                            |                             |
|                                                                                |                             |
| ✓ Sync Channel 2                                                               | ✓ ExpertSDR2 Server         |
| + - VFOA VFOB V Mode Split RIT XIT XIT X mode                                  | Port:                       |
|                                                                                | 40000                       |
| ✓ Rig Control 1                                                                | Start!                      |
| Dic Drotocol TS 500                                                            | Disconnect!                 |
|                                                                                | Stop                        |
| Port COM Spider(15-590-2) V                                                    |                             |
| Poll Time 100 C Timeout 200 C                                                  |                             |
| ✓ Poll cmd View Log                                                            |                             |
|                                                                                |                             |

Created with the Personal Edition of HelpNDoc: **Produce electronic books easily** 

# Сложные варианты синхронизации устройств

| 5MCor<br>SDR | :<br>ntest      | SO2V.            |            | VFOB.           | TS-590 SDR<br>VFOA,<br>VFOB.<br>TS-590 | <br>SDR  | TS-5             | 90            | C<br>CO  | Q,<br>M  |
|--------------|-----------------|------------------|------------|-----------------|----------------------------------------|----------|------------------|---------------|----------|----------|
| Spider       | «a              | as Server»:      |            |                 |                                        |          |                  |               |          |          |
| ٩            | SDC (Softw      | are Defined Conn | ectors v 6 | .5) [C:/Users/\ | /uri/LwSoft/comspie                    | der.ini] |                  |               |          | $\times$ |
|              | ProFile Manager | COM Spider       | RigSync    | Telnet Ser      | ver Audio Client                       | Audi     | io/COM Server    | Setup         | Save     | About    |
|              | Start           | + -              | Profile:   | 590-SDRuno      | RigSync.pspd 🔹                         | ×        | 1                |               |          |          |
|              | ✓ Port A        |                  |            | ✓ Port B        |                                        |          | ✓ Port C         |               |          |          |
|              | Port Property   |                  |            | Port Property   |                                        |          | Port Property    |               |          |          |
|              | Device          | Logger           |            | Device          | TS-590                                 |          | Device           | SDRuno        |          |          |
|              | €               | Real COM         | -          | <b>*</b>        | Real COM                               | •        | <b>*</b>         | Real COM      |          | •        |
|              | Port            | COM5             | - 🕸        | Port            | COM13 -                                |          | Port             | COM10         | •        | <b>@</b> |
|              | Filter          |                  |            | Filter          |                                        |          | Filter !FR !FT ! | FA; !FB; !IF; |          |          |
|              | As Server       |                  |            | ✓ As Server     | Timeout 1                              | 0 🗘      | ✓ As Server      | Ti            | meout 10 | *        |
|              |                 | Vi               | ew Log     |                 | Vie                                    | w Log    |                  |               | View     | Log      |
|              | Send Data to    |                  |            | Send Data to    |                                        |          | Send Data to     |               |          |          |
|              | ✓ TS-590        | 0                |            | ✔ Logge         | r                                      |          | ✓ Logge          | r             |          |          |
|              | ✓ SDRun         | 0                |            | SDRur           | 10                                     |          | TS-59            | 0             |          |          |
|              |                 |                  |            |                 |                                        |          |                  |               |          | 7        |
|              | Send DTR/RTS    | to               |            | Sand DTR/RTS    | to                                     |          | Sand DTR/RTS     | to            | jelSarce | nshiik   |

: !FR|!FT|!FA;|!FB;|!IF;

,

FB000XXXX;,

,

,

VFOB :

.

| ProFile Manager  | COM Spider                               | RigSync      | Telnet Server | Audi | o Client    | Audio/C | OM Se  | rver  | Setup     | Save        | About |
|------------------|------------------------------------------|--------------|---------------|------|-------------|---------|--------|-------|-----------|-------------|-------|
| Start            | Profile: 2TS-59                          | 90-to 2RX_ES | DR2.psnc 👻    | ×    |             |         |        |       |           |             |       |
| ✓ Sync Channel 1 |                                          |              |               |      |             |         |        | Om    | niRig     |             |       |
| + -              | VFOA V                                   | VFOB 🗸 N     | 1ode 📃 Split  | RIT  | XIT         | TX m    | ode    |       | OmniR     | tig Control |       |
| ✓ Rig Control 1  |                                          |              | ✓ Rig Control | 2    |             |         |        |       |           |             |       |
| Device Name      | TS-590                                   |              | Device Name   | SD   | RUno        |         |        |       |           |             |       |
| RIG Protocol     | TS-590                                   | •            | RIG Protocol  | TS   | -480_v2     |         | •      |       |           |             |       |
| Port 🖸           | COM Spider(                              | S-590) 🔹     | Port          | ۵ Co | OM Spider(S | DRuno)  | •      |       |           |             |       |
| Poll Time 10     | Timeou                                   | ut 200 🗘     | Poll Time     | 10 ‡ | Timeou      | ut 100  | *<br>* |       |           |             |       |
| ✓ Poll cmd       | Vie                                      | w Log        | ✓ Poll cmd    |      | Vie         | w Log   |        |       |           |             |       |
|                  |                                          |              |               |      |             |         |        |       |           |             |       |
| Sync Channel 2   | Sync Channel 2                           |              |               |      |             |         |        |       | ertSDR2 S | Server      |       |
| + -              | + → VFOA VFOB V Mode Split RIT XIT TX mo |              |               |      |             |         |        |       |           |             |       |
|                  |                                          |              |               |      |             |         |        | 40000 | )         |             | 0     |

Created with the Personal Edition of HelpNDoc: Write EPub books for the iPad

# Добавление своих ini файлов для устройств

«RigSync»

| INI        | OmniRig              |   | "Rigs" |     |
|------------|----------------------|---|--------|-----|
| \User\user | _name\LwSoft\Rigs\". | , |        | "C: |
|            | "User: ":            |   |        |     |

| SDC (Software Defined Connectors v 12.18b18x64     | [C:/Users/Yuri/LwSoft/comspider.ini]             | – 🗆 X             |
|----------------------------------------------------|--------------------------------------------------|-------------------|
| ProFile Mgr COM Spider RigSync Telnet Server SKM S | rver PA TCI Setup                                | Save 📩 🚺          |
| Start Profile: 1sound.psnc 🔻 😫 🜌                   |                                                  |                   |
| Sync Channel 1                                     |                                                  | Setup             |
|                                                    | VFOA ♥ VFOB ♥ Mode ♥ Split ♥ RIT □ XIT ♥ TX mode | VFO Latency 400   |
| ✓   Rig Control 1     Device Name                  | Rig Control 2     Device Name                    | OmniRig           |
| Type Port COM-Port                                 | Type Port COM-Port                               | OmniRig Control   |
| RIG Protocol User: TS-590                          | RIG Protocol User: TS-590                        |                   |
| Port O PowerSDR SmartSDR                           | Port OCM13                                       |                   |
| Poll Time 100 Ten Tec Lagle<br>Ten Tec Jupiter     | Poll Time 100 C Timeout 200 C                    |                   |
| Offset Ten Tec Omini VI_plus<br>Ten Tec Onion      | Offset 0                                         |                   |
| Ten Tec Onon<br>Ten Tec Paragon II                 |                                                  |                   |
| TH-F6A                                             |                                                  |                   |
| Sync Channel 2 TS-2000                             |                                                  |                   |
| + = TS-480<br>TS-500                               | VFOA 🗹 VFOB 🗹 Mode 🗌 Split 🗌 RIT 🗌 XIT 🗌 TX mode | ExpertSDR2 Server |
| TS-690<br>TS-870                                   |                                                  | Port:             |
| TS-930<br>75-1                                     |                                                  | S0040             |
| User: TS-590                                       |                                                  |                   |
|                                                    |                                                  |                   |
|                                                    |                                                  |                   |
|                                                    |                                                  |                   |
|                                                    |                                                  |                   |
|                                                    |                                                  |                   |
|                                                    |                                                  |                   |

Created with the Personal Edition of HelpNDoc: Write eBooks for the Kindle

# **RIG-Emulator**

|    | SDC 12.20 | RigSync |               | - "RIG-Emulator". |
|----|-----------|---------|---------------|-------------------|
| 3, | NaP3,     | JTDX,   | , ,<br>LogHX. |                   |

| SDC (Software Defin    | ed Connectors v 12.21b  | 32x64) [C:/Users/Yuri | /LwSoft/comspider.ir | ni]             |                  |                   |                 | -   |
|------------------------|-------------------------|-----------------------|----------------------|-----------------|------------------|-------------------|-----------------|-----|
| ProFile Mgr RigSync Te | elnet Server SKM Server | Audio Client RMT      | Server Mixer Audio   | Scope PA SWR    | TCI Setup        |                   |                 |     |
| Start Pro              | ofile: K3+NaP3+JTDX+Lo  | gHX.psnc 🔻 🔀          |                      |                 |                  |                   |                 |     |
| Sync Channel 1         |                         |                       |                      |                 | VFOA 🗹 VFOB 🗹 MA | ode 🗹 Split 🗹 RIT | 💌 XIT 💽 TX mode | VFO |
| Rig Control 1          |                         | 🗹 Rig Control 2 —     |                      | Rig Control 3 — |                  | Rig Control 4     |                 | 40  |
| Device Name K          | 3                       | Device Name           | NaP3                 | Device Name     | лах              | Device Name       | LogHX           |     |
| Type Port C            | COM-Port                | Type Port             | RIG-Emulator 🔻       | Type Port       | RIG-Emulator 🔻   | Type Port         | RIG-Emulator 🔻  |     |
| RIG Protocol T         | S-480                   |                       |                      |                 |                  |                   |                 |     |
| Port 🚺 C               | сомз 🔻 🇱                | RIG Protocol          | TS-480               | RIG Protocol    | TS-480           | RIG Protocol      | TS-480          |     |
| Poll Time 100          | Timeout 200             | Port 🧭                | СОМ5 🔻 🇱             | Port 🧭          | Сом7 🔻 🗱         | Port 🚺            | СОМ9 🔻 🇱        |     |
| Offset 0               | •                       | Offset                | 0                    | Offset          | 0                | Offset            | 0               |     |
| Poll Cmd               | Log Ctrl                | Send Status           |                      | Send Status     |                  | Send Status       |                 |     |
|                        |                         |                       |                      |                 |                  |                   |                 |     |
| Sync Channel 2         |                         |                       |                      |                 | VEOA VEOB M      |                   | XIT TX mode     | 7   |
|                        |                         |                       |                      |                 |                  |                   | All Milliode    |     |
|                        |                         |                       |                      | OmniR           | ig               |                   | COM             | •   |
|                        |                         |                       |                      | (               | SDC -            | RIGSvnc)          |                 |     |
| -                      | ,                       | COMS                  | Spider:              | (               |                  |                   |                 |     |
| -                      |                         |                       |                      |                 |                  |                   |                 |     |
| RIGSync                |                         |                       |                      |                 |                  |                   |                 |     |
|                        |                         |                       | 3                    |                 |                  |                   |                 |     |
| -                      |                         | ,                     |                      |                 |                  |                   | · ,             |     |
| 3                      |                         | Icom                  |                      |                 | -                |                   |                 |     |
|                        | SDC-RIGSV               | NaP3                  |                      |                 |                  | ,                 | _               |     |
|                        |                         |                       | ,                    |                 |                  |                   |                 |     |
| -                      |                         | ,                     | ,                    | VFO,            | "                | " (               |                 |     |
| 3                      |                         | /                     | ),                   |                 |                  |                   |                 |     |
|                        |                         |                       |                      |                 |                  |                   |                 |     |

Created with the Personal Edition of HelpNDoc: Free EPub producer

## Примеры синхронизации

Created with the Personal Edition of HelpNDoc: Easy EPub and documentation editor

#### Трансивер+ColibriNano

1. SDC Colibri:

| SDC (Se     | oftware D   | efined Connect  | ors v 15.1904 | x64) * [( | C:/Users | /ut4lw/Lw | /Soft/cor | mspider.i | ni]  |          |
|-------------|-------------|-----------------|---------------|-----------|----------|-----------|-----------|-----------|------|----------|
| ProFile Mgr | RigSync     | Telnet Server   | SKM Server    | DIGI      | Macro    | RMT Serv  | ver TCI   | Setup     |      |          |
| <b>F</b>    |             |                 |               |           |          |           |           |           |      | Profile: |
| TCI Client  | 1           |                 |               |           |          |           |           |           |      |          |
| Conne       | ect 🍕       |                 |               |           |          | Stop      |           |           |      |          |
| Name        | ТСІ         | Client 1        |               |           |          |           | 🗌 Log     |           |      |          |
| Host        | Loc         | alhost          |               |           |          | Port      | 40001     | •         |      |          |
| Callba      | ck TCP-Co   | nnect mode. F   | ort:          |           |          | -‰        | 40000     | •         |      |          |
| 🗹 Callba    | ck UDP-Co   | nnect mode. 🛛 🖡 | Port:         |           |          | ē         | 44044     | •         |      |          |
|             | l control E | Coder VFOA/B    |               |           |          |           |           |           |      |          |
|             | imulator —  |                 |               |           |          |           |           |           |      |          |
|             | Helper —    |                 |               |           |          |           |           |           |      |          |
| С           | ey Helper   |                 |               |           |          |           |           |           |      |          |
|             |             |                 |               |           |          |           |           |           |      |          |
|             |             |                 |               |           |          |           |           |           |      |          |
| 2. RIG S    | Sync        | RIG             | Control C     | Colibri   |          | ,         |           | , TS-     | 590: |          |

.

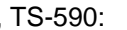

| SDC (Software Defined Connectors v 15.1904x64) * [C:/Users/ut                                                                                                    | t4lw/LwSoft/comspider.ini]                                                                                                    | -                        |
|----------------------------------------------------------------------------------------------------|----------------------------------------------------------------------------------------------------|--------------------------|
| ProFile Mgr RigSync Telnet Server SKM Server DIGI Macro R                                                                                                    | IMT Server TCI Setup                                                                                                    | Sa                       |
| Start Profile: 🚺 K3+NaP3+JTDX+LogHX.psnc 🔻                                                                                                    | 😽 📝 Enter Name                                                                                                    |                          |
| Sync Channel 1<br>VFOA<br>VFOB<br>Node<br>Split<br>Rit<br>Xit<br>CI Client<br>Colibri<br>TCI Client<br>Colibri<br>TCI-Client<br>Colibri<br>TCI-Client<br>TCI Client<br>COLIDRI<br>TCI Client<br>COLIDRI<br>TCI Client<br>COLIDRI<br>COLIDRI<br>COLI | ✓ VFOA       ✓ VFOB       ✓ Mode       ✓ Split       ✓ RIT       ✓ XIT       ✓ TX mode         ✓ Rig Control 2       ✓ Trasceiver       ✓       ✓       ✓       ✓       ✓       ✓       ✓       ✓       ✓       ✓       ✓       ✓       ✓       ✓       ✓       ✓       ✓       ✓       ✓       ✓       ✓       ✓       ✓       ✓       ✓       ✓       ✓       ✓       ✓       ✓       ✓       ✓       ✓       ✓       ✓       ✓       ✓       ✓       ✓       ✓       ✓       ✓       ✓       ✓       ✓       ✓       ✓       ✓       ✓       ✓       ✓       ✓       ✓       ✓       ✓       ✓       ✓       ✓       ✓       ✓       ✓       ✓       ✓       ✓       ✓       ✓       ✓       ✓       ✓       ✓       ✓       ✓       ✓       ✓       ✓       ✓       ✓       ✓       ✓       ✓       ✓       ✓       ✓       ✓       ✓       ✓       ✓       ✓       ✓       ✓       ✓       ✓       ✓       ✓       ✓       ✓       ✓       ✓       ✓       ✓       ✓       ✓       ✓       ✓       ✓ | Setup —<br>VFO La<br>400 |
| Sync Channel 2     Ctrl                                                                                                    | VFOA 🗸 VFOB 🖌 Mode 🖌 Split 📉 RIT 📃 XIT 📃 TX mode                                                                                                    |                          |
|                                                                                                    |                                                                                                    |                          |

| 4.<br>COM ,<br>N1MM | , CO<br>RIG-         | M5-COM6.<br>Sync,      | RIG Sync<br>TS      | COM5,<br>-480. |                  | - COM6.             |
|---------------------|----------------------|------------------------|---------------------|----------------|------------------|---------------------|
| SDC (Software Def   | ined Connectors v 15 | .1904x64) * [C:/Users/ | /ut4lw/LwSoft/comsp | pider.ini]     |                  |                     |
| ProFile Mgr RigSync | Telnet Server SKM Se | erver DIGI Macro       | RMT Server TCI S    | Setup          |                  |                     |
| Start F             | Profile: 🚺 K3+NaF    | 2+JTDX+LogHX.psnc      | 🔻 🐹 🛃 Ent           | er Name        |                  |                     |
| Sync Channel 1      | ] Ctrl               |                        |                     | VFOA 🗹 VFOB    | 🖌 Mode 🗹 Split 🔽 | RIT 🗹 XIT 🗹 TX mode |
| VFOA                | Rig Control 1—       |                        | Rig Control 2 —     |                | Rig Control 3 —  |                     |
| VFOB                | Device Name          |                        | Device Name         | Trasceiver     | Device Name      |                     |
| Mode                | Type Tore            |                        | RIG Protocol        | TS-590         | Typerone         |                     |
| Split               | TCI Client           | TCI Client 1           | Port 🚺              | СОМЗ 🔻 🔯       | RIG Protocol     | TS-480              |
| Rit                 | Receiver             | Receiver 1             | Poll Time 100       | Timeout 200    | Port 🚺           | СОМ5                |
| Xit                 | Offset               | 0 .                    | Offset              | 0 *            | Offset           | 0 .                 |
| ТХ                  |                      | Ctrl                   | Y Poll Cmd          | Log Ctrl       | Send Status      |                     |
|                     |                      |                        |                     |                |                  |                     |

| 🗐 SDC (Software Defi  | ned Connectors v 15. | .1904x64) * [C:/Users/ | ut4lw/LwSoft/co | mspider.ini]        |               |              |               |              |                  |                  | -       |
|-----------------------|----------------------|------------------------|-----------------|---------------------|---------------|--------------|---------------|--------------|------------------|------------------|---------|
| ProFile Mgr RigSync 1 | elnet Server SKM Se  | erver DIGI Macro       | RMT Server TO   | I Setup             |               |              |               |              |                  |                  |         |
| Start P               | rofile: 🚺 K3+NaP     | 23+JTDX+LogHX.psnc     | - 🗙 📝           | Enter Name          |               |              |               |              |                  |                  |         |
| Sync Channel 1        | Сы                   |                        |                 |                     |               |              |               | VFOA 🗹 VFOB  | 🖌 Mode 🗹 Split 🗸 | RIT 🗹 XIT 🗹 TX 1 | mode VF |
|                       | Rig Control 1        |                        | Rig Control 2   |                     | Rig Control 3 |              | Rig Control 4 |              | Rig Control 5    |                  |         |
|                       | Device Name          | Colibri                | Device Name     | Trasceiver          | Device Name   | N1MM         | Device Name   | LogHX        | Device Name      | HDSDR            |         |
| VFOB                  | Type Port            | TCI-Client 🔻           | Type Port       | COM-Port 🔻          | Type Port     | RIG-Emulator | Type Port     | RIG-Emulator | Type Port        | COM-Port         |         |
| Mode                  |                      |                        | RIG Protocol    | TS-590              |               |              |               |              | RIG Protocol     | TS-480           |         |
| Split                 | TCI Client 🥳         | TCI Client 1           | Port            | 🍏 сомз 🔻 🗱          | RIG Protocol  | TS-480       | RIG Protocol  | TS-480       | Port 🚺           | сомэ 🔻 🚺         |         |
| Rit                   | Receiver             | Receiver 1             | Poll Time       | 100 📜 Timeout 200 📜 | Port 🚺        | Сом5 🔻 🔅     | Port 🚺        | Сом7 🔻 🔅     | Poll Time 100    | Timeout 200      |         |
| Xit                   | Offset               |                        | Offset          |                     | Offset        |              | Offset        |              | Offset           |                  |         |
| тх                    |                      | Сы                     | 🖌 Poll Cmd      | Log Ctrl            | Send Status   | Log Ctrl     | Send Status   | Log Ctrl     | Y Poll Cmd       | Log Ctri         |         |
|                       |                      |                        |                 |                     |               |              |               |              |                  |                  |         |
|                       |                      |                        |                 |                     |               |              |               |              |                  |                  |         |

Created with the Personal Edition of HelpNDoc: Easy CHM and documentation editor

.

TCI

#### Expert Electronics

,

ExpertSDR2

. :

TCI ProFile Mgr RigSync PA COM Spider Telnet Server SKM Server + TCI Client 1 ک Connect Stop.... Name TCI Client 1 \$ 127.0.0.1 Host Port 40001 Logical control ECoder VFOA/B Log \$ ✓ Callback TCI-Connect mode. Port: **.** 40000 CAT Port Emulator Focus Helper TCI «TCI». TCI +/-. / TCI. ( ), ( SDC), «Connect» •

Created with the Personal Edition of HelpNDoc: Easy to use tool to create HTML Help files and Help web sites

!

# Pexxim CallBack

SDC

| SDC (Sof     | tware Defined Co | nnectors v | 15.1519  | <64) [C:/l | Jsers/\ | /uri/Lw | /Soft/coms | pider.ini] |
|--------------|------------------|------------|----------|------------|---------|---------|------------|------------|
| ProFile Mgr  | Telnet Server    | SKM Serve  | er D     | IGI M      | acro    | PA      | OTRSP      | TCI        |
| + -          |                  |            | Prof     | file: Ø    | 1trx    | .ptci   |            | • 🗙        |
| TCI Client 1 |                  |            |          |            |         |         |            |            |
| Connec       | t 🙀              |            | Stop     |            |         |         |            |            |
| Name         | TCI Client 1     |            |          | Log        |         |         |            |            |
| Host         | Localhost        |            | Port     | 40001      | \$      |         |            |            |
| Callback     | TCP-Connect mode | . Port:    | <b>*</b> | 40000      | \$      |         |            |            |
| Callback     | UDP-Connect mode | e. Port:   | ø        | 44044      | \$      |         |            |            |

#### SDC

ExpertSDR2 - Callback TCP-Connect mode. ExpertSDR3 - Callback UDP-Connect mode.

Created with the Personal Edition of HelpNDoc: Easy to use tool to create HTML Help files and Help web sites

:

#### **Callback TCP-Connect mode**

Callback TCP-Connect mode:

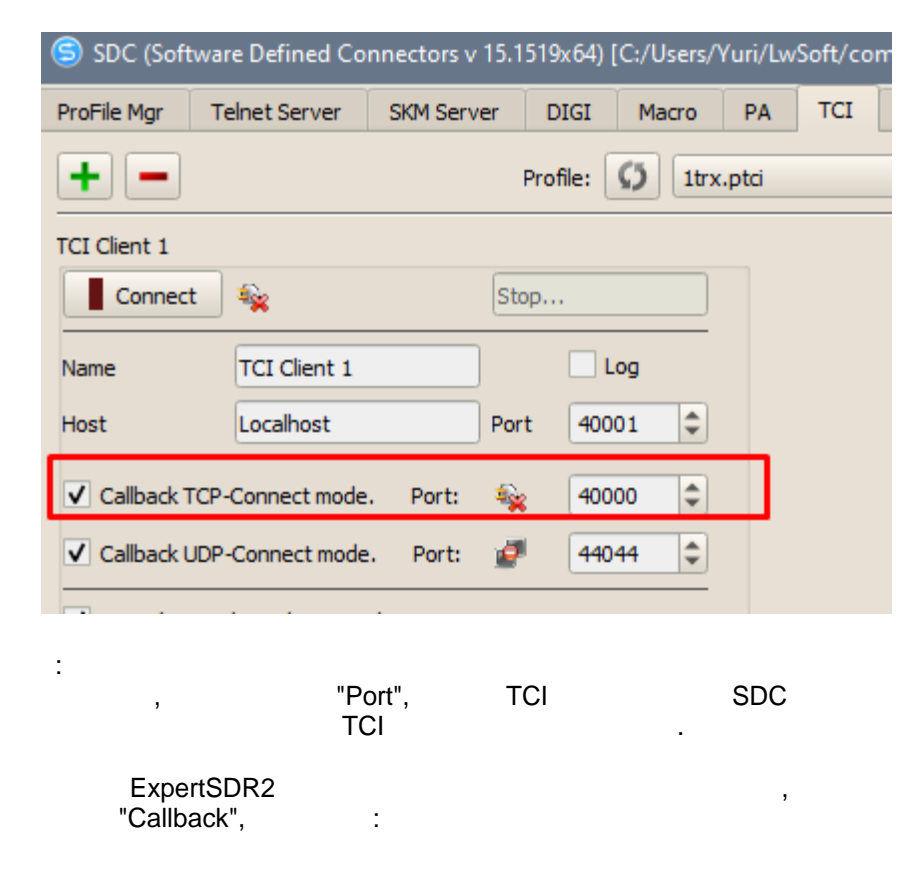

|             | Options                                            |                      |                         |              |            |                       |          |       | -                   |            | Х          |
|-------------|----------------------------------------------------|----------------------|-------------------------|--------------|------------|-----------------------|----------|-------|---------------------|------------|------------|
|             | Device Sound card [                                | Display CAT Pane     | Features                | ExpertSync 6 | CW Skimmer | Shortcuts IQ F        | Recorder | ται ς | <b>pot settings</b> |            |            |
|             | Spot settings<br>Lifetime: 5 min<br>Default color: | Enable<br>Server: Se | rver.com:port           | Callsign:    | UT4LW      | Color<br>Servers list | -        | Ado   | 1                   |            |            |
|             |                                                    | 1 localhost          | 40000                   |              |            |                       |          |       |                     | connecting | creenstöit |
| SDC.<br>TCI |                                                    | ExpertSD<br>,        | R2                      |              |            |                       |          |       | "Callba             | ack"       |            |
|             | ,<br>CallBack.                                     | SDC<br>S             | C-TCI-Ca<br>SDC,<br>SDC | allback:     |            | CallBa                | ack      |       |                     | TC         | I.         |
| SDC.        | TO                                                 | :                    |                         |              | SDC        |                       |          |       | Cal                 | lBack      |            |
|             | TCI.                                               | , SDC                |                         | , SDC        | ;          | CallBa                | ck.      |       |                     |            | TCI.       |
|             | Croated wit                                        | h the Dersona        | LEdition                | of Holr      | NDoci      | Eull foot             | urod K   | indlo | oRooka              | aoporat    | or         |

Created with the Personal Edition of HelpNDoc: Full-featured Kindle eBooks generator

#### **Callback UDP-Connect mode**

ExpertSDR3

"Callback UDP-Connect mode"

|              | SDC (Softv    | vare Defined Co  | nnectors v | 15.1519   | 9x64) [C | :/Users/     | Yuri/Lv | vSoft/ |
|--------------|---------------|------------------|------------|-----------|----------|--------------|---------|--------|
|              | ProFile Mgr   | Telnet Server    | SKM Serv   | er [      | DIGI     | Macro        | PA      | ТСІ    |
|              | + -           |                  |            | Pro       | file: 🕻  | <b>3</b> 1tr | .ptci   |        |
|              | TCI Client 1  |                  |            |           |          |              |         |        |
|              | Connect       |                  |            | Stop      |          |              |         |        |
|              | Name          | TCI Client 1     |            | )         | Lo       | 9            |         |        |
|              | Host          | Localhost        |            | Port      | 4000     | 1            |         |        |
|              | Callback TC   | P-Connect mode   | e. Port:   | <b>\$</b> | 4000     | <b>)</b>     |         |        |
|              | Callback U    | OP-Connect mode  | e. Port:   | 2         | 4404     | 4 🌲          |         |        |
|              | ✓ Logical con | trol ECoder VFO/ | 4/В        |           |          |              | -       |        |
| I            |               | _                |            |           |          |              |         |        |
|              |               | T<br>UDP,        | CI         |           |          | SDC-         | TCI CI  | ient   |
| xpertSDR3    |               |                  |            |           |          | :            |         |        |
| ExpertSDR3 S | SunSDR2DX EED | 06121000450      |            |           |          |              |         |        |
| U RX2        | PA            | в.м хуті         | R 0 dB     | Vo        | olume    | -•           |         |        |
|              |               |                  | F Break    | ln        |          |              |         |        |
|              |               |                  | E Dica     |           |          |              |         |        |
| -150.0 dBm   | -100          | -80              | -60        | -40       | -        | 20           | 0       |        |
| SO S         | I S3 S5       | S7 S9            | +20        | +         | 40       | +60          |         |        |
| RIT XIT      | Step: 10 Hz   | AGC: FAS         | т          |           |          |              |         |        |
| Ŷ            | Broadcast     | data             |            |           |          |              |         |        |
|              | Fachle        |                  |            |           |          |              |         |        |
|              | Enable        |                  |            |           |          |              |         |        |
| 4404         | 4,45045       |                  |            |           |          |              |         |        |
|              |               |                  |            |           |          |              |         |        |

Created with the Personal Edition of HelpNDoc: Full-featured EPub generator

## Эмулятор САТ порта

#### CAT Port Emulator -

, , CAT , .

CAT Port Emulator , "CAT Port Emulator". "+",

| Connect     |                       | Stop       |    |
|-------------|-----------------------|------------|----|
| lame        | TCI Client 1          |            |    |
| lost        | 127.0.0.1             | Port 40001 | \$ |
| Logical con | trol ECoder VFOA/B    | Log        |    |
| Callback TC | I-Connect mode. Port: | 40000      | \$ |
| CAT Port E  | mulator               |            |    |
| + -         |                       |            |    |
|             |                       |            | _  |

,

- , : CAT, PTT, Foot Switch. , COM .
- : CAT - COM , TS-480. PTT (DTR/RTS). PTT - PTT , . Foot - .
- CAT, PTT SSB, VAC ( ). Foot - .
- COM , PTT CW, :

| TCI Client 1 — | ø              |            |             | W               | ork       |      | ]        |
|----------------|----------------|------------|-------------|-----------------|-----------|------|----------|
| Name           | TCI Client 1   |            |             | IQ              | 🗌 Lος     | ]    |          |
| Host           | Localhost      |            |             | Por             | t 4000    | 1 +  |          |
| Callback T     | CP-Connect mo  | ode. Port: |             | <u></u>         | 4000      | 0    |          |
| ✓ Callback UI  | DP-Connect m   | ode. Port  |             | 7               | 4404      | 4    | ]        |
| Logical con    | trol ECoder VF | OA/B       |             |                 |           |      |          |
| RIG-Emu        | ilator ———     |            |             |                 |           |      |          |
| Type: CAT      | 🔻 Rx: Rx 1 🔻   | • 🖌        | <b>7 ()</b> | CON             | 15 🔻 🖄    | 🗆 Lo | g        |
| Type: CAT      | ▼ Rx: Rx 2 ▼   | Set CC     | M Por       | t of the second |           | ]    | $\times$ |
| Focus He       | lper           |            |             |                 |           |      | T        |
|                |                | Baud Rate  | 4800        | <b>_</b>        | Data Bits | 8    |          |
| CW Key I       | Helper ———     | Parity     | None        | •               | Stop Bit  | 1    |          |
|                |                | Set DTR    | Low         | •               | Set RTS   | Low  | ▼        |
|                |                | PTT        | RTS         | •               | Key       | DTR  | ▼        |
|                |                | FR Control | Enable      | •               |           |      |          |
|                |                |            |             |                 |           |      |          |

Created with the Personal Edition of HelpNDoc: Easily create EBooks

## ТС команда.

| C                                                        | command , TCI TC:command;<br>, TCI .<br>,                                         | TCI |
|----------------------------------------------------------|-----------------------------------------------------------------------------------|-----|
| "<br>###<br>F1<br>F2<br>F3<br>F4<br>F5<br>F6<br>F7<br>F8 | <pre>####################################</pre>                                   |     |
|                                                          | Created with the Personal Edition of HelpNDoc: Easily create iPhone documentation |     |
## **VAC** эмулятор

| ulator.      |                             | ,           |          |          |                 | Т      | CI,      |          |          |          |
|--------------|-----------------------------|-------------|----------|----------|-----------------|--------|----------|----------|----------|----------|
| SDC (Se      | oftware Define              | d Connectoi | rs v 15. | 2106x64  | 4) * [C:/Users, | /ut4lw | /LwSo    | ft/cor   | n —      |          |
| ProFile Mgr  | Telnet Server               | SKM Server  | DIGI     | Macro    | Audio Scope     | PA     | SWR      | TCI      | Setup    |          |
| <b>•</b>     |                             |             | Profile: | <b>6</b> | trx.ptci        |        |          |          | Enter Na | ame      |
| TCI Client 1 | t 🖉                         |             |          |          |                 |        |          | ork (    | V-1.7)   |          |
| Name         | TCI Client 1                |             |          |          |                 |        | IQ       |          | Log      |          |
| Host         | Localhost                   |             |          |          |                 |        | Por      | t 4(     | 0001     | ×  <br>7 |
| ✓ Callback   | TCP-Connect m               | node. Port  |          |          |                 |        | <u></u>  |          | 0000     |          |
| Callback     | UDP-Connect n               | node. Port  |          |          |                 |        | <b>_</b> | 44       | 4044     | ×        |
| Logical o    | control ECoder \<br>mulator | /FOA/B      |          |          |                 |        |          |          |          |          |
| Type: C4     | AT V Rx: Rx 1               | V           |          |          | 🌌 🙆 COI         | 45     |          | •        |          | <b>a</b> |
| VAC-         |                             |             |          |          |                 |        |          |          |          |          |
| Start        | Stop                        |             |          |          |                 |        |          |          |          |          |
| Driver:      | Windows WDM                 | I-KS 🔻      |          |          |                 |        |          |          |          |          |
| Rate:        | 24000 🔻                     |             |          |          |                 |        | Buffe    | er Size: | 1024     |          |
| RX 1:        | Line Out (Virtu             | al Cable 1) |          |          |                 |        |          | •        | 0,00     | •        |
| TX 1:        | Mic 2 (Virtual (            | Cable 2)    |          |          |                 |        |          | •        | 0,00     | •        |
| RX 2:        | None                        |             |          |          |                 |        |          | •        | 0,00     | •        |
| TX 2:        | None                        |             |          |          |                 |        |          | •        | 0,00     | •        |

Created with the Personal Edition of HelpNDoc: Benefits of a Help Authoring Tool

## **Focus Helper**

+ TCI Client 1 Connect 🗳 CallBack Status... Name TCI Client 1 127.0.0.1 40001 \$ Port Host Logical control ECoder VFOA/B Log \$ ٤ ✓ Callback TCI-Connect mode. Port: 40000 CAT Port Emulator Focus Helper Stop Start ✓ Also SDC Windows ✓ Synchronize work with TCP Server Program Type: Window Name Ŧ Window Title for VFOA: Radio 1 Stop Window Title for VFOB: Radio 2 Stop \$ Delay (ms) 500 "Focus Helper" TCI TCI. "Focus Helper"/ QSO Synchronize work with TCP Server -Telnet Server). ( . Also SDC Windows --SDC. ,

Created with the Personal Edition of HelpNDoc: Easily create PDF Help documents

#### N1MM

| Focus Helper         |                 |                  |
|----------------------|-----------------|------------------|
| Start                | Stop            |                  |
| ✓ Synchronize work   | with TCP Server |                  |
| Program Type:        | N1MM            | -                |
| Broadcast N1MM Port: | 12061 🗘 🍠       | Stop             |
| Delay (ms)           | 200             | Log              |
|                      |                 | () jeSansanskilk |

N1MM.

.

:

N1MM,

| Configurer                                                          |                                    |                           |                              |                     |                      |                  | ×     |
|---------------------------------------------------------------------|------------------------------------|---------------------------|------------------------------|---------------------|----------------------|------------------|-------|
| Handware Exaction Kowe Distant                                      | ladas Other                        | Wieless                   | Mada Cashal                  | A                   | Cases Departies      | Broadcast Data   | Audia |
| Select the type of data you wis                                     | sh to broadcast                    | and the th                | he IP Address(e              | s) and port(        | s) for the receiver  | (s) of the data. | Audio |
| Use 127.0.0.1 for the local made<br>255 in the low order octet will | chine. Use 1206<br>broadcast to yo | 50 as the p<br>ur current | oort unless the r<br>subnet. | eceiving app        | plication requires a | different port.  |       |
| Type of data                                                        | IP Addr:Port IP                    | Addr:Port                 |                              |                     |                      |                  |       |
| Application Info                                                    | 127.0.0.1:120                      | 61                        |                              |                     |                      |                  | ]     |
| 🗹 Radio                                                             | 127.0.0.1:120                      | 61                        |                              |                     |                      |                  | ]     |
| Contacts 🗹 All Computers                                            | 127.0.0.1:120                      | 60                        |                              |                     |                      |                  | ]     |
| Spots                                                               | 127.0.0.1:120                      | 62                        |                              |                     |                      |                  | 1     |
| Batar                                                               | 127.0.0 1:120                      | 41 127 0 0                | 1:12040                      |                     |                      |                  | 1     |
| Rotor                                                               |                                    |                           |                              |                     |                      |                  | 1     |
| ✓ Score                                                             | 127.0.0.1:120                      | 50                        |                              |                     |                      |                  | J     |
| External Callsign Lookup                                            | 127.0.0.1:120                      | 60                        |                              |                     |                      |                  | ]     |
|                                                                     | Wines ID Address                   |                           | 4                            |                     |                      |                  |       |
| must match each programs setti<br>from each program into N1MM.      | ngs. Allows dire                   | ss and por<br>ct logging  | Enab                         | le IP<br>ible 127.0 | Address U            | IDP Port<br>3    |       |
| Sets the IP Address and port tha                                    | t an external pro                  | ogram can<br>oses. (JTD   | Enab                         | le IP<br>ible 127.0 | Address T            | CP Port          |       |
|                                                                     |                                    |                           |                              |                     |                      |                  |       |
|                                                                     | ок                                 | Cancel                    |                              |                     | Help                 |                  |       |
|                                                                     |                                    |                           |                              |                     |                      | jets             |       |
|                                                                     |                                    |                           | N1MM                         |                     | "Log".               | N1               | MM    |

| Focus Helper         |                 |                                                                   |                    |
|----------------------|-----------------|-------------------------------------------------------------------|--------------------|
| Start                | Work            |                                                                   |                    |
| Synchronize work     | with TCP Server |                                                                   |                    |
| Program Type:        | N1MM            | ·                                                                 |                    |
| Broadcast N1MM Port: | 12061 🗘 🗗       | Ok!                                                               |                    |
| Delay (ms)           | 200             | ✔ Log                                                             |                    |
|                      |                 | S N1MMLog:                                                        | $\times$           |
|                      |                 | Stop log                                                          | ear                |
|                      |                 | <pre>&lt; <?xml version="1.0" encoding="utf-8"? <RadioInfo></pre> |                    |
|                      |                 | FocusRadioNr>                                                     | 1977<br>Treenstiin |

Delay (ms) -

N1MM.

"Ok":

|     |        |            | s Helper           |
|-----|--------|------------|--------------------|
|     |        | Work       | Start              |
|     | Server | with TCP S | Synchronize work   |
| -   |        | N1MM       | ogram Type:        |
| Ok  | 1      | 12061      | oadcast N1MM Port: |
| Log | -      | 200        | elay (ms)          |
|     | Ţ      | 200        | elay (ms)          |

,

N1MM

Created with the Personal Edition of HelpNDoc: Easily create Help documents

Window Name

|          | Focus Helper                       |                           |                     |             | _       |          |  |
|----------|------------------------------------|---------------------------|---------------------|-------------|---------|----------|--|
|          | Start                              | Stop                      |                     |             |         |          |  |
|          | Synchronize work with              | th TCP Server             |                     |             |         |          |  |
|          | Program Type:                      | Window Name               |                     | •           |         |          |  |
|          | Window Title for VFOA:             | Radio 1                   |                     | Stop        |         |          |  |
|          | Window Title for VFOB:             | Radio 2                   |                     | Stop        |         |          |  |
|          | Delay (ms)                         | 200                       | <b>*</b>            |             |         |          |  |
|          |                                    |                           | l                   | O) jeletara | erstöt  |          |  |
|          | "Focus Helpe                       | r"                        |                     |             | : Wind  | ow Name. |  |
| Wi       | indow Title for VFOA, VFOB -<br>). | ,                         | QSO<br>, "Radio 1". | VFC         | DA, VFC | 9В (     |  |
|          | Created with the Persor            | al Edition of HelpNDoc: ( | Generate EPu        | b eBooks    | with ea | se       |  |
| C        | W Key Helper                       |                           |                     |             |         |          |  |
| CV<br>1. | V Key Helper                       |                           | :<br>PTT.           |             |         |          |  |
| 2.       |                                    | BreakIn 2-                |                     |             |         |          |  |

| SDC (Software Def        | fined Connec  | tors v 15.( | )4x64) [C  | :/Users/ | Yuri/LwSoft/c | oms | oider. | ini]  |
|--------------------------|---------------|-------------|------------|----------|---------------|-----|--------|-------|
| ProFile Mgr RigSync 1    | Telnet Server | SKM Serve   | er DIGI    | Macro    | Audio Client  | PA  | TCI    | Setup |
| <b></b>                  |               |             |            |          |               |     | /      |       |
| TCI Client 1             |               | CallBa      | ack Status |          |               |     |        |       |
| Name TCI Clier           | nt 1          |             |            |          |               |     |        |       |
| Host 127.0.0.            | 1             | Port        | 40001      | *        |               |     |        |       |
| ✓ Logical control ECod   | ler VFOA/B    |             | 🗌 Log      |          |               |     |        |       |
| Callback TCI-Connec      | ct mode. Po   | ort: 🜋      | 40000      | *<br>*   |               |     |        |       |
| RIG-Emulator —           |               |             |            |          |               |     |        |       |
| Encus Helper             |               |             |            |          |               |     |        |       |
|                          |               |             |            |          |               |     |        |       |
| CW Key Helper —<br>Start | Stop          |             |            |          |               |     |        |       |
| Delay Key->PTT           | 10 :          |             |            |          |               |     |        |       |
| Delay PTT->RX            | 300 :         |             |            |          |               |     |        |       |
| CW Key Port              | COM16         |             | ▼          |          |               |     |        |       |
| RX1 Additional Key Po    | ort COM4      |             | ▼          |          |               |     |        |       |
| RX2 Additional Key Po    | ort COM6      |             | ▼ 🗱        |          |               |     |        |       |
| RX1 PTT Port             | COM12         |             | ▼ 🔅        |          |               |     |        |       |
| RX2 PTT Port             | COM14         |             | ▼ 🗱        |          |               |     |        |       |
|                          |               |             |            |          |               |     |        |       |
| Key Helper               | Expe          | ertSDR2.    | СОМ        | ,<br>:   |               |     | SD     | WD-CW |

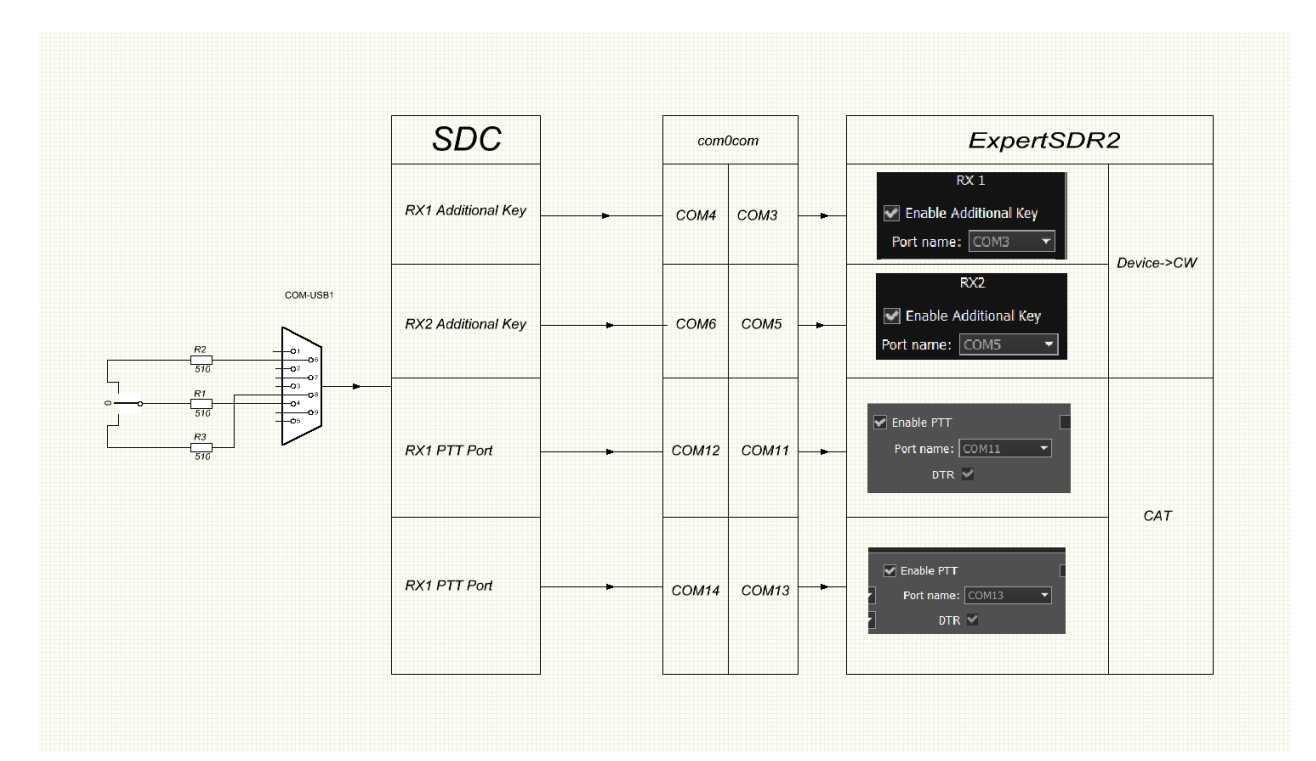

,

SDC

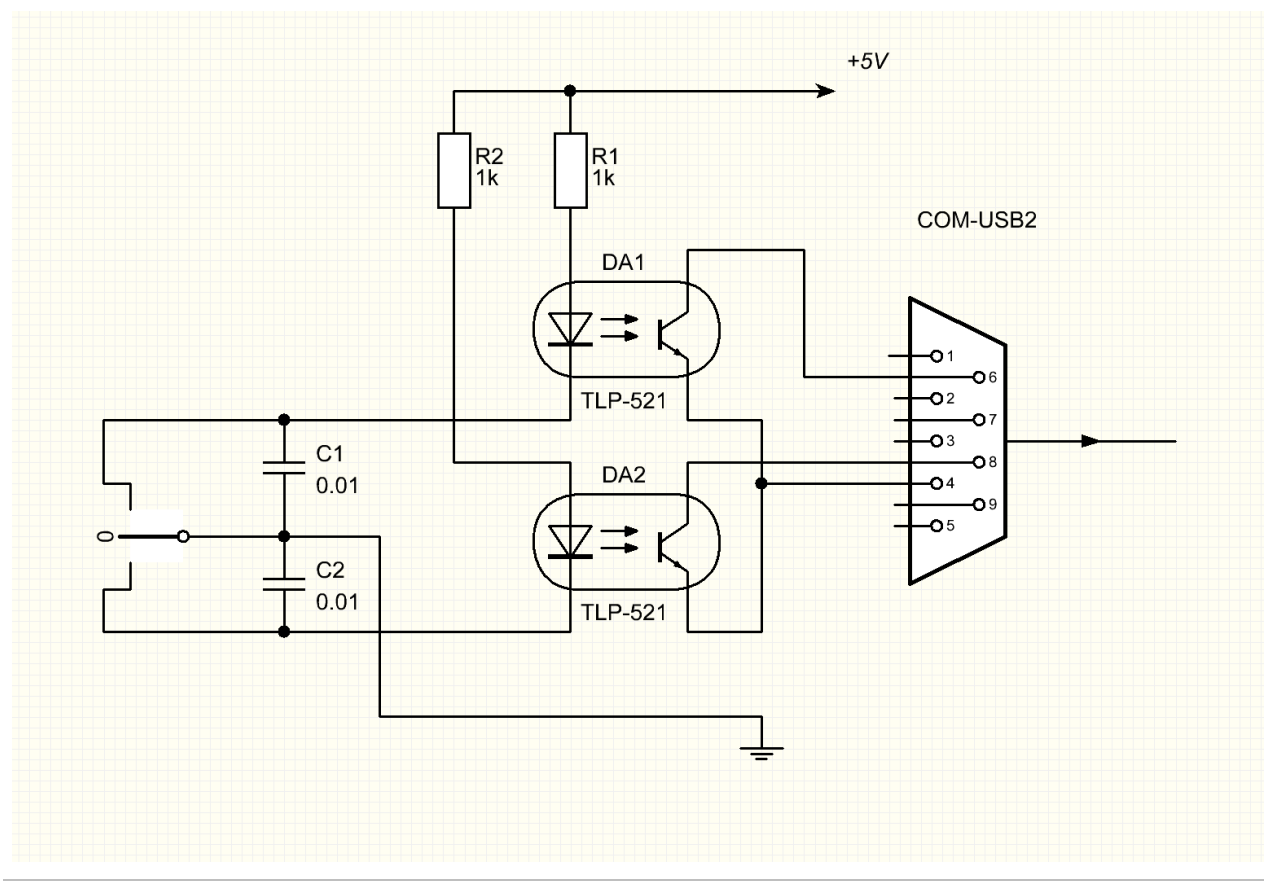

Created with the Personal Edition of HelpNDoc: Easy CHM and documentation editor

## **SKM Server**

.

#### ExpertSDR2.

,

Created with the Personal Edition of HelpNDoc: Free Kindle producer

.

## Главное окно

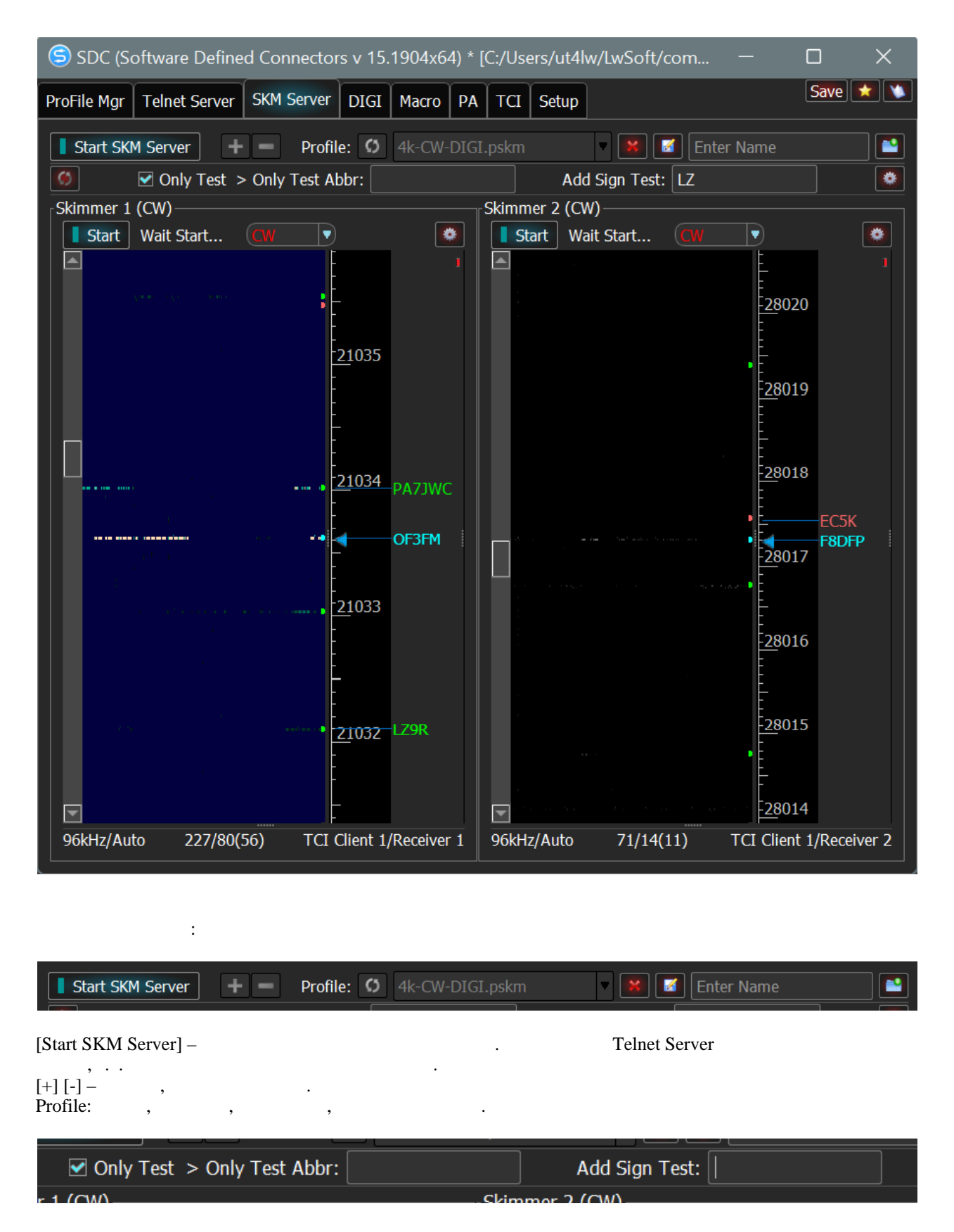

#### Only Test -

TEST, WSEM.

#### Only Test Abbr -

, «MM» -MM: CQ MM..., TEST MM...

#### Add Sign Test -

 ,
 ,
 ,
 ,
 ,
 ,
 ,
 ,
 ,
 ,
 ,
 ,
 ,
 ,
 ,
 ,
 ,
 ,
 ,
 ,
 ,
 ,
 ,
 ,
 ,
 ,
 ,
 ,
 ,
 ,
 ,
 ,
 ,
 ,
 ,
 ,
 ,
 ,
 ,
 ,
 ,
 ,
 ,
 ,
 ,
 ,
 ,
 ,
 ,
 ,
 ,
 ,
 ,
 ,
 ,
 ,
 ,
 ,
 ,
 ,
 ,
 ,
 ,
 ,
 ,
 ,
 ,
 ,
 ,
 ,
 ,
 ,
 ,
 ,
 ,
 ,
 ,
 ,
 ,
 ,
 ,
 ,
 ,
 ,
 ,
 ,
 ,
 ,
 ,
 ,
 ,
 ,
 ,
 ,
 ,
 ,
 ,
 ,
 ,
 ,
 ,
 ,
 ,
 ,
 ,
 ,
 ,
 ,
 ,
 ,
 ,
 ,
 ,
 ,
 ,
 ,
 ,
 ,
 ,
 ,
 ,
 ,
 ,
 ,
 ,
 ,
 ,
 ,
 ,
 ,
 ,
 ,
 ,
 ,
 ,
 ,</t

| Only Test > Only Test Abbr:   | Add Sign Test : LZ |  |
|-------------------------------|--------------------|--|
| Skimmer 1 (CW)                | Skimmer 2 (CW)     |  |
| Skimmer 1 (C                  |                    |  |
| Save ★ <b>v</b><br>inter Name |                    |  |
|                               | SKM Server.        |  |

Created with the Personal Edition of HelpNDoc: Single source CHM, PDF, DOC and HTML Help creation

.

## Глобальные установки.

SKM Server

| SDC (Software Defined) | ed Connectors v 15 | .2307x64) * [C:,    | /Users/ut4lw/L         | wSoft/co  | mspider   | .ini]             |           | — [    |         |
|------------------------|--------------------|---------------------|------------------------|-----------|-----------|-------------------|-----------|--------|---------|
| Sync Telnet Server     | SKM Server DI      | GI Macro            | Audio Scope            | PA        | SWR       | TCI               | Setup     | Sa     | ive 🔀 🔌 |
| Start SKM Server       | + -                | Profile:            | 4k-CW-DIGI             | .pskm     | Ŧ         |                   | I Enter   | Name   |         |
| Ø                      | Only Test > Only T | est Abbr:           |                        | Add S     | ign Test: |                   |           |        |         |
| Skimmer 1 (RTTY45)     |                    | _                   | Skimmer                | 2 (RTTY4  | 45)       |                   | -         |        |         |
| Start Wait TCI         | RTTY SDC           | Skimmer Glob        | al Setup               |           | -         | )                 | ×         | -1     | ۲       |
| <u> </u>               | Master.            | lta / Verify B      | and Plan Fu            | nctions   | Misc      |                   |           | E14040 | )       |
|                        | Master.D           | TA File Location:   |                        |           |           |                   |           | E      |         |
|                        | C:/Prog            | am Files/LwSoft/    | SDCx64/MASTE           | R.DTA     | Set File  | e (330085         | 5)        | Ē14039 | )       |
|                        | Internet           | Download Page:      |                        |           |           |                   | _         |        |         |
|                        | http://su          | percheckpartial.c   | om/MASTER.SC           | P         | Dov       | wnload            |           | Ē14038 | }       |
|                        | Add File:          | C:/Users/ut4lw/     | LwSoft/add_dta         | .TXT 📝    | Set F     | File <b>(</b> 19) |           |        |         |
|                        | Black list         | : C:/Users/ut4lw/I  | LwSoft/BlackList       | .TXT 📝    | Set F     | File (13)         |           | E14037 | 1       |
|                        | Spec               | ial Calls Format    | RegExp                 | / }) (LZ  | 0[A-Z]{1, | 2}) 2             | •         |        |         |
|                        | Spec               | ial BlackList Form  | at WildCard            | · I*      |           |                   |           | E14036 | )       |
|                        | Filter             | Calls Format        | RegExp                 | r ,/]{2,} | ) (U[A-I] | [\w,/]{2,]        | })        |        |         |
|                        | Check Ca           | llsign:             |                        |           | Che       | eck Call          |           | E14035 | )       |
|                        | Verify Ca          | II:                 |                        |           |           |                   |           |        |         |
|                        | Strong si          | gnal and Call in [  | ATC                    |           | 1         |                   |           | E14034 |         |
|                        | Level/We           | ak signal and Cal   | l in DTA               | 15 🌲      | 1         |                   |           |        |         |
|                        | Call not f         | ound in DTA         |                        |           | 2         |                   | •         | E14033 | }       |
|                        | Without            | CQ (0-never)        |                        |           | 0         | :                 |           |        |         |
|                        | Minimum            | signal/noise leve   | el for spotting (d     | lB)       | -10       | :                 | •         | E14032 | )       |
|                        | Interval:          |                     |                        |           |           |                   |           |        |         |
|                        | Resendin           | g spot after (secs  | ;)                     |           | 300       |                   | <b>\$</b> | E14031 |         |
|                        | Resendin           | g spot after paus   | e <mark>(secs</mark> ) |           | 100       | -                 | •         |        |         |
|                        | Delete ca          | ll after last decod | le (secs)              |           | 600       |                   | <b>*</b>  | 14030  | )       |

Created with the Personal Edition of HelpNDoc: Easy EBook and documentation generator

## Master.dta/Verify

| SDC Skimmer Global S            | Setup     |         |        |            | ×           |
|---------------------------------|-----------|---------|--------|------------|-------------|
| Master.dta / Verify Band        | l Plan    | Fun     | ctions | Misc       |             |
| Master.DTA File Location:       |           |         |        |            |             |
| C:/Program Files/LwSoft/SD      | Cx64/M/   | ASTER   | .DTA   | Set File   | e (330085)  |
| Internet Download Page:         |           |         |        |            |             |
| http://supercheckpartial.com    | /MASTE    | R.SCP   |        | Do         | wnload      |
| Add File: C:/Users/ut4lw/Lw     | Soft/add  | l_dta.T | XT 🔽   | Set        | File (19)   |
| Black list: :/Users/ut4lw/LwS   | Soft/Blac | kList.T | XT 🛛   | Set        | File (13)   |
| Special Calls Format            | RegEx     | р 🔻     | }) (LZ | 20[A-Z]{1  | ,2}) 2      |
| Special BlackList Format        | WildCa    | ard 💌   | ] [I*  |            |             |
| Filter Calls Format             | RegEx     | р 🔻     | ,/]{2, | }) (U[A-I] | [\w,/]{2,}) |
| Check Callsign:                 |           |         |        | Che        | eck Call    |
| Verify Call:                    |           |         |        |            |             |
| Strong signal and Call in DTA   | 4         |         |        | 1          | \$          |
| Level/Weak signal and Call in   | DTA       |         | 15     | 1          | -           |
| Call not found in DTA           |           |         |        | 2          | -           |
| Without CQ (0-never)            |           |         |        | 0          | -           |
| Minimum signal/noise level fo   | or spotti | ng (dB  | )      | -10        | *           |
| Interval:                       |           |         |        |            |             |
| Resending spot after (secs)     |           |         |        | 300        | \$          |
| Resending spot after pause (    | secs)     |         |        | 100        | \$          |
| Delete call after last decode ( | secs)     |         |        | 600        | -           |

### Master.DTA File Location:

Internet Download Page:

<u>Add File</u>: ,

Master.dta.

,

,

.

.

.

.

| <u>Black List</u> : ,                                              |                |   |
|--------------------------------------------------------------------|----------------|---|
| Special Calls Format: ,<br>Master.dta. ,                           |                |   |
| ,<br>,<br>Master.DTA,                                              | R31A/P R37Z/P. |   |
| R3[1-7]?/P,<br>1-7] - 1 7.                                         |                |   |
| :<br>R3[1-7][A-Z]/P                                                |                |   |
| , ;                                                                |                |   |
| ✓ Special Calls Format(Error) Y9[1,2,3,4,6,7,9?                    | 2              | • |
| Special Black List Format:<br>, CQ WW<br>: U[R,S,T,Y,X,W,Z][0-9]*. | ,              |   |
| <u>Filter Calls Format</u> :                                       | ,              |   |
| $R[w,/]{2,}](U[A-I][w,/]{2,})$                                     |                |   |

Check Callsign:

"Check Call".

Master.dta, Add File Special Calls Format.

| Wester.dta / Verify       Band Plan       Functions         Master.DTA File Location:       C:/Program Files/LwSoft/SDC/c64/MASTER.DTA       Get File (304118)         Internet Download Page:       http:///uperchedgaertal.com/MASTER.SCP       Download         Add File:       Cil/Gers/Yur/LwSoft/jaddatt.tst       Gallsign info: UT4LW         Black list:       Cil/Gers/Yur/LwSoft/jaddatt.tst       Set Pile       Found         V Special Black Ist Format (Ok)       R3[0:9][A-2]       In Add DTA File:       Not Found         V Special Black Ist Format (Ok)       R3[0:9][A-2]       In Add DTA File:       Not Found         V Special Black Ist Format (Ok)       R3[0:9][A-2]       In Add DTA File:       Not Found         Verify Call:       Storig signal and Call in DTA       1       Piler Calls:       Not Found         Cal not found in DTA       1       0       0       0       0         Storig signal and Call in DTA       1       0       0       0       0         Storig signal and Call in DTA       1       0       0       0       0         Storig signal and Call in DTA       1       0       0       0       0       0         Storig signal and Call in DTA       1       1       0       0       0       0                                                                                         | 😂 SDC Skimmer Globa                                                                                                    | l Setup                                                                                   |                                                          |                                    |                        | ×               |                      |                    | x                | 64       |
|----------------------------------------------------------------------------------------------------|----------------------------------------------------------------------------------------------------|-------------------------------------------------------------------------------------------|----------------------------------------------------------|------------------------------------|------------------------|-----------------|----------------------|--------------------|------------------|----------|
| Master.DTA File Location:         C:/Program Files/LusGoft/SDCX64/MASTER.DTA         Stremet Download Page:         http:///cuper.dhedgastfall.com/MASTER.SCP         Download         Add File:       (c)/Joers/Vuri/LuSOft/ddd.dta.bt         Special Calls Format (OK)       R3[0=9][A-2]       In DTA File:       Found         Special Calls Format (OK)       R3[0=9][A-2]       In Mad DTA File:       Not Found         Special BlackList Format (OK)       R10=9][A-2]       In BlackList File:       Found       Remove Calling from BlackList File:         Special BlackList Format (OK)       R10=9][A-2]       In BlackList File:       Found       Remove Calling from BlackList File:         Verify Call:       In Special BlackList Format: (OK)       R10=0[[Encode]       In Special BlackList Format:       Not Found         Verify Call:       In Special BlackList Format:       Not Found       Not Passed         String signal and Call in DTA       1       ©       ©         Verify Call.       In Special Format: Not Found       Not Passed         String signal and Call in DTA       1       ©       ©         Seending spot after (secs)       000       ©       ©         Yerify Call.       Master.DTA       1       .         Yothout CO (0-newer) =                                                        | Master.dta / Verify Ba                                                                                                    | and Plan                                                                                  | Functions                                                | Misc                               |                        |                 |                      |                    |                  |          |
| Special Calls format (Ok)       RS(D-9]A-2]       FF (S) Callsign info: UT4LW         Black list:       Cillsers/furi/LWSoft/bladd.st. bt       FF (S) Callsign info: UT4LW         Black list:       Cillsers/furi/LWSoft/bladd.st. bt       In DTA File:       Found         ✓ Special Calls Format (Ok)       R3(D-9]A-2]       In DTA File:       Found       Add Callsign into: UT4LW         Black list:       Cillsers/furi/LWSoft/bladd.st. bt       In DTA File:       Found       Remove Callsign from Bill         ✓ Special Calls Format (Ok)       (RT), S, W, Z, XI       In Special Format:       Not Found       Remove Callsign from Bill         ✓ Filter Calls       Format (Ok)       (RT), S, W, Z, XI       In Special BlackList Format:       Not Found         Cell coldsign:       If Hiter Calls:       Not Found       Remove Callsign from Bill       Not Found         Verify Call:       If Hiter Calls:       Not Found       Not Found       Not Passed         Verify Call:       If Hiter Calls:       Not Found       Not Found       Not Found         Verify Call.       If Call in DTA       If Hiter Calls:       Not Passed       Not Passed         Verify Call.       If Call in DTA -       If Not Found       Not Passed       Not Passed         Verify Call.       If Call in DTA -       If Not Fo | Master.DTA File Location:                                                                                                    |                                                                                           |                                                          |                                    |                        |                 |                      |                    |                  |          |
| Internet Download Page:         http://superchedpartial.com/MASTER.SCP         Add File:       Callaign info: UT4LW         Black list:       Criticers/furi/LwSoft/blackdist.txt       In TAT File:       Found         Vispecial BlackList Format (Ok)       IF(5,W,Z)       In Nad DTA File:       Not Found       Add Callaign into: Add DT         Vispecial BlackList Format (Ok)       UT,5,W,Z)       In Special Format:       Not Found       Remove Callsign from Bile         Vierfy Call:       Storng signal and Call in DTA       1       Special BlackList Format:       Not Found         Level/Weak signal and Call in DTA       1       0       Exemption       Not Passed         Verify Call.       Storng signal and Call in DTA       2       0       Exemption       Not Passed         Verify Call.       Storng signal and Call in DTA       1       0       Exemption       Exemption         Verify Call.       300       0       Exemption       Exemption       Exemption       Exemption         Verify Call.       3       300       0       Exemption       Exemption       Exemption         Verify Call.       1       7       3       Second format:       Not Passed       Exemption         Verify Call.       Storney       0                                                                               | C:/Program Files/LwSoft/                                                                                                    | SDCx64/M/                                                                                 | ASTER.DTA                                                | s                                  | et File <b>(</b> 304   | 118)            |                      |                    |                  |          |
| http://uupercheckpartial.com/MASTER.SCP       Download         Add File:       C/Users/Yur/LwSoft/bladd.et.bt       If If Callsign info: UT4LW         Is Special Calls Format (Ok)       PS(0-9][A-2]       12       In OTA File:       Found       Add Callsign into Add DT         If Special Bladdust Format (Ok)       IDTS,W,Z,Z]       In Bladdust File:       Found       Remove Callsign from Bl         If Iter Calls Format (Ok)       ITF,W,Z,Z]       In Bladdust File:       Found       Remove Callsign from Bl         Ocek Callsign:       ITF4.W       In Special Format:       Not Found       Remove Callsign from Bl         Oreck Callsign:       ITF4.W       In Special Format:       Not Found       Remove Callsign from Bl         Verify Call       In Special Format:       Not Found       Remove Callsign from Bl         Without CQ (0-never)       0       In Special Format:       Not Found         Second grap and Call in DTA       1       Improve Callsign from Bl       Improve Callsign from Bl         Without CQ (0-never)       0       Improve Callsign from Bl       Improve Callsign from Bl       Improve Callsign from Bl         Verify Call       1       1       1       Improve Callsign from Bl       Improve Callsign from Bl         Master.DTA       3       3       Improve Callsign fr | Internet Download Page:                                                                                                    |                                                                                           |                                                          |                                    |                        | _               |                      |                    |                  |          |
| Add File:       Cillisign into: UT4W         Bick fiet:       Cillisign into: UT4W         I Special Calls Format (Ok)       R10-91[A-2]         I Special BlackList Format (Ok)       UT,S,W,Z,X         I ni BlackList File:       Found         Add Calsign into: Add DT       File:         I File:       Found         I File:       Callsign:         UT, S,W,Z,X       In BlackList File:         I no BlackList Format:       Not Found         Check Callsign:       UT-9.W         Verify Call:       In Special Format:         Storog signal and Call in DTA       1         Level/Weak signal and Call in DTA       2         Call not found in DTA       2         Resending spot after (secs)       000         Storog Signal and Call in DTA -       1,         YeakSignal and Call in DTA -       3,         Yuthout CQ (0-never)       000         Storog Signal and Call in DTA -       3,         Yuthout CQ (0-never)       1,         Yuthout CQ (0-never)       0,         Yuthout CQ (0-never)       1,         Yuthout CQ (0-never)       1,         Yuthout CQ (0-never)       CQ, TEST, WSEM.         Callinot in DTA -       12                                                                                                    | http://supercheckpartial.                                                                                                    | com/MASTE                                                                                 | R.SCP                                                    |                                    | Download               | t i             |                      |                    |                  |          |
| Black list:       (c)Jusers/Yun/LwSoft/blacklist.tut       Int DTA File:       Found         I Special Calls Format (Ok)       R[10-9][A-2]       In Add DTA File:       Not Found       Add Calsign into Add DT         I Special BlackList Format (Ok)       UT, S, W, Z, X       In BlackList File:       Found       Remove Calsign from BL         I Filer Calls Format (Ok)       UT, S, W, Z, X       In Special Branat:       Not Found       Remove Calsign from BL         I Filer Calls Format (Ok)       UT, S, W, Z, X       In Special Branat:       Not Found       Remove Calsign from BL         I Filer Calls Format (Ok)       II, T, S, W, Z, X       In Special Branat:       Not Found       Remove Calsign from BL         Call not found in DTA       1       1       In Special Branat:       Not Found       Remove Calsign from BL         Without CQ (0-never)       0       1       1       1       In Special Branat:       Not Passed         Sending spot after pause (secs)       100       0       0       1       1       1         Verify Call.                Verify Call.                Vithout CQ (0-never) -                                                                                                    | Add File: C:/Users/Yuri/L                                                                                                    | wSoft/add                                                                                 | _dta.txt                                                 |                                    | Set Fi                 |                 |                      |                    |                  |          |
| ✓ Special Calls Format (Qk)       330-93[A-2]       In DTA File:       Found       Add Callsign into Add DT         ✓ Special BlackList Format (Qk)       UT, S, W, Z, X)       In BlackList File:       Found       Remove Callsign from Bit         ✓ Filter Calls Format (Qk)       UT, S, W, Z, X)       In Special BlackList File:       Found       Remove Callsign from Bit         ✓ Filter Calls Format (Qk)       UT, M, M, M, M, M, M, M, M, M, M, M, M, M,                                                                                                    | Black list: C:/Users/Yuri/L                                                                                                    | .wSoft/blac                                                                               | klist.txt                                                |                                    | Set R                  | Callsign in     | to: UT4LW            |                    |                  |          |
| ✓ Special BlackList Format (OK)       UT(S,W,Z,X)       In Add DTA File:       Not Found       Remove Calsign from Bil         ✓ Filter Calls Format (OK)       UT(S,W,Z,X)       In BlackList File:       Found       Remove Calsign from Bil         ✓ Construction       In Special Branch       Not Found       Remove Calsign from Bil       Not Found         Check Calsign:       UT(W)       UT(W)       In Special Branch       Not Found         Check Calsign:       UT(W)       In Special Branch       Not Found         Verify Call:       Strong signal and Call in DTA       1       Image: Calsign from Bil         Verify Call.       Image: Calsign from Bil       Not Found       Not Found         Without CQ (0-never)       0       Image: Calsign from Bil       Not Found         Strong signal and Call in DTA       2       Image: Calsign from Bil       Not Found         Without CQ (0-never)       0       Image: Calsign from Bil       Not Found         Strong signal and Call in DTA –       1       Image: Calsign from Bil       Not Found         Without CQ (0-never)       0       Image: Calsign from Bil       Image: Calsign from Bil       Image: Calsign from Bil         Vithout CQ (0-never)       1       .       .       .       .         Vithout CQ (0-neve                                    | ✓ Special Calls Format (0                                                                                                    | Ok) R                                                                                     | 3[0-9][A-Z]                                              | 2                                  | In                     | DTA File:       |                      | Found              |                  |          |
| Image: Strong signal and Call in DTA       1       0       0       0         Verify Call:       1       0       0       0       0       0         Call not found in DTA       1       0       0       0       0       0       0       0       0       0       0       0       0       0       0       0       0       0       0       0       0       0       0       0       0       0       0       0       0       0       0       0       0       0       0       0       0       0       0       0       0       0       0       0       0       0       0       0       0       0       0       0       0       0       0       0       0       0       0       0       0       0       0       0       0       0       0       0       0       0       0       0       0       0       0       0       0       0       0       0       0       0       0       0       0       0       0       0       0       0       0       0       0       0       0       0       0       0       0       0                                                                                                    | ✓ Special BlackList Forma                                                                                                    | at (Ok)                                                                                   | IT.S.W.Z.X1                                              | $\sim$                             | In                     | Add DTA File    | :                    | Not Found          | Add Callsign int | Add DT   |
| Check Callaign:       If we we we we we we we we we we we we we                                                                                                    | ✓ Filter Calls Format (Ok                                                                                                    | 0 0                                                                                       | R[\w,/]{2.})](                                           | J[A-I][\w.7                        | In<br>1(2,}) In        | BlackList File: | at:                  | Found<br>Not Found | Remove Callsigr  | from Bla |
| Filter Calls:       Not Passed         Verify Call:       1       0         Level/Weak signal and Call in DTA       1       0         Call not found in DTA       2       0         Call not found in DTA       2       0         Sending interval:       0       0         Resending spot after (secs)       300       0         Strong signal and Call in DTA       -       -         Arrong signal and Call in DTA       -       -         Trong signal and Call in DTA       -       -         Trong signal and Call in DTA       -       -         r.TDTA.       1,       -       -         Yeak signal and Call in DTA       -       -       -         r.TDTA.       1,       -       -       -         Yeak signal and Call in DTA       -       -       -       -         r.TDTA.       1,       -       -       -       -       -         Yubout CO (0-newer) =       .       .       CQ, TEST, WSEM.       -       -       12       -       12.         .       .       .       .       .       -       10.       -       12.       12.       -       12.                                                                                                    | Check Callsion:                                                                                                    | I                                                                                         | T4LW                                                     |                                    | Ched In                | Special Black   | List Format:         | Not Found          |                  |          |
| Strong signal and Call in DTA   Level/Weak signal and Call in DTA   Level/Weak signal and Call in DTA   2   Without CQ (0-never)   0   Sending interval:   Resending spot after (secs)   300   Resending spot after pause (secs)   100   Werify Call.   Strong signal and Call in DTA –   er.DTA.   1,   Yeak signal and Call in DTA –   er.DTA.   1,   Yeak signal and Call in DTA –   er.DTA.   1,   Yeak signal and Call in DTA –   er.DTA.   2,   1,   Yeak signal and Call in DTA –                                                                                                    | Verify Call                                                                                                    |                                                                                           |                                                          |                                    | Fil                    | ter Calls:      |                      | Not Passed         |                  |          |
| Level/Weak signal and Call in DTA   15 © 2   Call not found in DTA   2   Without CQ (0-never)   0   Sending interval:   Resending spot after (secs)   300   Resending spot after (secs)   100   Verify Call.   Strong signal and Call in DTA –   er. DTA.   1,   Verify Call.   Strong signal and Call in DTA –   er. DTA.   1,   Verify Call.   Strong signal and Call in DTA –   er. DTA.   1,   Verify Call.   Strong signal and Call in DTA –   er. DTA.   1,   Verify Call.   Strong signal and Call in DTA –   er. DTA.   1,   Verify Call.   Strong signal and Call in DTA –   er. DTA.   1,   Verify Call.   Strong signal and Call in DTA –       Yeak signal and Call in DTA –                                                        <                                                                                                    | Strong signal and Call in D                                                                                                    | ТА                                                                                        |                                                          | 1                                  |                        | <b>\$</b>       |                      |                    |                  |          |
| Call not found in DTA   Q (Onever)   Sending interval:   Resending spot after (secs)   Resending spot after (secs)   Yerify Call.   Strong signal and Call in DTA -   er. DTA.   1,   Yeak signal and Call in DTA -   er. DTA.   1,   Yeak signal and Call in DTA -   er. DTA.   1,   Yeak signal and Call in DTA -   er. DTA.   1,   Yeak signal and Call in DTA -   er. DTA.   1,   Yeak signal and Call in DTA -   er. DTA.   1,   Yeak signal and Call in DTA -   er. DTA.   1,   Yeak signal and Call in DTA -   er. DTA.   1,   Yeak signal and Call in DTA -   er. DTA.   1,   Yeak signal and Call in DTA -   er. DTA.   1,   Yeak signal and Call in DTA -   er. DTA.   1,   Yeak signal and Call in DTA -   er. DTA.   1,   1,   er. DTA.   1,   1,   1,   1,   1,   1,   1,   1,   1,   1,   1,   1,   1,   1,   1,   1,   1,   1,   1,   1,   1,   1,   1, <th>Level/Weak signal and Cal</th> <th>ll in DTA</th> <th></th> <th>15 🗘 2</th> <th></th> <th>•</th> <th></th> <th></th> <th></th> <th></th>                                                                                                    | Level/Weak signal and Cal                                                                                                    | ll in DTA                                                                                 |                                                          | 15 🗘 2                             |                        | •               |                      |                    |                  |          |
| Without CQ (0-never)       0         Sending interval:       300         Resending spot after (secs)       300         Resending spot after pause (secs)       100         Verify Call.       :         Strong signal and Call in DTA - and the pause (secs)       :         ex. DTA.       1,             Wak signal and Call in DTA - and the pause (secs)                                                                                                    <                                                                                                    | Call not found in DTA                                                                                                    |                                                                                           |                                                          |                                    |                        |                 |                      |                    |                  |          |
| Sending interval:         Resending spot after (secs)         300         Resending spot after pause (secs)         100         Verify Call.         Strong signal and Call in DTA –<br>er.DTA.         I.         Verify Call.         Strong signal and Call in DTA –<br>er.DTA.         I.         Verify Call.         Strong signal and Call in DTA –<br>er.DTA.         I.         Verify Call.         Strong signal and Call in DTA –<br>er.DTA.         I.         Verify Call.         Strong signal and Call in DTA –<br>er.DTA.         I.         Verify Call.         Strong signal and Call in DTA –<br>er.DTA.         I.         Vibrout CQ (0-newer) –<br>.         CQ, TEST, WSEM.         Call not in DTA – .         .         .         .         .         .         .         .         .         .         .         .         .         .         .         .         .         .         . <t< th=""><th>Without CO (0-pever)</th><th></th><th></th><th>6</th><th></th><th></th><th></th><th></th><th></th><th></th></t<>                                                                                                    | Without CO (0-pever)                                                                                                    |                                                                                           |                                                          | 6                                  |                        |                 |                      |                    |                  |          |
| senang interval:         Resending spot after (secs)         weify Call.                                                                                                    |                                                                                                    |                                                                                           |                                                          | U                                  |                        |                 |                      |                    |                  |          |
| Resending spot after pause (secs)       100         Verify Call.       :         Strong signal and Call in DTA –<br>ex.DTA.       .         Yeak signal and Call in DTA –<br>ex.DTA.       .         Naster.DTA.       .         .       .         .       .         .       .         .       .         .       .         .       .         .       .         .       .         .       .         .       .         .       .         .       .         .       .         .       .         .       .         .       .         .       .         .       .         .       .         .       .         .       .         .       .         .       .         .       .         .       .         .       .         .       .         .       .         .       .         .       .         .       . <th>senaing interval:<br/>Resending spot after (sec</th> <th>(2)</th> <th></th> <th>2</th> <th>00</th> <th></th> <th></th> <th></th> <th></th> <th></th>                                                                                                    | senaing interval:<br>Resending spot after (sec                                                                                                    | (2)                                                                                       |                                                          | 2                                  | 00                     |                 |                      |                    |                  |          |
| Verify Call.       :         Strong signal and Call in DTA –       ,         er.DTA.       1,          ,         Verify Call.       :         Weak signal and Call in DTA –       ,          ,         Verify Call.       :                 Yeak signal and Call in DTA –       ,             Yeak signal and Call in DTA –       ,             Yeak signal and Call in DTA –       ,             Yeak signal and Call in DTA –       ,             Yeak signal and Call in DTA –       ,             Yeak signal and Call in DTA –       ,             Yeak signal and Call in DTA –       ,             Yeak signal and Call in DTA –                                                                                                    | Recending apot after service                                                                                                    |                                                                                           |                                                          | -<br>-                             | 00                     |                 |                      |                    |                  |          |
| Verify Call.       :         Strong signal and Call in DTA –       ,         er.DTA.       1,          ,         yerby Call.       ,          ,          ,          ,          ,          ,          ,          ,          ,          ,          ,          ,          ,          ,          ,          ,          ,          ,          ,          ,          ,          ,          ,          ,          ,          ,          ,          ,          ,          ,          ,          ,                                                                                                       | Reserving spot after paus                                                                                                    | ic (acca)                                                                                 |                                                          |                                    |                        |                 |                      |                    |                  |          |
| , CQ, TEST, WSEM.<br><u>Minimum signal/noise level for spotting (dB)</u> -<br>. , 12 , 12.<br>-10.<br><u>Resending spot after (secs)</u> -<br>N                                                                                                    |                                                                                                    |                                                                                           |                                                          |                                    |                        |                 |                      |                    |                  |          |
| Minimum signal/noise level for spotting (dB)       12       12.         .       ,       -10.         Resending spot after (secs)       -       N         According spot after neuse:       N                                                                                                    | Verify Call.<br><i>Strong signal and Call</i><br>er.DTA.<br>Veak signal and Call<br>br.DTA.<br>Call not in DTA<br>,<br>Vithout CQ (0-newer                                                                                                | <u>ll in DT≁</u><br>1,<br><u>in DTA</u><br>2 −                                            | <u> </u> –<br>–<br>,<br>Ma                               | ster.DTA                           | 3,<br>A                |                 | ,<br>Master          | .DTA.              | :                |          |
| -10.<br><u>Resending spot after (secs)</u> - N .                                                                                                    | Verify Call.<br>Etrong signal and Caller.<br>DTA.<br>Veak signal and Caller.<br>Pr.DTA.<br>Call not in DTA –<br>,<br><u>Vithout CQ (0-newer</u> ,                                                                                         | <u>ll in DT</u> ₄<br>1.<br><u>in DTA</u><br>2-                                            | <u> </u> –<br>–<br>,<br>Ma                               | ster.DT/                           | а,<br>А<br>СQ          | , TEST, W       | ,<br>Master<br>/SEM. | .DTA.              | :                |          |
| Resending spot after (secs) - N .                                                                                                    | Verify Call.<br>Strong signal and Caller.<br>DTA.<br>Veak signal and Caller.<br>Veak signal and Caller.<br>Call not in DTA –<br>,<br>Vithout CQ (0-newer<br>,<br><u>Vithout CQ (0-newer</u> )                                             | <u>ll in DT4</u><br>1.<br><u>in DTA</u><br>2 –<br><u>e level f</u> a                      | <u>I</u> –<br>,<br>Ma<br>o <u>r spotting</u>             | ster.DTA<br><u>• (<b>dB)</b></u> - | A<br>CQ                | , TEST, W       | ,<br>Master<br>/SEM. | .DTA.              | :                |          |
| Pesending spot after pause:                                                                                                    | Verify Call.<br><i>trong signal and Call</i><br>er.DTA.<br><i>Veak signal and Call</i><br>tr.DTA.<br><i>Call not in DTA</i> –<br>,<br><i>Yithout CQ (0-newer</i><br>,<br><i>Minimum signal/noise</i><br>,                                 | <u>ll in DT4</u><br>1,<br><u>in DTA</u><br>2)–<br><u>e level f</u> a                      | <u>I</u> –<br>,<br>,<br>Ma<br>o <u>r spotting</u><br>-10 | ster.DT4<br><u>* (<b>dB</b>)</u> - | а, <sup>3,</sup><br>СQ | , TEST, W       | ,<br>Master<br>ZSEM. | .DTA.<br>12 ,      | :<br>12.         |          |
|                                                                                                    | Verify Call.<br><i>trong signal and Call</i><br>er.DTA.<br><i>Veak signal and Call</i><br>r.DTA.<br><i>Call not in DTA</i> –<br>,<br><i>Yithout CQ (0-newer</i><br>,<br><i>Minimum signal/noise</i><br>,<br><i>Resending spot after (</i> | <u>(l in DT</u> ₄<br>1,<br><u>in DTA</u><br>2) –<br><u>e level fa</u><br>( <u>secs)</u> - | <u>I</u> –<br>,<br>,<br>Ma<br>o <u>r spotting</u><br>-10 | ster.DTA<br><u>• (<b>dB</b>)</u> - | A <sup>3,</sup><br>CQ  | , TEST, W       | ,<br>Master<br>ZSEM. | .DTA.<br>12 ,      | :<br>12.         |          |

Файлы "add\_dta.txt" и "blacklist.txt"

"Master.DTA",

"add\_dta.txt". "Set File".

"add\_dta.txt"

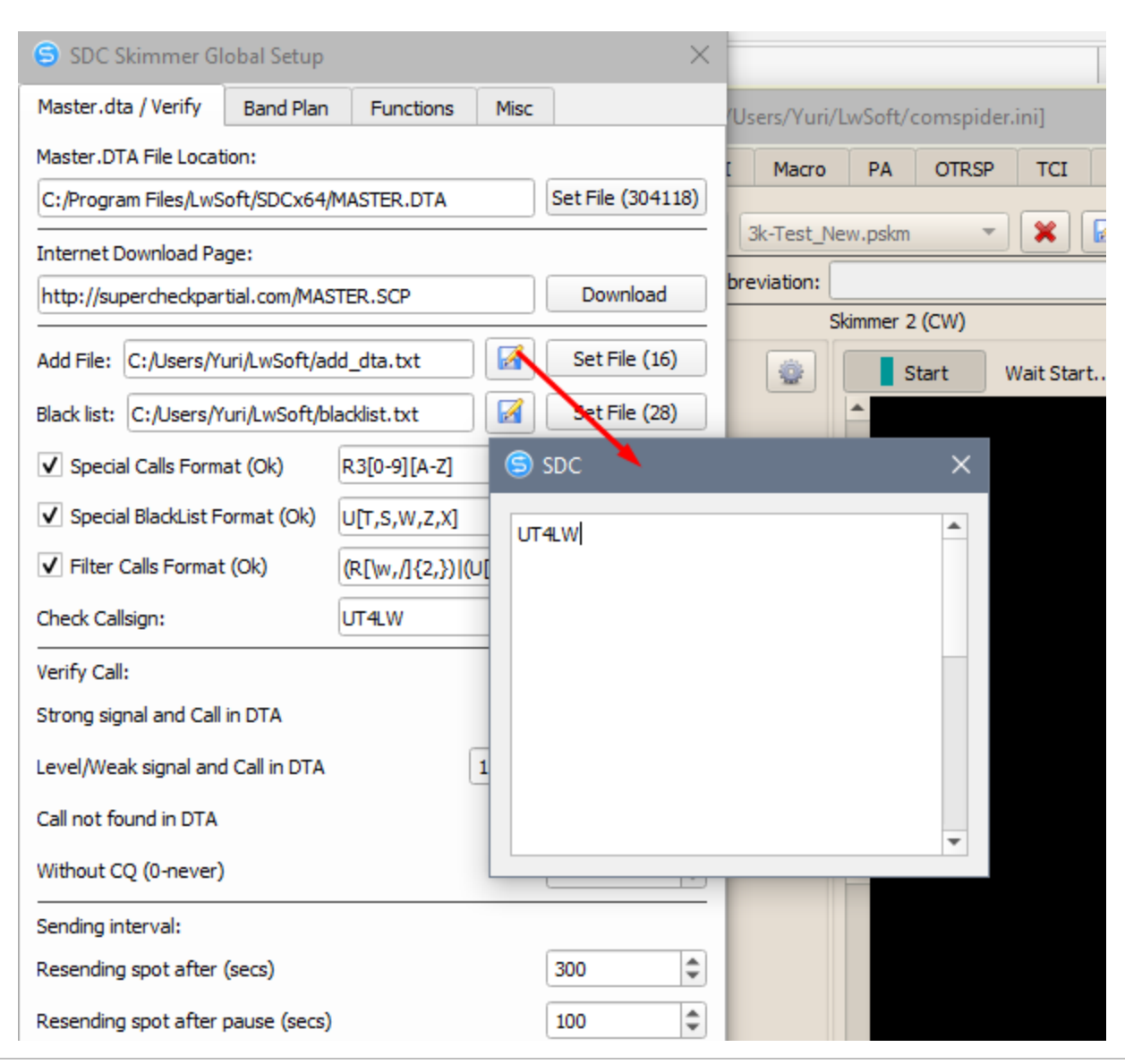

Created with the Personal Edition of HelpNDoc: Full-featured EBook editor

#### **Band Plan**

Band Plan –

CW/RTTY

Band Plan

. ALL - , CV

, CW, RTTY, PSK.

:

| 6    | ら SDC Skimmer Global Setup 🛛 🗙        |           |          |       |      |   |       |
|------|---------------------------------------|-----------|----------|-------|------|---|-------|
| Mas  | ster.dta / Verify                     | Band Plan | Function | ons   | Misc |   |       |
| Prof | Profile: 🚺 Test-CW-RTTY-PSK.pplan 🔹 X |           |          |       |      |   |       |
|      | Enter N                               | ame       |          |       |      |   |       |
|      | From Freq                             | To Fr     | ea       |       | Mode |   |       |
| 1    | 1830                                  | 1850      |          | RTTY  | ,    | - |       |
| 2    | 1830                                  | 1850      |          | PSK   |      | - |       |
| 3    | 1810                                  | 1840      |          | CW    |      | - |       |
| 4    | 3570                                  | 3620      |          | RTTY  | r    | - |       |
| 5    | 3570                                  | 3610      |          | PSK   |      | • |       |
| 6    | 3500                                  | 3570      |          | CW    |      | - |       |
| 7    | 3573                                  | 3577      |          | BSF   |      | • |       |
| 8    | 3580                                  | 3583      |          | BSF   |      | • |       |
| 9    | 7035                                  | 7120      |          | RTTY  | (    | • |       |
| 10   | 7035                                  | 7060      |          | PSK   |      | • |       |
| 11   | 7000                                  | 7050      |          | CW    |      | • |       |
| 12   | 7047                                  | 7050      |          | BSF   |      | • |       |
| 13   | 7074                                  | 7077      |          | BSF   |      | • |       |
| 14   | 14065                                 | 14155     |          | RTTY  | (    | • |       |
| 15   | 14065                                 | 14100     |          | PSK   |      | • |       |
| 16   | 14000                                 | 14070     |          | CW    |      | * | •     |
|      |                                       | BSF       |          | Defau | lt   |   | Apply |

(Band Stop Filter). , 7-

, 3573 - 3577, [BSF].

, :

- BSF

|      |                   |                  |             | 5D G /G //  | D.C. 10          |                   |                    |
|------|-------------------|------------------|-------------|-------------|------------------|-------------------|--------------------|
|      |                   |                  |             | SDC (Softwa | re Defined Con   | nectors v 15.11xt | 4) [C:/Users/Yuri/ |
|      |                   |                  | jder        | RigSync     | Telnet Server    | SKM Server        | DIGI Macro         |
|      |                   |                  |             | Start SKM S | erver +          | Profile:          | 3k-Test_N          |
|      |                   |                  |             |             | Only             | Test Stations / T | est Abbreviation:  |
|      |                   |                  | Skir        | mmer 1 RTTY | 15               |                   | S                  |
| 6    | SDC Skimme        | r Global Setup   |             | -           | × <sup>irt</sup> | RTTY4.            | ٠                  |
| Mas  | ster.dta / Verify | v Band Plan      | Functions M | isc         |                  | <u>=14</u> 082    |                    |
|      |                   |                  |             |             |                  | 14081             |                    |
| Prof | file: 🕥 Te        | est-CW-RTTY-PSK. | pplan       |             |                  |                   |                    |
|      | 🛃 En              | ter Name         |             |             |                  | 14080             |                    |
|      | From Fre          | q To Fr          | eq Ma       | ode         |                  |                   |                    |
| 13   | 7074              | 7077             | BSF         | -           |                  | 14079             |                    |
| 14   | 14065             | 14155            | RTTY        | +           |                  | E<br>14079        |                    |
| 15   | 14065             | 14100            | PSK         | -           |                  | <u>-14</u> 078    |                    |
| 16   | 14000             | 14070            | CW          | -           |                  | 14077             |                    |
| 17   | 14074             | 14077            | BOF         |             |                  |                   |                    |
| 18   | 14080             | 14083            | BSP         | -           |                  | <u>14</u> 076     |                    |
| 19   | 21060             | 21155            | RTTY        |             |                  |                   |                    |
| 20   | 21065             | 21100            | PSK         | -           |                  | = <u>14</u> 075   |                    |
| 21   | 21000             | 21070            | CW          | -           |                  | 14074             |                    |
| 22   | 21074             | 21077            | BSF         | -           |                  | -                 |                    |
| 23   | 28060             | 28200            | RTTY        | -           |                  | <u>14</u> 073     |                    |
| 24   | 28065             | 28095            | PSK         | -           |                  |                   |                    |
| 25   | 28000             | 28070            | CW          | -           |                  | <u>14</u> 072     |                    |
| 26   | 39900             | 40100            | ALL         | -           |                  |                   |                    |
| 27   | 700000            | 700400           | CW          | -           |                  | <u>=14</u> 0/1    |                    |
| 28   | 21074             | 21077            | BSF         | -           | ·                | TCLC              | ient 1/Receiver 1  |
|      | • *               | BSF              | Default     | A           | oply             |                   | ent processer 1    |

| 26 39900<br>27 700000 | 4010      | 100    | ALL            | • |      |
|-----------------------|-----------|--------|----------------|---|------|
| 28 21074              | 210<br>BS | r<br>F | BSF<br>Default | A | pply |
| ,                     | BSF,      | Band   | Plan "         |   | ",   |

, . Created with the Personal Edition of HelpNDoc: Easily create HTML Help documents

## Functions

|                                                                     | SDC Skimmer Global Setup                                                                                     | ×                      |
|---------------------------------------------------------------------|----------------------------------------------------------------------------------------------------|------------------------|
|                                                                     | Master.dta / Verify Band Plan Functions                                                                      | Misc                   |
|                                                                     | 599 Function:                                                                                                |                        |
|                                                                     | Send RST 599 to Panorama:                                                                                    | PileUp Width,kHz: 16 🌲 |
|                                                                     | ✓ Only When Split is On                                                                                      |                        |
|                                                                     | Spotting Only Pile-Up                                                                                        |                        |
|                                                                     | ✓ Marker New RST                                                                                             | 0 🗢 599                |
|                                                                     | ✓ Marker Old RST                                                                                             | 8711 🗘 🔽               |
|                                                                     | ✓ Auto CW Macros Speed (TCI Only)                                                                            | Default: 36 🌲          |
|                                                                     |                                                                                                    |                        |
|                                                                     |                                                                                                    |                        |
|                                                                     |                                                                                                    |                        |
|                                                                     |                                                                                                    |                        |
|                                                                     | Add technical information into Spot                                                                          |                        |
|                                                                     | <ul> <li>Add teen incar information into spot</li> <li>Check the primacy of the Skimmer Spot (II)</li> </ul> |                        |
|                                                                     | Color Callsions in BandMap                                                                                   |                        |
|                                                                     | CW Decoder Setup:                                                                                            |                        |
|                                                                     | Decode Russian letters:                                                                                      |                        |
|                                                                     | ✓ Remove Noise Letters (E,I)                                                                                 |                        |
|                                                                     | Active Decoder Filter Width                                                                                  | 50                     |
|                                                                     |                                                                                                    |                        |
| Send RST 599 to P<br>PileUp Width,<br>Marker New R<br>Marker Old RT | <u>anorama.</u><br>kHz - ,<br>ST -<br>`S -                                                                   | 599                    |
| - ASCII - ASCII<br>- AS                                             | :<br>,<br>SCII ,                                                                                             |                        |
|                                                                     | 599                                                                                                    |                        |
| <u>Auto CW Macros S</u>                                             | peed (TCI only) :                                                                                            | CW                     |
| <u>Default</u> -                                                    |                                                                                                    | ,                      |

Add technical information into Spot -

TCI.

. F -

#### <u>Check the primacy of the Skimmer Spot</u> -

"!!".

#### Start Skimmers Only in CW Mode:

# <u>Color Callsing in BandMap</u>:

.

N1MM.

SDC BandMap : Band map 1 14008 14009 LY2RJ 14010 I1YRL "CW".

BandMap. : 5MContest, LogHX,

CW Decoder Setup. <u>Decode Russian letters</u>: -<u>Remove noise Letters (E,I)</u> -Active decoder Filter Width -

Created with the Personal Edition of HelpNDoc: Easily create CHM Help documents

#### Misc

TCP Broadcast Data -

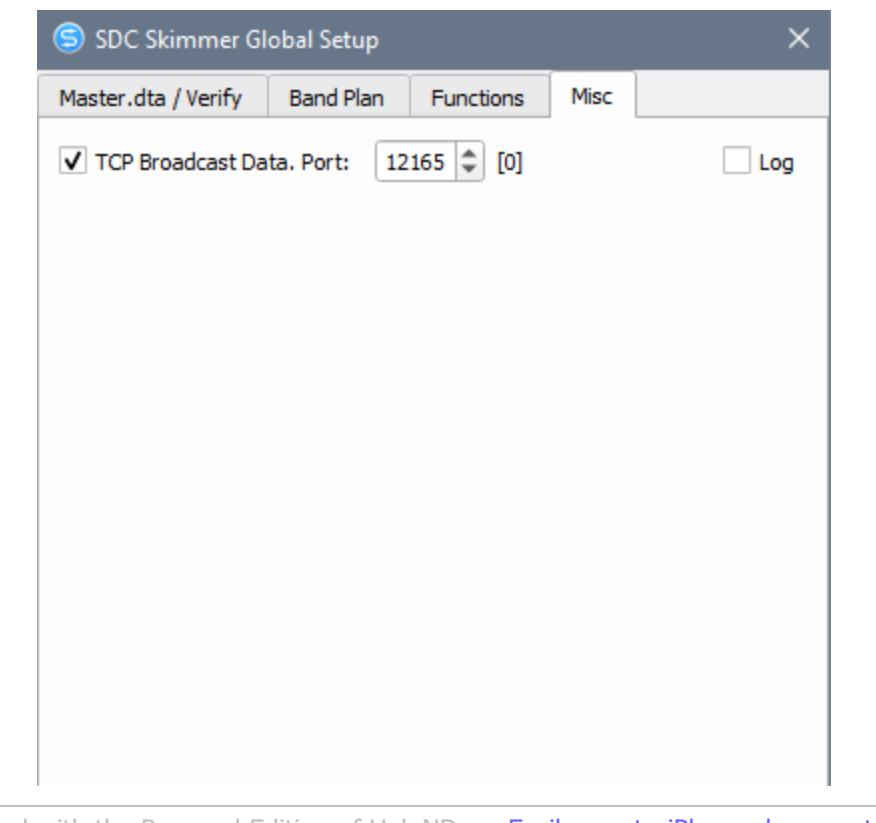

Created with the Personal Edition of HelpNDoc: Easily create iPhone documentation

### Окно Скиммера

«Waterfall».

Skimmer 1 (CW) **Ö** Start Work... • CW <u>-7014</u> ..... <u>=7013</u> <u>7012</u> R8FF/8 - 's e e e e e <u>-70</u>11 <del>-</del>7010 = =7009 <u>=7008</u> . . . <u>-</u> -<u>70</u>06 = <u>=70</u>05 A: R8FF/8 )BK > DBK > E > QSLUR599 > EU73 E > 73X > CQ R8FF/8 > RV6A E IC5NN >TU R8FF/8 >E >CQ R8FF TCI Client 1/Receiver 1 192kHz/Auto 1/42 Start -Telnet Server

 Status –
 .

 1 .

 42 –
 .

 192kHz/Auto IQ
 - 192

 TCI/Receiver 1 IQ
 .

# **:**

:

| SDC (Software Defi  | ined Connectors v                       | 12.10x64) [C:/U | sers/Yuri/LwSof                                                                                           | ft/coms —                                                  |                     |
|---------------------|-----------------------------------------|-----------------|----------------------------------------------------------------------------------------------------|------------------------------------------------------------|---------------------|
| ProFile Mgr RigSync | Telnet Server                           | SKM Server      | PA TCI                                                                                                    | Setup                                                      | Save 🔀 🔌            |
| Start SKM Server    | 🕂 🗕 Profil                              | e: 4k-2Skm_TCI  | .pskm 💌                                                                                                   | *                                                          |                     |
| Only 1              | Test Stations / Test /                  | Abbreviation:   |                                                                                                    |                                                            | 5                   |
| Skimmer 1 (CW)      |                                         |                 |                                                                                                    |                                                            |                     |
| Start Work          |                                         | CW              | <b>▼</b> 20 <b>▼</b>                                                                                      |                                                            | <u></u>             |
|                     |                                         |                 | S Waterfall<br>Fore Color<br>Back Color<br>Contrast<br>Waterfall Spec<br>Vertical Size<br>Horizontal Size | 7014<br>77013<br>77013<br>77013<br>77011<br>77011<br>77011 | - R8FF/8            |
|                     | BC >E >TU R8HF/8 ><br>J E E >E >E >TU R | >E <u>A</u> B   |                                                                                                    |                                                            |                     |
| 192kHz/Auto         |                                         | 4/65            |                                                                                                    | TCI C                                                      | Client 1/Receiver 1 |

Fore Color, Back color -Contrast -Waterfall Speed -Vertical size -Horizontal size -

Created with the Personal Edition of HelpNDoc: What is a Help Authoring tool?

· · · · · ·

## Выбор вида модуляции

SDC Skimmer

#### CW,RTTY,PSK

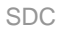

| Ski | immer 1 ( | CW)                   |          |                  |
|-----|-----------|-----------------------|----------|------------------|
|     | Start     | Work                  | ( cw 🗉 ) |                  |
|     | <b>`</b>  | and the second second |          | -/014            |
|     |           |                       |          | <u> </u>         |
|     |           |                       |          | <del>70</del> 13 |
|     |           |                       |          | -<br>-           |
|     |           |                       |          | -7012 R8FF/8     |
|     |           |                       |          |                  |
|     |           |                       |          |                  |

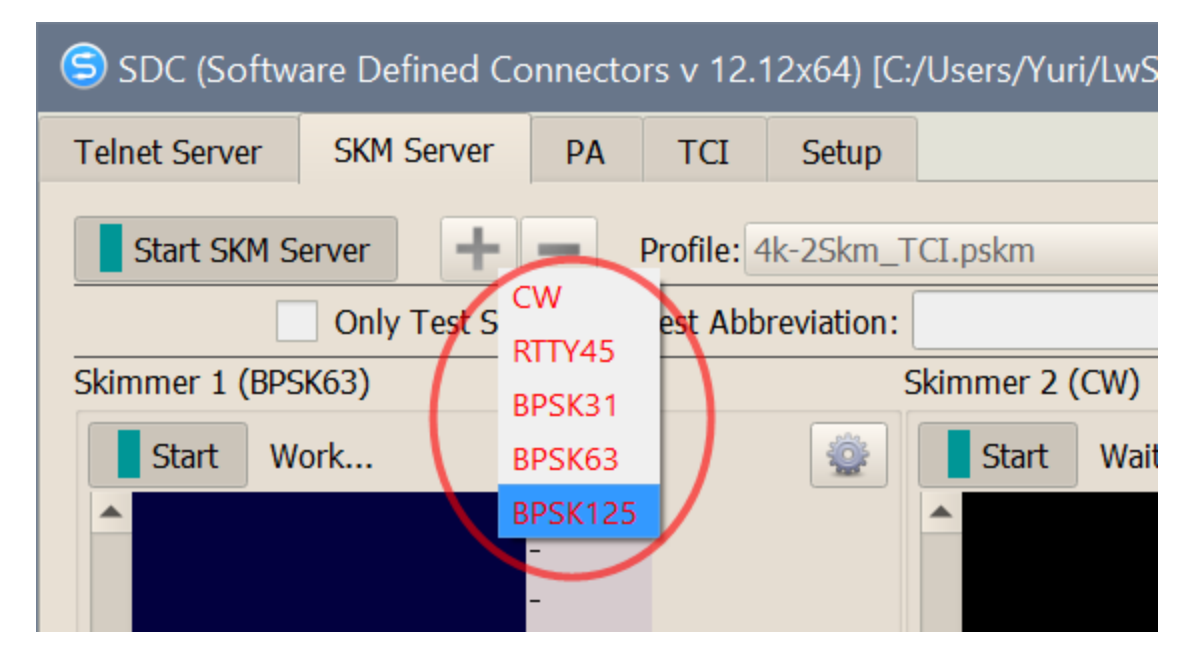

"Start Skimmer Only Mode of Transceiver"

| 12.2403x64           | 12.2403x64) [C:/Users/Yuri/LwSoft/comspider.ini] — 🗆 🗙 |             |                |   |  |  |  |
|----------------------|--------------------------------------------------------|-------------|----------------|---|--|--|--|
| SKM Ser              | Setup Skimmer 1                                        |             | ×              | P |  |  |  |
| Profile: 3k          | In External Window                                     |             | Stays On Top   |   |  |  |  |
| s / Test Ab          | Control type                                           | TCI Only    | -              |   |  |  |  |
|                      | TCI Client                                             | Ø           | TCI Client 1 🔻 |   |  |  |  |
| -                    | Receiver                                               |             | Receiver 1 🔹   |   |  |  |  |
| 036 DJ4              | Start Skimmer Only Mode of T                           | Transceiver |                |   |  |  |  |
| DL5J                 | Signal/Noise stations detect (dB):                     | 3 🗘         |                |   |  |  |  |
| 35                   | Offset for spot frequency (Hz):                        | 0 \$        | CW             |   |  |  |  |
| PASE                 | Spotter Name:                                          | LW1-#       |                |   |  |  |  |
| <u>J</u> 34          | TCP Server                                             |             |                |   |  |  |  |
| 33                   | Enabled Lo=                                            |             | -              |   |  |  |  |
| OK2                  | Port: 0 🗘 Fr=                                          |             |                |   |  |  |  |
| <del>332 D</del> J10 | External Text Decoder Window:                          |             |                |   |  |  |  |
|                      | ✓ Enable Click Function                                |             |                |   |  |  |  |
| 231 SD6F             | ✓ Separate windows for VFOA                            | and VFOB    |                |   |  |  |  |
|                      | Decode only VFOA                                       |             |                |   |  |  |  |
| 230                  | ✓ IQ - Band Plan control                               |             |                |   |  |  |  |
| 120                  | Sample Rate                                            | ✓ Auto      | 96000 🔻        |   |  |  |  |
| 129                  | Spectrum via UDP                                       | Speed:      |                |   |  |  |  |
| 028                  | Host/Port                                              | 127.0.0.1   | 13064 🗘        |   |  |  |  |
|                      | Name:                                                  | ExpertSDR   |                |   |  |  |  |
| CI Client 1/         | Pile-Up Mode                                           | kHz Up:     | 20             |   |  |  |  |
| l                    |                                                        |             |                |   |  |  |  |

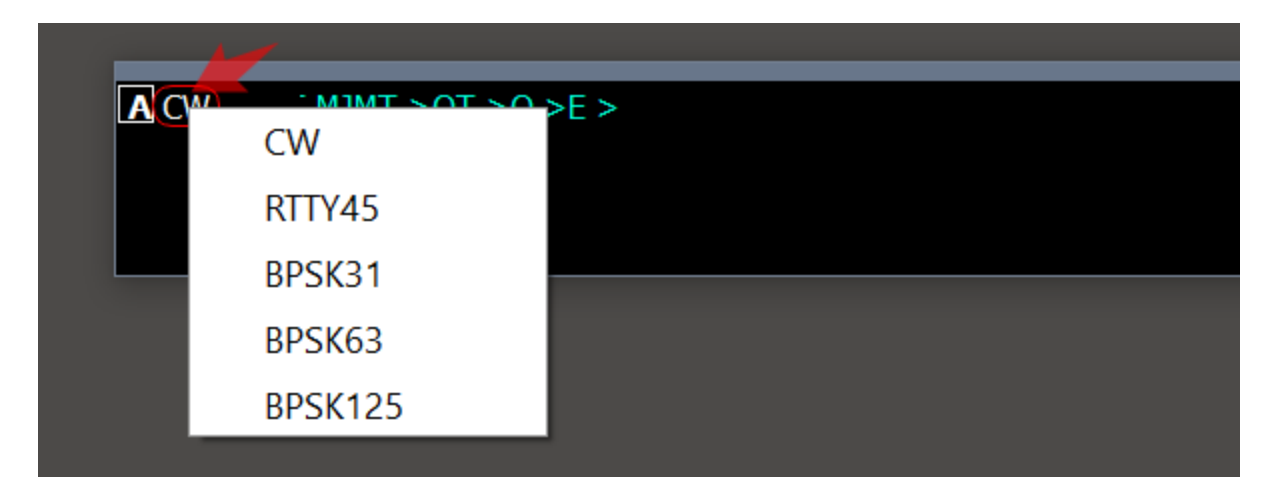

"ActiSpot":

:

Acti Spot
Callsign for search: UT4LW
Callsign for search: UT4LW
CCCC
CW
S99
RTTY45
BPSK31
BPSK63
BPSK125

Created with the Personal Edition of HelpNDoc: What is a Help Authoring tool?

Установки скиммера.

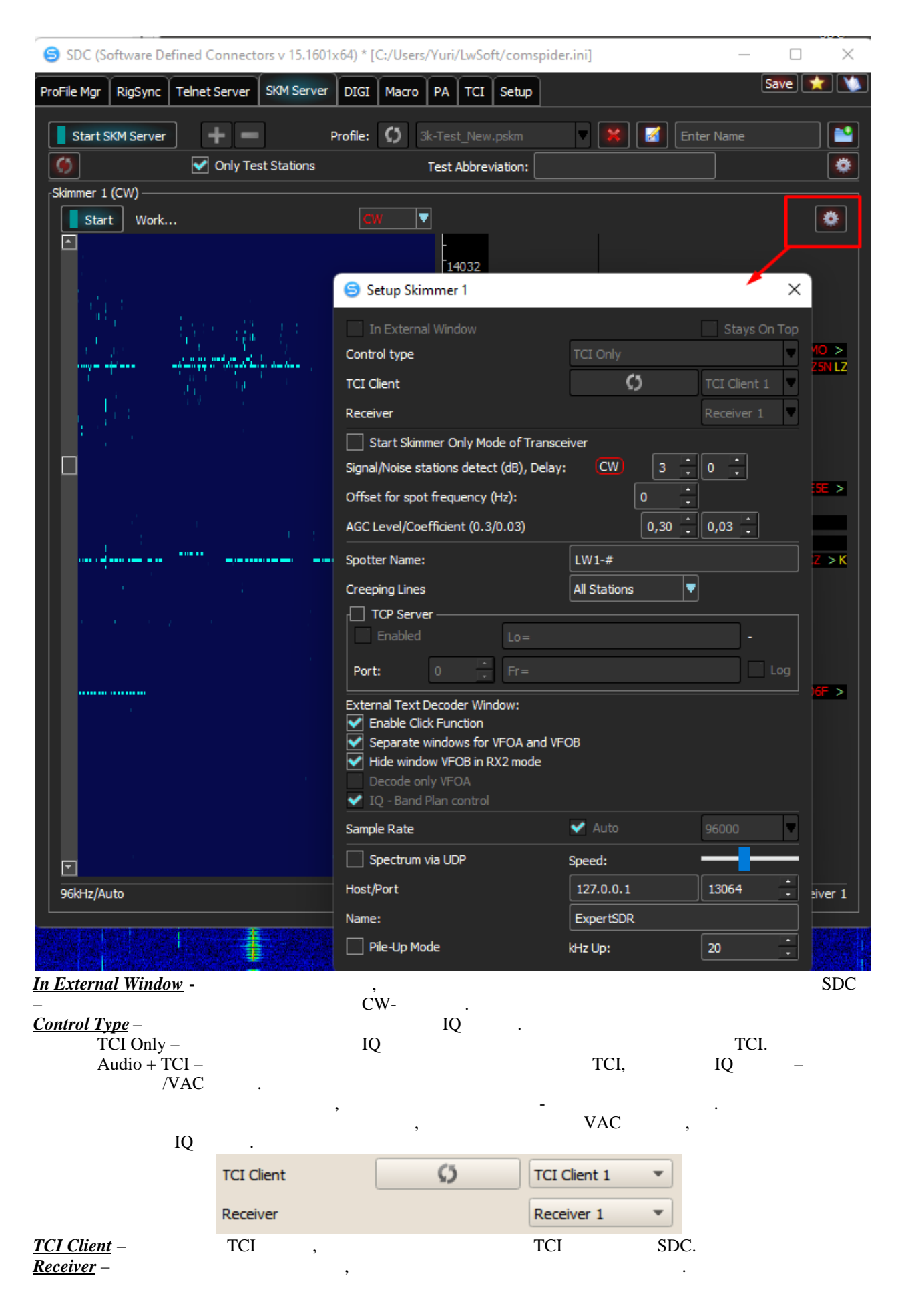

| _ | _ | _      |
|---|---|--------|
| C | n | $\cap$ |
| S | L | U      |

| Control type       | Audio + TCI      | • |
|--------------------|------------------|---|
| Driver             | Windows WDM-KS 💌 |   |
| Device In          | Virtual Cable 1  | • |
| Audio+TCI,<br>IO . |                  |   |

Start Skimmer Only Mode of Transceiver:

| <u>Start Skimmer Only M</u> | lode of Transceiver:                                                  | ,<br>"CW" | , Skimmer CW                                 | 7 |
|-----------------------------|-----------------------------------------------------------------------|-----------|----------------------------------------------|---|
| Signal/Noise stations       | detect: /                                                             | ,         | . Delay: -                                   | • |
| Offset for spor frequen     | <u>ıcy</u> .                                                          |           |                                              | : |
|                             | Signal/Noise stations detect (dB):<br>Offset for spot frequency (Hz): | 3         |                                              |   |
| <u>Spotter Name</u> –       | ,                                                                     |           |                                              |   |
| <u>Creeping Lines</u> –     |                                                                       | ·         | <u>.                                    </u> |   |
| <u>TCP Server</u> –         |                                                                       | ,         |                                              |   |
| External Text Decoder       | r Window                                                              |           |                                              |   |

,

.

Enable Click Function:

<1353Z> : Clicked on "IZ2QDC" at 14013.32

,

, :> To ALL de SKIMMER

,

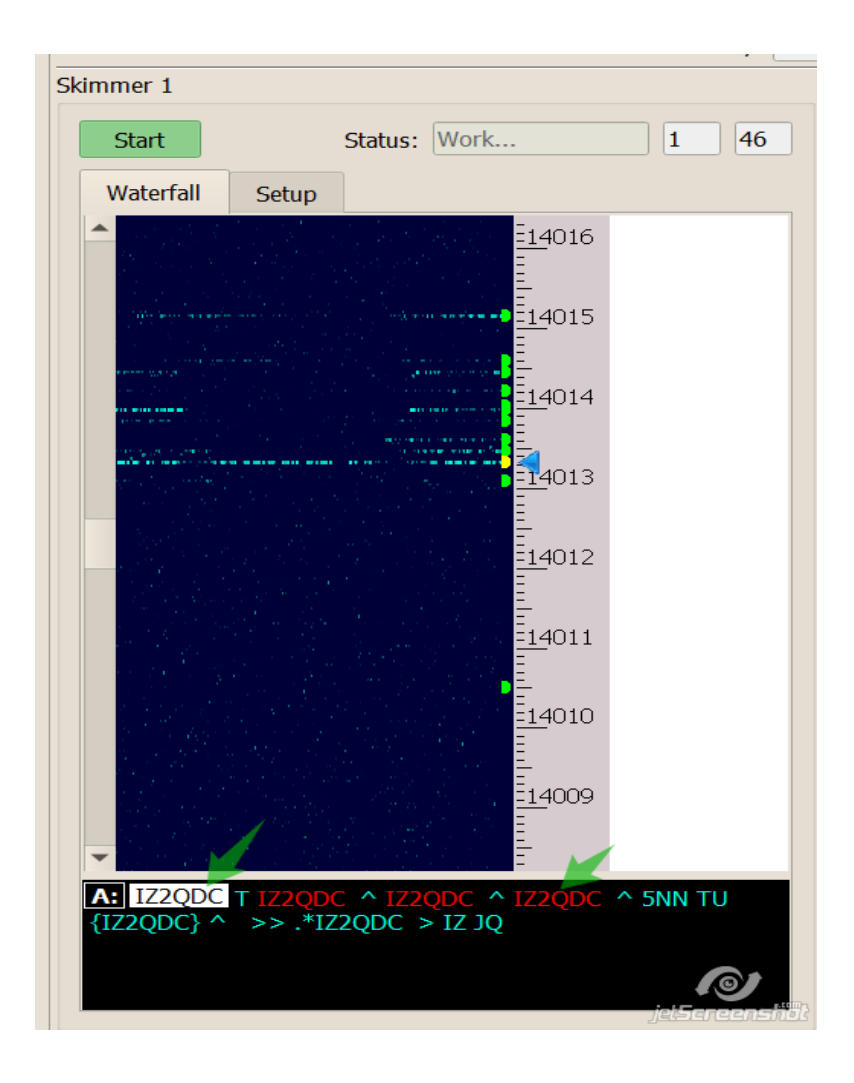

:

<u>Separate windows for VFOA and VFOB:</u> VFO:

Skimmer 1 Start Status: Work... 6 38 Waterfall Setup . 14016 <u>=</u> <u>=14</u>015 <u>=14</u>014 14013 =14012 =14011 <u>=14</u>010 <u>-</u> 14009 A: IZ2QDC IZ2QDC > A B: %1~(IZ2QDN/IZ2QDC) ^ {IZ2QDC} ^ >> SI\*\* > E T >> A H E >> TI C T IL VFOA/VFOB VFO.

VFOA.

,

IQ - Band Plan control: IQ : IQ : IQ : Sample Rate: Auto - , "TCI Only". "Auto", .

Created with the Personal Edition of HelpNDoc: Easily create CHM Help documents

65 / 173

#### **Spectrum via UDP**

SDC-Skimmer N1MM, UDP

**Decode only VFOA:** 

| ら Setup Skimmer 1                         |                      | ×              |
|-------------------------------------------|----------------------|----------------|
| In External Window                        |                      | Stays On Top   |
| Control type                              | TCI Only             |                |
| TCI Client                                | Ø                    | TCI Client 1 💌 |
| Receiver                                  |                      | Receiver 1 🔹   |
| Start Skimmer Only Mode                   | of Transceiver       |                |
| Signal/Noise stations detec               | t                    | 3,00 🌲         |
| Spotter Name:                             | LW1-#                |                |
| Offset for CW                             | spot frequency (Hz): | 0 \$           |
| TCP Server                                |                      |                |
| Enabled                                   | Lo=                  | -              |
| Port: 0                                   | Fr=                  |                |
| External Text Decoder Wine                | dow:                 |                |
| <ul> <li>Enable Click Function</li> </ul> |                      |                |
| Separate windows for \                    | /FOA and VFOB        |                |
| Decode only VFOA                          |                      |                |
| ✓ IQ - Band Plan control                  |                      |                |
| Sample Rate                               | ✓ Auto               | 96000 💌        |
| Spectrum via UDP                          | Speed:               |                |
| Host/Port                                 | 127.0.0.1            | 13064 🗘        |
| Name:                                     | ExpertSDR            |                |
| Pile-Up Mode                              | kHz Up:              | 20             |

Spectrum via UDP . UDP .

| Host -         |     |     |                   |   |   |     |  |
|----------------|-----|-----|-------------------|---|---|-----|--|
| Port -         | UDP |     |                   |   |   |     |  |
| Speed -        |     | UDP |                   |   | - |     |  |
| Name -         |     |     |                   | 1 |   | UDP |  |
| Pile-Up Mode - |     |     |                   |   |   | ,   |  |
| VFOA - 1 kHz   | ,   |     | " <u>kHz Up</u> " |   |   |     |  |
|                |     |     |                   |   |   |     |  |

Created with the Personal Edition of HelpNDoc: Easily create HTML Help documents

•

:

## Окно декодера

VFO (A:, B:)

Skimmer 1 31 31 Start Status: Work ... Waterfall Setup \* 3 <u>=70</u>24 <del>-<u>70</u>23</del> faint and a <u>=7022</u> <u>=7021</u> <u>=</u>7020 

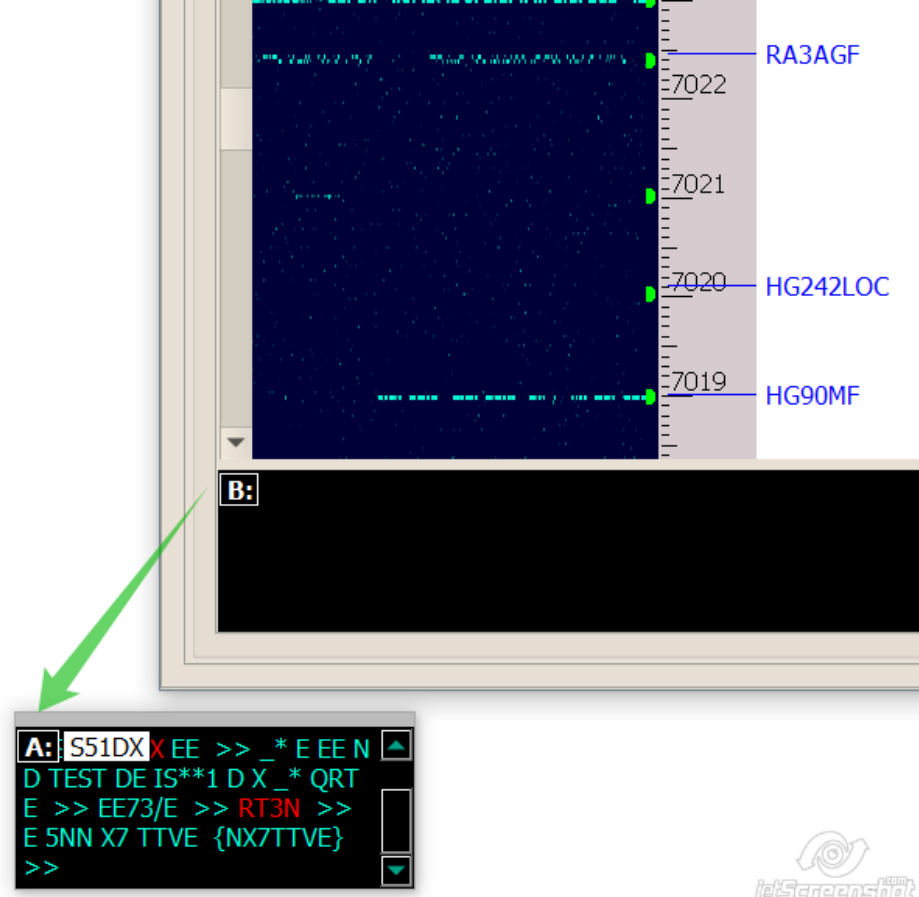

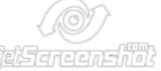

VFO

,

(S51DX).

,

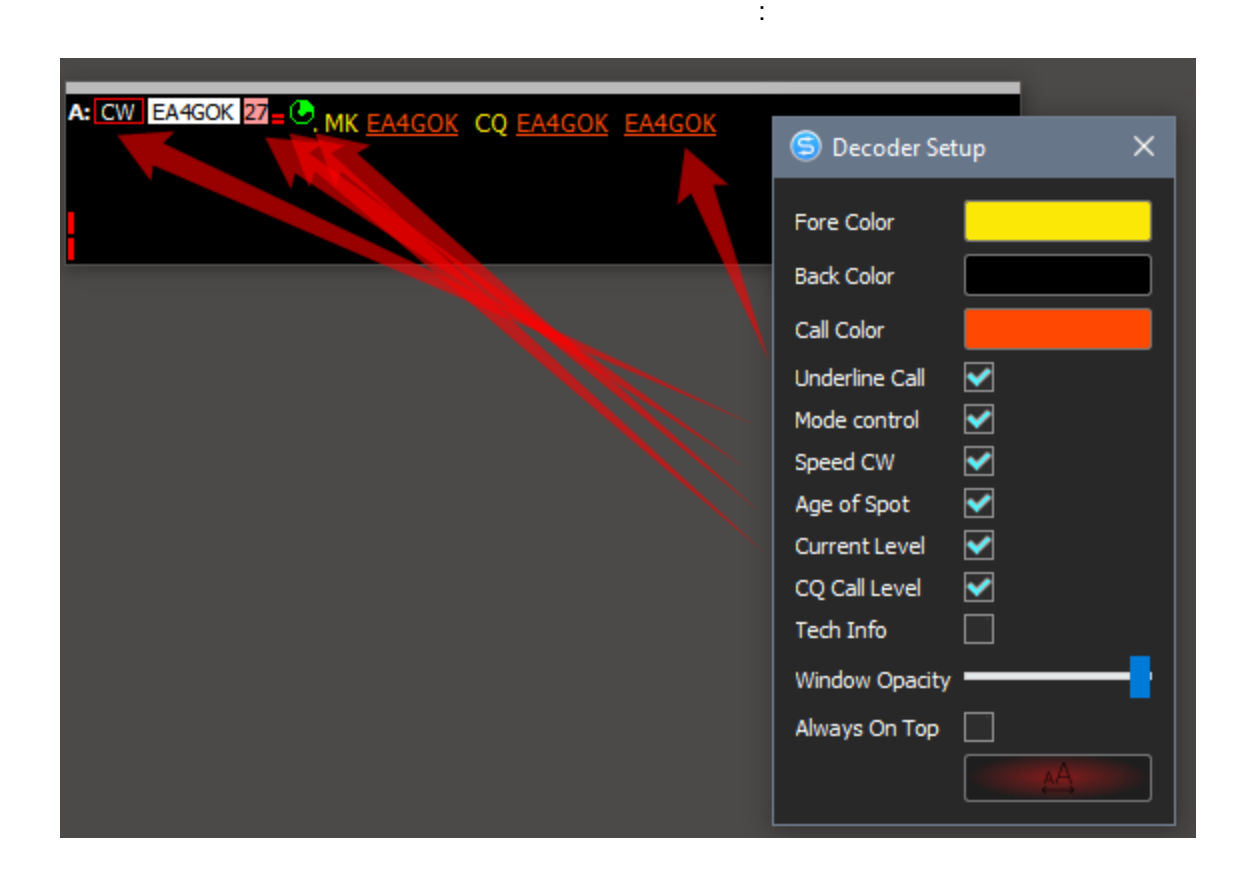

#### <u>Underline Call</u> -<u>Mode Control</u> -"Start Skimmer Only of Mode Transceiver",

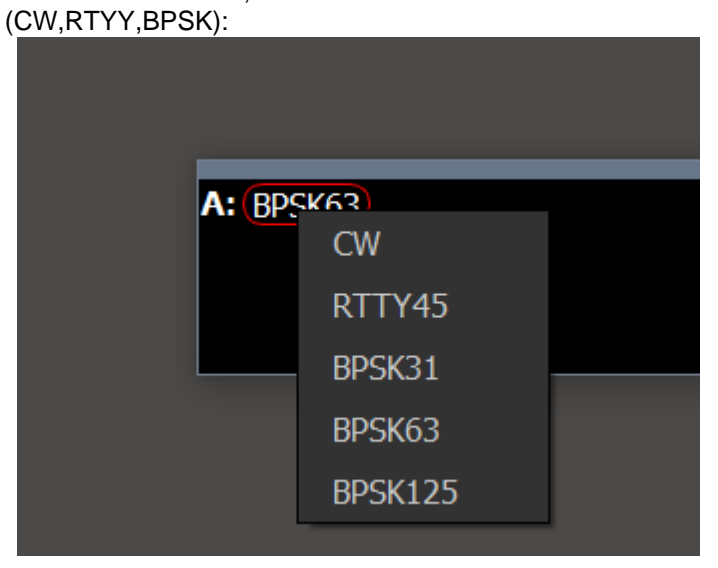

':

<u>Speed CW</u> -<u>Age of Spot</u> -<u>Current Level</u> -<u>CQ Call Level</u> -

,

Created with the Personal Edition of HelpNDoc: Easily create EBooks

#### Клик функции

1. "S51DX" at 14013.32

2.

: To ALL de SKIMMER <1353Z> : Clicked on

A: S51DX S51DX >> TAC >> E E E E?\* >> E >> TAC TEST S51DX EE >> \* E EE N D TEST DE IS\*\*1 D X \_\* QRT E >> EE73/E >> T3N >> E 5NN X7 TTVE {NX7TTVE} >>

Ctrl+V

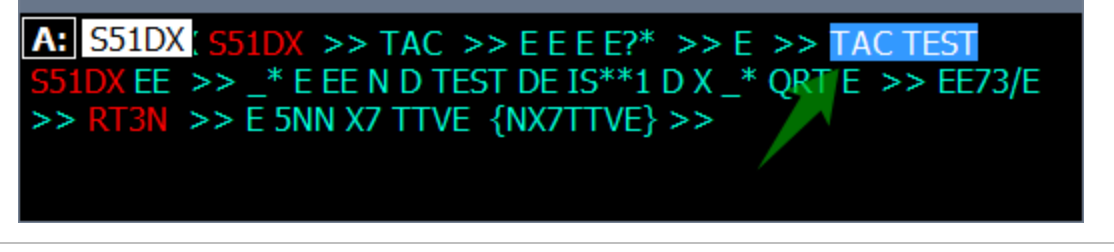

Created with the Personal Edition of HelpNDoc: Create iPhone web-based documentation

## Окно IQ/Band Plan

IQ

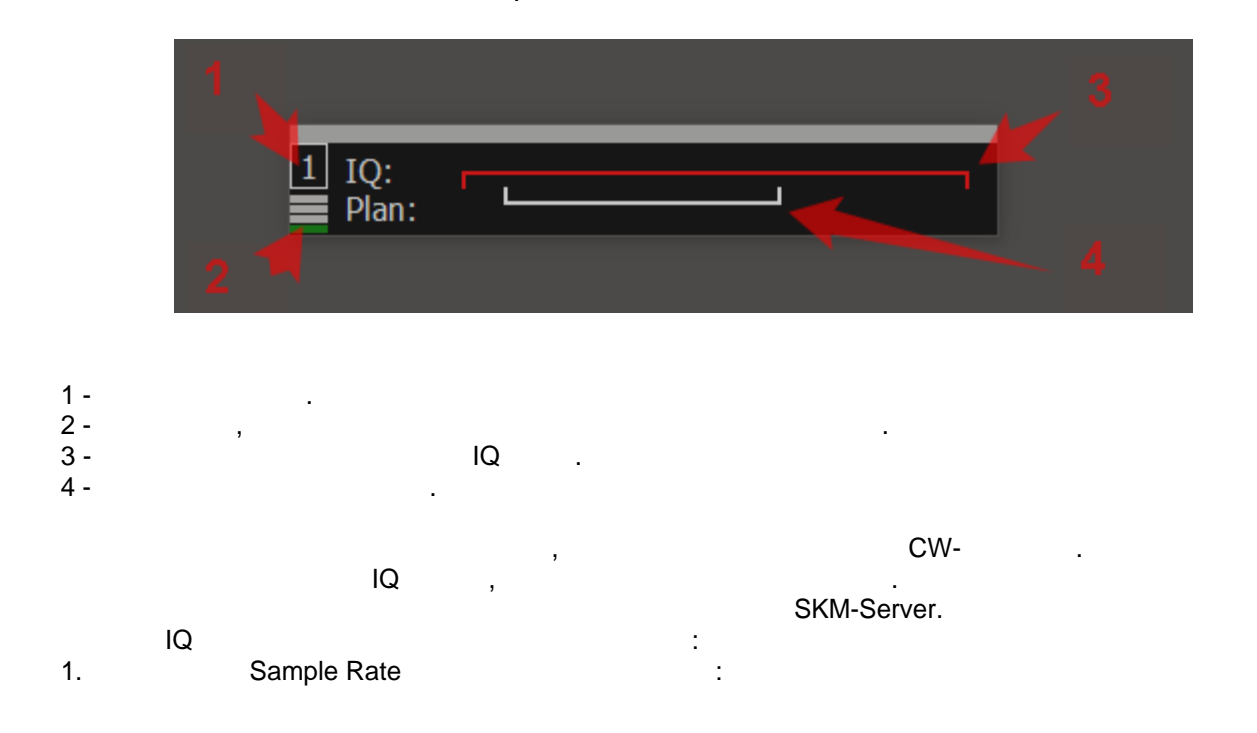

| Options                                     |                                          |                    |                      |        |                           |                                     |  |  |  |
|---------------------------------------------|------------------------------------------|--------------------|----------------------|--------|---------------------------|-------------------------------------|--|--|--|
| Device S                                    | ()<br>Sound card                         |                    | Display              |        |                           | Dane                                |  |  |  |
| Device: Sun                                 | SDR2                                     |                    | , visping            | -<br>- |                           |                                     |  |  |  |
| SDR Addre<br>SDR Po<br>Sample Ra            | ess: 19<br>ort: 500<br>ate: 781          | 02.10<br>01<br>.25 | 58.16 .200           | •      | Mic                       | VA                                  |  |  |  |
| Search Disable a Use wide Use VHF Use exter | udio out<br>RX filter<br>LNA<br>nal refe | put<br>r 🔽<br>reno | SDR Info<br>Auto ena | ble    | Driv<br>Inp<br>Ch<br>Buff | er: M<br>ut: Li<br>annel<br>er size |  |  |  |
|                                             |                                          |                    |                      | o)     | tScreen                   | shot                                |  |  |  |

:

2. Sample Rate

| ら Setup Skimmer 1                                                                                                    |                     |  |              | $\times$ |  |  |  |
|----------------------------------------------------------------------------------------------------|---------------------|--|--------------|----------|--|--|--|
| ☐ In External Window                                                                                                    | Stays On To         |  |              | ор       |  |  |  |
| Control type                                                                                                    | TCI Only            |  |              | H        |  |  |  |
| TCI Client                                                                                                    | С<br>С              |  | TCI Client 1 |          |  |  |  |
| Receiver                                                                                                    |                     |  | Receiver 1   |          |  |  |  |
| <ul> <li>Start Skimmer Only Mode of Transceiver</li> <li>Signal/Noise stations detect (dB):</li> <li>Offset for spot frequency (Hz):</li> <li>0</li> </ul>                                           |                     |  |              |          |  |  |  |
| Spotter Name:                                                                                                    | LW1-#               |  |              |          |  |  |  |
| TCP Server                                                                                                    |                     |  |              |          |  |  |  |
| Enabled Lo=                                                                                                    |                     |  | -            |          |  |  |  |
| Port: 7701 + Fr=                                                                                                    |                     |  | 🗆 Lo         | g        |  |  |  |
| <ul> <li>External Text Decoder Window:</li> <li>✓ Enable Click Function</li> <li>✓ Separate windows for VFOA and VFOB</li> <li>✓ Hide window VFOB in RX2 mode</li> <li>✓ Decode only VFOA</li> </ul> |                     |  |              |          |  |  |  |
| ✓ IQ - Band Plan control                                                                                                    |                     |  |              | —        |  |  |  |
| Sample Rate                                                                                                    | ✓ Auto              |  | 96000        |          |  |  |  |
| ☐ Spectrum via UDP<br>Host/Port                                                                                                    | Speed:<br>127.0.0.1 |  | 13064        | •        |  |  |  |
| Name:                                                                                                    | ExpertSDR           |  |              |          |  |  |  |

3.

IQ

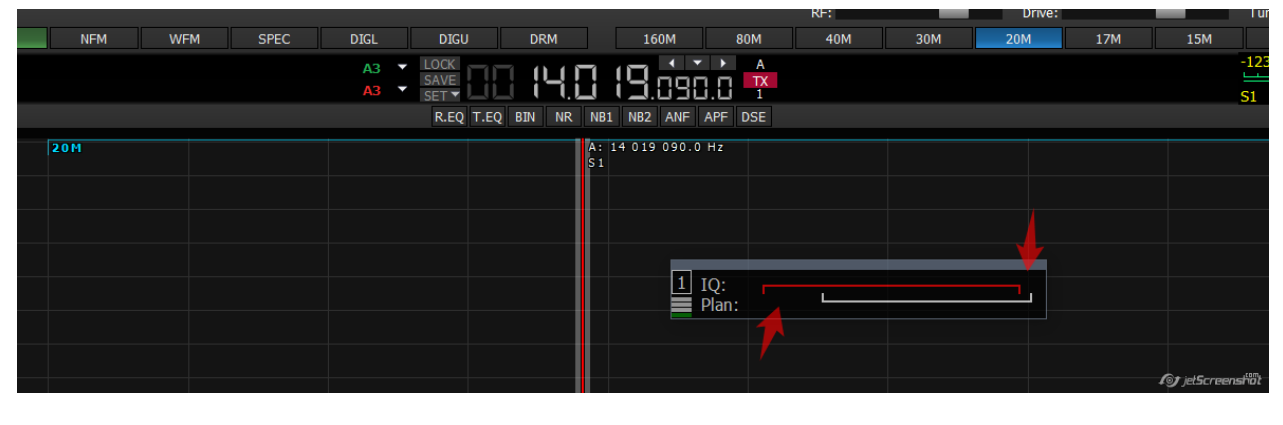

:

.

,

.

IQ

,

,

Created with the Personal Edition of HelpNDoc: What is a Help Authoring tool?

.

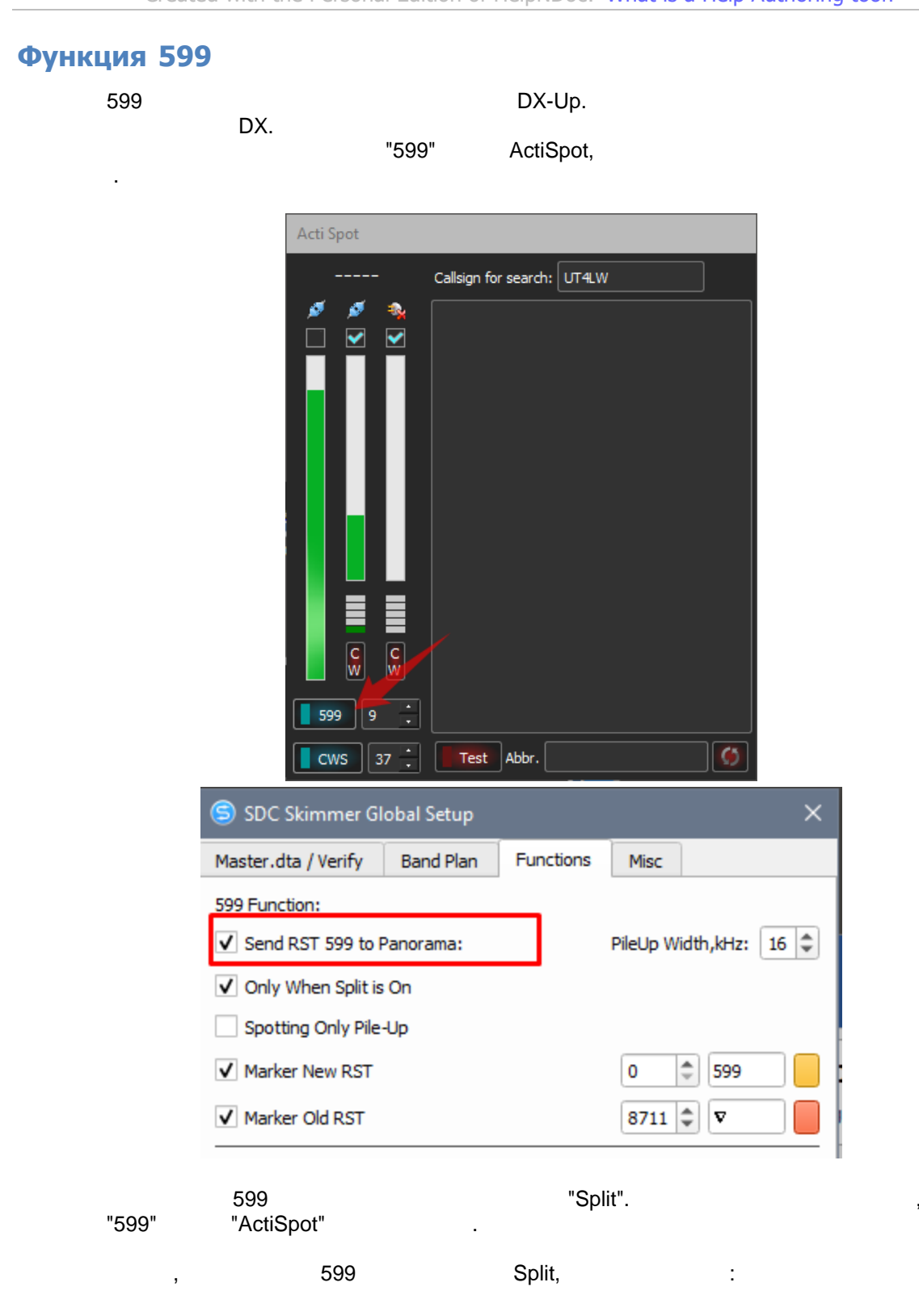

,

,
| SDC Skimmer Global Setup ×           |           |           |                |             |  |  |  |
|--------------------------------------|-----------|-----------|----------------|-------------|--|--|--|
| Master.dta / Verify                  | Band Plan | Functions | Misc           |             |  |  |  |
| 599 Function:<br>✓ Send RST 599 to F |           | PileUp W  | idth,kHz: 16 🜲 |             |  |  |  |
| Only When Split is                   | On        |           |                |             |  |  |  |
| Spotting Only Pile                   | -Up       |           |                |             |  |  |  |
| ✓ Marker New RST                     |           | 0         | \$ 599         |             |  |  |  |
| ✔ Marker Old RST                     |           |           | 8711           | \$ <b>v</b> |  |  |  |

"599".

VFOA, - VFOB.

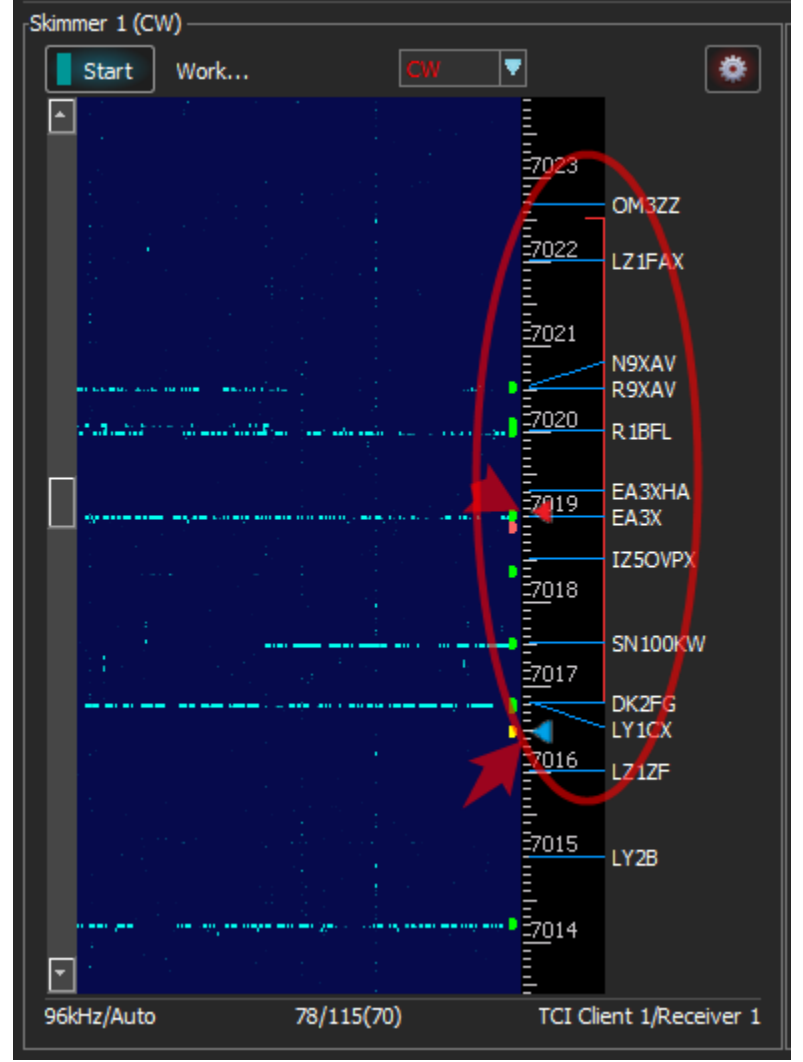

"Spotting only Pile-Up" Pile-Up

Created with the Personal Edition of HelpNDoc: Free HTML Help documentation generator

### Окно информации о позывном.

, Telnet Server - BandMap, :

Master.DTA

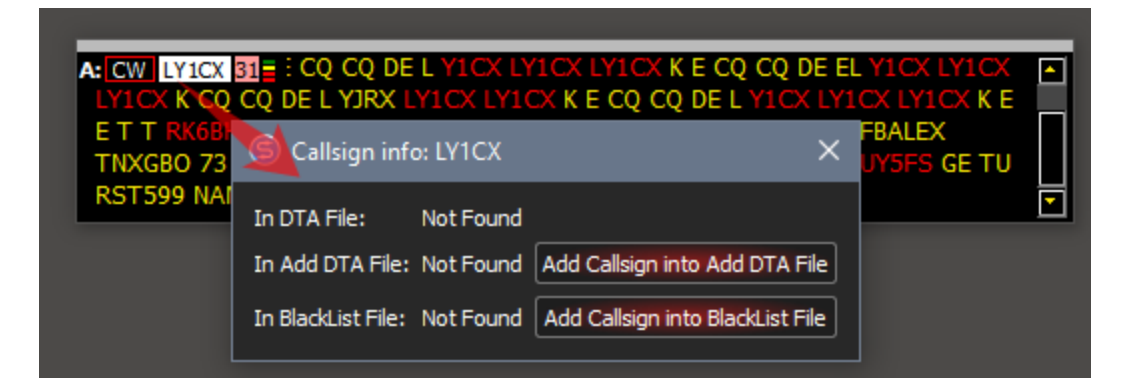

In DTA File: Not Found - ,

"Add Callsign into Add DTA File" "Add Callsign into BlackList File" - / BlackList, ;

| RFBRAFAEL T               | 😂 Callsign inf                                         | o: LY1CX                     | ×                          | (>>EE<br> |
|---------------------------|--------------------------------------------------------|------------------------------|----------------------------|-----------|
| >>EE >>AG N<br>>>E >>E >> | In DTA File:<br>In Add DTA File:<br>In Blacklist File: | Not Found<br>Not Found Add C | Callsign into Add DTA File | RIS HWBK  |
|                           |                                                        | BlackL                       | ist,                       |           |
| ,                         |                                                        |                              | ,                          |           |
|                           | le", "Black                                            | List"                        | "blocklist tyt"            |           |
|                           | le", "Black                                            | List"                        | "blocklist tyt"            |           |

## Управление скиммером через Telnet

\_\_\_\_\_SDC TCP Server: SDC (Software Defined Connectors v 15.1901x64) \* [C:/Users/ut4lw/LwSoft/comspider.ini] Save 📩 📩 ProFile Mgr COM Spider RigSync Telnet Server SKM Server DIGI Macro RMT Server TCI Setup 🛃 🛛 Enter Name + =Profile: 🚺 1-Audio.pskm Start SKM Server 🔲 🕻 😒 Setup Skimmer 1 Skimmer 1 (CW) Start Work... Ŧ Control type • Ψ Driver Ŧ Device In IQ Swap Ŧ Telnet Server Source VFO: • 0 • Signal/Noise stations detect (dB), Delay: Offset for spot frequency (Hz): 0,30 📫 0,03 📫 AGC Level/Coefficient (0.3/0.03) Spotter Name: SKM1-# ┍ Creeping Lines Off TCP Server V Enabled Lo=7025935 🗌 Log Fr=7040.735 Port: External Text Decoder Window: Enable Click Function Separate windows for VFOA and VFOB Hide window VFOB in RX2 mode Decode only VFOA Sample Rate ¥ • Spectrum via UDP A: Speed:

| 96kHz                     | Pile-Up Mode                    | kHz Up:                                    | 20              | •   |
|---------------------------|---------------------------------|--------------------------------------------|-----------------|-----|
| ,<br>TCP Server           | , <u>VE3</u><br>IQ<br>ExpertSDF | <u>NEA,</u><br>VF<br>R2, SmartSDR, Afedri. | OA.             |     |
| R5AU                      | SmartSDR (Flex-670              | <u>0).</u>                                 |                 |     |
| Created with              | the Personal Edition of Help    | NDoc: Easily create Pl                     | OF Help documen | its |
| Источник VFO              |                                 |                                            |                 |     |
| SDC<br>1. Telnet Server - | VFOA                            | VFO :<br>,                                 |                 |     |

Host/Port

Name:

127.0.0.1

ExpertSDR

13064

2. RigSync Channel -

| s Setup Skimmer 1                         |                                  |          |              | ×     |
|-------------------------------------------|----------------------------------|----------|--------------|-------|
| In External Window                        |                                  |          | Stays On Top |       |
| Control type                              | Audio + Telnet Serve             |          |              |       |
| Driver                                    | Windows WDM-KS                   | •        |              |       |
| Device In                                 | Mic 5 (Virtual Cable 5)          |          |              |       |
|                                           |                                  |          | 📃 IQ Swap    |       |
| ource VFO:                                | Telnet Server                    | •        |              |       |
| Signal/Noise stations detect (dB), Delay: | Telnet Server<br>RigSync Channel |          | 0.           |       |
| Offset for spot frequency (Hz):           |                                  | 0 .      |              |       |
| AGC Level/Coefficient (0.3/0.03)          |                                  | 0,30 +   | 0,03 +       |       |
| Spotter Name:                             | SKM1-#                           |          |              |       |
| Creeping Lines                            | Off                              | <b>T</b> |              |       |
| TCP Server                                |                                  |          |              |       |
| Enabled Lo=702593                         | 35                               |          |              | 1     |
| Port: 7701 Fr=7040.7                      | 35                               |          |              | 🗌 Log |
| External Text Decoder Window:             |                                  |          |              |       |
| Enable Click Function                     |                                  |          |              |       |

RigSync Channel VFOB.

VFOA,

| Setup Skimmer 1                          |                           | × |
|------------------------------------------|---------------------------|---|
| In External Window                       | Stays On Top              |   |
| Control type                             | Audio + Telnet Server     |   |
| Driver                                   | Windows WDM-KS            |   |
| Device In                                | Mic 5 (Virtual Cable 5)   |   |
|                                          | 10 Swap                   |   |
| Source VFO:                              | RigSync Channel Channel 1 |   |
| Signal/Noise stations detect (dB), Delay | : CW 3.0.                 |   |
| Offset for spot frequency (Hz):          | 0 .                       |   |
| AGC Level/Coefficient (0.3/0.03)         | 0,30 + 0,03 +             |   |

,

Created with the Personal Edition of HelpNDoc: **Produce electronic books easily** 

# Управление скиммером через RIG Sync

SDC - RIG Sync.

VFOA/VFOB

RIG

Sync:

| ら Setup Skimmer 1                         |                         |                  |              | ×       |  |  |  |  |  |
|-------------------------------------------|-------------------------|------------------|--------------|---------|--|--|--|--|--|
| In External Window                        |                         |                  | Stays On Top |         |  |  |  |  |  |
| Control type 🔶                            | Audio + RigSync         | udio + RigSync   |              |         |  |  |  |  |  |
| Driver                                    | Windows WDM-KS          | /indows WDM-KS 👻 |              |         |  |  |  |  |  |
| Device In                                 | Mic 1 (Virtual Cable 1) |                  | ·            | •       |  |  |  |  |  |
| Sync Channel                              | Sync Channel 1          | -                | VFOA         |         |  |  |  |  |  |
| Split Frequency (Hz)                      | 0                       | \$               | IQ Swap      |         |  |  |  |  |  |
| Signal/Noise stations detec               | t                       |                  |              | 3,00 \$ |  |  |  |  |  |
| Spotter Name:                             | SKM1-#                  |                  |              |         |  |  |  |  |  |
| Offset for RTTY                           | 45 spot frequence       | :y (Hz):         |              | -85 🌲   |  |  |  |  |  |
| TCP Server                                |                         |                  |              |         |  |  |  |  |  |
| Enabled                                   | Lo=0                    |                  |              | -       |  |  |  |  |  |
| Port: 7701 🌲                              | Fr=0                    |                  |              |         |  |  |  |  |  |
| External Text Decoder Win                 | dow:                    |                  |              |         |  |  |  |  |  |
| <ul> <li>Enable Click Function</li> </ul> |                         |                  |              |         |  |  |  |  |  |
| Separate windows for                      | VFOA and VFOB           |                  |              |         |  |  |  |  |  |
| Decode only VFOA                          |                         |                  |              |         |  |  |  |  |  |
| IQ - Band Plan control                    |                         |                  |              |         |  |  |  |  |  |
| Sample Rate                               |                         |                  | 96000        | -       |  |  |  |  |  |
| Spectrum via UDP                          | Speed:                  |                  |              |         |  |  |  |  |  |
| Host/Port                                 | 127.0.0.1               |                  | 13064        | \$      |  |  |  |  |  |
| Name:                                     | ExpertSDR               |                  |              |         |  |  |  |  |  |
| Pile-Up Mode                              | kHz Up:                 |                  | 20           | \$      |  |  |  |  |  |
| RIG Sync                                  | , VFO,   ,              | 3                |              |         |  |  |  |  |  |
| CAT.                                      |                         |                  | ,            |         |  |  |  |  |  |

Created with the Personal Edition of HelpNDoc: Free EBook and documentation generator

# Ручное управление скиммером

SDC

.

VFOA/VFOB

IQ

RIG Sync:

| SDC (Soft     | ware Defined Conn | ectors v 12.   | 2505x64    | 4) [C:/U | sers/Yu  | ıri/LwSot | ft/comspi | ider —        |      | $\times$ |
|---------------|-------------------|----------------|------------|----------|----------|-----------|-----------|---------------|------|----------|
| ProFile Mgr   | Telnet Server     | SKM Server     | RMT S      | Gerver   | PA       | TCI       | Setup     |               | Save |          |
| Start SKM     | Server + -        | Profile: 1-Au  | udio.pskn  | n        |          |           | v         | *             |      |          |
|               | Only Test S       | tations / Tes  | t Abbrev   | iation:  |          |           |           |               | S    |          |
| Skimmer 1 (C) | N)                |                |            |          |          |           |           |               |      |          |
| Start S       | Start             | CW             | -          |          |          | LO: 1     | 4027000   | \$            |      | ٠        |
|               |                   |                |            |          |          |           |           | <u>-14</u> 02 | 9    |          |
|               | Setup             | Skimmer 1      |            |          |          |           |           |               |      | ×        |
|               | In Exte           | rnal Window    |            |          |          |           |           | Stays On      | Тор  |          |
|               | Control typ       | е              |            | Audio    | + RigS   | ync + Ma  | nual LO   | -             |      | -        |
|               | Driver            |                |            | Windo    | ws WDI   | M-KS      | -         |               |      |          |
|               | Device In         |                |            | Mic 5    | (Virtual | Cable 5)  |           |               |      | •        |
|               | Sync Chanr        | nel            |            | Sync C   | Channel  | 1         | -         |               |      |          |
|               |                   |                |            |          |          |           |           | IQ Swap       |      |          |
|               | Signal/Nois       | e stations de  | tect (dB): |          |          |           | 3 🌲       |               |      |          |
|               | Offset for s      | pot frequency  | y (Hz):    |          |          | [         | 0 🗘       | ]             | CW   |          |
|               | Spotter Na        | me:            |            | SKM1-    | #        |           |           |               |      |          |
|               | TCP Se            | rver           |            |          |          |           |           |               |      |          |
|               | Enable            | d              | Lo=0       |          |          |           |           |               | 0    |          |
| -             | Port:             | 7701           | Fr=0       |          |          |           |           |               |      | Log      |
| A:            | External Te       | ext Decoder W  | /indow:    |          |          |           |           |               |      |          |
|               | ✓ Enable          | Click Functio  | n          |          |          |           |           |               |      |          |
|               | Separa            | te windows fo  | or VFOA    | and VFC  | OB       |           |           |               |      |          |
| 96kHz         | Decode            | e only VFOA    |            |          |          |           |           |               |      |          |
|               | IQ - Ba           | ind Plan conti | rol        |          |          |           |           | [             |      |          |
|               | Sample Rat        | te             |            |          |          |           |           | 96000         |      | •        |
|               | Spectru           | ım via UDP     |            | Speed:   |          |           |           |               | 0    |          |
|               | Host/Port         |                |            | 127.0.   | 0.1      |           |           | 13064         |      | •        |
|               | Name:             |                |            | Expert   | SDR      |           |           |               |      |          |
|               | Pile-Up           | Mode           |            | kHz Up   | ):       |           |           | 20            |      | -        |
|               | 10                |                |            |          |          | "  0"     |           |               |      |          |
|               | 13                | Enter,         | ,          |          |          | _0 .      | "LO       | ".            |      |          |
|               |                   |                | ,          |          | RIC      | G Sync    |           |               |      |          |
|               |                   | ·              |            |          |          |           |           |               | IC   | )        |
|               | CAT.              |                |            |          |          |           |           | ,             |      | -        |
|               |                   |                |            |          |          |           |           |               |      |          |

Created with the Personal Edition of HelpNDoc: Free help authoring environment

· , :

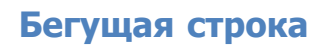

,

| SDC (Software Defined                | Connectors v 15.1601x6 | 64) * [C:/Users/Yuri/LwSo          | ft/comspider.ini]                                                                                                    | - 0 ×                                                                                                    |
|--------------------------------------|------------------------|------------------------------------|----------------------------------------------------------------------------------------------------|----------------------------------------------------------------------------------------------------|
| ProFile Mgr RigSync Teln             | et Server SKM Server   | DIGI Macro PA TCI                  | Setup                                                                                                    | Save 📩 🔌                                                                                                    |
| Start SKM Server                     | Profile:               | 1-Audio,pskm<br>Test Abbreviation: | Enter Nar                                                                                                    | ne 🔛 🏜                                                                                                    |
| Skimmer 1 (CW)                       | <b>CW</b>              | ▼ 14036<br>16FDJ                   | LO: 14034690<br>I6FD <sk>*TEST &gt; TEST<br/>F**EP Q &gt; F6EPQ SAEN10<br/>RT7C 5NN ?63 &gt; RT7C 50<br/>EO &gt; OZ7K**80 LY8O &gt;<br/>* A2EY &gt; NMGA3EY &gt;</sk>                                                                                                    | IGFDJ TEST > TESTIC         D > O2 > CFM GATU         NN 463 > CQ         F6IHR 5NN 1789 >                                                                                                    |
| •••••••••••••••••••••••••••••••••••• | STEER IB*TTTBTTPETTJE  | AT IAE I* > DGBID PT               | <ul> <li>F &gt; CQ DM6V DM6V TEST</li> <li>Z TEST &gt; CQ OL 3Z OL 3Z</li> <li>TNN 1046 &gt; TU YT 1T TES</li> <li>CTNEN ETEST &gt; K &gt; <ve< li=""> <li>EST &gt; CQ HG4IHG4ITES</li> <li>**EHEEENET A**IA EEL</li> <li>**EHEEENET A**IA EEL</li> <li>&gt;EA TTT &gt; EA6 &gt; GT &gt;</li> </ve<></li></ul> | <ul> <li>CQ DM6V DG6V TI</li> <li>TEST &gt; RT7C 5NN 2</li> <li>ST &gt; EM8DX 5NN 104</li> <li>*QTESI HP55 6G5*</li> <li>T &gt; CQ HG4IHG4ITES</li> <li>IEE &gt; **TETT TTT &gt;<br/>A7MT 5NN 820 &gt; 5N</li> </ul> |
| 96kHz                                |                        | 77/219(201                         |                                                                                                    | Nic 5 (Virtual Cable 5)                                                                                                    |

:

| 😑 Setup Skimmer 1                                                                                                    |                         | :            |
|----------------------------------------------------------------------------------------------------|-------------------------|--------------|
| In External Window                                                                                                    |                         | Stays On Top |
| Control type                                                                                                    | Audio + Telnet Server   | ,            |
| Driver                                                                                                    | Windows WDM-KS          |              |
| Device In                                                                                                    | Mic 5 (Virtual Cable 5) |              |
|                                                                                                    |                         | IQ Swap      |
| Signal/Noise stations detect (dB):                                                                                                    | 3                       | CW           |
| Offset for spot frequency (Hz):                                                                                                    | 0                       |              |
| AGC Level/Coefficient (0.3/0.03)                                                                                                    | 0,30                    | 0,03         |
| Spotter Name:                                                                                                    | SKM1-#                  |              |
| Creeping Lines                                                                                                    | All Stations            |              |
| TCP Server                                                                                                    |                         | <u> </u>     |
| Enabled Lo=                                                                                                    | =14034690               | 1            |
| Port: 7701 Fr=                                                                                                    | 0                       |              |
| External Text Decoder Window:<br>Enable Click Function<br>Separate windows for VFOA<br>Hide window VFOB in RX2 mo<br>Decode only VFOA<br>IQ - Band Plan control | and VFOB<br>de          |              |
| Sample Rate                                                                                                    |                         | 96000        |
| Spectrum via UDP                                                                                                    | Speed:                  |              |
| Host/Port                                                                                                    | 127.0.0.1               | 13064        |
| Name:                                                                                                    | ExpertSDR               |              |
|                                                                                                    |                         |              |

.

.

.

Off -Verifued Call Only -All Station -

,

:

:

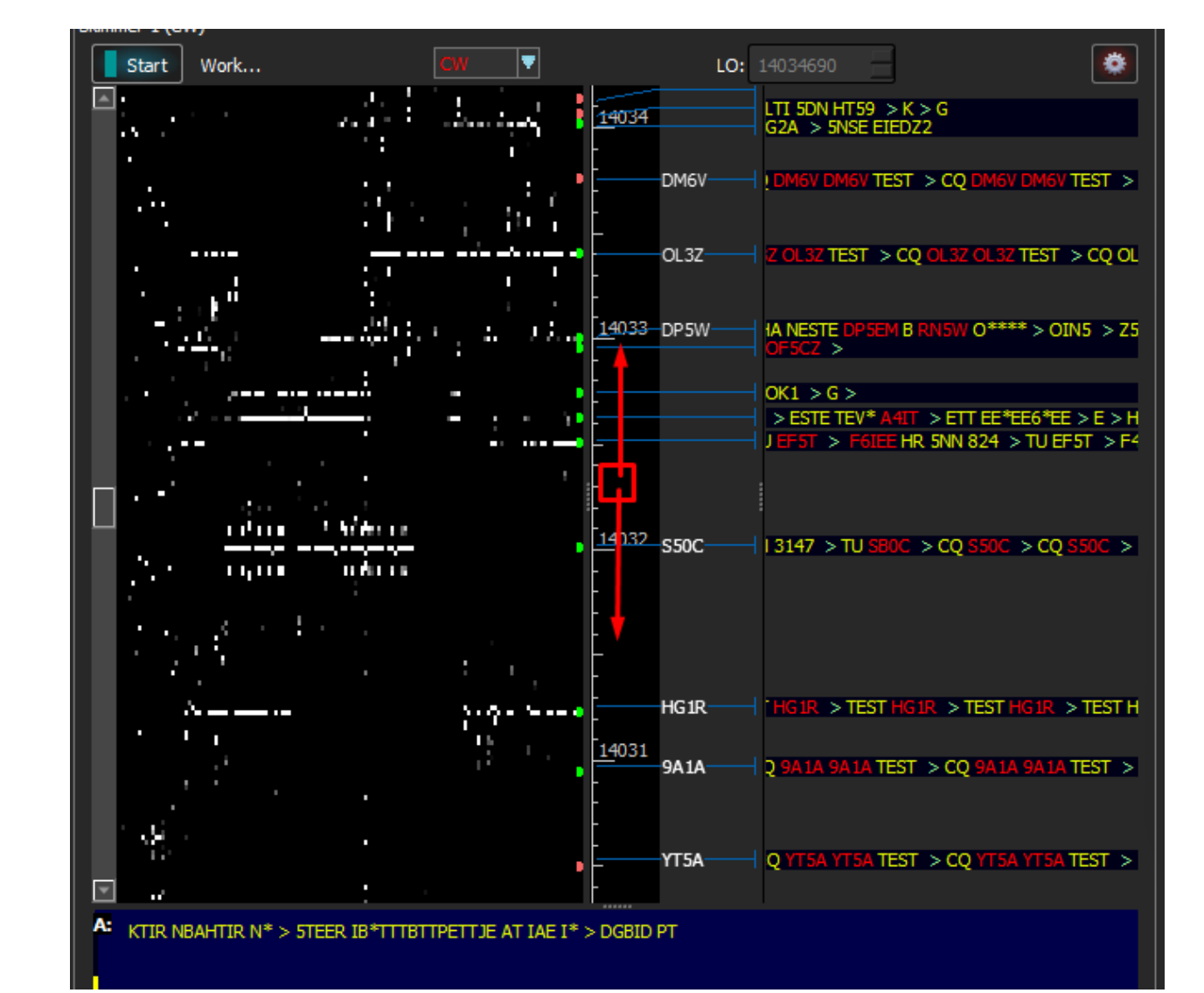

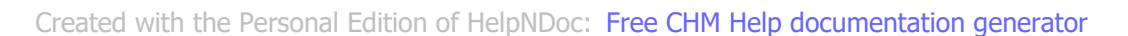

### 599 в бегущей строке

\_\_\_\_<u>599,</u> :

"599"

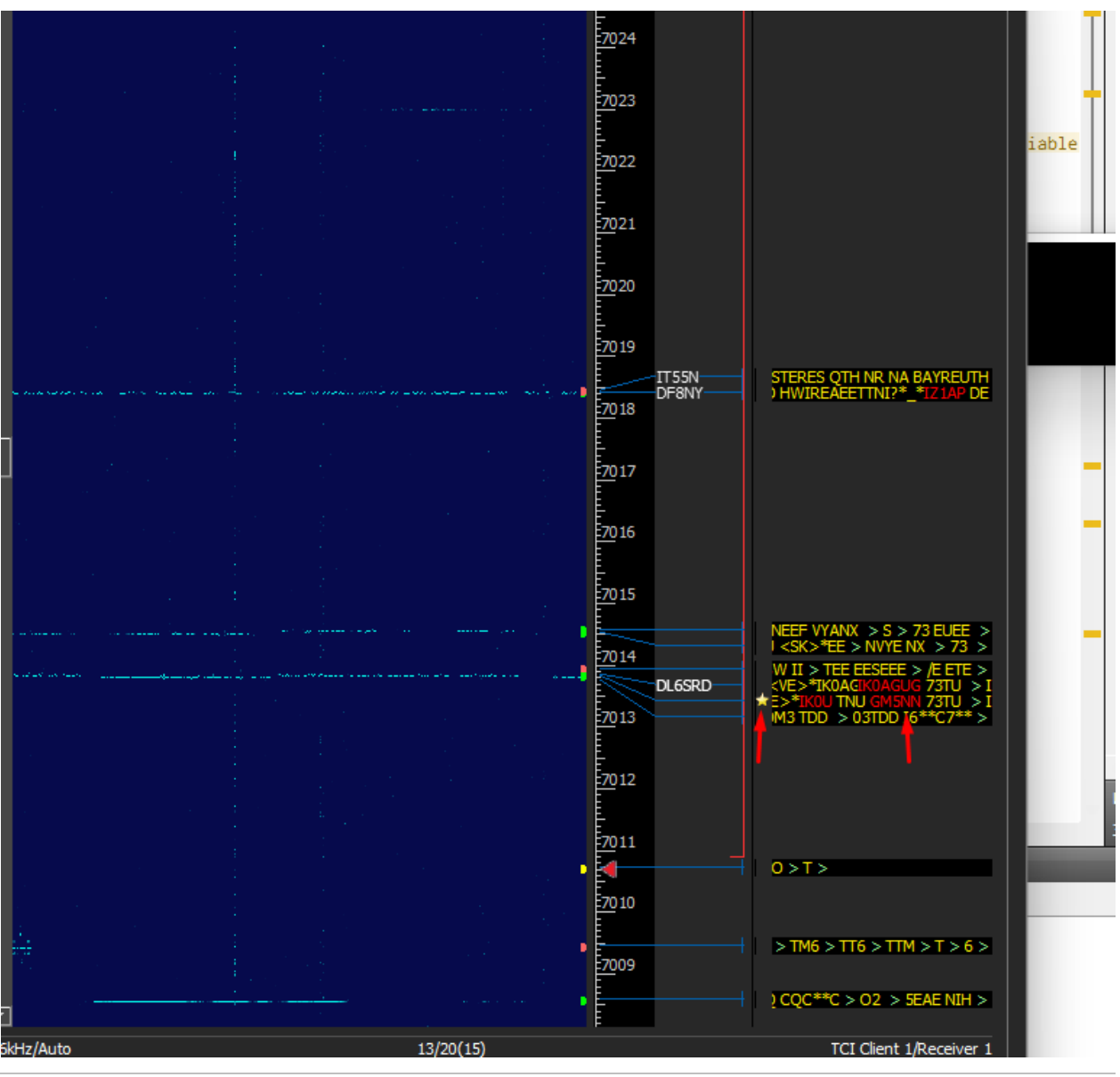

Created with the Personal Edition of HelpNDoc: Free EPub producer

## **DIGI Server**

| VOX                       | BreakIn | ▼ PRO                                  | c 🕶 🕒    | 90    | Ŷ               | c.     |         | _       | Drivot  |         |        | Tun                 | o.               | _        |              | Mic 1        | -      | _                                   |
|---------------------------|---------|----------------------------------------|----------|-------|-----------------|--------|---------|---------|---------|---------|--------|---------------------|------------------|----------|--------------|--------------|--------|-------------------------------------|
| SB                        | USB     | CW                                     | NFM      | DIGL  | DIGU            | WFM    | DRM     | 160N    | 1 80M   | 60M     | 40M    | 30M                 | 20M              | 17M      | 15M          | 12M          | 10M    | 6M GEI                              |
|                           |         |                                        |          |       | S               |        |         |         | 705     | TX<br>2 |        | S6                  | S1               | S3 S5    | S7 S         | -00<br>i9 +2 | 20 +40 | +60 ·                               |
| <ul> <li>Step:</li> </ul> | 5 Hz    | -                                      |          |       |                 | R      | .EQ NB1 | NB2 NF  | NF+     |         | S Mo   | dem-1 [             | BPSK63]          | Receive  | er 1 VF      | O A          |        | Х 5К U                              |
|                           |         |                                        |          | A: 1  | 4 070 705       | 0 Hz   |         |         |         |         | AFC    | 1614 :              | RES              | NET      | ]            |              | BPSk   | (63 🔻                               |
|                           |         |                                        |          |       |                 |        |         |         |         |         | *I3ARG | * *I3ARG<br>U3FM RL | 6* *I3AR(<br>J3F | G* PSE I | KN           |              |        |                                     |
| 4 <sup>74</sup> 097L      | -runnan | LMMMMMMMMMMMMMMMMMMMMMMMMMMMMMMMMMMMMM | wyeney M | mn-M  | y Carlos Markow | ww     | m Nr Mg | www.    | www.ww  | 47v~1   | 1300   | 1400                | 1500             | 160      | ) <b>0</b> : | 17'00        | 1800   | 1900<br>1    <sup>אַרְ</sup> יַיַּי |
|                           | 14.068  |                                        | 14.069   |       | 14.070          | 14     | 1.071   | 14.0    | 72      | 14.(    | ~~~~   | ~~~^                |                  | $\sim$   | h            | -~           |        | ~                                   |
|                           |         |                                        |          |       |                 | 11     |         |         |         |         |        |                     |                  |          | 5,           |              |        |                                     |
|                           |         |                                        |          |       |                 | •      |         |         |         |         |        |                     |                  |          |              |              |        |                                     |
|                           |         |                                        |          |       |                 | E.     |         |         |         |         |        |                     |                  |          |              |              |        |                                     |
|                           |         | 1                                      |          |       |                 |        | Coni .  |         | 18.75   |         |        |                     |                  |          |              |              |        |                                     |
|                           |         | 14.0′                                  | 1        | п     | S<br>TTV '      |        |         | DIGIS   | Server. |         |        |                     |                  |          |              |              |        |                                     |
|                           |         |                                        |          | R     | 111,1           | Drok.  |         | TCI     | 1       |         |        |                     |                  |          |              |              |        | •                                   |
|                           | Cr      | eated                                  | with     | the I | Person          | al Edi | tion o  | f Helpl | VDoc:   | Free    | НТМ    | L Helr              | o docu           | ment     | ation        | aene         | erator |                                     |

# Настройка модема

| Start + -                  |                                                              | Profile:           | One.pdig                    | gi           |          |
|----------------------------|--------------------------------------------------------------|--------------------|-----------------------------|--------------|----------|
| Modem 1<br>Stop Wait Start |                                                              |                    |                             |              |          |
| AFC 1601 NET 1             | RES Align                                                    | BPSK31 V           | ]                           |              |          |
| 1400 1500 1                | SDC SDC                                                      |                    |                             |              | $\times$ |
|                            | <ul> <li>In External Wind</li> <li>Show AFC Panel</li> </ul> | low                | □ Stays On T<br>☑ Show TX F | Fop<br>Panel |          |
|                            | TCI Client                                                   | C TCI Clier        | nt 1                        |              | •        |
|                            | Receiver:                                                    | Receiver 1         | Channel:                    | VFO A        |          |
|                            | Default Offset                                               | 1601 :             |                             |              |          |
|                            | TX Delay                                                     | 0 :                | TX Level, dB                | 1,10         |          |
| -                          | PSK AFC Method                                               | FIR Method         |                             |              | •        |
|                            | Spectr scale                                                 | Linear             |                             |              | •        |
|                            | Sync Width Wate                                              | erfall with RX fil | ter band                    |              |          |
|                            | Use TCP Server                                               |                    |                             |              |          |
|                            | Port:                                                        | 40100              | *                           | 🗌 Log        |          |
|                            |                                                              |                    |                             | OSC          |          |

"+".

;

In External Window -<br/>Stays On Top -Show AFC Panel -AFC -Show TX Panel -TX -SDC,TCI Client -TCI Client -TCI,<br/>Receiver Channel -VFO,VFO,

,

| (b) Options                                     |                                                                                                    |                                                                                                    |                                                                                                    | – 🗆 X                                                            |
|-------------------------------------------------|----------------------------------------------------------------------------------------------------|----------------------------------------------------------------------------------------------------|----------------------------------------------------------------------------------------------------|------------------------------------------------------------------|
| Device: SunSDR2<br>SDR Address: 192.168.16 .200 | CAT Panel Features Exp                                                                                       | PertSync CW Skimmer Shortcut                                                                                                    | s IQ Recorder TCI Spo                                                                                                    | t settings                                                       |
| SDR Port: 50001                                 | SSB<br>Low: 30 Hz<br>High: 3000 Hz<br>AM/DSB<br>High: 6000 Hz<br>NFM<br>Deviation: 12500 Hz<br>High: 8500 Hz | DIGL<br>Low: 1449 Hz<br>High: 1769 Hz<br>Offset: 1600 Hz<br>Sync with RX<br>Voice recorder<br>Volume for TX: 0 dB<br>PA control<br>PA control<br>Market Bable PA in Tone mode | DIGU<br>Low: 1430 Hz ↓<br>High: 1750 Hz ↓<br>Offset: 1600 Hz ↓<br>Sync with RX<br>TX Filter Taps<br>SSB: 1537 ↓<br>AM/NFM: 1537 ↓<br>DIGL/DIGU: 1537 ↓ | Tone<br>Enable Frequency 1: 1000 Hz  Tone 2 Frequency 2: 1200 Hz |
|                                                 | PTT switching delay<br>Rx to Tx 0 ms<br>Tx to Rx 0 ms<br>PTT switching delays are dis                        | Monitoring in PC                                                                                                    | manipulation in SSB!<br>Global Defa                                                                                                    | ult Apply OK                                                     |

| <u>TX Delay</u> -<br><u>TX Level, dB</u> -<br><u>Spectr scale</u> - |      | PTT.<br>dB. |  |
|---------------------------------------------------------------------|------|-------------|--|
| PSK AFC Method -                                                    | AFC. |             |  |
| FIR Method -                                                        |      |             |  |

÷

.

FIR Method -FIR + FFT Method -FFT Method -

:

# Sync Width Waterfall with RX filter band -

.

|                  |                                                                         |                                                          |                   |                                 |           |                                  |                              |           | —                                        |             |
|------------------|-------------------------------------------------------------------------|----------------------------------------------------------|-------------------|---------------------------------|-----------|----------------------------------|------------------------------|-----------|------------------------------------------|-------------|
| MEM<br>QQ        | Volume:                                                                 | <b>▲</b> ))                                              | S Mo              | dem-1 [Bl                       | PSK31] Re | eceiver 1 VFC                    | D A                          | ×         | 2 <b>a</b>                               | Optio       |
| DIGI<br>RX<br>TX | RF:<br>DIGU WFM DRI<br>HF A3 V LOCK<br>HF A3 SAVE<br>SAVE<br>SET R.EQ N | M 1601                                                   | RA3VAM<br>rYw4RX0 | 1563 :<br>I de OZ1Q<br>X YO4RXX | RES III   | NET<br>gey CUAGN *<br>D#cC DK70D | BPSK:<br>** sk<br>ARC PSE KN | 31 ▼<br>▲ | c 1 ▼<br>1 6M<br>0 -40<br>+20<br>7K 2.9K | +40<br>3.0K |
|                  |                                                                         | A: 14 071<br>S4<br>L: 1 430 H<br>H: 1 750 H<br>O: 146 Hz |                   | 1500                            |           | 1600                             | 1700                         |           |                                          |             |
| N./N/M           | way way and                                                             | Mart Wywy                                                | NAM W             | Wary                            | 1 Marin   | hr.                              | mmulphin                     | AM, A     |                                          | ŴŴ          |
| .070             | 14.071                                                                  |                                                          | 4.072             |                                 | 14.073    |                                  | 14.074                       |           | 14.                                      | 075         |

Use TCP Server -

:

TCP Server

. TCP

.

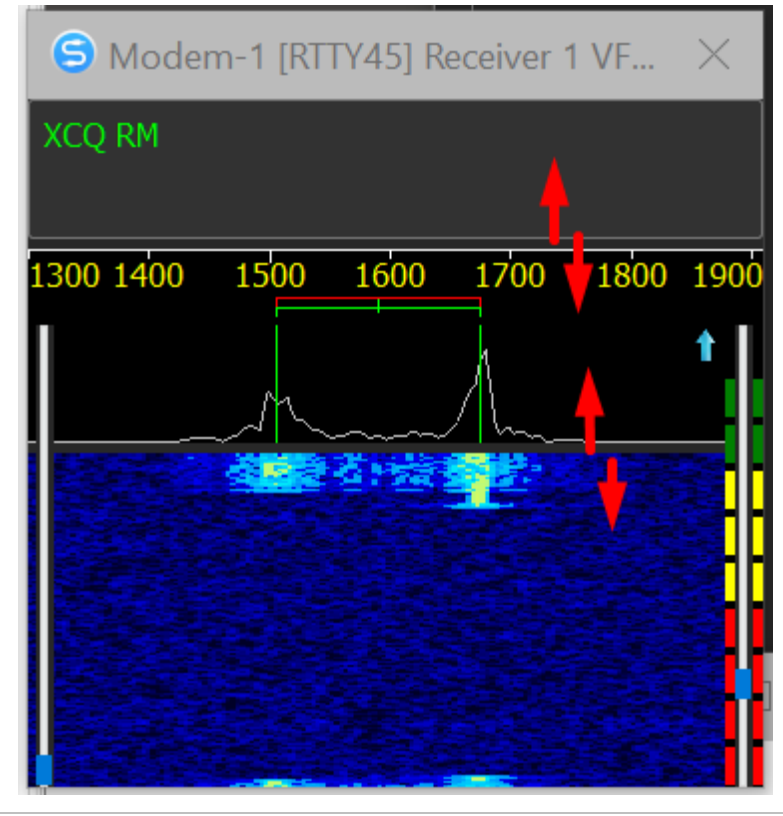

Created with the Personal Edition of HelpNDoc: Create help files for the Qt Help Framework

SDC

# Настройка формирователя сигнала RTTY

RTTY.

|     | Modem 1 -<br>Stop Wa | ait Start<br>D1 📜 🚺 NET 🛛 RES | ) Align              | RTTY45       |       |
|-----|----------------------|-------------------------------|----------------------|--------------|-------|
|     | TX 5555              | SDC ✓ In External Wind        | low                  | Stays On     | Х     |
|     | 1400                 | Show AFC Panel                |                      | Show TX I    | Panel |
|     |                      | TCI Client                    | C TCI Client         | 1            | ▼     |
|     |                      | Receiver:                     | Receiver 1           | Channel:     | VFO A |
|     |                      | Default Offset                | 1601 :               |              |       |
|     |                      | TX Delay                      | 0                    | TX Level, dB | 1,10  |
|     |                      | RTTY TX Type                  | Amplitude 🔻          | Ramp         | 5 🛟   |
|     |                      | 🗹 TX Filter 🛛 Wi              | dth/Taps:            | 300 📫        | 90    |
|     |                      | Spectr scale                  | Linear               |              | •     |
|     |                      | Sync Width Wate               | erfall with RX filte | er band      |       |
|     |                      | Use TCP Server                |                      |              |       |
|     |                      | Port:                         | 40100                | *            |       |
| Sha | rp Phase -           | -                             | RTTY                 |              |       |

| PA       MEM       Volume:       (1)       Mon:         PROC       C       QO       (2)       Prive:       (3)       Mon:         RF:       Drive:       Drive:       (4)       (4)       (4)         NFM       DIGL       DIGU       WFM       DRM       160M       80M       40M         RX HF       A3       SAVE       (1)       (1)       (1)       (1)       (1)       (1)       (1)       (1)       (1)       (1)       (1)       (1)       (1)       (1)       (1)       (1)       (1)       (1)       (1)       (1)       (1)       (1)       (1)       (1)       (1)       (1)       (1)       (1)       (1)       (1)       (1)       (1)       (1)       (1)       (1)       (1)       (1)       (1)       (1)       (1)       (1)       (1)       (1)       (1)       (1)       (1)       (1)       (1)       (1)       (1)       (1)       (1)       (1)       (1)       (1)       (1)       (1)       (1)       (1)       (1)       (1)       (1)       (1)       (1)       (1)       (1)       (1)       (1)       (1)       (1)       (1)       (1)       (1) | MON     ✓     ✓     ✓       Tune:     Mic 1     ✓       30M     20M     17M     15M     12M     10M       #ower:     0.0W     40     60       SW k:     1.2     2     3       1.8K     2K     2.5K     2.7K     2.9K | Options         About           6M         2M         GE           80         100         5           K         3.0K         3.3K         3.5K |
|----------------------------------------------------------------------------------------------------|----------------------------------------------------------------------------------------------------|----------------------------------------------------------------------------------------------------|
| A: 14 037 150.0 Hz<br>S2                                                                                                    | <ul> <li>SDC</li> <li>✓ In External Window □ Stays</li> <li>✓ Show AFC Panel ☑ Show</li> <li>TCL Client 1</li> </ul>                                                                                                 | On Top<br>TX Panel                                                                                                    |
|                                                                                                    | Receiver:     Receiver 1     Channel:       Default Offset     1601     TX Level       RTTY TX Type     Sharp Phase     Image: Sharp Phase                                                                           | : VFO A ▼<br>, dB 1,10 ÷                                                                                                    |
| 4 14.085 14.086 14.087 14.088                                                                                                    | Spectr scale Linear<br>Sync Width Waterfall with RX filter band<br>□ Use TCP Server<br>Port: 40100 ↓ ♣                                                                                                    | ▼ 3                                                                                                    |

#### Soft Phase -

| PA   |                | MEM          | Volur                                   | me:      |        |                           | <b>(</b> ) | Mon:         |                |                     | N              | 10N 🔻              |          | XA             | Op           | tions        | About      |
|------|----------------|--------------|-----------------------------------------|----------|--------|---------------------------|------------|--------------|----------------|---------------------|----------------|--------------------|----------|----------------|--------------|--------------|------------|
| oc 🗸 | Ġ              | 9            | <b>₩</b>                                |          |        |                           |            |              |                |                     |                |                    |          |                |              |              |            |
|      |                | RF:          |                                         | _        |        | Drive:                    |            |              |                | Tune:               |                |                    |          | Mic 1 🔻        |              |              |            |
| NFM  |                | iL D         | IGU WF                                  |          |        |                           |            |              | 30M            | 20M                 |                |                    |          |                |              |              | G          |
|      | RX HF<br>TX HF | A3 -<br>A3 - | LOCK<br>SAVE<br>SET V                   |          |        |                           | 58         | A<br>TX<br>2 | SD(            | flowe<br>C          | r: 0.0\        | <mark>V 4</mark> 0 |          | 60             | 80           | 10           | $^{\circ}$ |
|      |                |              |                                         | K.EQ     | NRT NR | 2 NF N<br>A: 14 087<br>S2 | 150.0 I    | Hz           | ✓ In Ex ✓ Show | ternal ۱<br>v AFC P | Windo<br>Panel | W                  |          | ☐ Stays ✓ Show | On 1<br>TX F | ⊺op<br>Panel |            |
|      |                |              |                                         | 1        |        |                           |            |              | TCI Clie       | ent                 |                | <b>O</b> TCI       | Client   |                |              |              | •          |
|      |                |              |                                         | -1       | /*     |                           |            |              | Receive        | r:                  |                | Receiver :         | 1 🔻      | Channel:       |              | VFO A        |            |
|      |                |              |                                         | - 1      |        | N.                        |            |              | Default        | Offset              |                | 1601 :             |          |                |              |              |            |
|      |                |              |                                         | مر<br>مر | /      | No.                       |            |              | TX Dela        | у                   |                | 0.                 |          | TX Level,      | dB           | 1,10         | ×          |
|      |                |              |                                         |          |        | ۰.<br>۲                   |            |              | RTTY T         | Х Туре              |                | Soft Phas          | e 🔻      | Ramp           |              | 5            | •          |
|      |                |              |                                         |          |        |                           |            |              | 🗌 TX Fi        | ilter               | Wid            | lth/Taps:          |          | 300            | •<br>•       | 90           | •          |
|      |                |              |                                         |          |        |                           | l          |              | Spectr s       | cale                |                | Linear             |          |                |              |              |            |
|      |                |              | ~~~~~~~~~~~~~~~~~~~~~~~~~~~~~~~~~~~~~~~ | 4****    |        |                           | wm         | month        | 🗹 Sync         | Width               | Water          | fall with F        | ≀X filte | r band         |              |              |            |
|      | 14.08          | 35           | 14.086                                  | 5        | 14.087 | 1                         | 14.088     |              | 🗌 Use 🛛        | TCP Ser             | rver           |                    |          |                |              |              |            |
|      |                |              |                                         |          |        |                           |            |              | Port:          |                     |                | 40100              | *<br>*   | ♣              |              | 🗌 Log        |            |

.

/ .

:

### <u>Ramp</u> -

Amplitude -

RTTY

.

| RF:                                                                                 | Drive:                     | Tune:              |                      | Mic 1 👻      |            |
|-------------------------------------------------------------------------------------|----------------------------|--------------------|----------------------|--------------|------------|
| M DIGL DIGU WFM DRM                                                                 |                            | 30M 20M 17M        | M 15M 12M            |              | 2M GEN     |
| RX HF A3<br>TX HF A3<br>Save<br>Set<br>Set<br>Set<br>Set<br>Set<br>Set<br>Set<br>Se |                            | Flower: 0.0        | <b>₩</b> 40          | 60 80        | $\times$ 1 |
| R.EQ NB1                                                                            | NBZ NF NF+                 | ✓ In External Wind | low                  | Stavs On 1   | Lop Use    |
|                                                                                     | A: 14 087 150.0 Hz<br>. S2 | Show AFC Panel     |                      | Show TX F    | Panel      |
|                                                                                     | Å A                        | TCI Client         | C TCI Client         | 1            |            |
|                                                                                     |                            | Receiver:          | Receiver 1           | Channel:     | VFO A      |
|                                                                                     | Water View                 | Default Offset     | 1601 :               |              |            |
|                                                                                     |                            | TX Delay           | 0 :                  | TX Level, dB | -1,80 📫    |
|                                                                                     |                            | RTTY TX Type       | Amplitude 🔻          | Ramp         | 6          |
|                                                                                     |                            | □ TX Filter Wi     | idth/Taps:           | 300          | 90         |
|                                                                                     |                            | Spectr scale       | Linear               |              | •          |
|                                                                                     |                            | Sync Width Wate    | erfall with RX filte | er band      |            |
| 14.085 14.086 14.                                                                   | 087 14.088                 | Use TCP Server     |                      |              | 3          |
|                                                                                     |                            | Port:              | 40100                | *            | Log        |

| 80C <b>- C+ 00 %</b>             |                          |                                   |                      |
|----------------------------------|--------------------------|-----------------------------------|----------------------|
| RF:                              | Drive:                   | Tune:                             | Mic 1 🔻              |
| NFM DIGL DIGU WFM                | DRM 160M 80M 40M         | 30M 20M 17M 15M 12M               | 10M 6M 2M G          |
| RX HF A3 V LOCK<br>TX HF A3 SAVE | 4.087. iso 🕺             | SDC                               |                      |
| R.EQ                             | NB1 NB2 NF NF+           | In Extornal Window                | C Stave On Ton       |
|                                  | A: 14 087 150.0 Hz<br>S2 | Show AFC Panel                    | Show TX Panel        |
|                                  |                          | TCI Client O TCI Clien            | t 1                  |
|                                  |                          | Receiver: Receiver 1              | Channel: VFO A 🔻     |
|                                  |                          | Default Offset 1601 :             |                      |
|                                  |                          | TX Delay 0 🔅                      | TX Level, dB -1,80 📫 |
|                                  |                          | RTTY TX Type Amplitude            | Ramp 6               |
|                                  |                          | ✓ TX Filter Width/Taps:           | 300 🗘 90 🗘           |
| Δ                                | NA has                   | Spectr scale Linear               | ▼                    |
|                                  |                          | Sync Width Waterfall with RX filt | ter band             |
| 14.085 14.086                    | 14.087 14.088            | Use TCP Server                    |                      |
|                                  |                          | Port: 40100                       | al kog               |
|                                  |                          |                                   |                      |

,

Created with the Personal Edition of HelpNDoc: What is a Help Authoring tool?

:

.

## Водопад

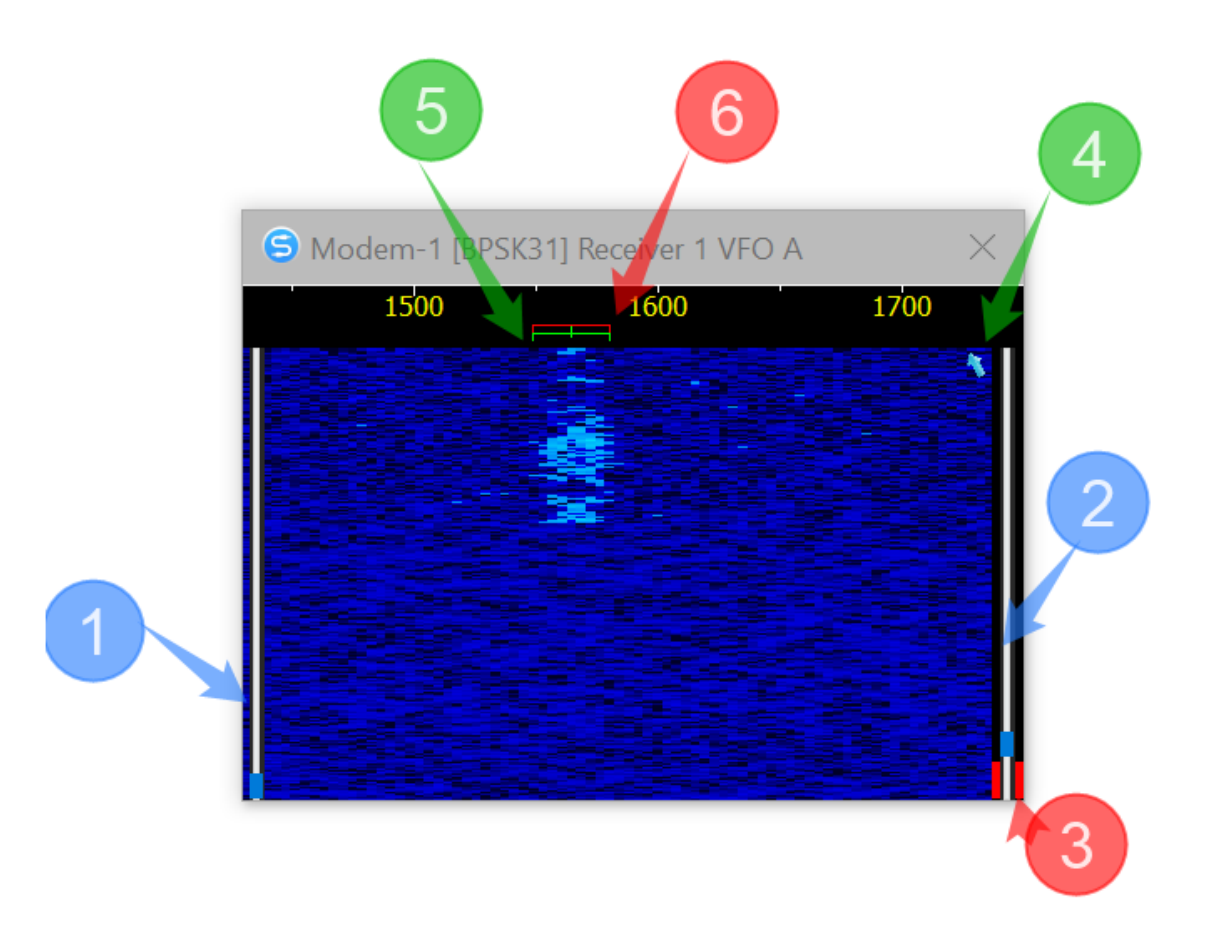

- 1 -2 -3 -4 -5 -

- 6 -
- ; / / -\_\_\_\_ -
- -

| S Modem-1 [RTTY45] Receiver 1 VF X | SDC SDC                                                        |                   | ×                              |
|------------------------------------|----------------------------------------------------------------|-------------------|--------------------------------|
| CQ RM5F RM5F TEST                  | <ul> <li>✓ In External Win</li> <li>☐ Show AFC Pane</li> </ul> | dow<br>I          | ✓ Stays On Top ○ Show TX Panel |
| 1300 1400 1500 1600 1700 1800 1900 | TCI Client                                                     | 🗘 TCI Clie        | nt 1 🔻                         |
|                                    | Receiver:                                                      | Receiver 1        | Channel: VFO A 🔻               |
|                                    | Default Offset                                                 | 1600 :            |                                |
|                                    | Spectr scale                                                   | Linear            | <b></b>                        |
|                                    | 🗌 Sync Width Wat                                               | erfall with RX fi | lter band                      |
|                                    | Use TCP Server                                                 |                   |                                |
|                                    | Port:                                                          | 40100             | 🔩 🗌 Log                        |

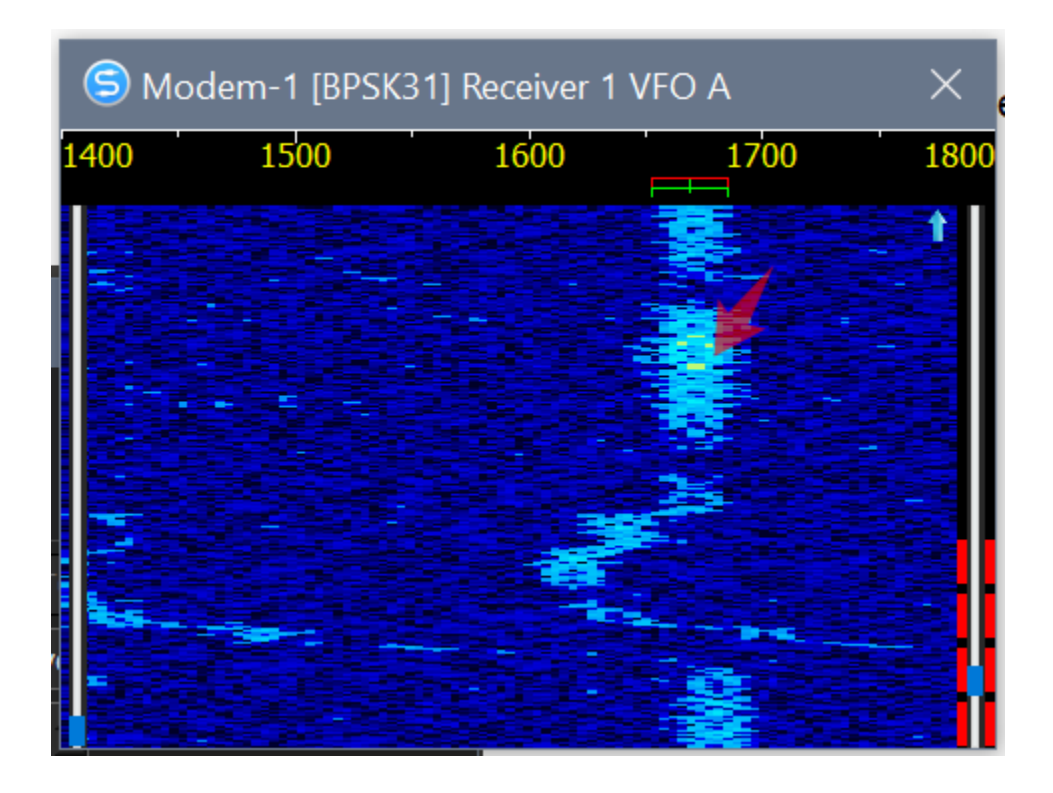

Created with the Personal Edition of HelpNDoc: Write EPub books for the iPad

**TCP Server** 

"Use TCP Server"

,

| SDC 🗐                                                                                      |                     |                     | ×                  |
|--------------------------------------------------------------------------------------------|---------------------|---------------------|--------------------|
| <ul> <li>✓ In External Wind</li> <li>□ Show AFC Panel</li> <li>□ Show Log Panel</li> </ul> | low                 | ✓ Stays (<br>Show ] | On Top<br>TX Panel |
| TCI Client                                                                                 | <b>(5)</b> TCI Clie | nt 1                | •                  |
| Receiver:                                                                                  | Receiver 1          | Channel:            | VFO A              |
| Default Offset                                                                             | 1600 :              |                     |                    |
| PSK AFC Method                                                                             | FIR Method          |                     | •                  |
| 🗌 🗆 Sync Width Wate                                                                        | erfall with RX fi   | ilter band          |                    |
| ✓ Use TCP Server                                                                           |                     |                     |                    |
| Port:                                                                                      | 40100               | *                   | 🗆 Log              |

TCP

.

Created with the Personal Edition of HelpNDoc: Free EPub producer

# Протокол управления Модемом через TCP Server

| SET_CHANNEL | DIGI                            |        |                |
|-------------|---------------------------------|--------|----------------|
|             | /                               | arg1 – | (0 –           |
|             | SET_CHANNEL: arg1, arg2, arg3;  | arg2 – | VFO (0 – VFO / |
|             |                                 | arg3 – |                |
|             | <b>RX_CHAR</b> : 0, 1, Radio 1; |        |                |
|             |                                 | •      |                |

| RX_CHAR |                              |        |      |
|---------|------------------------------|--------|------|
|         |                              | arg1 – | Char |
|         | RX_CHAR: arg1, arg2, arg3;   | arg2 – | /    |
|         |                              | arg3 – | ( )  |
|         | <b>RX_CHAR</b> : 48,17,1503; |        |      |
|         |                              |        |      |

| TX_CHAR |                      |   |        |          |
|---------|----------------------|---|--------|----------|
|         |                      |   | arg1 – | Characte |
|         | TX_CHAR: arg1;       |   |        |          |
|         |                      |   |        |          |
|         | <b>TX_CHAR</b> : 48; | • |        |          |

| TX_EMPTY |           |  |
|----------|-----------|--|
|          |           |  |
|          | TX_EMPTY; |  |

| TX_EMPTY; |  |
|-----------|--|
| - ·       |  |

| DIGI_MODE |                                                        |                                                    |
|-----------|--------------------------------------------------------|----------------------------------------------------|
|           | /<br>DIGI_MODE: arg1;                                  | Arg1 – : RTTY45;<br>RTTY75; BPSK31; BPSK63; BPSK12 |
|           | DIGI_MODE: RTTY45;<br>RTTY75; BPSK31; BPSK63; BPSK125; |                                                    |

| TX_STATUS | /                |              |  |
|-----------|------------------|--------------|--|
|           |                  | Arg1 – 0 , 1 |  |
|           | TX_STATUS: arg1; |              |  |
|           |                  | 4            |  |
|           |                  |              |  |
|           | TX_STATUS: 1;    |              |  |
|           |                  |              |  |

| DX_TX | : / .                      |                |
|-------|----------------------------|----------------|
|       |                            | Arg1 – 1 , 0 - |
|       | DX_TX:arg1;                |                |
|       |                            |                |
|       |                            |                |
|       | <b>DX_TX</b> : 1; DX_TX:0; |                |

| DIGI_MSG |                      |        |
|----------|----------------------|--------|
|          |                      | Arg1 – |
|          | DIGI_MSG: arg1;      | ТХ     |
|          |                      | _      |
|          | DIGI_MSG: «CQ TEST»; |        |

| TX_STOP |          |  |
|---------|----------|--|
|         |          |  |
|         | TX_STOP; |  |
|         |          |  |
|         |          |  |
|         | TX_STOP; |  |

| AFC | AFC        |          |     |  |
|-----|------------|----------|-----|--|
|     | ,          | Arg1 – 0 | , 1 |  |
|     | AFC: arg1; |          |     |  |
|     |            |          |     |  |
|     |            |          |     |  |
|     | AFC: 1;    |          |     |  |
|     |            |          |     |  |
| NFT | TX-RX      |          |     |  |

| ,          |   | Arg1 – 0 | , 1 |  |
|------------|---|----------|-----|--|
| NET: arg1; |   |          |     |  |
|            |   |          |     |  |
|            |   |          |     |  |
| NET: 1;    | - |          |     |  |
|            |   |          |     |  |

| OFFSET |               |          |
|--------|---------------|----------|
|        | ,             | Arg1 – . |
|        | OFFSET: arg1; |          |
|        |               |          |
|        |               |          |
|        | OFFSET: 1600; |          |
|        |               |          |

| RX_SN |                     |          |
|-------|---------------------|----------|
|       |                     | Arg1 – . |
|       | <b>RX_SN:</b> arg1; |          |
|       |                     |          |
|       | RX_SN: 15;          |          |

| TERMINAL |                 |            |      |
|----------|-----------------|------------|------|
|          |                 | Arg1 – 0 – | , 1- |
|          | TERMINAL: arg1; | "<br>      |      |
|          |                 |            |      |
|          | TERMINAL: 1;    |            |      |
|          |                 |            |      |

| SET_TXDELAY |                    |            |
|-------------|--------------------|------------|
|             | ,                  | Arg1 – , . |
|             | SET_TXDELAY: arg1; |            |
|             |                    |            |
|             | SET_TXDELAY: 100;  |            |
|             |                    |            |

Created with the Personal Edition of HelpNDoc: Free PDF documentation generator

\_.

### Пример работы DIGI Server с 5MContest

5MContest SDC DIGI Server

Created with the Personal Edition of HelpNDoc: Full-featured multi-format Help generator

### **Macros Server**

"Macro"

.

| W   | YA | / - |
|-----|----|-----|
| ••• |    | •   |

| TCP<br>TCI                                                                                       | WAV                                                                                                   | / _      |
|--------------------------------------------------------------------------------------------------|----------------------------------------------------------------------------------------------------|----------|
| SDC (Software Defined Connectors v 15.01x64                                                      | ) [C:/Users/Yuri/LwSoft/co — 🗌                                                                        | $\times$ |
| ProFile Mgr Telnet Server SKM Server DIGI Macro                                                  | Mixer PA TCI Setup                                                                                    |          |
| Start 🕂 드 Profile:                                                                               |                                                                                                    | <b>2</b> |
| 1                                                                                                |                                                                                                    | *        |
| Macro 1<br>Start Stop                                                                            | Macro 2<br>Start Stop                                                                                 |          |
| Receiver: Receiver 1 ▼<br>✓ External Window ✓ Stays On Top<br>✓ Hook key F1-F12 □ +Ctrl □ +Shift | Receiver:     Receiver 2 ▼       ✓ External Window     ✓ Stays On Top       Hook key F1-F12     +Ctrl |          |
| <ul> <li>✓ Use In DIGI</li> <li>✓ Use In SSB</li> <li>Audia Lavalu</li> </ul>                    | <ul> <li>✓ Use In DIGI</li> <li>✓ Use In SSB</li> <li>Audia Lavalu</li> </ul>                         |          |
| Use TCP Server<br>Port: 40301 🗘 🔩 🗌 Log                                                          | Use TCP Server    Port:    40302                                                                      |          |
|                                                                                                  |                                                                                                    |          |

Created with the Personal Edition of HelpNDoc: Free CHM Help documentation generator

# Настройки панели

•

| Macro 1 Stop                                       |                         |
|----------------------------------------------------|-------------------------|
| TCI Client 1 Receiver: Receiver 1                  | ₹                       |
| External Window Stays On Top Hook key F1-F12 +Ctrl | Min/Close button +Shift |
| Use In CW Use In DIGI Use In SSB                   |                         |
| Audio Level:                                       |                         |
| Port: 40300                                        | Log                     |

| TCI Client -<br>Receiver<br>External Window -<br>Stays on Top -<br>Min/Close button -<br>Hook key F1-F12 -<br>Windows!<br>+Ctrl -<br>Ctrl.<br>+Shift -<br>Shift. | TCI<br>F1-F12, E | "TCI". |                        |  |
|----------------------------------------------------------------------------------------------------|------------------|--------|------------------------|--|
| Use in CW -<br>Use in DIGI -<br>( DIGI)<br>Use in SSB -                                                                                                    |                  |        | CW.<br>DIGI. ,<br>SSB. |  |
| Audio Level -                                                                                                    | WAV              |        |                        |  |
| Use TCP Server -                                                                                                    | Т                | CP ,   |                        |  |

.

Created with the Personal Edition of HelpNDoc: Easy EBook and documentation generator

,

### Внешняя панель

"External Window".

| CW         |            | 4 WPM | ESC H | ook 🗆 S | ilim 🙋 |
|------------|------------|-------|-------|---------|--------|
| F1-CQ      | F2-CALL    | F3-   | F4-   | F5-     | F6-    |
| <b>F7-</b> | <b>F8-</b> | F9-   | F10-  | F11-    | F12-   |
|            |            |       |       |         | Send   |
|            |            |       |       |         |        |
|            |            |       |       |         | Clear  |
|            |            |       |       |         |        |

| CW<br>WPM -        | CW.   |            |  |
|--------------------|-------|------------|--|
| Esc -<br>Hook -    |       | F1-F12 ESC |  |
| Slim -<br>E1-E12 - | Slim. |            |  |
| Send -             |       |            |  |
| Clear -            |       | •          |  |

Created with the Personal Edition of HelpNDoc: Create iPhone web-based documentation

### Режим Slim

| CW —          | 34 WPM | ESC H | look 🗹 S | ilim 🙋 |
|---------------|--------|-------|----------|--------|
| F1-CQ F2-CALL | F3-    | F4-   | F5-      | F6-    |
| F7- F8-       | F9-    | F10-  | F11-     | F12-   |

"Slim"

Created with the Personal Edition of HelpNDoc: News and information about help authoring tools and software

:

# Настройка макросов

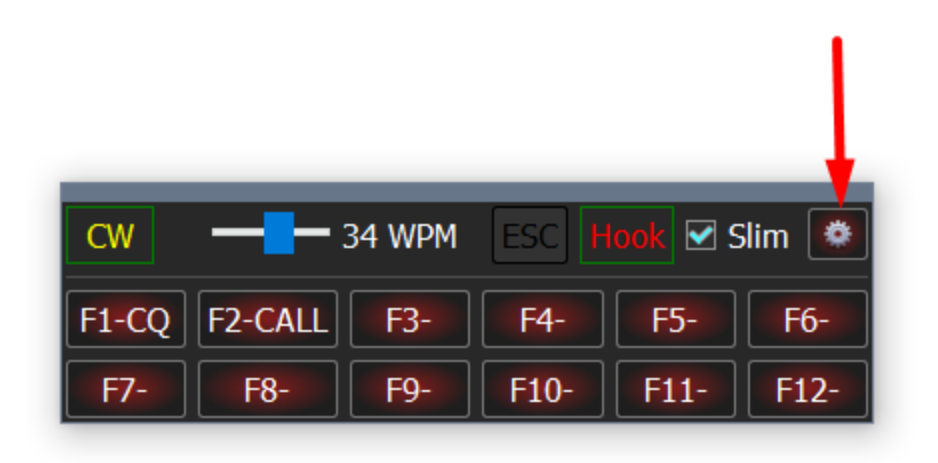

:

|     | CW    | WPM ESC Hook I Slim I<br>F3- F4- F5- F6-<br>F9- F10- F11- F12- |
|-----|-------|----------------------------------------------------------------|
| 6   | SDC   | - 🗆 🗙                                                          |
|     | Label | Macro Text/File Mode: CW 🔻 Apply                               |
| F1  | CQ    | CQ UT4LW UT4LW                                                 |
| F2  | CALL  | UT4LW                                                          |
| F3  |       |                                                                |
| F4  |       |                                                                |
| F5  |       |                                                                |
| F6  |       |                                                                |
| F7  |       |                                                                |
| F8  |       |                                                                |
| F9  |       |                                                                |
| F10 |       |                                                                |
| F11 |       |                                                                |
| F12 |       |                                                                |

"Apply"

SSB:

SDC 😉 Mode: SSB 🔻 Apply Macro Text/File Label D:/5MContest/Sound/UT7MA\_UT7MA\_rus.wav F1 CQ Ru CQ2 F2 D:/5MContest/Sound/UT7MA.wav 59 D:/5MContest/Sound/YOU\_ARE\_59\_rus.wav F3 F4 F5 F6 F7 F8 F9 F10 .... F11 F12

Created with the Personal Edition of HelpNDoc: Generate EPub eBooks with ease

,

## Телнет сервер

,

RBN.

•

| SDC (Software Defined Conne                                                                             | ctors v 15.15 | 19x64) [(                                               | C:/Users/                                                                                                    | Yuri/LwS                                                              | oft/coms | pider.ini]                                                                                                    |          | – 🗆 X                                                                                                    |
|----------------------------------------------------------------------------------------------------|---------------|---------------------------------------------------------|----------------------------------------------------------------------------------------------------|-----------------------------------------------------------------------|----------|----------------------------------------------------------------------------------------------------|----------|----------------------------------------------------------------------------------------------------|
| ProFile Mgr Telnet Server Sk                                                                            | (M Server     | DIGI                                                    | Macro                                                                                                    | PA                                                                    | OTRSP    | TCI                                                                                                    | Setup    | Save 🙀 🔌                                                                                                    |
| Telnet Server [2]                                                                                       | Spots -       | > Panora                                                | ma                                                                                                    |                                                                       |          |                                                                                                    | Addition | al Windows and Programs                                                                                                    |
| Telnet Server [2]                                                                                       | ✓ Spots -     | > Panora<br>Default a<br>Mu<br>New Br<br>Dup<br>127.0.0 | ma ind Bypass ilt Ne ind Ne ind Ne ind Ne ind Ne ind C ind C | : Mode Co<br>ewCty Co<br>otCfm Co<br>Dupe Colo<br>Dupe Colo<br>0.ptcp |          | <ul> <li>▲</li> <li>●</li> <li>●</li></ul> | Addition | al Windows and Programs  nnect and Start SKM Server e ActiSpot e BandMap for RX1 e BandMap for RX2 Spot lifeTime (minute)  ame  gn: UT4LW  Co to Srv to Pan T000  Log |
| < UT4LW<br>><br>Local users = 260<br>Current spot rate is 9900 per hour<br>UT4LW de SK1MMR-3 02-Sep-202 | 1 13:21Z >    |                                                         |                                                                                                    |                                                                       |          |                                                                                                    |          |                                                                                                    |

Created with the Personal Edition of HelpNDoc: Easily create EPub books

# **Telnet Server**

| SDC (Software Defined Connectors |               |     |       |  |  |
|----------------------------------|---------------|-----|-------|--|--|
| ProFile Mgr                      | Telnet Server | S   | KM Se |  |  |
| Telnet Server                    | [2]           |     | ~     |  |  |
|                                  | Stop          |     |       |  |  |
|                                  | <b>40</b>     |     |       |  |  |
| Port: 7373                       | ÷.            | Log |       |  |  |

| [Star        | ,<br>t] –<br>Start |                  |                         |                     |          |
|--------------|--------------------|------------------|-------------------------|---------------------|----------|
| Port:<br>Log |                    |                  |                         |                     |          |
|              | Created with the   | Personal Edition | of HelpNDoc: Free iPhor | ne documentation ge | enerator |

### Spots -> Panorama

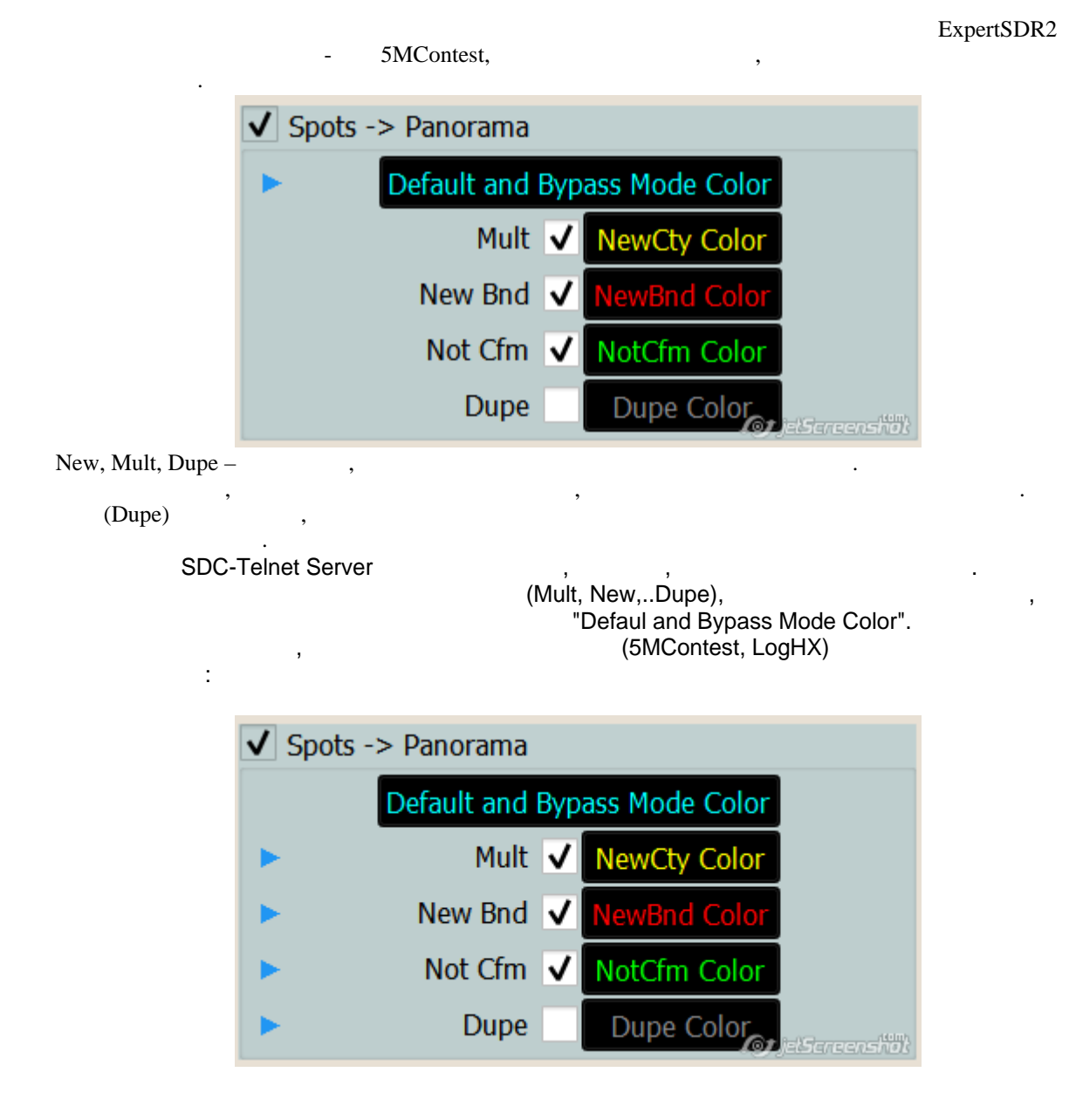

"Mult":

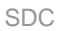

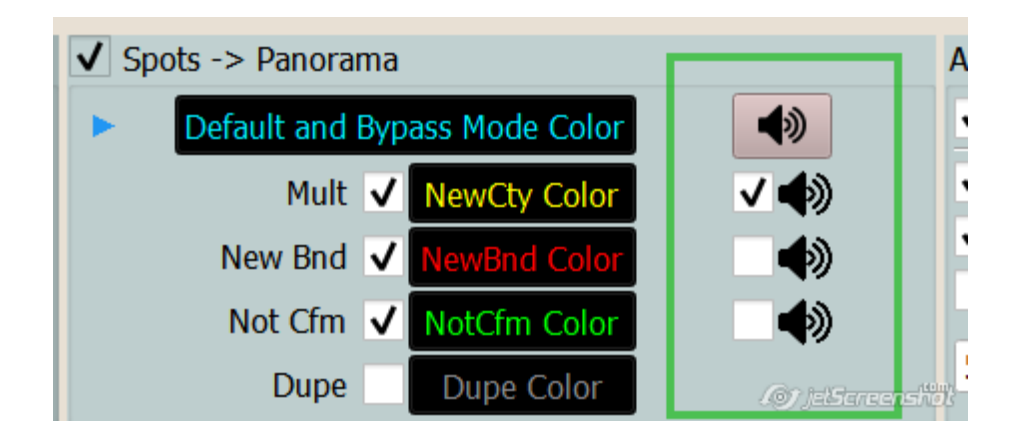

/

Created with the Personal Edition of HelpNDoc: Single source CHM, PDF, DOC and HTML Help creation

#### N1MM

| SDC                         |                                                                                                    | N1MM.                                        | N1MM                                                                                                    |                                                                                                    | N1MM:                                              |
|-----------------------------|----------------------------------------------------------------------------------------------------|----------------------------------------------|----------------------------------------------------------------------------------------------------|----------------------------------------------------------------------------------------------------|----------------------------------------------------|
| SDC (Software Defined Conne | ctors v 10.671x64) [C:/U                                                                             | sers/Yuri/LwSoft                             | /comspider.ir                                                                                                    | ni] —                                                                                                    |                                                    |
| ProFile Mgr COM Spider Tel  | net Server SKM Server                                                                                | PA TCI                                       | Setup                                                                                                    |                                                                                                    | Save 🔀 🚺                                           |
| Telnet Server [0]           | Spots -> Panorama  Control Panorama  Control Panorama  Default and Byp  Mult  New Bnd  Not Cfm  Dupo | NewCty Color<br>NewBnd Color<br>NotCfm Color | <ul> <li>◆</li> <li>◆</li></ul> | <ul> <li>Additional Windows</li> <li>✓ Connect and Sta</li> <li>✓ Use ActiSpot</li> <li>✓ Use BandMap for</li> <li>✓ Use BandMap for</li> </ul> | and Programs<br>art SKM Server<br>or RX1<br>or RX2 |
| Port: 7373 CLog             | ✓ N1MM       4k-TCI+HRD.ptcp                                                                         |                                              | J Log                                                                                                    | 5 🗣 Spot lifeTir                                                                                                    | ne (minute)                                        |

#### Attention!!!

With version 10.68, the checkbox "N1MM" can not be removed. If the SDC does not receive parcels from the N1MM within 30 seconds, it will automatically switch to the color bypass mode. When the parcels from the N1MM appear, the program automatically switches to the color processing mode.null N1MM:

| Ì      | N+M |                     |                         |                                                  |                                          |                              |                                   |                                           |                                         |                     |                           |                                  |                                     |                    |       |
|--------|-----|---------------------|-------------------------|--------------------------------------------------|------------------------------------------|------------------------------|-----------------------------------|-------------------------------------------|-----------------------------------------|---------------------|---------------------------|----------------------------------|-------------------------------------|--------------------|-------|
| l      | MM  | Con                 | tigu                    | rer                                              |                                          |                              |                                   |                                           |                                         |                     |                           |                                  |                                     |                    | X     |
|        |     |                     |                         |                                                  |                                          |                              |                                   |                                           |                                         |                     |                           |                                  |                                     |                    |       |
|        | Har | dwar                | re                      | Function Key                                     | s Digital I                              | Modes                        | Other                             | Winkey                                    | Mode Co                                 | ntrol /             | Antennas                  | Score Repo                       | rting Broado                        | ast Data           | Audio |
|        |     | Se<br>Us<br>25      | elect<br>se 12<br>55 in | the type of d<br>7.0.0.1 for th<br>the low order | ata you wi<br>e local ma<br>r octet will | sh to br<br>chine.<br>broadc | roadcast<br>Use 1200<br>ast to yo | , and the t<br>60 as the j<br>our current | the IP Addr<br>port unless<br>t subnet. | ess(es)<br>s the re | ) and port(<br>ceiving ap | s) for the rec<br>plication requ | eiver(s) of the<br>ires a differeni | e data.<br>t port. |       |
|        | 1   | уре о               | ofda                    | ita                                              |                                          | IP Add                       | r:Port IP                         | Addr:Port.                                |                                         |                     |                           |                                  |                                     |                    |       |
|        |     | 🛛 Ap                | oplica                  | ation Info                                       |                                          | 127.0                        | .0.1:120                          | 61                                        |                                         |                     |                           |                                  |                                     |                    | ]     |
|        |     | Ra                  | idio                    |                                                  |                                          | 127.0                        | .0.1:120                          | 61                                        |                                         |                     |                           |                                  |                                     |                    | ]     |
|        | Ð   | Co                  | ontac                   | ts 🗹 All Co                                      | mputers                                  | 127.0                        | .0.1:120                          | 60                                        |                                         |                     |                           |                                  |                                     |                    | ]     |
|        | Ŀ   | Sp                  | oots                    |                                                  |                                          | 127.0                        | .0.1:120                          | 62 127.0.0                                | 0.1:12063                               |                     |                           |                                  |                                     |                    | ]     |
|        |     | Ro                  | tor                     |                                                  |                                          | 127.0                        | .0.1:120                          | 41 127.0.0                                | 0.1:12040                               |                     |                           |                                  |                                     |                    | ]     |
|        |     | Sc                  | ore                     |                                                  |                                          | 127.0                        | .0.1:120                          | 60                                        |                                         |                     |                           |                                  |                                     |                    | ]     |
|        |     |                     |                         |                                                  |                                          |                              |                                   |                                           |                                         |                     |                           |                                  |                                     |                    |       |
| r<br>C |     | WSJ<br>musi<br>from | IT an<br>t ma<br>n eac  | nd JTAlert cor<br>tch each prog<br>ch program in | nection se<br>grams setti<br>to N1MM.    | ettings. I<br>ings. All      | PAddres<br>owsdire                | ss and por<br>ect logging                 | rt<br>L                                 | Enable<br>Enabl     | ie 127.0                  | Address<br>0.0.1                 | UDP Port<br>2333                    |                    |       |
| 10     |     | Sets<br>conr        | s the<br>nect           | IP Address a<br>to N1MM+ via                     | nd port tha<br>TCP Port                  | it an ex<br>for logg         | ternal pr<br>ing purp             | ogram car<br>oses. (JTE                   | bx) E                                   | Enable<br>Enab      | le 127.0                  | Address                          | TCP Port<br>52001                   |                    |       |
| Þ.F    |     |                     |                         |                                                  |                                          | ОК                           |                                   | Cancel                                    |                                         |                     |                           | Help                             |                                     | jets               |       |

Created with the Personal Edition of HelpNDoc: Easily create Qt Help files

## **Add Windows**

| Additional Windows and Programs |                   |
|---------------------------------|-------------------|
| ✔ Connect and Start SKM Server  |                   |
| Use ActiSpot                    |                   |
| ✓ Use BandMap for RX1           |                   |
| Use BandMap for RX2             |                   |
| 1 Spot lifeTime (minute)        |                   |
| KM Server -                     | 19) jelScreenshol |
| ,                               | SKM Serve         |

(

| Connect and Start | SKM Server |
|-------------------|------------|
| Telnet Server     |            |

,

ActiSpot – RBN).

| Use BandMap for RX1 -<br>Use BandMap for RX2 - | 1-<br>2- | : |  |
|------------------------------------------------|----------|---|--|
|                                                | _        |   |  |

Created with the Personal Edition of HelpNDoc: Create help files for the Qt Help Framework

SDC

### Acti Spot

Acti Spot

•

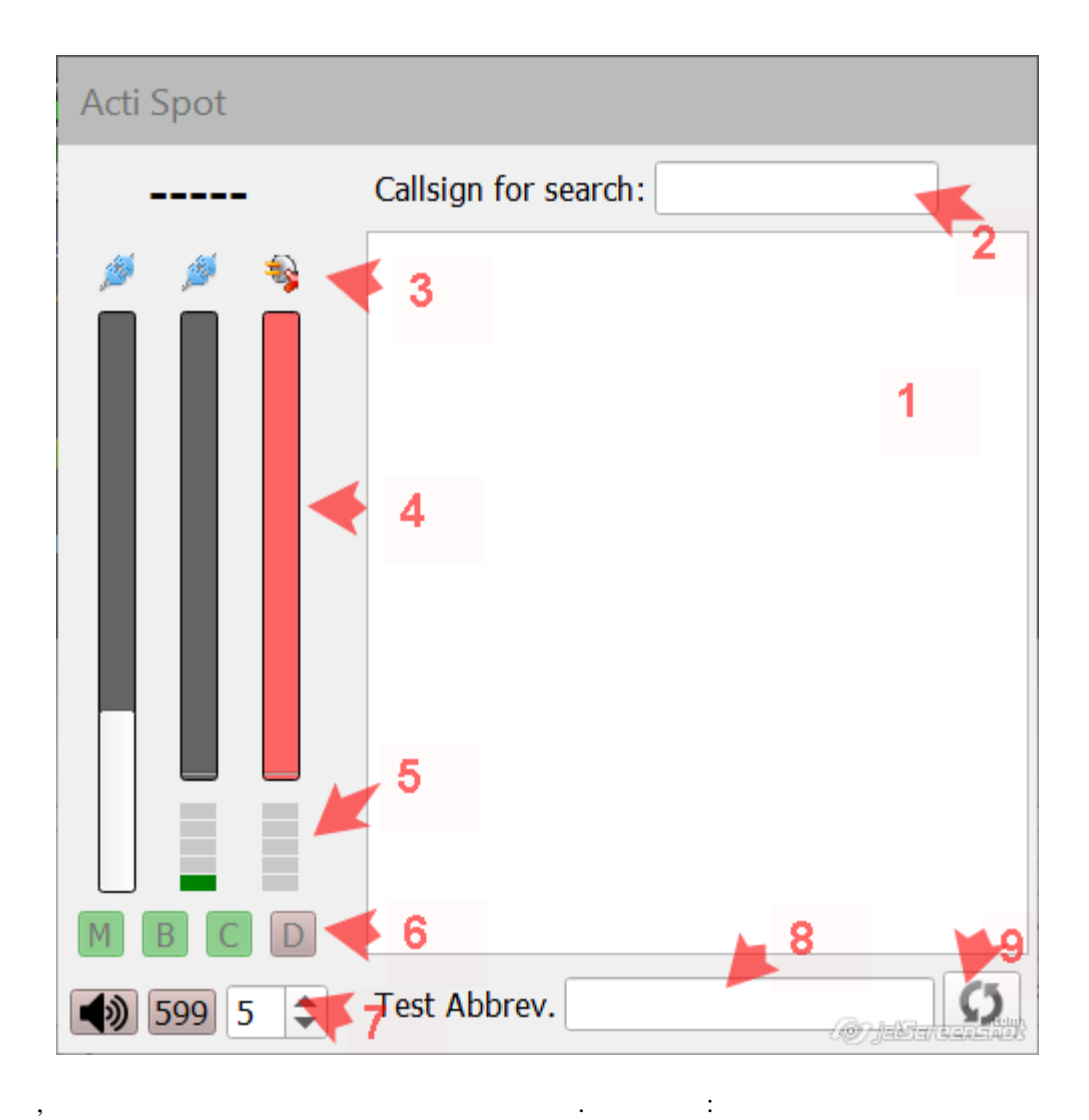

1 -

| SPOT! | SM6FMB-#:<br>GW8IZR-#: | 7009.1<br>7009.0 | 13 dB<br>8 dB |  |
|-------|------------------------|------------------|---------------|--|
| 999   | EA5WU-#:               | 7009.0           | 11 dB         |  |
|       |                        |                  |               |  |

2 - Callsign for search.

.

| 3 -<br>: | RBN | Telten Server. |
|----------|-----|----------------|
| 4 -      | ,   |                |

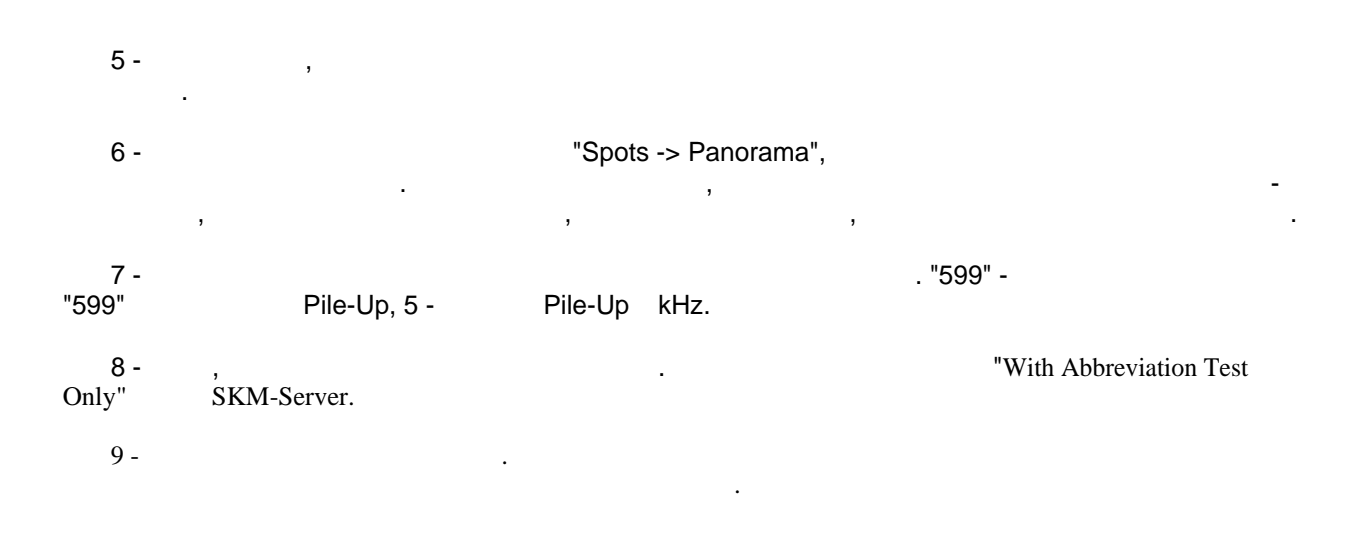

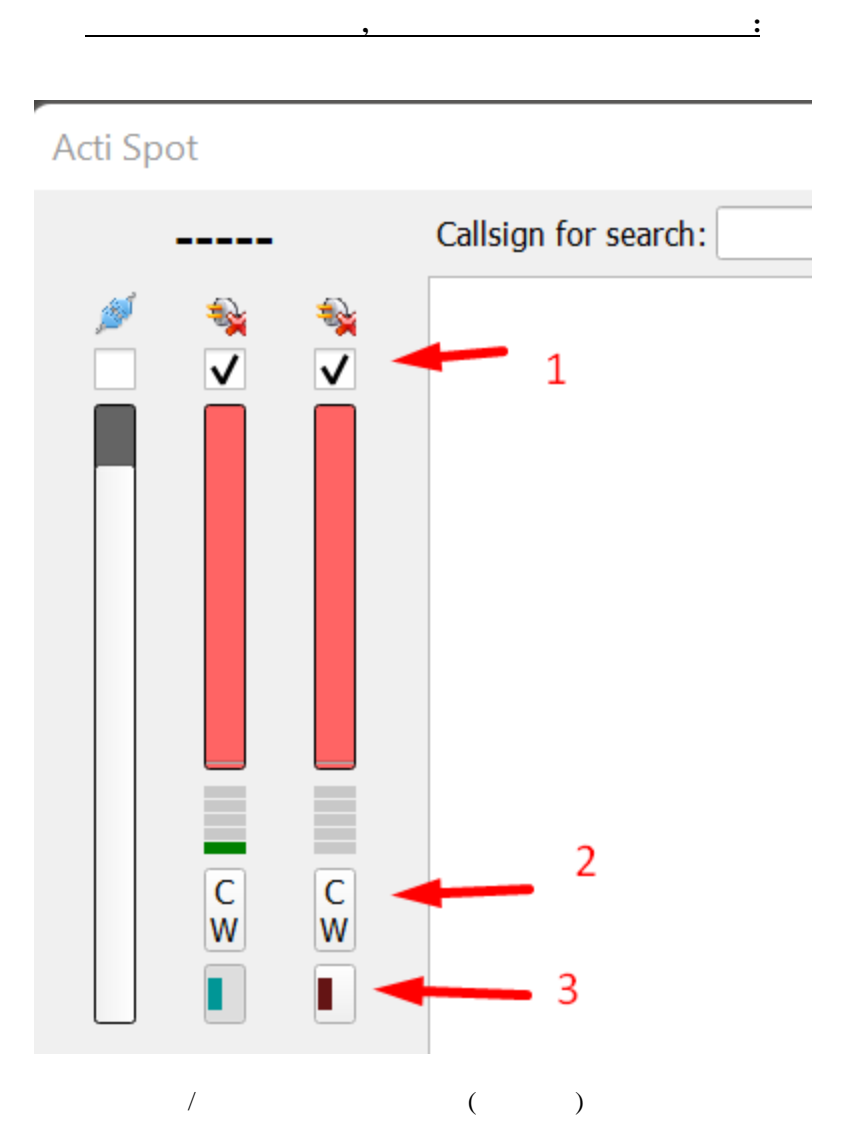

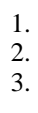

. "599".

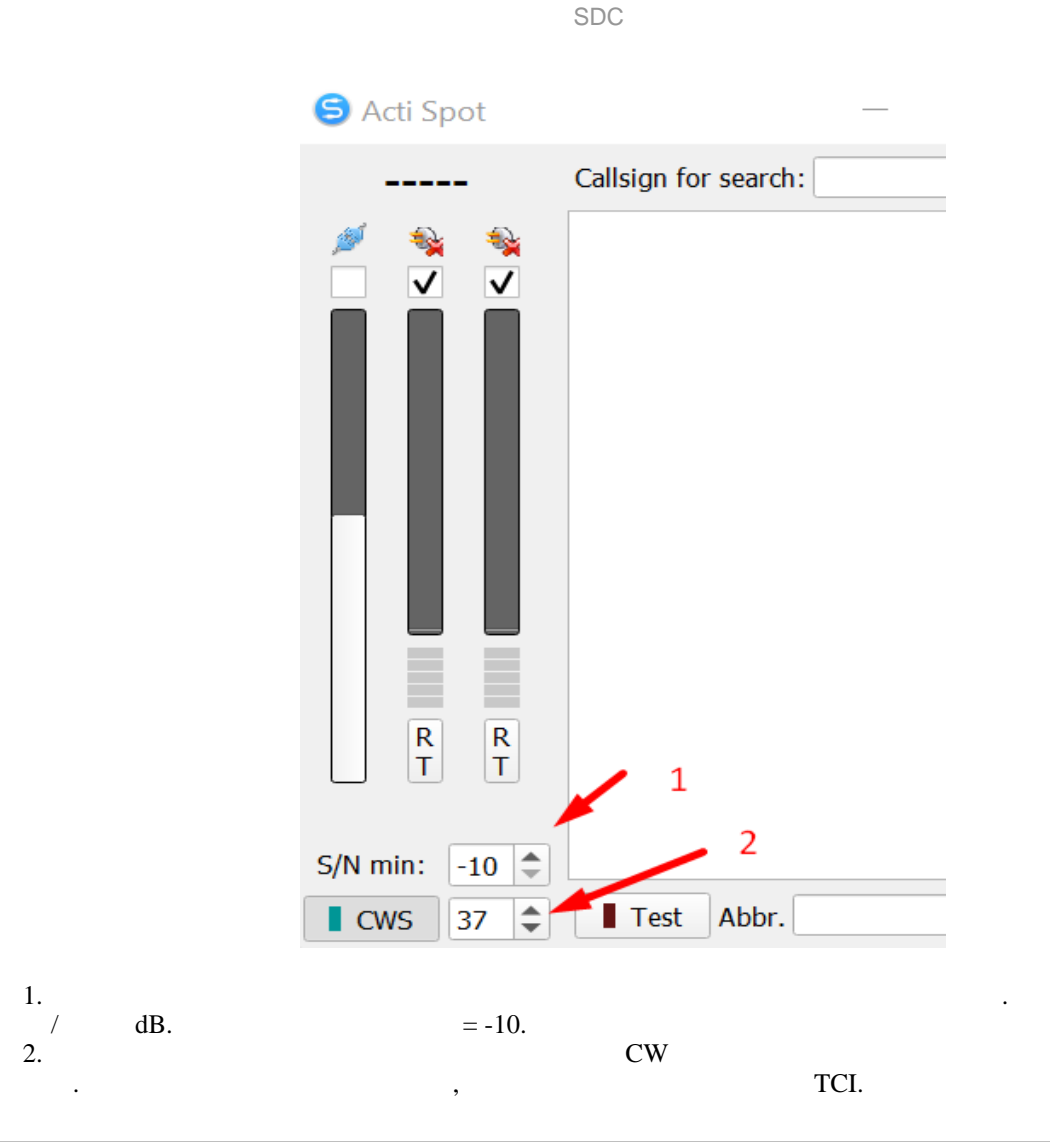

Created with the Personal Edition of HelpNDoc: Single source CHM, PDF, DOC and HTML Help creation

### **Band Map**

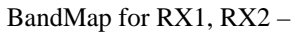

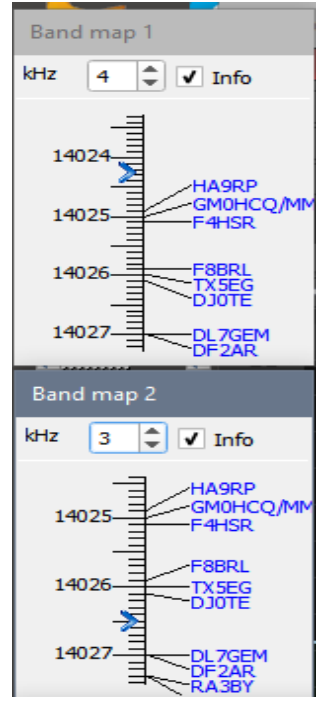

| SODD Dand Man 2                        | SO2V,                | Band Map2          | N N                    | /FOB.    |
|----------------------------------------|----------------------|--------------------|------------------------|----------|
| SO2K Ballu Map 2                       | Band Map,            |                    |                        |          |
| Created with the Pe                    | rsonal Edition of He | elpNDoc: Free HTMI | - Help documentation g | enerator |
| Установки менед                        | жера спотте          | ров                |                        |          |
| ► Default Profile: 4k-                 | TCI+HRD.ptcp 🔹 🛃     | *                  |                        |          |
| Special Profile For 5MContest 🗸 4k+    | TCI+RBN.ptcp 🔹 📝     | ×                  |                        |          |
| Start Spotters 🛃 🕂 💻                   |                      |                    | Callsign: UT4LW        |          |
| Default Profile: -                     | ,                    |                    | ,                      |          |
| [Start Spotters] –<br>[ +] –<br>[ -] – | «Telnet              | ,<br>Server».      |                        | « »      |

Callsign – ,

Created with the Personal Edition of HelpNDoc: Single source CHM, PDF, DOC and HTML Help creation

## Установки споттера

| ✓ Spotter A                                                                                                    |        |           |
|----------------------------------------------------------------------------------------------------|--------|-----------|
| Connect 🙀                                                                                                    | to Srv | to Pan    |
| Host: spider.ham-radio-deluxe.com                                                                                                    | : 8000 | \$        |
| Send:                                                                                                    |        | Log       |
| Connection<br>Connect!<br>> Welcome to the WA9PIE-2 Global DX Spotting Network running on DXSpide<br>> ===<br>> This is the recommended DX cluster system for Ham Radio Deluxe, but<br>everyone is welcome.<br>> === | er     |           |
| ! This system may only be accessed by Radio Amateurs using their own !           ! callsigns and in accordance with their country's licensing           ! regulations. All connections to this system are recorded.  |        |           |
| <ul> <li>VT4LW</li> <li>===</li> <li>login:</li> <li>VT4LW</li> <li>VT4LW</li> <li>VT4LW</li> <li>Hello Yuri, this is WA9PIE-2 in Prosper, TX</li> <li>running DXSpider V1.55 build 0.181</li> </ul>                 |        |           |
| L                                                                                                    | jeise  | meenshill |

to Srv to Pan - Telnet Server

.

108 / 173

,

.
:

,

| to Srv 🗸 to Pan | Color |
|-----------------|-------|
| : 8000          | \$    |
|                 |       |

Log -

Created with the Personal Edition of HelpNDoc: Easily create EBooks

#### Создание сетевых аудио каналов

\_

SDC

,

SDC.
"RMT Server" "Audio Server 1", "Audio Client"
"Audio Channel 1":

| SDC (Software Defined Connectors v 12.2302x64) [C:/Users/Yuri/LwSoft/comspider.ini] – 🛛 | SDC (Software Defined Connectors v 12.2302x32) [C:/Users/Yuri/LwSoft/comspider.ini] — 🗆 X           |
|-----------------------------------------------------------------------------------------|----------------------------------------------------------------------------------------------------|
| ProFile Mgr RigSync Telnet Server SKM Server Audio Client RMT Server PA TCI 🚺 Save 🀋    | 🖈 🕖 🛛 ProFile Mgr 🛛 RigSync Tehet Server SKM Server 🛛 Audio Client RMT Server 🛛 PA 🛛 TCI 🗘 Save 👷 💟 |
| Profile: 1 Skimmer,psrv 💌 🕱                                                             | Profie: 2 Channel, paud 💌 🕱 🤎                                                                       |
| + - Audio Remote S                                                                      | e Servers 🗸 Audio Channel 1                                                                         |
| V Audio Server 1                                                                        | Start 🍇                                                                                             |
| Start 🍇 Port: 7341 🗘                                                                    | Type: Remote Channel * Host: AS-NADY Port: 7341                                                     |
| Output: MME  Add Block: 2                                                               | Input: MME  Level:                                                                                  |
| Device: Microsoft Sound Mapper - Output                                                 | Device: Microsoft Sound Mapper - Input  Mono                                                        |
| ✓ Input: MME ▼                                                                          | V Output: MME V Add Block: 4 🗘                                                                      |
| Device: Microphone (Realtek High Defini   Mono                                          | Device: Speakers (Realtak High Definiti                                                             |
| Sample: 48000 *                                                                         | Sample: 44100 -                                                                                     |
| Buffer: 4096 💌                                                                          | Buffer: 4096                                                                                        |

Add Block -

.

MME: Buffer = 4096,

•

,

.

add Block = 2.

:

| (   | 🕏 SDC (So     | C (Software Defined Connectors v 12.2302x64) [C:/Users/Yuri/LwSoft/comspider.ini] — |                     |             |              |            |    |         |                |         | SDC (Soft   | ware Defin | ed Connectors v 1   | 12.2302x32) [C:, | /Users/Yuri/LwS  | oft/comspic | er.ini] |       |
|-----|---------------|-------------------------------------------------------------------------------------|---------------------|-------------|--------------|------------|----|---------|----------------|---------|-------------|------------|---------------------|------------------|------------------|-------------|---------|-------|
| èrc | File Mgr      | RigSync                                                                             | Telnet Server       | SKM Server  | Audio Client | RMT Server | PA | TCI 🔸 🕨 | Save 📝         | 1 🚺     | ProFile Mgr | RigSync    | Telnet Server       | SKM Server       | Audio Client     | RMT Serve   | r PA    | TCI 4 |
|     | Profile: 1 Sk | kimmer.psrv                                                                         | - * *               |             |              |            |    |         |                |         | Start Audio | Channels   | + -                 | Pro              | file: 2 Channel. | paud 🔻      | *       |       |
|     | + -           |                                                                                     |                     |             |              |            |    |         | Audio Remote ! | Servers | ✓ Audio Cha | annel 1    |                     |                  |                  |             |         |       |
| •   | ✓ Audio Se    | erver 1                                                                             |                     |             |              |            |    |         |                |         | Start       | - 🙀        |                     |                  |                  |             |         |       |
|     | St            | art 🍇                                                                               | \$                  | F           | Port:        | 7341       |    |         |                | e<br>L  | Туре:       | Remo       | te Channel 🔻 🔻      | iost: AS-NADY    | Por              | t: 7341     |         | \$    |
|     | V Outpu       | ut: MM                                                                              | ME 🔻                | Add Block:  | 2 🌲          |            |    | -       |                | l       | ✓ Input:    | MME        | •                   |                  | Lev              | el: 🗆       |         | -     |
|     | Device:       | Mic                                                                                 | crosoft Sound Mapp  | er - Output | •            | Mono 🔻     |    |         |                | 4       | Device:     | Micros     | oft Sound Mapper    | - Input          |                  | • Mono      |         | •     |
| 1   | ✓ Input       | : M                                                                                 | ME 🔻                | •]          |              |            |    |         |                |         | V Output:   | MME        | -                   | Add Block:       | 4                | \$          |         |       |
|     | Device:       | Mid                                                                                 | crophone (Realtek H | High Defini | •            | Mono 🔻     |    |         |                |         | Device:     | Speak      | ers (Realtek High D | efiniti          |                  | ▼ Mono      |         | •     |
|     | Sample:       | 48                                                                                  | 000 -               | -           |              |            |    |         |                | c       | Sample:     | 44100      | -                   |                  |                  |             |         |       |
|     | Buffer:       | 40                                                                                  | 196 🔻               | •           |              |            |    |         |                | c       | Buffer:     | 4096       | •                   |                  |                  |             |         |       |

#### / . (Mono/Stereo, Sample< Size, Buffer) ( SDC):

Created with the Personal Edition of HelpNDoc: Generate Kindle eBooks with ease

,

. .

.

.

#### Подключение телеграфного ключа

SDC

«CW Key»

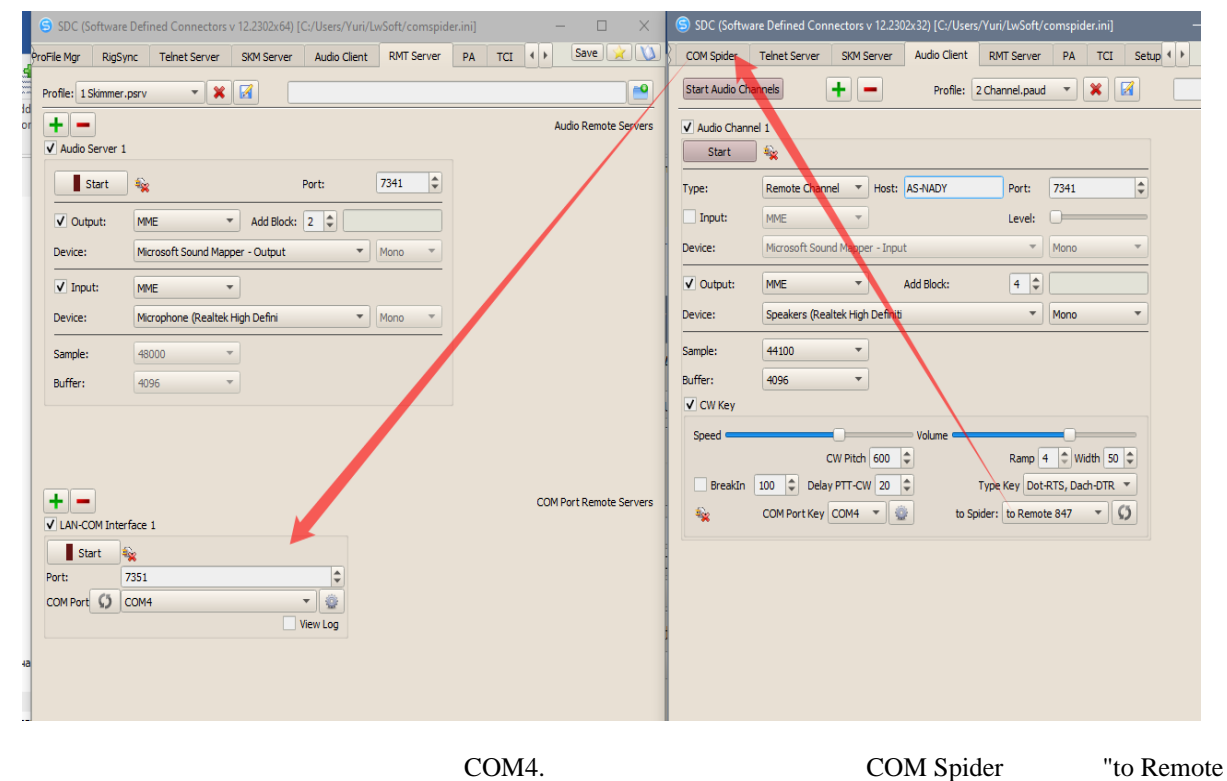

847",

COM4. LAN-COM Interface 1  

 SDC (Software Defined Connectors v 122302x64) [C//Users/Yuri/LwSoft/comspider.ini]
 ×
 SDC (Software Defined Connectors v 122302x32) [C//Users/Yuri/LwSoft/comspider.ini]
 ×

 ProFile Mgr
 RgSync
 Telnet Server
 SIM Server
 Audo Clent
 RMT Server
 PA
 TCI
 Save
 X
 Save
 X
 Save
 X
 Save
 X
 Save
 X
 Save
 X
 Save
 X
 Save
 X
 Save
 X
 Save
 X
 Save
 X
 Save
 X
 Save
 X
 Save
 X
 Save
 X
 Save
 X
 Save
 X
 Save
 X
 Save
 X
 Save
 X
 Save
 X
 Save
 X
 Save
 X
 Save
 X
 Save
 X
 Save
 X
 Save
 X
 Save
 X
 Save
 X
 Save
 X
 Save
 X
 Save
 X
 Save
 Save
 X
 Save
 X
 Save
 X
 Save
 X
 Save
 X
 Save
 X
 Save
 X
 Save
 X
 Save
 X
 Sa Start + - Profile: CONTEST.pspd Profile: 1 Skimmer.psrv 🔻 🔀 ↓ ● ✓ Audio Server 1 Port A V Port B Audio Remote Servers Port Property Port Property Start Start Device Real COM Port: 7341 \$ Device Remote 847 Remote Host: AS-NADY Port: 7351 Latency 0 Real COM
Port COM10
Filter · ✓ Output: MME ✓ Add Block: 2 ♦ ▼ 👰 Device: Microsoft Sound Mapper - Output As Server ✓ Input: MME ▼ Filter View Log Device: Microphone (Realtek High Defini As Server Send Data to Sample: 48000 \* View Log Buffer: 4096 -Send Data to ✔ Remote 847 COM10 + -COM Port Remote Servers ✔ LAN-COM Interface 1 Send DTR/RTS to Start € Port: 7351 € COM Port Ø COM4 € @ Vew Log Send DTR/RTS to View Log ✓ Remote 847 COM10

| uner:<br>✓ CW Kev | -020F                   |                              |
|-------------------|-------------------------|------------------------------|
| Speed             | Volume                  |                              |
|                   | CW Pitch 600 🗘          | Ramp 4 🗘 Width 50 🗘          |
| ✔ BreakIn         | 100 🗘 Delay PTT-CW 20 🗘 | Type Key Dot-RTS, Dach-DTR 🔻 |
| <b>*</b>          | COM Port Key COM4 🔻 🎡   | to Spider: to Remote 847 🔹 🕥 |

:

| Speed –<br>Volume – | CW      |    |      |
|---------------------|---------|----|------|
| BreakIn -           | BreakIn |    |      |
| Delay PTT-CW –      | ,       | CW | PTT. |
| CW Pitch –          | CW.     |    |      |
| Ramp –              | CW.     |    |      |
| Width –             | / .     |    |      |
| Type Key –          | CW ,    |    |      |
| COM Port Key –      | COM     | CW | •    |
|                     |         | :  |      |

SDC

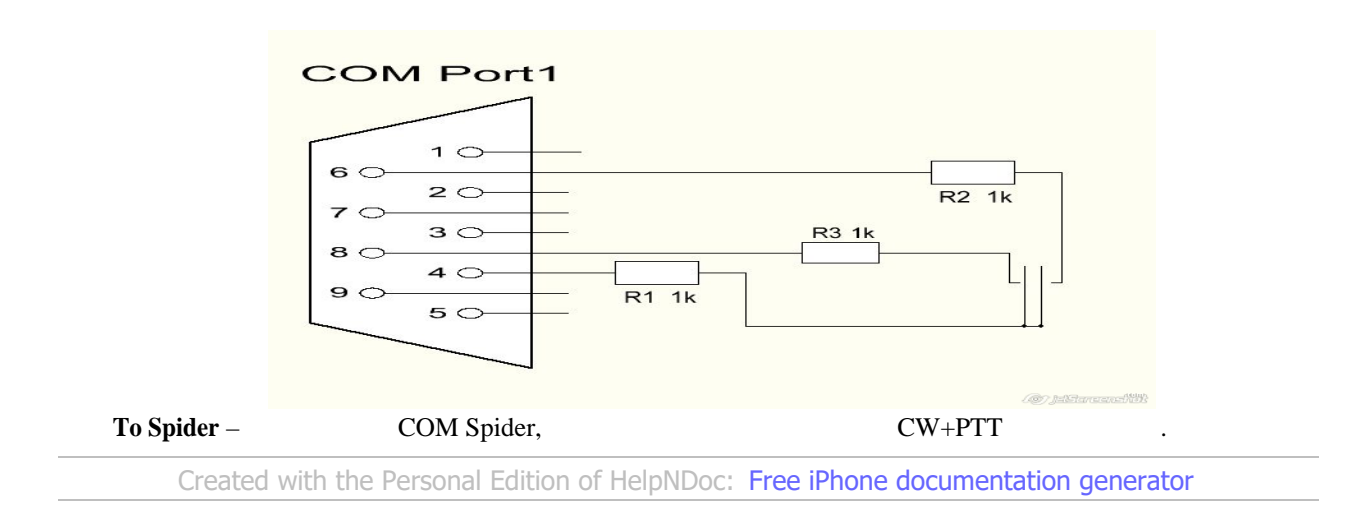

# Создание удаленного канала с самоконтролем СW для ключа и лога

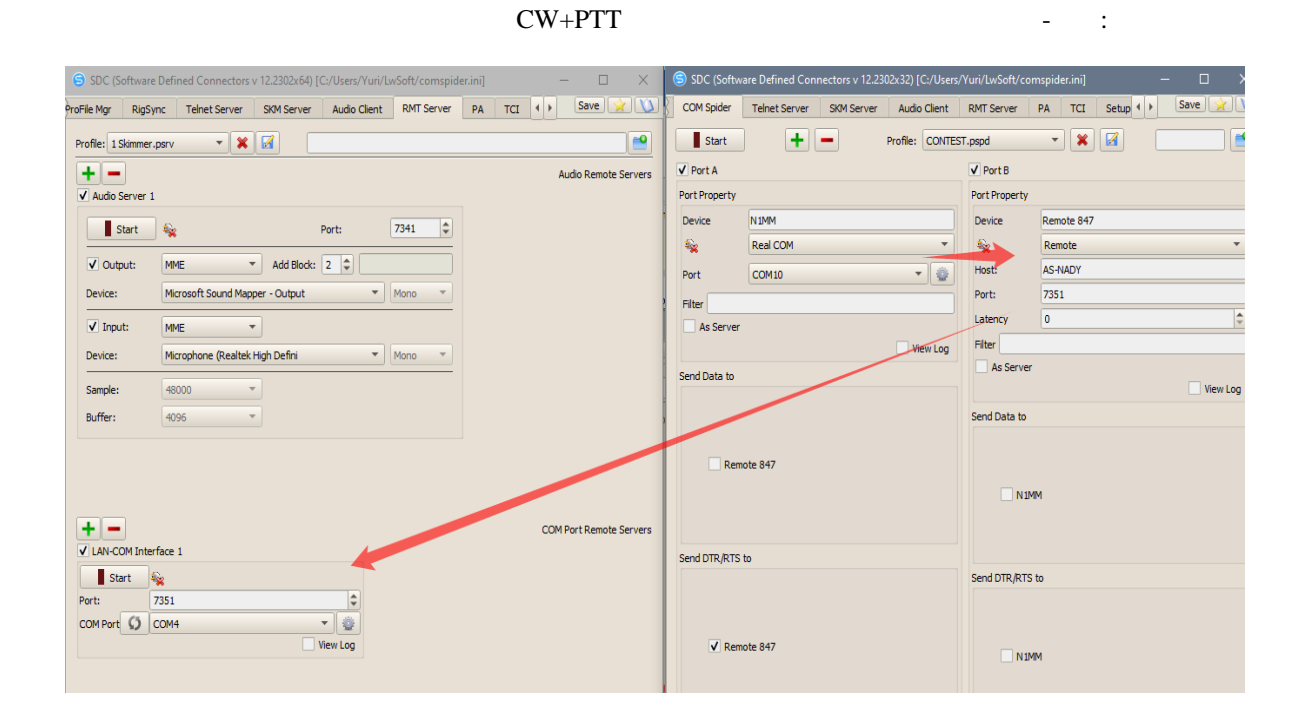

"Audio

Client"->Output.

Created with the Personal Edition of HelpNDoc: Easily create Web Help sites

## **Audio Mixer**

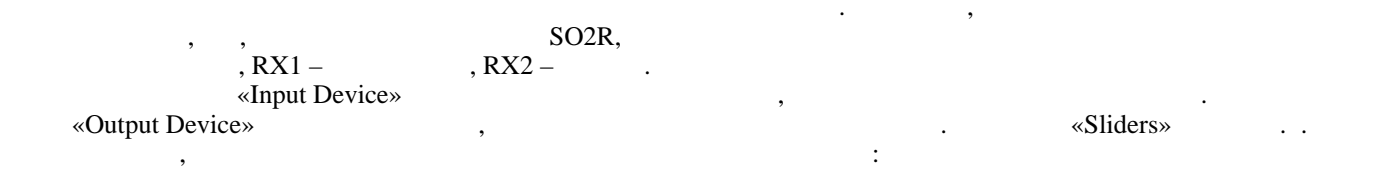

SDC

| 위에 SDC (Software   | e Defined Conn        | ectors v 7.0 | 0) [C:/Users/Yuri, | /LwSoft/comspi | der.ini]     |                |               | _                          |      | ×        |
|--------------------|-----------------------|--------------|--------------------|----------------|--------------|----------------|---------------|----------------------------|------|----------|
| ProFile Manager    | COM Spider            | RigSync      | Telnet Server      | Audio Client   | Audio/COM Se | erver Mixer    | Setup         |                            | Save |          |
| Start              | Profile: 1ss.pr       | mix 🔹 X      |                    |                |              |                |               |                            |      |          |
| Sample Rate: 220   | 050 <del>▼</del> Buff | er Size: 51  | 2 -                |                |              |                |               |                            |      |          |
| Input Device       |                       |              | Sliders            |                | C            | Output Device  |               |                            |      |          |
| +                  |                       |              | + -                | •              |              | + -            |               |                            |      |          |
| In 1               |                       |              | In 1-(M)           | -              | Out 1-(L)    | Out 1          |               |                            |      |          |
| Driver MME         | ✓ Mon                 | 0            | • In 2-(M)         | -              | Out 1-(R) 💌  | Driver MME     |               | <ul> <li>Stereo</li> </ul> |      | •        |
| Device Line 1 (Vir | tual Audio Cable)     | )            | - 1                |                |              | Device Speaker | s (Realtek Hi | gh Defini                  | ti   | -        |
| In 2               |                       |              |                    |                |              |                |               |                            |      |          |
| Driver MME         | ✓ Mon                 | 0            | -                  |                |              |                |               |                            |      |          |
| Device Line 2 (Vir | tual Audio Cable)     | )            | •                  |                |              |                |               |                            |      |          |
|                    |                       |              |                    |                |              |                |               |                            |      |          |
|                    |                       |              |                    |                |              |                |               |                            |      | eenshiik |
|                    |                       |              |                    |                |              |                |               |                            |      |          |
|                    | (                     |              | )                  |                |              |                |               |                            |      |          |

:

,

,

| 위引 SDC (Softwar                                                                                      | e Defined Conn                                                                                   | ectors v 7.00 | 0) [C:/Users/Yuri                                       | /LwSoft/comspi | der.ini]                                                            |                   |              |                        |          | ×                      |
|----------------------------------------------------------------------------------------------------|--------------------------------------------------------------------------------------------------|---------------|---------------------------------------------------------|----------------|---------------------------------------------------------------------|-------------------|--------------|------------------------|----------|------------------------|
| ProFile Manager                                                                                      | COM Spider                                                                                       | RigSync       | Telnet Server                                           | Audio Client   | Audio/COM Server                                                    | Mixer             | Setup        |                        | Save     |                        |
| Start                                                                                                | Profile: 1ss.pr                                                                                  | mix 🔹 🞇       |                                                         |                |                                                                     |                   |              |                        |          |                        |
| Sample Rate: 22                                                                                      | 2050 - Buff                                                                                      | er Size: 512  | 2 -                                                     |                |                                                                     |                   |              |                        |          |                        |
| Input Device<br>In 1<br>Driver MME<br>Device Line 1 (Vii<br>In 2<br>Driver MME<br>Device Line 2 (Vii | -   Mon<br>rtual Audio Cable)<br>-   Mon<br>rtual Audio Cable)                                   | o /           | Sliders<br>In 1-(M)<br>In 2-(M)<br>In 3-(M)<br>In 4-(M) |                | Out 1-(L) Out 1<br>Out 1-(L) Out 1<br>Out 1-(R) Out 1-(R) Out 1-(R) | MME<br>Speakers ( | (Realtek Hig | -  Sterea<br>gh Defini | D<br>Iti | *<br>*                 |
| In 3<br>Driver MME<br>Device Line 3 (Vii<br>In 4<br>Driver MME<br>Device Line 4 (Vii                 | <ul> <li>✓ Mon</li> <li>rtual Audio Cable)</li> <li>✓ Mon</li> <li>rtual Audio Cable)</li> </ul> | 0             | • •                                                     |                |                                                                     |                   |              |                        |          | <b>O</b><br>reensitify |

•

"AGC".

| 船 SDC (Softwar   | e Defined Conn    | ectors v 7.0 <sup>-</sup> | I) [C:/Use | ers/Yuri/ | LwSoft/comsp | ider.ini]    |          |            |              | -          |      | Х            |
|------------------|-------------------|---------------------------|------------|-----------|--------------|--------------|----------|------------|--------------|------------|------|--------------|
| ProFile Manager  | COM Spider        | RigSync                   | Telnet     | Server    | Audio Client | Audio/COM    | Server   | Mixer      | Setup        |            | Save | <u>v</u> (v) |
| Start            | Profile: 1ss.pr   | mix 🔹 X                   |            |           |              |              |          |            |              |            |      |              |
| Sample Rate: 22  | 050 🔹 Buff        | Fer Size: 51              | 2 •        |           |              |              |          |            |              |            |      |              |
| Input Device     |                   |                           | Sli        | ders      | /            | $\frown$     | Output D | evice      |              |            |      |              |
| + -              |                   |                           |            | +         |              | ✓ AGC        | )+ (     |            |              |            |      |              |
| In 1             |                   |                           | I          | n 1-(L)   | · — Ú — /    | Out 1-(L) 🔹  | Out 1    |            |              |            |      |              |
| Driver MME       | ▼ Ster            | eo                        | • II       | n 1-(R)   |              | Out 1-(R) 🔻  | Driver   | MME        |              | Stereo     |      | •            |
| Device Microphon | e (Realtek High D | Defini                    | - T        | n 2-(M)   |              | Out 1-(I ) 🔻 | Device S | Speakers ( | (Realtek Hig | gh Definit | ti   | •            |
| In 2             |                   |                           |            | n 2-(M)   |              | Out 1-(L) *  |          |            |              |            |      |              |
| Driver MME       | ▼ Mon             | 0                         | • I        | 12 (11)   |              |              |          |            |              |            |      |              |
| Device Переназна | ачение звуковых   | устр Input                | •          |           |              |              |          |            |              |            |      |              |
|                  |                   |                           |            |           |              |              |          |            |              |            | jels |              |

Created with the Personal Edition of HelpNDoc: Easily create Help documents

.

## Audio Scope

Audio Scope

| SDC (Software Define    | d Connectors v                | 11.00x64) [C:/Users | /Yuri/LwSoft/c | omspider.in    | i] —        |                          |
|-------------------------|-------------------------------|---------------------|----------------|----------------|-------------|--------------------------|
| ProFile Mgr Telnet Serv | ver SKM Serv                  | ver Audio Scope     | PA TCI         | Setup          | Sa          | ve 🔀 🚺                   |
| + -                     |                               |                     |                |                |             |                          |
| ✓ Audio Scope 1         |                               |                     |                |                |             |                          |
| Start                   | Stop                          |                     |                |                |             |                          |
| Sync Work with TCI      | TCI Client 1                  |                     |                | -              | Ø           |                          |
| Control:                | Both Horisonta                | al                  |                | -              | In External | Window                   |
| Driver/Device:          | MME                           |                     | TLine 8 (V     | irtual Audio C | able)       | -                        |
| Channel:                | Mono 🔻                        | Sample Rat          | te: 11025 🔻    |                | FFT Size:   | 1024 🔻                   |
| SpectroScope: Avg       |                               |                     |                |                | Pea         | ak Level                 |
| OscilloScope: Type:     | Full Refresh                  |                     |                | •              | Update (ms) | 13 🌲                     |
|                         |                               |                     |                |                |             | <b>O</b><br>tercensfield |
|                         | -                             | ,                   |                | Auc            | lio Scope.  |                          |
| Sync Work with T        | TCI Clien                     | t 1                 |                |                | •           | Ø                        |
| TCI                     |                               |                     | ,              |                |             | TCI.                     |
| Start                   | SpectroScope                  | 5                   |                |                |             |                          |
| ✓ Sync Work with TCI    | OscilloScope<br>Both Vertical |                     |                |                | ()          |                          |
| Control:                | Both Horison                  | tal                 |                |                | In Exte     | rnal Window              |
| . SpectroScop           | e -                           |                     | , OscilloScop  | e -            |             |                          |

.

.

-

, Both Vertical, Horisontal -In External Window -

| Driver/Device:      | MME                                                                                                    | ▼ Line 8 (Virtual Au | dio Cable) 🔻         |
|---------------------|----------------------------------------------------------------------------------------------------|----------------------|----------------------|
| Channel:            | Mono 🔻                                                                                                    | Sample Rate: 11025 🔻 | FFT Size: 1024 🔻     |
| -<br>FFT Size.      | , .                                                                                                    |                      | Channel, Sample Rate |
| SpectroScope: Avg   |                                                                                                    |                      | With Max Level       |
| -                   | :                                                                                                    |                      |                      |
| OscilloScope: Type: | Full Refresh<br>50% Refresh<br>Scrolling                                                                                                    |                      | Update (ms) 5        |
| -                   | OscilloSc                                                                                                    | ope.                 |                      |
|                     |                                                                                                    | ,                    | :                    |
|                     | <mark>╕┠╍╅┲┲┇┺┽┢╛<mark>╞╖╢</mark>┪╘╽┱┠╘┥┲╸┥╍┱┥┪┱<mark>╸</mark>┝╵╢<br/>╵╹┲╺┱╘╢<sub>┪</sub>╝┑╅╹╽<mark>╞╕</mark>╡┟╏╡╡╝╍╵<sup>┿</sup>╍┱┥┪╍╏<sub>┍</sub>╽╎</mark> |                      | Griebeneres 1000     |

Created with the Personal Edition of HelpNDoc: iPhone web sites made easy

## Set Gain & Scale

#### SpectroScope.

- , - . , - .

.

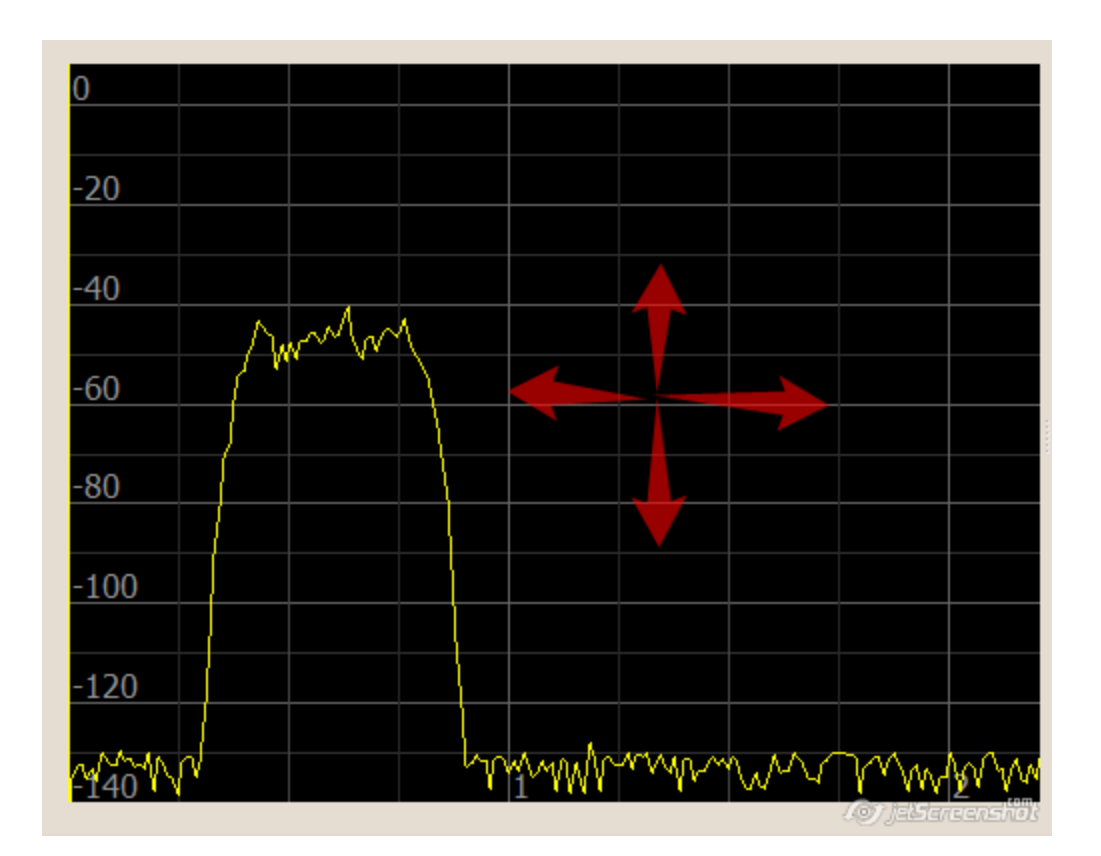

OscilloScope.

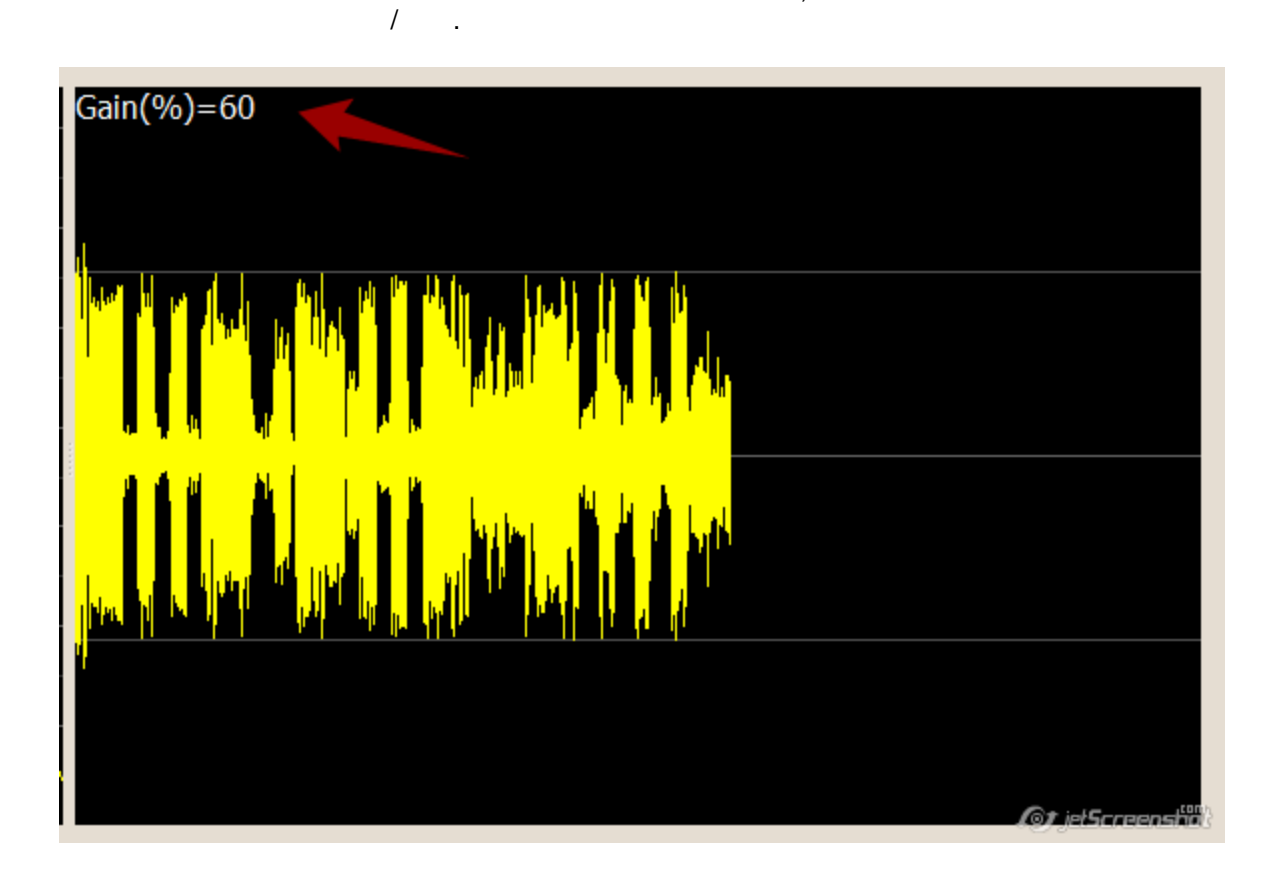

,

Created with the Personal Edition of HelpNDoc: Easy EBook and documentation generator

.

PA

| PA<br>COM .                                                                                                |           | VFO             |                   |         | SDC PA       |            |          |
|----------------------------------------------------------------------------------------------------|-----------|-----------------|-------------------|---------|--------------|------------|----------|
| ら SDC (Software                                                                                            | Defined C | onnectors v 11. | 00x64) [C:/Users/ | Yuri/Lw | Soft/comspic | der.ini] — |          |
| ProFile Mgr Teln                                                                                           | et Server | SKM Server      | Audio Scope       | PA      | TCI Setu     | up         | Save 🔀 🚺 |
| Start PA Serve                                                                                             | er 🕂      | Profile:        | kxpa100.ppa       | Ŧ       |              |            |          |
| ✓ PA Control 1                                                                                             |           |                 |                   |         |              |            |          |
| Stop                                                                                                    | >>>       | Work            |                   | 7029    |              | 26,5       |          |
| Device Name                                                                                                |           | KXPA 100        |                   |         |              |            |          |
| Device Type                                                                                                |           | Elecraft KXPA1  | 00+Tuner          |         |              | -          |          |
| Data Source                                                                                                |           | TCI Client      |                   |         |              | -          |          |
| TCI Client                                                                                                 | Ø         | TCI Client 1    |                   |         |              | Ŧ          |          |
| Receiver                                                                                                   |           | Both            |                   |         |              | -          |          |
| COM Port                                                                                                   | Ø         | COM1            |                   |         |              | -          |          |
| Ptt Pin                                                                                                    |           | RTS 🔻           |                   |         | Latend       | cy: 10 🌲   |          |
| Elecraft KXPA 100                                                                                          | +Tuner:   |                 |                   |         |              |            |          |
| ✓ Attenuator Al                                                                                            | ways ON   | ✓ Polling       |                   | _       | _            |            |          |
| Antenna: 1 & 2                                                                                             | •         | Band            | d: All Bands 🔻    | J       | Era          | ase Memory |          |
| ✓ Log                                                                                                    |           |                 |                   |         |              |            |          |
| > ^TM0269;<br>< ^TM;<br>> ^TM0266;<br>< ^TM;<br>> ^TM0266;<br>< ^TM;<br>> ^TM0264;<br>< ^TM;<br>> ^TM0265; |           |                 |                   |         |              | •          |          |

Created with the Personal Edition of HelpNDoc: Free Kindle producer

,

## Тип устройства

SDC 10.23 KENWOOD, ICOM, Elecraft, RF-Kit PA

CAT

| Start PA Server         |                                                           |  |  |  |  |  |  |
|-------------------------|-----------------------------------------------------------|--|--|--|--|--|--|
| PA Control 1            | Stop                                                      |  |  |  |  |  |  |
| Device Name             | KXPA100                                                   |  |  |  |  |  |  |
| Device Type             | Elecraft KXPA100+Tuner                                    |  |  |  |  |  |  |
| Data Source             | Elecraft KXPA100+Tuner<br>Elecraft KXPA100<br>Kenwood CAT |  |  |  |  |  |  |
| TCI Client              | Kenwood CAT (IF)                                          |  |  |  |  |  |  |
| Receiver                | Elecraft KAT500 Tuner                                     |  |  |  |  |  |  |
| COM Port                | RF-Kit PA                                                 |  |  |  |  |  |  |
| Ptt Pin                 | RTS ▼   ▶   PTT on Tune   Latency: 10 ↓                   |  |  |  |  |  |  |
| Elecraft KXPA100+Tuner: | Elecraft KXPA100+Tuner:                                   |  |  |  |  |  |  |
| Attenuator Always ON    | Polling                                                   |  |  |  |  |  |  |
| Antenna: 1 & 2 🔻        | Band: All Bands 🔻 Erase Memory                            |  |  |  |  |  |  |
| ✓ Log                   |                                                           |  |  |  |  |  |  |

Created with the Personal Edition of HelpNDoc: Easy EBook and documentation generator

## Источник данных

TCI.

Rig Sync,

RigSync,

:

SDC (Software Defined Connectors v 10.23) [C:/Users/Yuri/LwSoft/comspider.ini]
ProFile Mgr RigSync Telnet Server SKM Server PA TCI Setup

| ProFile Mgr RigSync  | Telnet Server    | SKM Server | PA | TCI    | Setup    |                |
|----------------------|------------------|------------|----|--------|----------|----------------|
| +                    |                  |            |    |        |          |                |
| ✓ PA Control 1       |                  |            |    |        |          |                |
| Start >>>            | Stop             |            |    |        |          |                |
| Device Name          |                  |            |    |        |          |                |
| Device Type          | Elecraft+Tuner   |            |    |        | •        |                |
| Data Source          | RIG Sync Channel |            |    |        | •        |                |
| RIG Sync Cnannel     | Sync Channel 1   |            |    |        |          |                |
| COM Port 5           | Sync Channel 2   |            |    |        |          |                |
| Ptt Pin              | N/A 🔻            |            |    | Latenc | y: 0     |                |
| Elecraft+Tuner:      |                  |            |    |        |          |                |
| Attenuator Always ON | ۱                |            |    |        |          |                |
| Antenna: 1 & 2 🔻     | Band: A          | ll Bands 🔹 |    | Eras   | e Memory |                |
| Log                  |                  |            |    |        |          | jetSereensfiit |

TCI,

:

TCI

,

| SDC (Software   | Defined Connectors v   | 10.23) [C:/User:       | s/Yuri/LwSoft/ | comspider | r.ini]         |
|-----------------|------------------------|------------------------|----------------|-----------|----------------|
| ProFile Mgr Rig | Sync Telnet Server     | SKM Server             | PA TCI         | Setup     |                |
| + -             |                        |                        |                |           |                |
| ✓ PA Control 1  |                        |                        |                |           |                |
| Start >>>       | Stop                   |                        |                |           |                |
| Device Name     |                        |                        |                |           |                |
| Device Type     | Elecraft+Tuner         |                        |                | •         |                |
| Data Source     | TCI Client             |                        |                | •         |                |
| TCI Client      | TCI Client 1           |                        |                | •         |                |
| Receiver        | Both                   |                        |                |           |                |
| COM Port 5      | Receiver 1             |                        |                |           |                |
| Ptt Pin         | Receiver 2<br>N/A 👻    |                        | Latency:       | 0         |                |
| Elecraft+Tuner: |                        |                        |                |           |                |
| Attenuator Alwa | ys ON                  |                        |                |           |                |
| Antenna: 1 & 2  | Band: All E            | Bands 💌                | Erase Me       | emory     |                |
| Log             |                        |                        |                |           | JetSercensfilt |
| Created with    | the Personal Edition o | f HelpNDoc: <b>F</b> i | ree EPub and o | locumenta | tion generator |

PTT

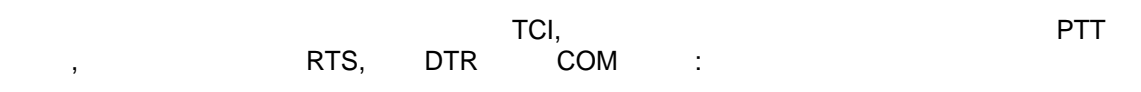

| ら SDC (Soft   | ware De  | fined   | Connectors v  | / 10.23) [C:/User | s/Yuri/L | wSoft/c  | omspide   | er.ini]     |
|---------------|----------|---------|---------------|-------------------|----------|----------|-----------|-------------|
| ProFile Mgr   | RigSyn   | nc      | Telnet Server | SKM Server        | PA       | TCI      | Setup     |             |
| +             |          |         |               |                   |          |          |           |             |
| ✓ PA Control  | 1        |         |               |                   |          |          |           |             |
| Start         | >>> S    | top     |               |                   |          |          |           |             |
| Device Name   |          |         |               |                   |          |          |           |             |
| Device Type   | E        | lecraft | +Tuner        |                   |          |          | •         |             |
| Data Source   | Т        | CI Cli  | ent           |                   |          |          | -         |             |
| TCI Client    | S T      | CI Cli  | ent 1         |                   |          |          | •         |             |
| Receiver      | В        | Both    |               |                   |          |          | -         |             |
| COM Port      | 0        | N/A     |               |                   |          |          | -         |             |
| Ptt Pin       |          | N/A     |               |                   | Lat      | tency:   | )         |             |
| Elecraft+Tune | r:       | RTS     |               |                   |          |          |           |             |
| Attenuator    | r Always | ON      |               |                   |          |          |           |             |
| Antenna: 18   | .2 -     |         | Band: Al      | Bands 💌           | E        | Erase Me | mory      |             |
| Log           |          |         |               |                   |          |          | Jel Saraa | )<br>751777 |
| 1             |          |         |               |                   |          |          | يحجب بيدي |             |
|               |          | ,       | VFO -         | "Latency".        |          | PTT      |           |             |
|               | PTT      |         | -             |                   |          | VF       | 0.        |             |
| (             | Created  | l with  | the Persona   | I Edition of Hel  | pNDoc:   | iPhon    | e web sit | tes m       |

Elecraft

Elecraft,

:

| SDC (Software I  | Defined Connectors v | 10.23) [C:/Users | s/Yuri/Lv | vSoft/c  | omspide | r.ini]            |
|------------------|----------------------|------------------|-----------|----------|---------|-------------------|
| ProFile Mgr RigS | Sync Telnet Server   | SKM Server       | PA        | TCI      | Setup   |                   |
| + -              |                      |                  |           |          |         |                   |
| ✓ PA Control 1   |                      |                  |           |          |         |                   |
| Start >>>        | Stop                 |                  |           |          |         |                   |
| Device Name      |                      |                  |           |          |         |                   |
| Device Type      | Elecraft+Tuner       |                  |           |          | -       |                   |
| Data Source      | TCI Client           |                  |           |          | -       |                   |
| TCI Client 5     | TCI Client 1         |                  |           |          | -       |                   |
| Receiver         | Both                 |                  |           |          | -       |                   |
| COM Port 5       | N/A                  |                  |           |          | -       |                   |
| Ptt Pin          | RTS 💌                |                  | Late      | ency: 0  | *       |                   |
| Elecraft+Tuner:  |                      |                  |           |          |         |                   |
| Attenuator Alwa  | ys ON                |                  |           |          |         |                   |
| Antenna: 1 & 2   | Band: All E          | Bands 💌          | E         | rase Mei | mory    |                   |
| Log              |                      |                  |           |          |         |                   |
|                  |                      |                  |           |          |         | للأالهانحوا تحاصي |

#### Attenuator -

Antenna, Band, Erase -

•

"Erase"

.

Created with the Personal Edition of HelpNDoc: What is a Help Authoring tool?

, ,

## **KENWOOD**, Icom

, CAT KEWOOD, Icom?

| Start       >>>       Stop         Device Name       SPE         Device Type       Kenwood CAT         Data Source       TCI Client         TCI Client       TCI Client 1         Receiver       Both         RIG Sync Channel       Sync Channel 1         COM Port       COM1         Ptt Pin       N/A         Ime Poll       100         Type Poll       Only Cyclic Control         Ime Poll -       VFO         Send Changes & Cyclic Control -       VFO         Time Poll.       VFO         Send Changes & Polling -       VFO         Time Poll.       VFO                                                                                                    |                     |                         |               |            |      |  |
|----------------------------------------------------------------------------------------------------|---------------------|-------------------------|---------------|------------|------|--|
| Device Name SPE<br>Device Type Kenwood CAT<br>Data Source TCI Client<br>TCI Client TCI Client 1<br>Receiver Both<br>RIG Sync Channel Sync Channel 1<br>COM Port COM1<br>Ptt Pin N/A C Latency: 0<br>Ptt Pin N/A Latency: 0<br>Kenwood CAT:<br>Time Poll 100 Type Poll Only Cyclic Control<br>Log<br>())) Control VFO .<br>yep Poll:<br>Only Cyclic Control - VFO<br>Send Changes & Polling - VFO<br>Time Poll.<br>Send Changes & Polling - VFO<br>Time Poll.                                                                                                    | Start >>>           | Stop                    |               |            |      |  |
| Device Type Kenwood CAT<br>Data Source TCI Client<br>TCI Client TCI Client 1<br>Receiver Both<br>RIG Sync Channel Sync Channel 1<br>COM Port COM1<br>COM1<br>COM1<br>COM1<br>COM1<br>COM1<br>Common CAT:<br>Time Poll 100 Type Poll Only Cyclic Control<br>Log<br>Competence Control<br>Competence Control<br>Competence Contr | Device Name         | SPE                     |               |            |      |  |
| Data Source TCI Client TCI Client Receiver Both TCI Client Sync Channel Sync Channel Sync Channel COM Port COMI COMI COMI COMI COMI COMI COMI COMI                                                                                                    | Device Type         | Kenwood CAT             |               | ·          |      |  |
| TCI Client       TCI Client 1         Receiver       Both         RIG Sync Cnannel       Sync Channel 1         COM Port       COM1         Ptt Pin       N/A         N/A       Latency:         Ime Poll       100         Type Poll       Only Cyclic Control         VFO       .         rpe Poll:       VFO         Only Cyclic Control -       VFO         Send Changes & Cyclic Control -       VFO         Time Poll.       VFO         Send Changes & Polling -       VFO         Time Poll.       VFO                                                                                                    | Data Source         | TCI Client              |               | ·          |      |  |
| Receiver       Both         RIG Sync Cnannel       Sync Channel 1         COM Port       COM1         Ptt Pin       N/A         Ime Poll       100         Type Poll       Only Cyclic Control         Ime Poll                                                                                                    | TCI Client 5        | TCI Client 1            |               | •          |      |  |
| RIG Sync Cnannel Sync Channel 1<br>COM Port COM1<br>Ptt Pin N/A Latency: 0<br>Kerwood CAT:<br>Time Poll 100 Type Poll Only Cyclic Control<br>Log<br>me Poll - , VFO .<br>ype Poll:<br>Only Cyclic Control - VFO<br>Send Changes & Cyclic Control - VFO<br>Time Poll.<br>Send Changes & Polling - VFO<br>Time Poll.                                                                                                    | Receiver            | Both                    |               | •          |      |  |
| COM Port<br>Ptt Pin N/A Latency:<br>Kenwood CAT:<br>Time Poll 100 Type Poll Only Cyclic Control<br>Log<br>me Poll - , VFO .<br>ype Poll:<br>Only Cyclic Control - VFO.<br>Send Changes & Cyclic Control - VFO<br>Time Poll.<br>Send Changes & Polling - VFO<br>Time Poll.                                                                                                    | RIG Sync Cnannel    | Sync Channel 1          |               | •          |      |  |
| Ptt Pin N/A  Latency:  Latency:  Kenwood CAT: Time Poll 100 Type Pol Only Cyclic Control Log me Poll - , VFO . ype Poll: Only Cyclic Control - VFO Send Changes & Cyclic Control - VFO Time Poll. Send Changes & Polling - VFO Time Poll.                                                                                                    | COM Port 🕥          | COM1                    | •             | •          |      |  |
| Kenwood CAT:         Time Poll 100 Type Poll Only Cyclic Control         Log         ime Poll                                                                                                    | Ptt Pin             | N/A 🔻                   | Latency: 0    | •          |      |  |
| Time Poll       100       Type Poll       Only Cyclic Control         Log       Image: Control - Image: Control - Ima                                                                                                    | Kenwood CAT:        |                         |               | -          |      |  |
| ime Poll , VFO<br>ype Poll: VFO                                                                                                    | Time Poll 100 🗘 Typ | e Poll Only Cyclic Cont | rol 🔻         | •          |      |  |
| ime Poll , VFO                                                                                                    | Log                 |                         |               | -          |      |  |
| ime Poll - , VFO .<br>ype Poll:<br>Only Cyclic Control - VFO.<br>Send Changes & Cyclic Control - VFO<br>Time Poll.<br>Send Changes & Polling - VFO<br>Time Poll.                                                                                                    |                     |                         | (Ø) jelserven | -Nors      |      |  |
| ime Poll - , VFO . ype Poll: Only Cyclic Control - VFO. Send Changes & Cyclic Control - VFO Time Poll. Send Changes & Polling - VFO Time Poll.                                                                                                    |                     |                         |               |            |      |  |
| ype Poll:<br>Only Cyclic Control - VFO.<br>Send Changes & Cyclic Control - VFO<br>Time Poll.<br>Send Changes & Polling - VFO<br>Time Poll.                                                                                                    | me Poll - ,         |                         |               |            | VFO  |  |
| Send Changes & Cyclic Control - VFO<br>Time Poll.<br>Send Changes & Polling - VFO<br>Time Poll.                                                                                                    | ype Poll:           | atrol                   |               |            |      |  |
| Send Changes & Polling - VFO<br>Time Poll.                                                                                                    | Send Changes        | & Cyclic Control -      |               | VFO        | VFO. |  |
| Time Poll.                                                                                                    | Send Changes        | & Polling -             | VI            | -0         |      |  |
|                                                                                                    |                     |                         |               | Time Poll. |      |  |
|                                                                                                    |                     |                         |               |            |      |  |

## Соединительные кабели

Created with the Personal Edition of HelpNDoc: Easily create HTML Help documents

124 / 173

R1 5.6k D2 BC547

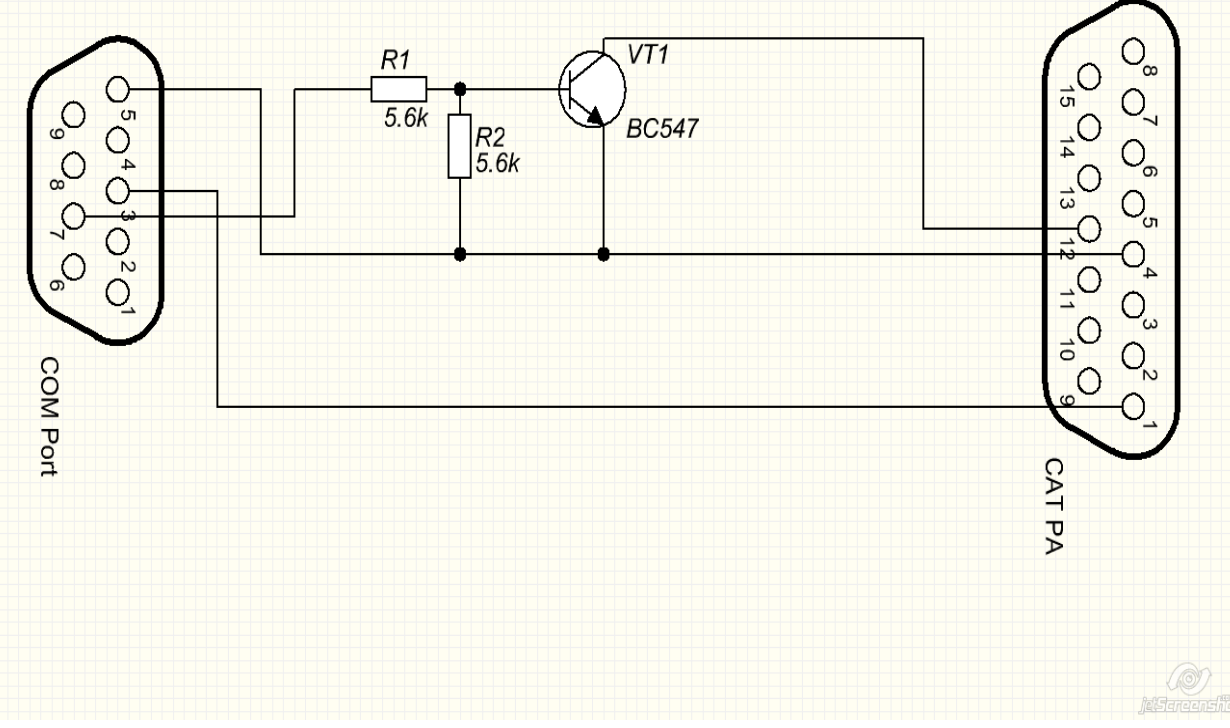

Created with the Personal Edition of HelpNDoc: Produce electronic books easily

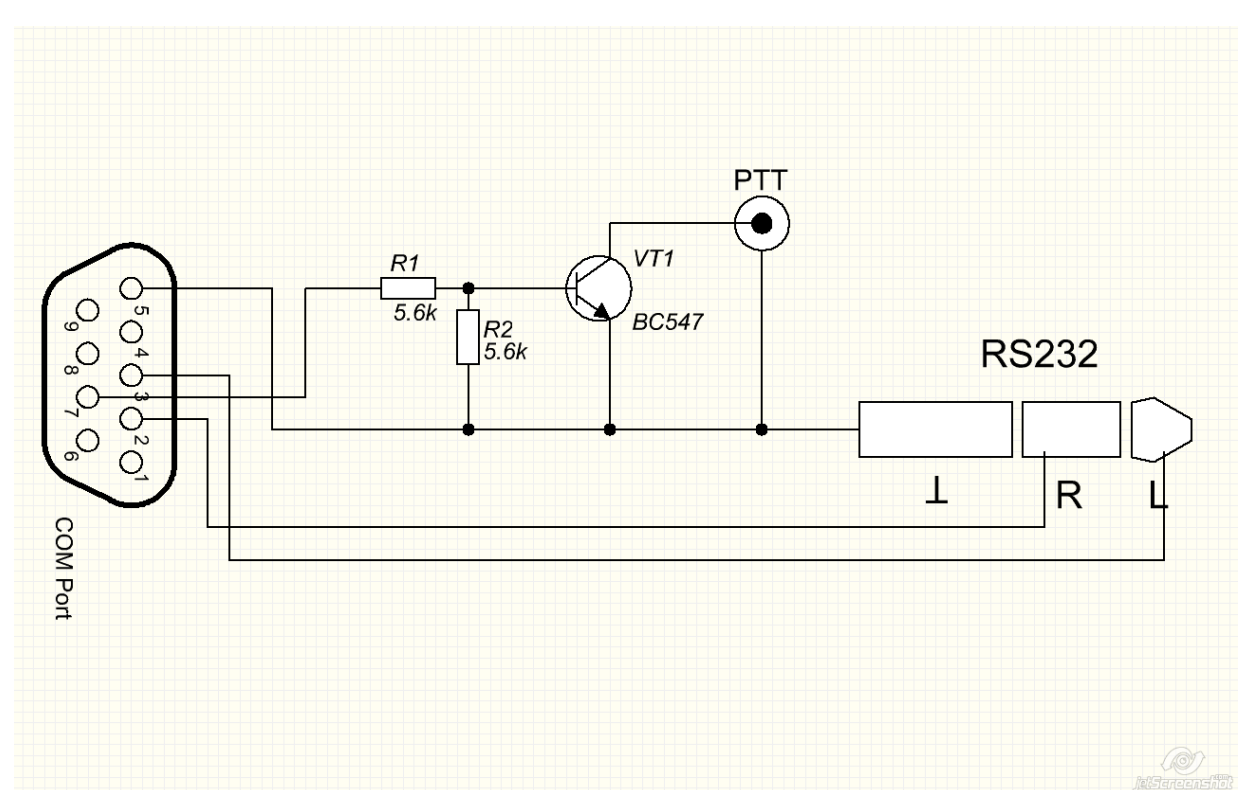

**KXPA100** 

1K-FA

### Created with the Personal Edition of HelpNDoc: Easily create EBooks

## OTRSP

| SDC-OTRSP -<br>ExpertS     | -<br>DR2.                    |                                        | СОМ           | ,                   |                        |
|----------------------------|------------------------------|----------------------------------------|---------------|---------------------|------------------------|
| E-Coder.                   |                              |                                        |               |                     |                        |
| SDC (Software Defined C    | onnectors v 15.11x64) [C:/Us | ers/Yuri/LwSoft/coms                   | pider.ini]    | _                   | – 🗆 X                  |
| ProFile Mgr COM Spider Rig | Sync Telnet Server SKM Se    | rver DIGI Macro F                      | PA OTRSP TCI  | Setup               | Save 📩 🚺               |
| Start OTRSP                |                              | Profile: 🊺 First                       | potrsp        | <b>- 100 100</b> En | iter Name              |
| COM Port: 🚺 COM10          |                              | 🔻 🗱 🗌 Log                              |               |                     | 🛃 Auto control E-Coder |
| TCI For RX1: TCI Client 1  | TCI For RX2: TCI Cli         | ient 1 🔻 🍏                             |               |                     | Mode: AUTO 🔻           |
| SO2V MODE:                 |                              | VEOR                                   | Maaa          | VEOR                | **                     |
| VFOA Mono<br>Volume VFOA:0 | VFOA Stereo<br>Volume VFOA:0 |                                        | mono          | VFOB S<br>Volu      | me VFOA:- <u>29</u>    |
| Balance VFOA:0             | Balance VFOA:-40             | •••••••••••••••••••••••••••••••••••••• | ance VFOA:0   | Bala                | nce VFOA:-40           |
| Volume VEOB:-60            | Volume VEOB:-17              |                                        | ume VEOB:-1   |                     | me VEOB:-1             |
| Balance VEOB:0             | Balance VEOB:40              |                                        | ance VEOB:0   |                     |                        |
|                            |                              |                                        |               |                     |                        |
| SO2R MODE:                 |                              |                                        |               |                     |                        |
| RX1 Mono                   | RX1 Stereo                   | RX2 M                                  | 1ono          | RX2 St              | ereo                   |
| Volume RX1:-1              | Volume RX1:-1                |                                        | ume RX1: MUTE |                     | me RX1:-18             |
| Balance RX1:-1             | Balance RX1:-40              | Bal                                    | ance RX1:0    | Bala                | nce RX1:-40            |
| Volume RX2: MUTE           | Volume RX2:-10               |                                        | ume RX2:0     | Volu                | me RX2:0               |
| Balance RX2:-1             | Balance RX2:40               |                                        | ance RX2:-1   | Bala                | nce RX2:40             |
|                            |                              |                                        |               |                     |                        |
|                            | COM                          |                                        |               |                     | (SO2V/SO2R)            |
| RX2S                       |                              |                                        | RX2 Stereo    | ,<br>D.             |                        |
| COM Port - COM             |                              |                                        |               |                     |                        |
| TCI Fro RX1 - <u>TCI</u>   | 1-                           |                                        |               |                     |                        |
| TCI Fro RX2 - <u>TCI</u>   | 2-                           |                                        |               |                     | ,                      |
| Auto control E-Coder -     | VFO R                        | RX1/RX2                                | E-Coder.      |                     |                        |
| Created with               | the Personal Edition         | of HelpNDoc:                           | Produce onlin | e help for Qt       | applications           |

### Поддерживаемые команды

| VFOA, VFO1 -         VFOA 1-           VFOAS VFO1S -         VFOA 1-           VFOB, VFO2 -         VFOB 1- | RX1 - 1-<br>RX1S - 1-<br>RX2 - 2-<br>PX2S - 2- |                               |   |  |
|----------------------------------------------------------------------------------------------------|------------------------------------------------|-------------------------------|---|--|
|                                                                                                    | VFOA, VFO1 -<br>VFOAS VFO1S -<br>VFOB, VFO2 -  | VFOA 1-<br>VFOA 1-<br>VFOB 1- | · |  |

Created with the Personal Edition of HelpNDoc: Create HTML Help, DOC, PDF and print manuals from 1 single source

## **SWR Meter**

| SWR |     | SWR .            | Tune |
|-----|-----|------------------|------|
|     |     | ESDR2 1.3.0 beta | 3.   |
|     | SWR | , Tune           | 3    |
|     |     |                  |      |

| 🗐 SDC (Soft          | ware Defined Co | onnectors v 12.0 | 02x64) [C:/Us | ers/Yuri/LwS | oft/comspid | er.ini]    | -           |                |
|----------------------|-----------------|------------------|---------------|--------------|-------------|------------|-------------|----------------|
| ProFile Mgr          | Telnet Server   | SKM Server       | PA SWR        | TCI          | Setup       |            |             | Save 🔀 💟       |
| Band 7 MH<br>Step 25 | z v Start 7     | 2000 <b>(</b>    | History:      | +2005        |             | TC<br>Clie | I:<br>ent 🖸 | TCI Client 1 🔻 |
| Start                | t               | lear             | ×             | 190703-1812  | 24.7 🔹      | Re         | ceiver      | Receiver 1 🔻   |
| -                    |                 | -                |               | _            |             | -          | -           |                |
| 10.0                 |                 |                  |               |              |             |            |             |                |
|                      |                 |                  |               |              |             |            |             |                |
| 9.0                  |                 |                  |               |              |             |            |             |                |
|                      |                 |                  |               |              |             |            |             |                |
| 8.0                  |                 |                  |               |              |             |            |             |                |
| 7.0                  |                 |                  |               |              |             |            |             |                |
|                      |                 |                  |               |              |             |            |             |                |
| ь.u                  |                 |                  |               |              |             |            |             |                |
| 5.0                  |                 |                  |               |              |             |            |             |                |
|                      |                 |                  |               |              |             |            |             |                |
| 4.0                  |                 |                  |               |              |             |            |             |                |
| 3.0                  |                 |                  |               |              |             |            |             |                |
|                      |                 |                  |               |              |             |            |             |                |
| 2.0                  |                 |                  |               |              |             |            |             |                |
| 1.0                  |                 |                  |               |              |             |            |             |                |
| 7000                 |                 | 7050             |               | 7100         |             | 7150       |             | <b>972</b> 00  |
|                      |                 |                  |               |              |             |            | c           | jesareanshi    |
|                      | (Ba             | nd), (St         | ep).          |              | (Start-Sto  | (ad        | "Start":    |                |

| SDC (Soft   | ware Defined Co | onnectors v 12.0 | 02x64) [C:/Use | rs/Yuri/LwSoft/ | 'comspider.ini] |          | - 🗆 X            |
|-------------|-----------------|------------------|----------------|-----------------|-----------------|----------|------------------|
| ProFile Mgr | Telnet Server   | SKM Server       | PA SWR         | TCI Set         | up              |          | Save 🔀 🚺         |
| Band 7 MH   | z 🔻 Start 7     | 7000 🗘           | History:       |                 |                 | TCI:     |                  |
| Step 25     | ▼ Stop 7        | 7200 🗘           | 190704-        | 2031            |                 | Client   | G TCI Client 1 🔻 |
| Start       | : C             | lear             |                | 90703-181224.7  | · • +           | Receiver | Receiver 1 🔻     |
| 190704      | -2031           | -                |                | -               |                 | _        |                  |
| 3.0         |                 |                  |                |                 |                 |          |                  |
|             |                 |                  |                |                 |                 |          |                  |
|             |                 |                  |                |                 |                 |          |                  |
|             |                 |                  |                |                 |                 |          |                  |
|             |                 |                  |                |                 |                 |          |                  |
|             |                 |                  |                |                 |                 |          |                  |
| 2.0         |                 |                  |                |                 |                 |          |                  |
|             |                 |                  |                |                 |                 |          |                  |
|             |                 |                  |                |                 |                 |          |                  |
|             |                 |                  |                |                 |                 |          |                  |
|             |                 |                  |                |                 |                 |          |                  |
|             |                 |                  |                |                 |                 |          |                  |
| 1.0         |                 | 7050             |                | 7100            |                 | 7150     | <b>OP</b> m      |
| 1,000       |                 | 1,000            |                | 1, 100          |                 | ,        | jelSaraanshiil   |

History

"Save".

.

.

| 1 1210 | 02310 17 1 |             | , ran, er | 10010 0011 | spinerini |   |
|--------|------------|-------------|-----------|------------|-----------|---|
| rver   | PA         | SWR         | TCI       | Setup      |           |   |
| ]      | н          | istory:     |           |            |           |   |
|        | 1          | 190704-20   | )31       |            |           |   |
| )      |            | <b>×</b> 19 | 0704-203  | 31.7 👻     | +         |   |
|        |            |             |           |            |           | ľ |

.

4-

| roFile N | Mgr       | Telnet  | Server  | SKM   | Server         | PA     | SWR      | TCI      | Setup  |   |      |        | Save    |         |
|----------|-----------|---------|---------|-------|----------------|--------|----------|----------|--------|---|------|--------|---------|---------|
| Band     | 7 MH      |         | Start 0 | 7000  |                |        | History: |          |        |   | тс   | T.     |         |         |
| banu     | 7 1911 12 | · · · · | Start   | /000  |                |        | 400704.5 | 0.07     |        |   |      | . 0    | (%) [   |         |
| Step     | 25        | •       | Stop    | 7200  | <b>Q</b>       |        | 190704-2 | 2037     |        |   | Cli  | ent    |         | ent 1 🔻 |
|          | Start     |         |         | Clear |                |        | × 19     | 90704-20 | 31.7 🔻 | + | Re   | ceiver | Receive | er 1 🔻  |
| - 19     | 90704-    | 2031    |         | -     | <b>19070</b> 4 | 4-2037 |          | -        | -      |   |      | -      |         |         |
|          |           |         |         |       |                |        |          |          |        |   |      |        |         |         |
| 3.0      |           |         |         |       |                |        |          |          |        |   |      |        |         |         |
|          |           |         |         |       |                |        |          |          |        |   |      |        |         |         |
|          |           |         |         |       |                |        |          |          |        |   |      |        |         |         |
|          |           |         |         |       |                |        |          |          |        |   |      |        |         |         |
|          |           |         |         |       |                |        |          |          |        |   |      |        |         |         |
|          |           |         |         |       |                |        |          |          |        |   |      |        |         |         |
|          |           |         |         |       |                |        |          |          |        |   |      |        |         |         |
|          |           |         |         |       |                |        |          |          |        |   |      |        |         |         |
| 2.0      |           |         |         |       |                | _      |          |          |        |   |      |        |         |         |
| _        |           |         |         |       |                |        |          |          |        |   |      |        |         |         |
|          |           |         |         |       |                |        |          |          |        |   |      |        |         |         |
|          |           |         |         |       |                |        |          |          |        |   |      |        |         |         |
|          |           |         |         |       |                |        |          |          | /      |   |      |        |         |         |
|          |           |         |         |       |                |        |          |          |        |   |      |        |         |         |
|          |           |         |         |       |                |        |          |          |        |   |      |        |         |         |
| 1.0      |           |         |         |       |                |        |          |          |        |   |      |        |         |         |
| 1.0      |           |         |         |       | 2050           |        |          |          | ~~     |   | 7450 |        |         |         |

Created with the Personal Edition of HelpNDoc: Create help files for the Qt Help Framework

## Пример использования программы совместно с 5MContest

| «SDC»          | ,                        | 5MTelnetServer,                          |  |
|----------------|--------------------------|------------------------------------------|--|
| 5MContest.     | «SDC»                    | 5MContest.                               |  |
| Created with t | he Personal Edition of H | alpNDoc: Produce electronic books easily |  |

## Установки в 5MContest

Created with the Personal Edition of HelpNDoc: Easily create PDF Help documents

## САТ интерфейс

1.

ExpertSDR2 TCI1.

| 5MContest Setting                     | gs                                                                                                    |                   |                                             |                         |                                    |                   |
|---------------------------------------|----------------------------------------------------------------------------------------------------|-------------------|---------------------------------------------|-------------------------|------------------------------------|-------------------|
| General 📰                             | CW settings 🛛 💈 RTTY/PSK Se                                                                                                    | ettings 🛛 🚸 SSB/  | AM/FM settings                              | 🗑 MMTTY                 | MMVARI                             | SDC DIGI Server   |
| (                                     | CAT Interface                                                                                                    |                   | QTC                                         |                         | Cluster :                          | settings          |
| Radio Settings                        | F Omni-Rig RIG1 🖲 TCI 1 🐺 Or                                                                                                    | nni-Rig RIG2 🗐 TO | CI 2                                        |                         |                                    |                   |
| SUNSDR2 ; ESD<br>Address<br>127.0.0.1 | R,1.4<br>SDR Port<br>40001                                                                                                    |                   | TRX 1<br>VFO A 7029000                      | Set                     | TRX 2<br>VFO A 14032480            | Set               |
| Spots colors                          | 🗹 AutoConnect 🗹 PTT via TCI                                                                                                    | CW via TCI        | VFO B 7052799                               | Set                     | VFO B 14098570                     | D Set             |
| CQ-Freq                               | <ul> <li>Send Internal Spots</li> <li>Pass 5MTelnetSrver Spot:</li> <li>Only current band</li> <li>Display Rejected spot:</li> </ul> |                   | RIT     0       XIT     0       Mode     CW | Set       Set       PTT | RIT   0     XIT   12     Mode   CW | Set<br>Set<br>PTT |
|                                       | 🗹 Auto co                                                                                                    | ontrol E-Coder    | CW 34 🛨 D                                   | elay 10 📫               |                                    |                   |
|                                       |                                                                                                    |                   |                                             |                         |                                    |                   |

2. "Radio settings":

| 5MContest S             | ettings                                          |                            |               |                                       |                         |                           |                             |                 |
|-------------------------|--------------------------------------------------|----------------------------|---------------|---------------------------------------|-------------------------|---------------------------|-----------------------------|-----------------|
| General                 |                                                  | STTY/PSK Se                | ettings 🕴 🕸 S | SB/A                                  | M/FM settings           |                           | MMVARI                      | SDC DIGI Server |
|                         | 📾 CAT Interface                                  | •                          |               | QT                                    | гс                      |                           | Cluster :                   | settings        |
| Radio Setti.            | 🗑 Omni-Rig RIG                                   | 1   🖲 TCI 1   🗑 Or         | nni-Rig RIG2  | D TCI                                 | 2                       |                           |                             |                 |
| RX RX                   | OmniRig 1 0<br>1 ORX 2 VFO<br>er settings MI ITE | OmniRig 2 ● T<br>VFO ● VFC |               | 2<br>2                                | Window2<br>DEVICE       | OmniRig 1 (<br>) RX 2 VFC | ) OmniRig 2 ●<br>○ VFO ○ VF |                 |
|                         | alance: 0 dB                                     | VFO A Volum<br>Balan       | re: 0 dB      | -••                                   | VFO A Volume<br>Balance | e: 0 dB                   |                             | ume: 0 dB       |
| е <u></u> Ві            | alance: 0 dB                                     | ęBalan                     | ce: 0 dB      | · · · · · · · · · · · · · · · · · · · | Balanc                  | e: 0 dB<br>©              |                             | ance: 0 dB      |
| Auto turn SO2V <-> SO2R |                                                  |                            |               |                                       |                         |                           |                             |                 |

Created with the Personal Edition of HelpNDoc: Create HTML Help, DOC, PDF and print manuals from 1 single source

## Подключение к SDC Telnet Server

| 5MContest Settings                                             |                  |            |                                            |                                            |                                   |          |  |  |
|----------------------------------------------------------------|------------------|------------|--------------------------------------------|--------------------------------------------|-----------------------------------|----------|--|--|
| General   ☴= CW settings   💈 RTTY/PSK Settings   💈             | SSB/AM/FM sett   | ings 🛛 🐺 N | 1MTTY   E                                  | MMVARI                                     | SDC DIGI S                        | Server   |  |  |
| 📾 CAT Interface                                                | QTC              |            |                                            | Cluster se                                 | ttings                            |          |  |  |
| Frequency filter Continent filter Fonts and colors DXCC filter | Settings Other 4 |            |                                            |                                            |                                   | <u>`</u> |  |  |
| Spot MODE manning<br>HF WARC VHF                               |                  |            |                                            |                                            |                                   |          |  |  |
| CWSkimm Telnet server Port                                     |                  | CW         | DIG-AFSK                                   | DIG-FSK                                    | PHONE                             |          |  |  |
| 127.0.0.1 7373 Disconnect                                      | 160m             | CW_L \vee  | $SSB\_L_{-} \leq$                          | $\rm DIG\_L~~$                             | $SSB\_L~{\scriptstyle \curlyvee}$ |          |  |  |
| ✓ AutoRur                                                      | 80m              | CW_L \vee  | $SSB\_L~{\scriptstyle \nwarrow}$           | $DIG_L$ $\smallsetminus$                   | $SSB_L \times$                    |          |  |  |
| "C:\Program Files\LwSoft\SDCx64\SDC.exe"                       | 40m              | CW_L ~     | $SSB\_L~\vee$                              | $DIG_L$ $\vee$                             | $SSB_L \sim$                      |          |  |  |
| Automatically start the receiver                               | 20m              | CW_U \vee  | $\rm SSB\_U~{\scriptstyle \smallsetminus}$ | $\mathrm{DIG}_\mathrm{U}$ $\smallsetminus$ | $SSB\_U  \smallsetminus $         |          |  |  |
| Pass SP callsigr                                               | <b>15</b> m      | CW_U 🖂     | $\text{SSB}\_\text{U}~{}^{\vee}$           | $\mathrm{DIG}_\mathrm{U}$ $\smallsetminus$ | $\text{SSB}\_\text{U}~{}^{\vee}$  |          |  |  |
| Show time after QSC                                            | 🗌 10m            | CW_U \vee  | $\text{SSB}\_\text{U}~{}^{\vee}$           | $\mathrm{DIG}_\mathrm{U}$ $\vee$           | $\text{SSB}\_\text{U}~{}^{\vee}$  |          |  |  |
| ● 5 mir ○ 10 mir ○ 15 mir ○ 20 mir                             |                  |            |                                            |                                            |                                   |          |  |  |
| ✓ Close after time limi                                        |                  |            |                                            |                                            |                                   |          |  |  |
|                                                                |                  |            |                                            |                                            |                                   |          |  |  |
|                                                                |                  |            |                                            |                                            |                                   |          |  |  |
|                                                                |                  |            |                                            |                                            |                                   |          |  |  |

Created with the Personal Edition of HelpNDoc: Free EPub producer

#### Запись QSO

SunSDR2 (PRO,DX,MB1) ExpertSDR3, : QSO

| Настройки 5МС                                            | Contest                  |              |            |                     |                               |            |              |             |
|----------------------------------------------------------|--------------------------|--------------|------------|---------------------|-------------------------------|------------|--------------|-------------|
| S S                                                      | DC DIGI Server           |              |            | CAT Interface       |                               | QTC        |              |             |
| Общие                                                    | Устано                   | овки CW      | 📔 🦉 R      | TTY/PSK Settings    | SSB/                          | AM/FM sett | ings         | TIMM 🐺      |
| <ul> <li>✓ Загрузить *</li> <li>✓ Загрузить *</li> </ul> | *.dta файл<br>*.hlp файл | MAST         | ER.DTA     | Уста<br>• Аг        | новки времени<br>вто О Manual | Часы(+/-   | ) -2 🔹       | Минуты 0    |
| Dupe Sheet (R                                            | (1) Dupe S               | heet (R2)    | Filters    | EDI Settings        | Technik razd                  | el Fo      | otSwitch R 1 | settings    |
| Map setting                                              | gs E                     | xternal prog | ram        | Rotator Control     | eQSI                          | cc         | VHF tr       | ansverter   |
| Радио 1                                                  | Graph CT                 | атистика ра  | аундов     | Радио 2 Ста         | цион Volum                    | e Band set | tings F      | RF POWER Ba |
| Mults lists                                              | Calls QS                 | SOs Ne       | twork      | Skeds Запись с      | ISO Цвет ту                   | ров 0      | Статистика   | множителе   |
| WAV-формат фа                                            | йла                      |              | Устройст   | во записи звука     |                               |            |              |             |
| PCM 8.000 kHz,                                           | 16 Bit, Mono             | -            | C Sound    | Card Line 8 (Virtua | l Audio Cable)                | -          |              |             |
| О Отключить :<br>Эапись ESM                              | запись                   |              |            | Default record dur  | ation (sec) 50                | •          | S            | TART        |
| С Непрерывна                                             | я запись                 |              | Устройст   | во вооспроизведен   | ия звука                      |            |              |             |
|                                                          |                          |              | Переназна  | ачение звуковых ус  | тр.                           | -          | 5            | SAVE        |
|                                                          |                          |              |            |                     |                               |            |              |             |
| Created                                                  | with the Pers            | onal Editi   | on of Help | NDoc: Create he     | elp files for the             | e Ot Help  | Framewo      | ork         |

## **SDC**

Created with the Personal Edition of HelpNDoc: Easily create CHM Help documents

Setup

| Setup      | :          |                                  |         |        |        |          |            |
|------------|------------|----------------------------------|---------|--------|--------|----------|------------|
| <u>S</u>   | SDC (Sof   | tware Define                     | d Conn  | ectors | s v 14 | .01x64)  | [C:/Users/ |
|            |            |                                  |         |        |        |          |            |
| Telne      | et Server  | SKM Server                       | DIGI S  | erver  | TCI    | Setup    |            |
|            |            |                                  |         |        |        |          |            |
| Style:     | Night St   | /le                              | •       |        | S      | et Font  |            |
|            |            | t no kill wind                   |         |        |        |          |            |
|            | Move to    | el no-kill wind<br>SveTrav on St | ow 💌    |        |        |          |            |
|            | Move to    | Systiay off St                   |         |        |        |          |            |
|            | Use        | ProFile Manag                    | ger 🗌   |        |        |          |            |
|            |            | Use COM Spie                     | der 🗌 🗌 | Auto   | Start  | COM Sp   | ider       |
|            |            | Use Rig Sy                       | /nc 🗌 🗌 | ] Auto | Start  | RigSync  |            |
|            | ι          | lse Telnet Ser                   | ver 🗹 🗹 | Auto   | Start  | Telnet S | erver      |
|            |            | Use SKM Sen                      | ver 🗹 🗹 | Auto   | Start  | SKM Ser  | ver        |
|            | 11 A       | Use DIGI Ser                     | ver 🗹 🗹 | Auto   | Start  | DIGI Sei | rver       |
|            | Use Aud    | o Channel Cli                    | ent 🖂 🗆 |        | Conn   | ect Audi | o Channeis |
|            | US         | e Kemole Ser<br>Uso Audio Mir    |         | ∃ Auto | Start  | Miyor    | Server     |
|            | 1          |                                  |         | ∃ Auto | Start  |          | cone       |
|            | ,          | Ilea DA Cont                     |         | ∃ Auto | Start  | DA Cont  | rol        |
|            |            |                                  |         |        | Start  |          | .01        |
|            |            | USE SWR ME                       |         |        |        |          |            |
|            |            | Use I                            | CI 💌    |        |        |          |            |
|            |            |                                  |         |        |        |          |            |
|            |            |                                  |         |        |        |          |            |
|            |            |                                  |         |        |        |          |            |
| SysTray on | AutoStart» | -                                |         |        |        |          |            |

«Set no-kill window» -

, .

Created with the Personal Edition of HelpNDoc: Free EBook and documentation generator

»

«

**Telnet Server** 

RBN

| SDC (Software Defined Connectors v 14.01x64) [C:/Users/Yuri/LwSoft/comspider.                                                                                                    | ini] — 🗆 X                                                                                                    |
|----------------------------------------------------------------------------------------------------|----------------------------------------------------------------------------------------------------|
| Telnet Server SKM Server DIGI Server PA TCI Setup                                                                                                    | Save ★ 🔪                                                                                                    |
| Telnet Server [1]       Spots -> Panorama         Default and Bypass Mode Color       Image: Stop         Stop       Mult       NewCty Color         New Bnd       NewBnd Color       Image: Stop         Not Cfm       NotCfm Color       Image: Stop         Port:       7373       Image: Stop       Image: Stop                                                                                                    | Additional Windows and Programs<br>Connect and Start SKM Server<br>Use ActiSpot<br>Use BandMap for RX1<br>Use BandMap for RX2<br>3  Spot lifeTime (minute) |
| Default Profile:     ForDIGI.ptcp     Image: Mathematical and the second and the second and |                                                                                                    |
| Stop Spotters - + -                                                                                                    | Callsign: UT4LW                                                                                                    |
| Spotter A<br>Connect<br>Host: TELNET.REVERSEBEACON.NET<br>Send:                                                                                                    | 18883 🗆 to Srv 🗆 to Pan<br>: 7000 🗘                                                                                                    |
| <ul> <li>VI4LW</li> <li>Local users = 222</li> <li>Current spot rate is 33012 per hour</li> </ul>                                                                                                    |                                                                                                    |

, ( ,4k+TCI+RBN)

«Use a special profile when 5MContest 5MContest Telnet Server

| Stop 👸                          | ► New Bnd □ NewBnd Color   | Use BandMap for RX1        |
|---------------------------------|----------------------------|----------------------------|
|                                 | ► Not Cfm  NotCfm Color    |                            |
|                                 | Dupe Dupe Color            | 3 . Spot lifeTime (minute) |
| Port: 7373 🛓 Log 🗌              | 🗆 N1MM 127.0.0.1 12060 🗘 📑 |                            |
| Default Profile:                | ForDIGI.ptcp               |                            |
| Special Profile For 5MContest I | 4k+TCI+RBN.ptcp 🔹 🔀        |                            |
| Stop Spotters 🚽 🕂 🗕             |                            | Callsign: UT4LW            |
| Spotter A                       |                            |                            |
| Connect 🖉                       |                            | 19522 🗆 to Srv 🗌 to Pan    |
| Host: TELNET.REVERSEBEACON.N    |                            | : 7000                     |
| Send:                           |                            |                            |

| ! | 5MContest | «Telnet Server» |
|---|-----------|-----------------|
| : |           |                 |

| SDC (Sof      | tware Define | d Connect | ors  |
|---------------|--------------|-----------|------|
| Telnet Server | SKM Server   | DIGI Serv | er l |
| Telnet Server | [1]          | [         | ✓ S  |
| Stop          |              |           |      |
| Port: 7373    | A<br>Y       | Log 🗌     |      |

Created with the Personal Edition of HelpNDoc: Produce online help for Qt applications

:

#### **SKM Server**

#### SKM Server

| 9    | SDC (Software Defined Connec                                                                                                    | ctors v 14.01x64) [C:                            | /Users/Yuri/LwSc          | oft/o | comspider.ini] —                                                                                                    |                           |                           |
|------|----------------------------------------------------------------------------------------------------|--------------------------------------------------|---------------------------|-------|----------------------------------------------------------------------------------------------------|---------------------------|---------------------------|
| ProF | ile Mgr Telnet Server SKM Serv                                                                                                    | ver DIGI Server PA                               | TCI Setup                 |       |                                                                                                    | Save ★ 🔌                  |                           |
|      | Start SKM Server + e Pr                                                                                                    | rofile: 3k-Test_New.ps<br>Gtations / Test Abbrev | skm<br>viation:           | 011   |                                                                                                    | ()<br>()                  |                           |
|      | Start Stop CW                                                                                                    |                                                  | Skinimer 2                | Sto   | p                                                                                                    |                           |                           |
|      | Setup Skimmer 1                                                                                                    |                                                  | $\times$                  |       | Setup Skimmer 2                                                                                                    |                           | $\times$                  |
|      | ☐ In External Window<br>Control type<br>TCI Client                                                                                  | TCI Only                                         | Stays On Top TCI Client 1 |       | ☐ In External Window<br>Control type<br>TCI Client                                                                                  | TCI Only                  | Stays On Top TCI Client 1 |
|      | Receiver                                                                                                    |                                                  | Receiver 1                |       | Receiver                                                                                                    |                           | Receiver 2                |
|      | ☐ Start Skimmer Only Mode of<br>Signal/Noise stations detect (dB)<br>Offset for spot frequency (Hz):                                | Fransceiver<br>: <u>3</u> .<br>0.                | CW                        |       | □ Start Skimmer Only Mode of<br>Signal/Noise stations detect (dB)<br>Offset for spot frequency (Hz):                                | Transceiver<br>: <u>3</u> | CW                        |
|      | Spotter Name:<br>TCP Server<br>Enabled<br>Port:<br>0<br>Fr=                                                                         | LW1-#                                            |                           |       | Spotter Name:<br>TCP Server<br>Enabled<br>Port: 0 Tree                                                                              | LW2-#                     |                           |
| 96   | External Text Decoder Window:<br>Enable Click Function<br>Separate windows for VFOA a<br>Decode only VFOA<br>IQ - Band Plan control | and VFOB                                         |                           | 0     | External Text Decoder Window:<br>Enable Click Function<br>Separate windows for VFOA a<br>Decode only VFOA<br>IQ - Band Plan control | and VFOB                  |                           |
|      | Sample Rate                                                                                                    | ✓ Auto                                           | 96000 🔻                   |       | Sample Rate                                                                                                    | ✓ Auto                    | 96000 🔻                   |
|      | Spectrum via UDP                                                                                                    | Speed:                                           |                           |       | Spectrum via UDP                                                                                                    | Speed:                    |                           |
|      | Host/Port                                                                                                    | 127.0.0.1                                        | 13064                     |       | Host/Port                                                                                                    | 127.0.0.1                 | 13064 🗧                   |
|      | Name:                                                                                                    | ExpertSDR                                        |                           |       | Name:                                                                                                    | ExpertSDR                 |                           |
|      | Pile-Up Mode                                                                                                    | kHz Up:                                          | 20                        |       | Pile-Up Mode                                                                                                    | kHz Up:                   | 20                        |

SDC

•

Created with the Personal Edition of HelpNDoc: Full-featured EBook editor TCI SDC (Software Defined Connectors v 14.01x64) [C:/Users/Yuri/LwSoft/comspider.ini] TCI Telnet Server SKM Server DIGI Server PA Setup ProFile Mgr TCI Client 1 Connect ø TCI Client 1 Name Host Port Logical control ECoder VFOA/B 🗌 Log 🗹 Callback TCI-Connect mode. 🔹 Port: 🔩 RIG-Emulator Focus Helper

TCI-Focus Helper:

5MContest,

|                                                               | omspide |
|---------------------------------------------------------------|---------|
| ProFile Mgr Telnet Server SKM Server DIGI Server PA TCI Setup |         |
|                                                               |         |
| TCI Client 1<br>Connect                                       |         |
| Name TCI Client 1                                             |         |
| Host 127.0.0.1 Port 40001                                     |         |
| Logical control ECoder VFOA/B     Log                         |         |
| Callback TCI-Connect mode. Port: 🗞 40000 🗘                    |         |
| Start Work                                                    |         |
| Also SDC Windows Synchronize work with TCP Server             |         |
| Program Type: Window Name                                     |         |
| Window Title for VFOA:       Radio 1       Ok                 |         |
| Window Title for VFOB:       Radio 2       Ok                 |         |
| Delay (ms) 500                                                |         |
|                                                               |         |
|                                                               |         |
|                                                               |         |

Created with the Personal Edition of HelpNDoc: Easily create Help documents

## Установки программы ExpertSDR2

"Enable":

ExpertSDR2

TCI

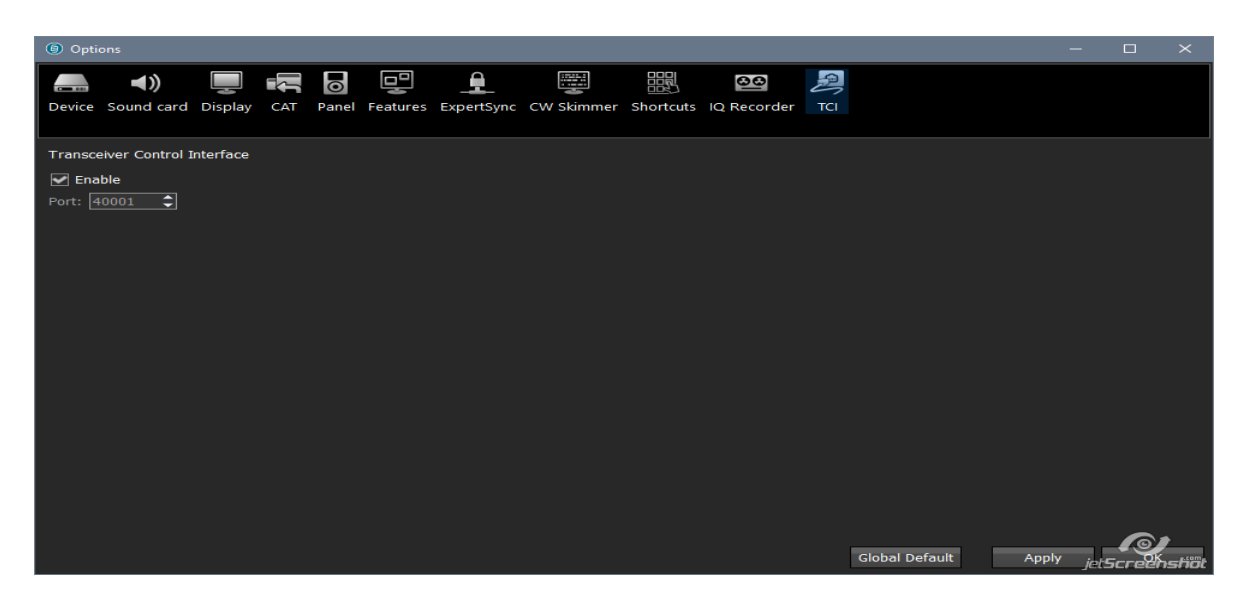

TCI-CallBack

"Spot Setting":

| (b) Options                                                                    |                                                                                                    | - 🗆 X      |
|--------------------------------------------------------------------------------|----------------------------------------------------------------------------------------------------|------------|
| Device Sound card Display                                                      | AT Panel Features ExpertSync CW Skimmer Shortcuts IQ Recorder TCI Spot setting                                                                                                    | ings       |
| Spot settings<br>Lifetime: 10 min \$<br>Maximum spots: 50 \$<br>Default color: | Enable Server: server.com:port Callsign: UT4LW Color: Add  Add  Color: Add  Color: Add | connecting |

Created with the Personal Edition of HelpNDoc: Easy CHM and documentation editor

## DIGI

Created with the Personal Edition of HelpNDoc: **Produce electronic books easily** 

.

#### **5MContest**

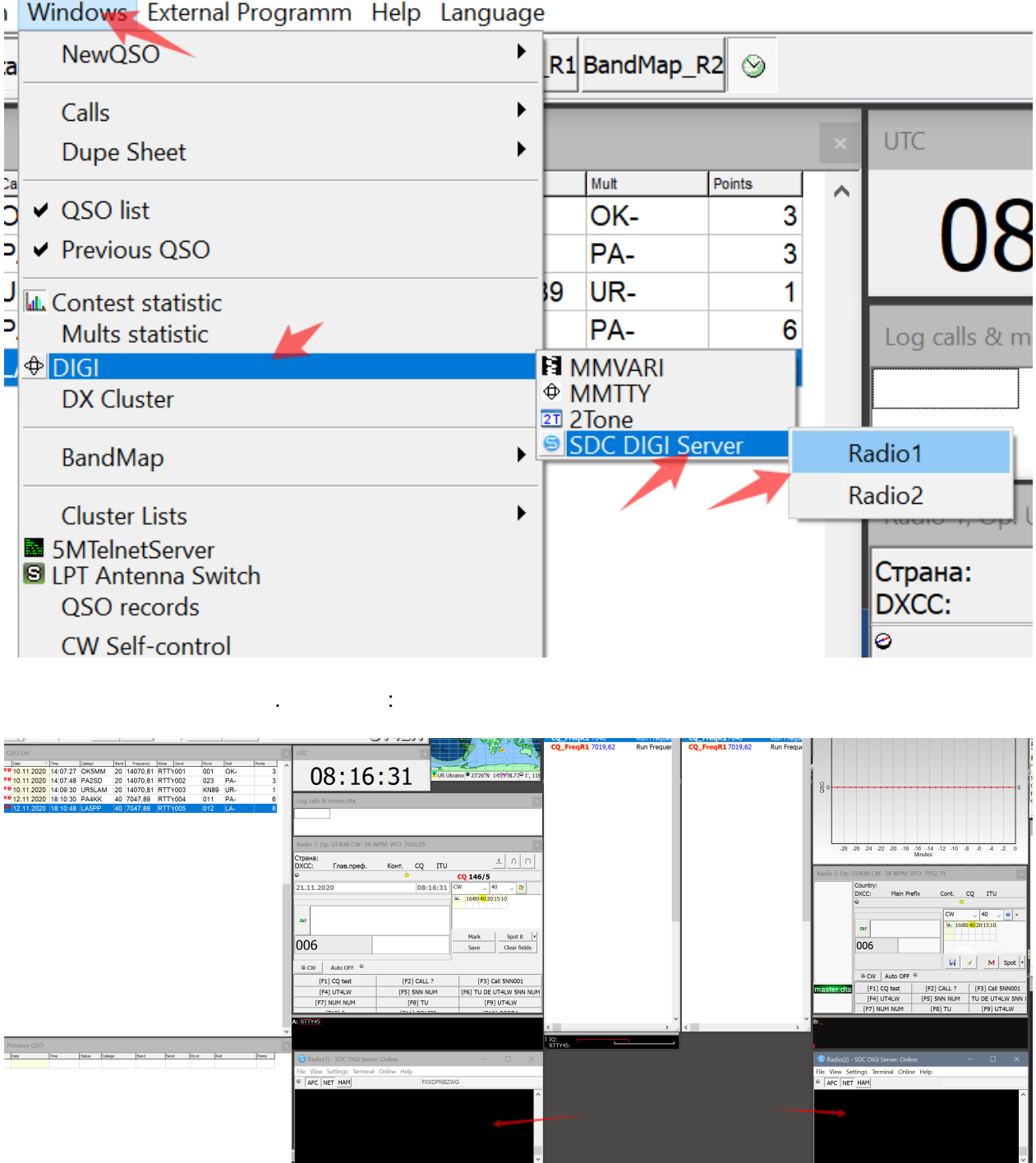

1 Windows External Programm Help Language

Radio (1)/(2) - SDC DIGI Server SDC-DIGI Server. Settings->Global Setup. VFO.

:

| 5MContest Settings                                                                            |
|-----------------------------------------------------------------------------------------------|
| 📾 CAT Interface QTC 📓 Cluster settings                                                        |
| General                                                                                       |
| Window 1 Window 2                                                                             |
| Connection settings<br>Addr 127.0.0.1 Port 40100 Checking Receiver: Receiver 1 Channel: VFO A |
| Default Offset 1600 1 SDC RXWindow Captior SDC R1                                             |
| RX Window Color Settings                                                                      |
| Mult Usual Dupe My Special Calls                                                              |
|                                                                                               |
|                                                                                               |
| Font V 14 V                                                                                   |
|                                                                                               |
|                                                                                               |
|                                                                                               |
|                                                                                               |
|                                                                                               |

Created with the Personal Edition of HelpNDoc: News and information about help authoring tools and software

.

SDC

SDC-DIGI Server

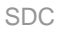

|                                       | SDC (Software Defined )               | Connectors v | 15.0118x64) [C:/U                        | Jsers/Yuri/LwSo        | — [                       | ) X       |
|---------------------------------------|---------------------------------------|--------------|------------------------------------------|------------------------|---------------------------|-----------|
|                                       | ProFile Mgr COM Spider Te             | SDC DI       | GI Server —                              |                        | × 🕨 S                     | ave ★ 🔌 e |
|                                       | Start 🗭 📼 Profile: 🛛                  | RTTY:        | e LETTER Mode Aft<br>Inshift Space symbo | ter Space symbol<br>bl | -                         |           |
|                                       | Modem 1<br>Start Stop                 |              | Moder                                    | m 2<br>Stop            |                           |           |
|                                       |                                       | 1700 1800    |                                          | 1000 . RES             |                           |           |
| SDC                                   |                                       | ×            | 1300 1<br>1 500 1<br>5 SDC               |                        |                           | ↑<br>×    |
| ✓ In External Wind<br>☐ Show AFC Pane | dow 📕 🖌 Stays On To<br>I 🛛 Show TX Pa | p<br>nel     | ✓ In External Wir ○ Show AFC Panel       | ndow<br>el             | Stays On Top Show TX Pane | 1         |
| TCI Client                            | CI Client 1                           |              | TCI Client                               | Ø TCI Clien            | t 1                       |           |
| Receiver:                             | Receiver 1 🔻 Channel: VFO             | A            | Receiver:                                | Receiver 1 🔻           | Channel: VFO B            |           |
| Default Offset                        | 1600                                  |              | Default Offset                           | 1600                   |                           |           |
| Spectr scale                          | Linear                                | •            | Spectr scale                             | Linear                 |                           | <b>•</b>  |
| Sync Width Wat                        | erfall with RX filter band            |              | 🗹 Sync Width Wa                          | terfall with RX filt   | ter band                  |           |
| ✓ Use TCP Server<br>Port:             | 40100 🗘 🎭 🗌 Lo                        | g            | Use TCP Server<br>Port:                  | r<br>40101 ÷           | 🔩 🗌 Log                   |           |

#### "Start" SDC-DIGI Server.

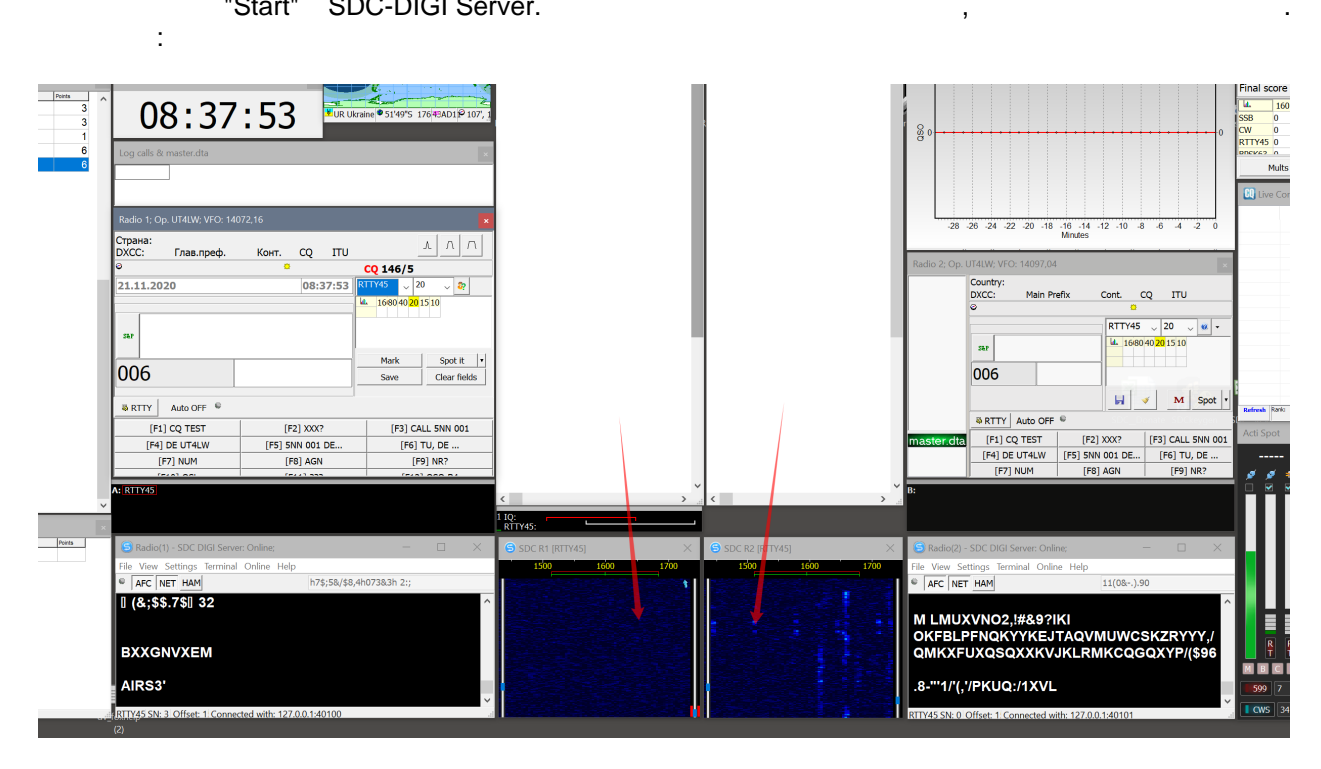

.

#### SDC-DIGI Server,

.

| <u>(</u> | DC (Sof  | tware Define    | d Cor | nector | s v 14 | 4.01x6   | 54) [C:/U  | sers/Yu |
|----------|----------|-----------------|-------|--------|--------|----------|------------|---------|
| Telne    | t Server | SKM Server      | DIGI  | Server | PA     | TCI      | Setup      |         |
|          |          |                 |       |        |        |          |            |         |
| Style:   | Night St | yle             | •     |        |        | Set For  | nt         |         |
|          | Se       | et no-kill wind | ow 🗹  |        |        |          |            |         |
|          | Move to  | SysTray on St   | art 🗹 |        |        |          |            |         |
|          | Use      | ProFile Mana    | ger 🗌 |        |        |          |            |         |
|          |          | Use COM Spie    | der 📃 | Auto   | Start  | COM      | Spider     |         |
|          |          | Use Rig Sy      | /nc 📋 | Auto   | Start  | RigSy    | nc<br>LC   |         |
|          | U        | Jse Teinet Ser  | ver 🗹 | Muto   | Start  | : l eine | t Server   |         |
|          |          | Use SKM Sen     | ver 💌 |        | Start  |          | Server     |         |
|          |          | Ose DIGI Ser    | ont 🖂 |        |        | DIGI     | Server     | nolc    |
|          |          | e Remote Sen    | ver 🗌 |        | Start  | Remo     | ite Server | r       |
|          | 00       | Use Audio Mi    | xer 🗌 |        | Start  | Mixer    |            |         |
|          | l        | Use Audio Sco   | pe 🗌  | Auto   | Start  | Audio    | Scope      |         |
|          |          | Use PA Cont     | rol 🗹 | 🗹 Auto | Start  | PA Co    | ontrol     |         |
|          |          | Use SWR Me      | ter 🗌 |        |        |          |            |         |
|          |          | Use T           | CI 🗹  |        |        |          |            |         |
|          |          |                 |       |        |        |          |            |         |

DIGI TCP

, SDC-DIGI Server, : ,

| SDC (Software Defined Connectors v 14.01x6                                                           | 54) [C:/Users/Yuri/LwSoft/comspider.ini]                                                                                                  | - 🗆 |
|----------------------------------------------------------------------------------------------------|----------------------------------------------------------------------------------------------------|-----|
| Telnet Server SKM Server DIGI Server PA TCI                                                          | Setup                                                                                                    | Sav |
| <b>Start</b> + Profile: 4k.pdigi                                                                     | × ☑                                                                                                    |     |
| Modem 1<br>Stop Wait DIGI Mode<br>AFC 1640 RES NET RTTY45 T<br>TX<br>200 -100 0 100 200<br>0 100 200 | Modem 2<br>Stop Wait DIGI Mode<br>AFC 1560 RES NET RTTY45<br>TX<br>200 -100 0 100 200<br>0 100 200<br>0 0 0 0 0 0 0 0 0 0 0 0 0 0 0 0 0 0 |     |

Created with the Personal Edition of HelpNDoc: Generate Kindle eBooks with ease

### SBB

| S     | SSB S | SDC         |      |   | TCI. |      |
|-------|-------|-------------|------|---|------|------|
|       |       | . SDC-Macro |      |   |      | IQ   |
|       |       |             | TCI. |   |      | SDC- |
| Macro |       | Macro       |      | : |      |      |

SDC

| SDC (Soft                                                                 | ware Defin                     | ed Connectors                                        | s v 15.19x64)             | ) * [C:/I       | Users/ut4                                       | lw/LwSoft/                                               | coms   | pider.ini]                                    |                   | —                  |        | × |
|---------------------------------------------------------------------------|--------------------------------|------------------------------------------------------|---------------------------|-----------------|-------------------------------------------------|----------------------------------------------------------|--------|-----------------------------------------------|-------------------|--------------------|--------|---|
| ProFile Mgr C                                                             | OM Spider                      | Telnet Server                                        | SKM Server                | DIGI            | Macro                                           | RMT Server                                               | ТСІ    | Setup                                         |                   |                    | Save   | * |
| Start 👎                                                                   |                                |                                                      |                           | Profi           | le: 🚺 5                                         | M.pmacro                                                 |        | ▼ 🞽                                           | 🚺 Ent             | er Name            |        |   |
| Macro 1 -<br>Start S<br>TCI Client<br>Receiver:<br>External V<br>Hook key | top<br>Rec<br>Vindow<br>F1-F12 | TCI Client 1<br>eiver 1<br>Stays On Top +<br>+Ctrl = | ☐ Min/Close t<br>☐ +Shift | <br>■<br>■<br>■ | Mace Start TCI Clie Receiver Exter Hook TY Dolo | ro 2<br>Stop<br>ent<br>r:<br>rnal Window<br>c key F1-F12 | Receiv | TCI Client 1<br>ver 1 ▼<br>ays On Top<br>Ctrl | → □ Min/<br>□ +Sh | Close butto<br>ift | ▼<br>n |   |
| Use In CV                                                                 | V<br>GI 🚺                      | Modem 1                                              |                           |                 | Use I                                           | In CW<br>In DIGI<br>In SSB                               |        | Modem 1                                       |                   |                    |        |   |
| Audio Level:<br>Use TCP S<br>Port:                                        | Server<br>403                  | 300 🗘 🌌                                              |                           | ]               | Audio L<br>Vise<br>Port:                        | evel:<br>TCP Server                                      | 4030   | 1 🗘 🔊                                         | •<br>•            | Log                |        |   |
|                                                                           |                                |                                                      |                           |                 |                                                 |                                                          |        |                                               |                   |                    |        |   |

, SDC-Marco

SSB.

5MContest:

| Настройки 5MContest                 |                                                             |
|-------------------------------------|-------------------------------------------------------------|
| SDC DIGI Server                     | 💿 CAT Interface QTC 🚺 Cluster settings                      |
| Общие Установки С                   | W 💈 RTTY/PSK Settings 🕸 SSB/AM/FM settings 🙀 MMTTY 🛐 MMVARI |
| Use ESM Mode in contest             |                                                             |
| CQ CQ-ESM-Phone SP -ESM-Pho         | one                                                         |
| Enable CO-ESM-Phone                 |                                                             |
| CQ                                  | Report TU B4 AGN                                            |
| F1 v F3                             | ▼ F6 ▼ F12 ▼ F8 ▼                                           |
| Work #DUPE#                         | 🔽 Clear Call                                                |
| Move cursor in NUM after report     | Set RIT 0 after TU                                          |
| Repeat ∞[Call] in TU macros if call |                                                             |
|                                     | رور سرر با رام بر<br>مور سرر با رام بر                      |
| Tune step, Hz 200                   | OutPut sound device                                         |
|                                     | Sound Device                                                |
| BandMap 1200                        | R1 Переназначение звуковых устр.                            |
| reaction (+/-) Hz                   | R2 Переназначение звуковых устр.                            |
|                                     | SDC Macro server                                            |
| Auto Local Spot by SPACE            | R1 Addr 127.0.0.1 Port 40300                                |
|                                     | <b>B2</b> Addr 127.0.0.1 Port 40301 1                       |
|                                     |                                                             |
|                                     | PAUSE 300 🐪 ms                                              |
|                                     |                                                             |
| L                                   |                                                             |
|                                     |                                                             |
|                                     |                                                             |

| Created | d with | the | Personal | Edition | of | Help | NDoc: | Easily | / create | CHM | Help | docu | imen | ts |
|---------|--------|-----|----------|---------|----|------|-------|--------|----------|-----|------|------|------|----|
|         |        |     |          |         |    |      |       |        |          |     |      |      |      |    |

## Пример использования программы совместно с LogHX

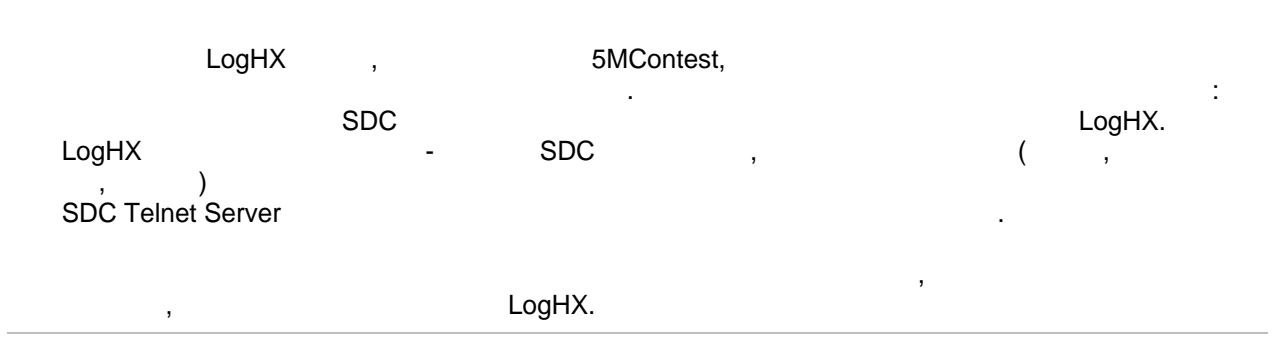

Created with the Personal Edition of HelpNDoc: Easily create Qt Help files

### Установки в программе LogHX

Cluster - Localhost

SDC-Telnet Server

:

| Control Teguer Teguer 2 Ocabost Machaeuro crotto Degurpervaeuro Apporto                                                                                                    |     |
|----------------------------------------------------------------------------------------------------|-----|
| споты телнет телнет 2 воссы вся изоранные споты предупреждения Алноог                                                                                                    | • • |
| Try connect to [127.0.0.1]       Spot from       ×         Connected to Localhost       Velcome to SDC Telnet Server       Localhost address       Port number         Please enter your callsign:       127.0.0.1       7373         UT4LW de SDC Server >       >       Log in promt       7373         DX de LW1+#:       3525.05 YT1T       1F0CW       Log in promt       7373         DX de LW1+#:       3523.35 DL5YL       3-0CW       Please enter your callsign:       1F0CW         DX de LW1+#:       3526.35 G3PJT       1F0CW       Replay       Spot from         DX de LW1+#:       3502.00 ER3MM       1F0CW       UT4LW       SDCSkimmer         DX de LW1+#:       3540.45 HA8LTQ       3-0CW       Spot suffix (Max 3 letter)       SDCSkimmer         DX de LW1+#:       3540.45 HA8LTQ       3-0CW       Spot suffix (Max 3 letter)       OK       Cancel |     |

LogHX - TCI

SDC, :
| 🔛 Устано                   | вки Радио          |                      |                       |                   | X                   |
|----------------------------|--------------------|----------------------|-----------------------|-------------------|---------------------|
| -CAT interfa               | ce                 | Use radio<br>Badio 1 | CW/PTT for OmniR      | ig interface only |                     |
| O HXCat in                 | nterface           | O Radio 2            | CW/PTT port type:     | RadioPort         | ~                   |
| OmniRi <u>o</u><br>OmniRio | ninterface TCI Set | up                   |                       | ×                 |                     |
| (C) TCI                    | Address            | localhost            | Port                  | : 40001 🗘         |                     |
| Уc                         | тановки 🗌 Shov     | v Spots on Wate      | rwall                 |                   |                     |
| -Set Radion                | ames Spot          | olors                |                       |                   |                     |
| CatHX1                     | CatHX Ra New       | country              | Not cfm band          |                   | PTT line            |
| CatHX2                     | CatHX Ra New       | band                 | Not need              |                   | V RTS V             |
| OmniRig1                   | OmniRig F          |                      | OK Cancel             |                   |                     |
| OmniRig2                   | OmniRig Radio2     |                      | Time interval between | 0 🛟 (             | Auto COM-ports list |
| TCI                        | тсі                |                      | commands              |                   |                     |
|                            |                    | OK                   | Отменить              |                   | (@) jdEarcenstilli  |
|                            | Created with t     | he Personal E        | dition of HelpNDoc    | : Easily creat    | e Help documents    |

## Установки в программе SDC

SDC - TelnetServer :

| SDC (Softw                                             | are Defined Co           | onnectors      | s v 10.70x32) [C:/                         | Users/Yuri/L                                                          | wSoft/comspie                                           | der.ini]                                                                                                    |                                                                                        |                                                                     |                                    | ×     |
|--------------------------------------------------------|--------------------------|----------------|--------------------------------------------|-----------------------------------------------------------------------|---------------------------------------------------------|----------------------------------------------------------------------------------------------------|----------------------------------------------------------------------------------------|---------------------------------------------------------------------|------------------------------------|-------|
| Telnet Server                                          | SKM Server               | TCI            | Setup                                      |                                                                       |                                                         |                                                                                                    |                                                                                        |                                                                     | Save                               |       |
| Telnet Server [                                        | 0]                       |                | ✓ Spots -> Pane                            | orama                                                                 |                                                         |                                                                                                    | Additional W                                                                           | Vindows an                                                          | d Programs                         |       |
| Stop                                                   |                          |                | Default a     M     New B     Not C     Du | and Bypass Mo<br>lult ✓ NewO<br>Bnd ✓ NewB<br>tifm ✓ NotCf<br>upe Dup | de Color<br>ty Color<br>nd Color<br>im Color<br>e Color | <ul> <li>◆</li> <li>◆</li></ul> | <ul> <li>✓ Connect</li> <li>✓ Use Act</li> <li>✓ Use Bar</li> <li>✓ Use Bar</li> </ul> | t and Start :<br>iSpot<br>ndMap for R<br>ndMap for R<br>ndMap for R | SKM Server<br>X1<br>X2<br>(minute) |       |
| Port: 7373 🗘                                           |                          | Log            | N1MM                                       |                                                                       | 12062 🗘 🖉                                               | Log                                                                                                    | ·                                                                                      |                                                                     | . ,                                |       |
| <ul> <li>Default Prof</li> <li>Special Prof</li> </ul> | ile:<br>ile For 5MContes | 4k-<br>t ✔ 4k+ | TCI+HRD.ptcp<br>TCI+RBN.ptcp               | • 🛃 🗙<br>• 🛃 🗙                                                        |                                                         |                                                                                                    |                                                                                        |                                                                     |                                    |       |
| Start Spotters                                         | e 🕂 –                    | •              |                                            |                                                                       |                                                         |                                                                                                    | Callsign: U                                                                            | T4LW                                                                |                                    |       |
| Spotter A                                              |                          |                |                                            |                                                                       |                                                         |                                                                                                    |                                                                                        |                                                                     |                                    |       |
| Connect 🔩                                              |                          |                |                                            |                                                                       |                                                         |                                                                                                    |                                                                                        | ✓ t                                                                 | o Srv 📃 t                          | o Pan |
| Host: spider.ha                                        | m-radio-deluxe.          | com            |                                            |                                                                       |                                                         |                                                                                                    | : 800                                                                                  | 00                                                                  |                                    | •     |
| Send:                                                  |                          |                |                                            |                                                                       |                                                         |                                                                                                    |                                                                                        |                                                                     |                                    | Log   |
|                                                        |                          |                |                                            |                                                                       |                                                         |                                                                                                    |                                                                                        |                                                                     | )<br>JelSar                        |       |
|                                                        |                          |                | LogHX                                      | SDC-Tel                                                               | net Server.                                             |                                                                                                    | "Teln                                                                                  | et Serve                                                            | er"                                |       |

,

LogHX. LogHX SDC-Telnet Server

, "Profile".

Created with the Personal Edition of HelpNDoc: Produce online help for Qt applications

### Пример использования программы с N1MM

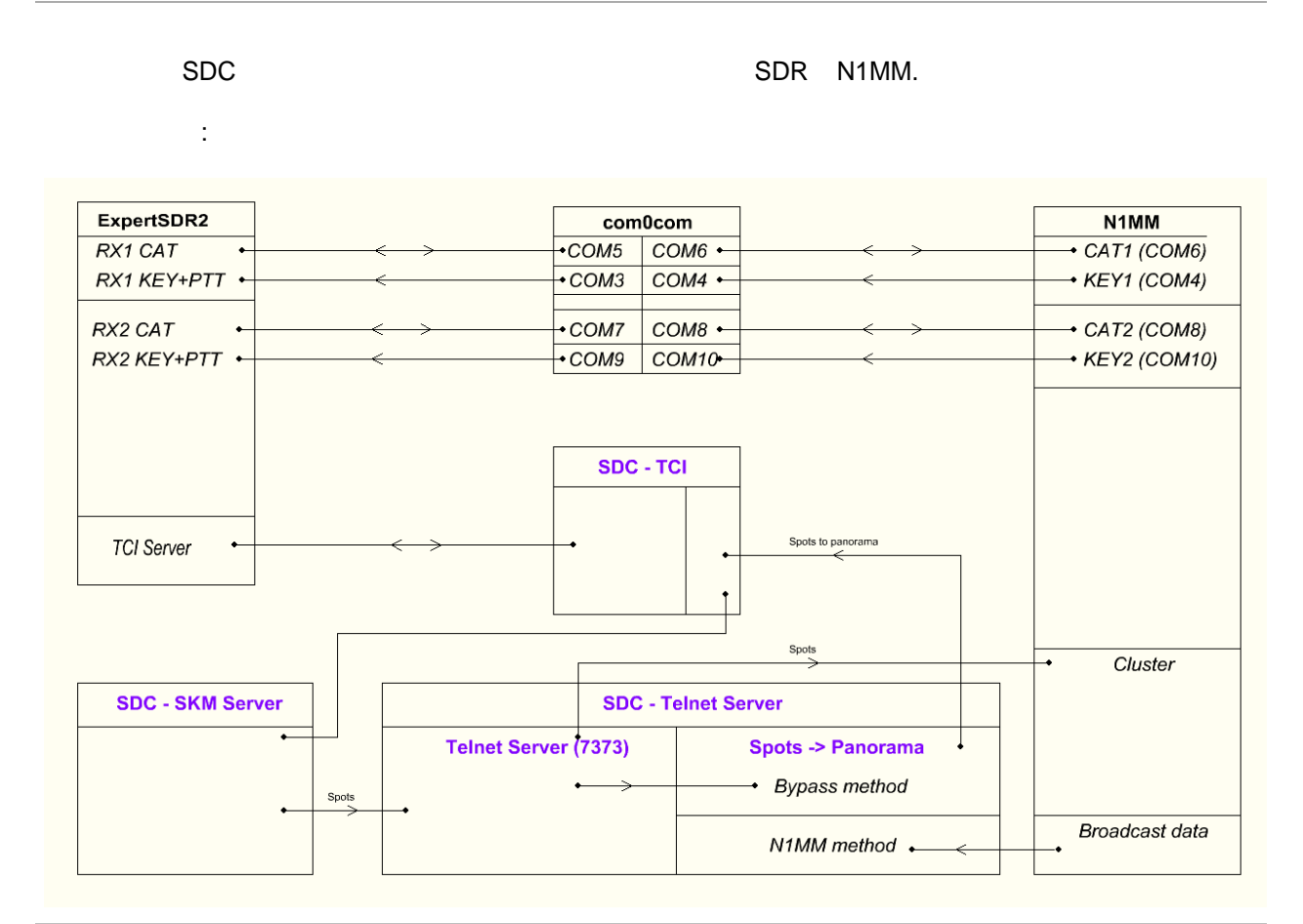

Created with the Personal Edition of HelpNDoc: Create help files for the Qt Help Framework

## CAT+PTT+CW

#### CAT, PTT, CW

Created with the Personal Edition of HelpNDoc: Free Qt Help documentation generator

#### Виртуальные СОМ порты

CAT

. com0com: <u>https://code.google.com/archive/p/powersdr-iq/downloads</u>

: COM3-COM4, COM5-COM6, COM7-COM8, COM9-COM10.

COM

: SO2V SO2R.

Setup for com0com COM5 COM6 COM5 use Ports class 🔽 🗹 use Ports class ± COM6 emulate baud rate emulate baud rate enable buffer overrun enable buffer overrun 17 enable plug-in mode enable plug-in mode enable exclusive mode enable exclusive mode enable hidden mode enable hidden mode COM7
 RX -• RX ± COM8 TX 🖝 TX 🖶 DTR 🖝 DTR ÷ COM9 DSR 🖝 DSR DCD 🖶 DCD . in the second second RTS -RTS . ±. COM11 CTS 🖝 CTS ± COM12 RI 📢 🔈 RI . Virtual Port Pair 5 OUT1 · OUT1 OUT2 😐 OUT2 ± COM14 OPEN 😐 OPEN ON Reset Add Pair Remove Apply

Created with the Personal Edition of HelpNDoc: iPhone web sites made easy

#### Установки в N1MM

"Configurer"

"SO2R"

COM

:

|          |         |        | <b>N1</b> 7 | 7028,19  | CW Exp   | ertSDR Rad | dio 1       |         |              |                  |                   |             |        | ×   |
|----------|---------|--------|-------------|----------|----------|------------|-------------|---------|--------------|------------------|-------------------|-------------|--------|-----|
|          |         |        | File        | Edi      | t Viev   | v Tools    | Cor         | nfig \  | Window       | Help             |                   |             |        |     |
|          |         |        |             | DU       |          |            |             | Confi   | gure Ports,  | Mode Control     | Winkey, etc       |             |        |     |
|          |         |        | 160         | 160      |          |            |             | Chan    | ge Your Stat | ion Data         |                   |             |        |     |
|          |         |        | 80          | 80       |          |            |             | Use Lo  | ogger+ Aud   | lio              |                   |             |        |     |
|          |         |        | 40          | 40       |          | 🕨 🔿 Ru     | in          | Mana    | ge translati | ons              |                   |             |        |     |
|          |         |        | 20          | 20       |          |            | ~           | Enter   | Sends Mess   | age (ESM mo      | de)               | C           | Ctrl+M |     |
|          |         |        | 15          | 15       | F1 (     | CQ         | -           | Spot A  | All S&P QSC  | )'s              |                   |             |        |     |
|          |         |        | 10          | 10       | F7 S     | bare       | ~           | QSYin   | g Wipes th   | e Call & Spots   | QSO in Bandmap    | (S&P)       |        |     |
|          |         |        |             |          | Es       | sc: Stop   | -           | Grab I  | Focus From   | Other Apps V     | /hen Radio is Tun | ed          |        |     |
|          |         |        |             |          | Hdg 1    | 15° LP     |             | Do No   | ot Automat   | ically Switch to | Run on CQ Freq    | uency       |        |     |
|          |         |        |             |          | Call     | histo      | rĽ          | Show    | Non-Work     | able Spots and   | Dupes in Bandm    | ар          |        |     |
|          | -       | _      | 'DXLo       | oq Db' I | has been | optimized  | 4. <b>-</b> | Reset   | RX Freq to   | TX when QSO      | is Logged (Run &  | Split)      | -      |     |
| 🔛 Config | jurer   |        |             |          |          |            |             | •       |              |                  |                   |             |        | ×   |
|          |         |        |             |          |          |            |             |         |              |                  |                   |             |        |     |
| Hardware | Functio | n Keys | Digita      | I Modes  | Other    | Winkey     | Mode        | Control | Antennas     | Score Report     | ng Broadcast Da   | ta Audio    | WSJ    | • • |
| Port     |         | Dadio  |             |          | Diai (   | W/Other    | Deta        | aile    |              | 0.000            |                   | 0.000       |        |     |
| COME     |         | Evport | +SDD        |          |          |            | Den         |         | 2040         |                  |                   | 0 502       | 2      |     |
| COMO     |         | Expen  | ISUR        | ~        |          |            | Set         |         | 3640         | U,N,8,2,DTR=AI   | ways Off, RTS=Alv | vays off, f | X=1    |     |
| COM4     |         | None   |             | ~        |          | <u> </u>   | Set         | t       | DTR=         | CW,RTS=PTT,T     | x=1               |             |        |     |
| COM8     | ~       | Expert | tSDR        | ~        |          |            | Set         | t       | 3840         | 0,N,8,2,DTR=AI   | ways Off,RTS=Alv  | vays Off,T  | x=2    |     |
| COM10    | ~       | None   |             | ~        |          | ≤          | Set         | t       | DTR:         | CW,RTS=PTT,T     | x=2               |             |        |     |
| None     | ~       | None   |             | ~        |          |            | Set         | t       |              |                  |                   |             |        |     |
| None     | ~       | None   |             | $\sim$   |          |            | Set         | t       |              |                  |                   |             |        |     |
| None     | ~       | None   |             | $\sim$   |          |            | Set         | t       |              |                  |                   |             |        |     |
| None     | ~       | None   |             | ~        |          |            | Set         | t       |              |                  |                   |             |        |     |
| LPT1     |         |        |             |          | I        |            | Set         | t i     |              |                  |                   |             |        |     |
| LPT2     |         |        |             |          | I        |            | Set         | t       |              |                  |                   |             |        |     |
| LPT3     |         |        |             |          | I        |            | Set         |         |              |                  |                   |             |        |     |
|          |         |        |             |          |          |            |             |         |              |                  |                   |             |        |     |
|          |         |        |             |          |          |            |             |         |              |                  |                   |             |        |     |
|          |         |        |             |          |          |            |             |         |              |                  |                   |             |        |     |
|          |         |        |             |          |          |            |             |         |              |                  |                   |             |        |     |
|          |         |        |             |          |          |            |             |         |              |                  |                   |             |        |     |
|          |         |        |             |          |          |            |             |         |              |                  |                   |             |        |     |
|          |         |        |             |          |          |            |             |         |              |                  |                   |             |        |     |
|          |         |        |             |          |          | <b>.</b>   |             |         |              |                  |                   |             |        |     |
|          |         |        |             | JK       |          | Cancel     |             |         |              | Help             |                   |             |        |     |
|          |         |        |             |          |          |            |             |         |              |                  |                   |             |        |     |

COM6, CAT

"Set" : 1-

| Kan Config    | urer    |        |             |        |      |        |              |   |                     |                              |                   |                      |                         |                  | >                      | <                |
|---------------|---------|--------|-------------|--------|------|--------|--------------|---|---------------------|------------------------------|-------------------|----------------------|-------------------------|------------------|------------------------|------------------|
| Hardware      | Functio | n Keys | Digital Mod | les Ot | ther | Winkey | Mode Control | A | ntennas             | Score Rep                    | orting            | Broadcast            | Data                    | Audio            | WSJ 1                  | ·                |
| Port          |         | Radio  | SDD         | Digi   | cw   | /Other | Details      |   | Com6                |                              |                   |                      |                         |                  |                        | ×                |
| COM4          | ~       | None   | SDR         |        |      |        | Set          |   | Speed<br>38400      | ~                            | N DTC (           | ~                    | 8                       | iBits<br>~       | 2 Dadia M              | ~                |
| COM8<br>COM10 | ~       | None   | SUR         |        |      |        | Set          |   | Alway               | ın 4)<br>sOff ∨              | Alway             | ysOff ∨              | Doth U                  |                  | Left Win               | dow              |
| None          | ~       | None   |             |        |      |        | Set          |   |                     | w ext inter                  | rupts             | PTT via              | Radio<br>Radio<br>Radio | Comman<br>Comman | d SSB Mod<br>d CW Mode | e PTT<br>le<br>e |
| None<br>LPT1  | ~       | None   |             |        |      |        | Set          |   |                     | -                            | Fo                | otSwitch (p          | in 6)                   | Comman           | u Digital Mc           | iue              |
| LPT2<br>LPT3  |         |        |             |        |      |        | Set          |   | Radio F<br>Normal   | Polling Rate                 | INC               | iiie                 | ~                       |                  |                        |                  |
|               |         |        |             |        |      |        | 361          |   | Suggest<br>56700, N | ed Expert S<br>I, 8, 1, DTR: | DR Sett<br>=Alway | ings:<br>s Off, RTS= | Alwa                    | /s Off or        | CW or PTT              |                  |
|               |         |        |             |        |      |        |              |   |                     |                              |                   |                      |                         |                  |                        |                  |
|               |         |        |             |        |      |        |              |   | Help                |                              |                   |                      |                         | ОК               | Can                    | cel              |
|               |         |        |             |        |      |        |              |   |                     |                              |                   |                      |                         |                  |                        |                  |
|               |         |        | ОК          |        | Са   | ncel   |              |   |                     | Help                         |                   |                      |                         |                  |                        |                  |

COM4, PTT CW 1- :

| Config                                                           | gurer  |                                                                    |               |                                |                                                      |                                                                                               |                                                                                                |                                                                                                    |                                                 |               | ×        |
|------------------------------------------------------------------|--------|--------------------------------------------------------------------|---------------|--------------------------------|------------------------------------------------------|-----------------------------------------------------------------------------------------------|------------------------------------------------------------------------------------------------|----------------------------------------------------------------------------------------------------|-------------------------------------------------|---------------|----------|
| Hardware Port COM6 COM4 COM8 COM10 None None None LPT1 LPT2 LPT3 | Functi | on Keys<br>Radio<br>Expert<br>None<br>None<br>None<br>None<br>None | Digital Modes | Other           Digi         C | Winkey W/Other C C C C C C C C C C C C C C C C C C C | Mode Control<br>Details<br>Set<br>Set<br>Set<br>Set<br>Set<br>Set<br>Set<br>Set<br>Set<br>Set | Antennas<br>Com4<br>DTR (pin 4<br>CW<br>PTT Delay<br>30<br>Allow<br>WinKe<br>Two Radio<br>None | Score Reporting<br>Solv<br>Solv<br>A) RTS (pin<br>PTT<br>(msec)<br>ext interrupts<br>b) Protocol Foots<br>V Norm | Broadcast Data O SO2V 7) V Switch (pin 6) aal V | Audio<br>SO2F | Radio Nr |
|                                                                  |        |                                                                    | ОК            |                                | Cancel                                               | ]                                                                                             | Help                                                                                           | Help                                                                                                    | [                                               | ОК            | Cancel   |

COM8, CAT 2- :

| Kan Config | jurer   |        |               |        |               |              |              |           |            |                            |                        |                     | ×                       |
|------------|---------|--------|---------------|--------|---------------|--------------|--------------|-----------|------------|----------------------------|------------------------|---------------------|-------------------------|
|            |         |        |               |        |               |              |              |           |            |                            |                        |                     |                         |
| Hardware   | Functio | n Keys | Digital Modes | Other  | Winkey        | Mode Control | Antennas     | Score     | Reporting  | Broadcast                  | t Data A               | udio V              | NSJ 1                   |
| Port       |         | Radio  |               | Digi C | W/Other       | Details      |              | 0         | S01V       | ○ so2v                     |                        | SO2R                |                         |
| COM6       | ~       | Expert | SDR 🗸         |        |               | Set          | Com8         |           |            |                            |                        |                     | ×                       |
| COM4       | ~       | None   | ~             |        | $\overline{}$ | Set          | Speed        |           | Parity     | D                          | ataBits                | Stop                | o Bits                  |
| COM8       | ~       | Expert | SDR 🗸         |        |               | Set          | 38400        | ~         | N          | ~ 8                        | ~                      | / 2                 | ~                       |
| COM10      | ~       | None   | ~             |        |               | Set          | DTR (pin 4   | )         | RTS (pin ) | 7)                         |                        | Ra                  | adio Nr                 |
| None       | ~       | None   | ~             |        |               | Set          | Always 0     | ff ∽      | Always 0   | Off ∼                      |                        | 2                   | ~                       |
| None       | ~       | None   | ~             |        |               | Set          |              |           |            | Enable Both                | h Hardwar              | Rigi<br>re & So     | ht Window<br>ftware PTT |
| None       | ~       | None   | ~             |        |               | Set          |              |           |            | PTT via Rad                | dio Comma              | and SSB             | Mode                    |
| None       | ~       | None   | ~             |        |               | Set          | Allow        | ext inter | rupts      | PTT via Rac<br>PTT via Rac | dio Comma<br>dio Comma | and CW<br>and Digif | Mode<br>tal Mode        |
| LPT1       |         |        |               | [      |               | Set          |              |           | E          | uitati (aia 0              |                        | 2                   |                         |
| LPT2       |         |        |               | [      |               | Set          |              |           | None       | witch (pin 6               | )                      |                     |                         |
| LPT3       |         |        |               | [      |               | Set          | Radio Pollir | na Rate   | None       |                            |                        |                     |                         |
|            |         |        |               |        |               |              | Normal       | v Nate    |            |                            |                        |                     |                         |
|            |         |        |               |        |               |              | Suggested F  | vnert S   | DR Setting | 2.                         |                        |                     |                         |
|            |         |        |               |        |               |              | 56700, N, 8, | 1, DTR:   | Always O   | ff, RTS=Alv                | vays Off o             | or CW o             | r PTT                   |
|            |         |        |               |        |               |              |              |           |            |                            |                        |                     |                         |
|            |         |        |               |        |               |              |              |           |            |                            |                        |                     |                         |
|            |         |        |               |        |               |              |              |           |            |                            |                        |                     |                         |
|            |         |        |               |        |               |              | Help         |           |            |                            | 0                      | ĸ                   | Cancel                  |
|            |         |        | OK            |        | Canaal        |              |              | Hale      |            |                            |                        |                     |                         |
|            |         |        | UK            |        | Cancer        |              |              | пер       |            |                            |                        |                     |                         |

COM10:

| Config                        | urer             |                                |               |        |                       |                          |                       |                 |                       |       | ×                             |
|-------------------------------|------------------|--------------------------------|---------------|--------|-----------------------|--------------------------|-----------------------|-----------------|-----------------------|-------|-------------------------------|
| Hardware                      | Functio          | on Kevs                        | Digital Modes | Other  | Winkey                | Mode Control             | Antennas              | Score Reporting | Broadcast Data        | Audio | wsj                           |
| Port<br>COM6<br>COM4          | ~                | Radio<br>Expert<br>None        | SDR 🗸         | Digi C | W/Other               | Details<br>Set<br>Set    | Com10                 |                 |                       |       | ×                             |
| COM8<br>COM10<br>None<br>None | ><br>><br>><br>> | Expert<br>None<br>None<br>None | SDR           |        | ]<br>2<br>]<br>]<br>] | Set<br>Set<br>Set<br>Set | CW<br>PTT Delay<br>30 |                 | ▼<br>▼                |       | Radio Nr<br>2<br>Right Window |
| None<br>LPT1<br>LPT2<br>LPT3  | ~                | None                           | ~             |        |                       | Set<br>Set<br>Set        | Two Radii<br>None     | v Protocol Foot | Switch (pin 6)<br>e 🗸 |       |                               |
|                               |                  |                                |               |        |                       |                          | Help                  | ]               |                       | OK    | Cancel                        |
|                               |                  |                                | ОК            |        | Cancel                | ]                        |                       | Help            |                       |       |                               |

Created with the Personal Edition of HelpNDoc: Free HTML Help documentation generator

### Установки в ExpertSDR2

CAT 1- :

| Options                                                                                                    |                                                                                     |          |                                                |                                                                                              |                    |              |           |                          |               |                               | -          | - [ |         | × |
|----------------------------------------------------------------------------------------------------|-------------------------------------------------------------------------------------|----------|------------------------------------------------|----------------------------------------------------------------------------------------------|--------------------|--------------|-----------|--------------------------|---------------|-------------------------------|------------|-----|---------|---|
| Device Sound card                                                                                                    | VAC Display                                                                         | y CAT    | Panel                                          | Features                                                                                     | <br>ExpertSync     | CW Skimmer   | Shortcuts | IQ Recorder              | TCI           | Spot settings                 |            |     |         |   |
| Protocol: ECATv1 V                                                                                                    |                                                                                     |          |                                                |                                                                                              |                    |              |           |                          |               |                               |            |     |         |   |
|                                                                                                    |                                                                                     |          | Enable                                         | ртт                                                                                          |                    |              |           |                          |               |                               |            |     |         |   |
| Port name:                                                                                                    | °0M5                                                                                | L        | Port na                                        |                                                                                              | /13                |              |           |                          |               |                               |            |     |         |   |
| Parity:                                                                                                    | lone                                                                                | -        | i ore na                                       |                                                                                              |                    |              |           |                          |               |                               |            |     |         |   |
| Data: 8                                                                                                    | }                                                                                   | <b>-</b> |                                                | RTS                                                                                          |                    |              |           |                          |               |                               |            |     |         |   |
| Stop bit: 1                                                                                                    |                                                                                     |          | Enable                                         | Footswitcl                                                                                   |                    |              |           |                          |               |                               |            |     |         |   |
| Baud rate: 3                                                                                                    | 8400                                                                                | •        | Port na                                        | me: CON                                                                                      | 413 🔻              |              |           |                          |               |                               |            |     |         |   |
| PTT line: 🛽                                                                                                    | lone                                                                                | -        |                                                | DTR 🗌                                                                                        |                    |              |           |                          |               |                               |            |     |         |   |
| Key line: 🛽                                                                                                    | lone                                                                                | -        |                                                | rts 🗹                                                                                        |                    |              |           |                          |               |                               |            |     |         |   |
| Enable SubRX cont                                                                                                    | rol (FR comm                                                                        | iand)    |                                                |                                                                                              |                    |              |           |                          |               |                               |            |     |         |   |
| Antenna switch cor                                                                                                    | ntrol                                                                               |          |                                                |                                                                                              |                    |              |           |                          |               |                               |            |     |         |   |
| Global volume cont                                                                                                    | rol                                                                                 |          |                                                |                                                                                              |                    |              |           |                          |               |                               |            |     |         |   |
|                                                                                                    |                                                                                     |          |                                                |                                                                                              |                    |              |           |                          |               |                               |            |     |         |   |
|                                                                                                    |                                                                                     |          |                                                |                                                                                              |                    |              |           |                          |               |                               |            |     |         |   |
|                                                                                                    |                                                                                     |          |                                                |                                                                                              |                    |              |           |                          |               |                               |            |     |         |   |
|                                                                                                    |                                                                                     |          |                                                |                                                                                              |                    |              |           |                          |               |                               |            |     |         |   |
|                                                                                                    |                                                                                     |          |                                                |                                                                                              |                    |              |           |                          |               |                               |            |     |         |   |
|                                                                                                    |                                                                                     |          |                                                |                                                                                              |                    |              |           |                          |               |                               |            |     |         |   |
|                                                                                                    |                                                                                     |          |                                                |                                                                                              |                    |              |           |                          | Global        | Default                       | Apply      |     | ОК      |   |
|                                                                                                    |                                                                                     |          |                                                |                                                                                              |                    |              |           |                          | Global        | Default                       | Apply      |     | OK      |   |
| CAT 2-                                                                                                    | :                                                                                   |          |                                                |                                                                                              |                    |              |           |                          | Global        | Default                       | Apply      |     | OK      |   |
| CAT 2-                                                                                                    | :                                                                                   |          |                                                |                                                                                              |                    |              |           |                          | Global        | Default                       | Apply<br>– | . [ | ОК      |   |
| CAT 2-<br>(a) Options<br>Cons<br>Device Sound card                                                                                                    | S Display                                                                           | y CAT    | Panel                                          | Features                                                                                     | ExpertSync         | : CW Skimmer | Shortcuts | <u>छछ</u><br>IQ Recorder | Global<br>TCI | Default<br>Spot settings      | Apply<br>– | - [ | ОК      | ; |
| CAT 2-<br>(e) Options<br>Device Sound card                                                                                                    | :<br>S J                                                                            | y CAT    | Panel                                          | Features                                                                                     | ExpertSync         | : CW Skimmer | Shortcuts | <u>छछ</u><br>IQ Recorder | Global<br>TCI | Default<br>Q<br>Spot settings | Apply<br>— | - [ | ОК      |   |
| CAT 2-<br>(a) Options<br>Certification (Constraints)<br>Device Sound card<br>Protocol: ECATv1 ▼<br>RX 1 RX 2                                                                                                    | :<br>VAC Display                                                                    | y CAT    | Panel                                          | Features                                                                                     | ExpertSync         | : CW Skimmer | Shortcuts | Q Recorder               | Global        | Default<br>Spot settings      | Apply<br>– | . ( | ОК      |   |
| CAT 2-<br>(a) Options<br>Cons<br>(b) Options<br>(c) Options<br>(c) | :<br>VAC Display                                                                    | y CAT    | Panel<br>Enable                                | Features                                                                                     | ExpertSync         | : CW Skimmer | Shortcuts | QQ<br>IQ Recorder        | Global        | Default<br>Spot settings      | Apply<br>– | - ( | ОК      |   |
| CAT 2-<br>(e) Options<br>Device Sound card<br>Protocol: ECATv1<br>RX 1 RX 2<br>RX 1 RX 2<br>Port name: C                                                                                                    | ST ST ST ST ST ST ST ST ST ST ST ST ST S                                            | y CAT    | Panel<br>Enable<br>Port na                     | Features<br>PTT<br>ame: CON                                                                  | ExpertSync         | CW Skimmer   | Shortcuts | Q. Recorder              | Global        | Default<br>Spot settings      | Apply<br>– | - ( | ок<br>] |   |
| CAT 2-<br>(e) Options<br>Device Sound card<br>Protocol: ECATv1 →<br>RX 1 RX 2<br>RX 1 RX 2<br>Port name: C<br>Parity: N                                                                                                    | VAC Display                                                                         | y CAT    | Panel                                          | Features<br>PTT<br>DTR                                                                       | ExpertSync         | CW Skimmer   | Shortcuts | Q Recorder               | Global        | Default<br>Spot settings      | Apply<br>– | - ( | OK      |   |
| CAT 2-<br>(a) Options<br>→ (b) (c) (c) (c) (c) (c) (c) (c) (c) (c) (c                                                                                                    | COM7                                                                                | y CAT    | Panel<br>Enable<br>Port na                     | Features<br>PTT<br>mme: CON<br>DTR<br>RTS V                                                  | ExpertSync         | CW Skimmer   | Shortcuts | QQ<br>IQ Recorder        | Global        | Default<br>Spot settings      | Apply<br>– |     | ок<br>  |   |
| CAT 2-<br>(e) Options<br>Device Sound card<br>Protocol: ECATv1 →<br>RX 1 RX 2<br>✓ Enable CAT<br>Port name: C<br>Parity: M<br>Data: 8<br>Stop bit: 1                                                                                                    | COM7                                                                                | y CAT    | Panel Panel Port na                            | Features<br>Features<br>PTT<br>mme: COM<br>DTR □<br>RTS ☑<br>Footswitc                       | ExpertSynce<br>13  | CW Skimmer   | Shortcuts | IQ Recorder              | Global        | Default<br>Spot settings      | Apply<br>– | - ( | ок<br>  |   |
| CAT 2-<br>(e) Options<br>Device Sound card<br>Protocol: ECATv1 →<br>RX 1 RX 2<br>FX 1 RX 2<br>Port name:<br>Protocol:<br>CAT<br>Port name:<br>Baud rate:<br>2                                                                                                    | COM7<br>Ione<br>88400                                                               | y CAT    | Panel Panel Port na Enable Port na             | Features<br>Features<br>PTT<br>DTR □<br>RTS ☑<br>Footswitcl<br>arme: CON                     | ExpertSynce<br>43  | CW Skimmer   | Shortcuts | Q Recorder               | Global        | Default<br>Spot settings      | Apply<br>– | · [ | ок      |   |
| CAT 2-<br>③ Options<br>Device Sound card<br>Protocol: ECAT∨1 ▼<br>RX 1 RX 2<br>▼ Enable CAT<br>Port name:<br>Port name:<br>Baud rate: 3<br>PTT line:                                                                                                    | COM7<br>Ione<br>8400<br>Ione                                                        | y CAT    | Panel<br>Panel<br>Port na<br>Enable<br>Port na | PTT<br>mee: CON<br>DTR CON<br>Footswitcl<br>mee: CON<br>DTR CON                              | ExpertSyno<br>13   | CW Skimmer   | Shortcuts | Q. Recorder              | Global        | Default<br>Spot settings      | Арріу<br>— |     | OK      |   |
| CAT 2-<br>(e) Options<br>Device Sound card<br>Protocol: ECATv1 →<br>RX 1 RX 2<br>✓ Enable CAT<br>Port name:<br>Parity:<br>Data:<br>Stop bit: 1<br>Baud rate:<br>PTT line:<br>Key line:                                                                                                    | COM7<br>Ione<br>18400<br>Ione                                                       | y CAT    | Panel Panel Port na Port na                    | Features<br>PTT<br>arme: CON<br>DTR □<br>RTS ♥<br>Footswitcl<br>arme: CON<br>DTR □<br>RTS □  | ExpertSynce<br>A13 | CW Skimmer   | Shortcuts | IQ Recorder              | Global        | Default<br>Spot settings      | Арріу<br>— |     | ок<br>  |   |
| CAT 2-<br>(e) Options<br>Device Sound card<br>Protocol: ECATv1 →<br>RX 1 RX 2<br>Port name: (<br>Parity: N<br>Data: (B<br>Stop bit: 1<br>Baud rate: 3<br>PTT line: N<br>Key line: N                                                                                                    | COM7<br>VAC Display                                                                 | y CAT    | Panel Panel Port na                            | Features Features PTT DTR TS Footswitcd TR CON DTR RTS CN RTS                                | ExpertSynce<br>A3  | CW Skimmer   | Shortcuts | IQ Recorder              | Global        | Default<br>Spot settings      | Apply<br>- |     | ок<br>  |   |
| CAT 2-<br>(e) Options<br>Device Sound card<br>Protocol: ECAT∨1 →<br>RX 1 RX 2<br>→ Enable CAT<br>Port name: (<br>Parity: (<br>Data: (<br>Stop bit: 1)<br>Baud rate: (<br>PTT line: (<br>Key line: (<br>Cardinational contents)                                                                                                    | COM7<br>Lone<br>Baton<br>Lone<br>Lone<br>Lone<br>Lone<br>Lone<br>Lone<br>Lone<br>Lo | y CAT    | Panel Panel Port na Port na                    | Features<br>Features<br>PTT<br>mme: COM<br>DTR □<br>Footswitcl<br>mme: COM<br>DTR □<br>RTS □ | ExpertSyno<br>43   | CW Skimmer   | Shortcuts | IQ Recorder              | Global        | Default<br>Spot settings      | Apply      |     | ок<br>  |   |
| CAT 2-<br>(e) Options<br>Device Sound card<br>Protocol: ECATV1 →<br>RX 1 RX 2<br>✓ Enable CAT<br>Port name:<br>Parity:<br>Data:<br>Stop bit: 1<br>Baud rate:<br>PTT line:<br>Key line:<br>Cardian SubRX cont                                                                                                    | COM7<br>Ione<br>18400<br>Ione<br>Ione<br>Ione<br>Ione                               | y CAT    | Panel<br>Panel<br>Port na                      | Features<br>PTT<br>ame: CON<br>DTR<br>Footswitch<br>ame: CON<br>DTR<br>RTS<br>RTS            | ExpertSynce<br>A13 | CW Skimmer   | Shortcuts | IQ Recorder              | Global        | Default<br>Spot settings      | Арріу<br>— |     | ок<br>- |   |
| CAT 2-<br>(e) Options<br>Device Sound card<br>Protocol: ECATv1 →<br>RX 1 RX 2<br>✓ Enable CAT<br>Port name:<br>Parity:<br>Data:<br>Stop bit:<br>Baud rate:<br>PTT line:<br>Key line:<br>✓ Enable SubRX cont                                                                                                    | COM7<br>Ione<br>Ione<br>Ione<br>Ione<br>Ione<br>Ione<br>Ione<br>Ione                | y CAT    | Panel Panel Port na                            | Features<br>Features<br>PTT<br>DTR □<br>RTS ☑<br>Footswitcl<br>ame: CON<br>DTR □<br>RTS □    | ExpertSynce<br>A3  | CW Skimmer   | Shortcuts | IQ Recorder              | Global        | Default<br>Spot settings      | Арріу<br>— |     | ок<br>  |   |

Global Default Apply

ОК

PTT+CW:

| Options                                                                                                    |                                                                                                    | – 🗆 X  |
|----------------------------------------------------------------------------------------------------|----------------------------------------------------------------------------------------------------|--------|
| 🔚 🜒 📑 📮                                                                                                    |                                                                                                    |        |
| Device Sound card VAC Display                                                                                                    | CAT Panel Features ExpertSync CW Skimmer Shortcuts IQ Recorder TCI Spot settings                                                                                                    |        |
| Device: SunSDR2                                                                                                    |                                                                                                    |        |
| SDR Address: 192.168.16 .200<br>SDR Port: 50001<br>Sample Rate: 78125<br>Discover SDR Info<br>Disable audio output<br>Use wide RX filter Auto enable<br>Use VHF LNA<br>Use external reference | VOX       DSP       TX       CW       Ext Ctrl       Expert         RX1       RX2       □       Enable Additional Key         Port name:       COM3       •       □       Dash: DTR       OTR         Dot:       RTS       Dash:       DTR       Dot:       RTS       •         Port name:       COM3       •       □       Dash:       DTR       •       Dash:       DTR       •         Port name:       COM3       •       □       Enable       Secondary Key       Port name:       COM9       •         Port name:       COM3       •       Port name:       COM9       •       PTT line:       RTS       •       FTR       •       Key line:       DTR       •       •       •       •       •       •       •       •       •       •       •       •       •       •       •       •       •       •       •       •       •       •       •       •       •       •       •       •       •       •       •       •       •       •       •       •       •       •       •       •       •       •       •       •       •       • |        |
|                                                                                                    | Global Default Ap                                                                                                    | ріу ОК |

Created with the Personal Edition of HelpNDoc: Free CHM Help documentation generator

## Соединение SDC и ExpertSDR2

| SDC | ExpertSDR2 | <u> </u> |
|-----|------------|----------|
|     |            |          |

Created with the Personal Edition of HelpNDoc: Full-featured Kindle eBooks generator

## Подключение N1MM к SDC-Telnet Server

| SDC-Telnet Server<br>N1MM                      | ,                                                             |
|------------------------------------------------|---------------------------------------------------------------|
| Created with the Personal Edition of HelpNDoc: | Easy to use tool to create HTML Help files and Help web sites |

#### Установки в программе SDC

In the SDC-Telnet Server, enter the server port number 7373 and press "Start".

| SDC (Software Defined Connectors v 12.2117x64) [C:/Users/Yuri/LwSoft/comspider.ini] — □ |                                                                     |                                                            |  |  |  |  |  |  |  |
|-----------------------------------------------------------------------------------------|---------------------------------------------------------------------|------------------------------------------------------------|--|--|--|--|--|--|--|
| Telnet Server SKM Server TCI Setup                                                      |                                                                     | Save 📩 🚺                                                   |  |  |  |  |  |  |  |
| Telnet Server [0]                                                                       | Spots -> Panorama  Default and Bypass Mode Color                    | Additional Windows and Programs                            |  |  |  |  |  |  |  |
| Stop                                                                                    | Mult     NewCty Color       New Bnd     NewBnd Color                | Use ActiSpot<br>Use BandMap for RX1<br>Use BandMap for RX2 |  |  |  |  |  |  |  |
| Port: 7373                                                                              | Not Cfm NotCfm Color (%)<br>Dupe Dupe Color<br>N1MM 127.0.0.1 12165 | 3 . Spot lifeTime (minute)                                 |  |  |  |  |  |  |  |

#### Created with the Personal Edition of HelpNDoc: Easily create Help documents

#### Установки в N1MM

| N1MM "Window" "Telnet".<br>"Edit List".<br>7.0.0.1:7373. " ". |                        | "Telnet".<br>"SDC",                         | "Cluster"<br>"URL" - |
|---------------------------------------------------------------|------------------------|---------------------------------------------|----------------------|
| Telnet                                                        |                        | _                                           |                      |
| ne ·                                                          |                        | Reconnect                                   |                      |
| W Clusters Bands/Modes Filters Spot Comment BandPlans         |                        |                                             | <b>T</b>             |
|                                                               |                        |                                             |                      |
| Select from live Cluster List on website                      |                        | Options                                     |                      |
|                                                               | abu -                  | Logon with                                  |                      |
|                                                               | l                      | JT4LW                                       |                      |
| Enable live Cluster List access and opt-in to data collection |                        |                                             |                      |
| - or -                                                        |                        | Automatically Logon                         |                      |
| Select from stored Cluster List on local disk                 |                        | Format for DXSpider Cluster                 |                      |
|                                                               |                        | Show Telnet Buttons                         |                      |
| LY2Z0-10 V Edit                                               | List                   |                                             |                      |
| then                                                          | 3                      | Cluster Keep Alive Interval (minutes        |                      |
| - uncil -                                                     | 🔛 Edit Telnet List     |                                             |                      |
|                                                               | File                   |                                             |                      |
| Connect to LY2ZO-10                                           | Cluster Name           | URL                                         |                      |
|                                                               | WU3V                   | WU3V.DYNIP.COM                              |                      |
|                                                               | XE2AU                  | XE2AU.ORG                                   |                      |
|                                                               | YV5LIX                 | YV5LIX.ORG.VE:9000                          |                      |
|                                                               | ZL2AQY-10              | ZL2AQY.ATH.CX:9000                          |                      |
|                                                               | GB7DXG                 | GB7DXG.SHACKNET.NU:73                       | 01                   |
|                                                               | RK6EWX                 | 217.106.86.202:7300                         |                      |
|                                                               | RK2FWA                 | 212.44.71.130:8000                          |                      |
|                                                               | EA7URG-5               | 80.36.72.248:8001                           |                      |
|                                                               | n4zr                   | 24.126.38.27:7300                           |                      |
|                                                               | localport              | 127.0.0.1:7300                              |                      |
|                                                               | RBN                    | telnet.reversebeacon.net:70                 | 000                  |
|                                                               | load test              | 24.236.135.46:7373                          |                      |
|                                                               | NC7J                   | dxc.nc7j.com:23                             |                      |
|                                                               | SDC                    | 127.0.0.1:7373                              |                      |
|                                                               | •                      |                                             |                      |
|                                                               |                        |                                             |                      |
|                                                               | To delete a row, click | on the leftmost column and press the delete | key. Ok Ca           |
|                                                               | (The Townshot a leaf   | 101.j                                       |                      |

"SDC"

"Connect to SDC":

| N Telnet                                                                                                    | - 0                                                                                                    | $\times$ |
|----------------------------------------------------------------------------------------------------|----------------------------------------------------------------------------------------------------|----------|
| Type:                                                                                                    | Reconnect                                                                                                    | <b></b>  |
| SDC Clusters Bands/Modes Filters Spot Comment BandPlans                                                                                                    |                                                                                                    |          |
| Select from live Cluster List on website<br>EU only<br>Enable live Cluster List access and opt-in to data collection<br>- or -<br>Select from stored Cluster List on local disk<br>SDC<br>- then -<br>Selected Cluster<br>Connect to SDC | Options<br>Logon with<br>UT4LW<br>Automatically Logon<br>Format for DXSpider Cluster<br>Show Telnet Buttons<br>Cluster Keep Alive Interval (minutes) |          |

| "SDC" |   | , | "SDC-Telnet Server" | [1] - |
|-------|---|---|---------------------|-------|
|       | • |   |                     |       |

| 21 Telnet − □ × 8° LP                                                                                   |  |  |  |  |  |  |  |  |  |
|----------------------------------------------------------------------------------------------------|--|--|--|--|--|--|--|--|--|
| ype: Reconnect                                                                                          |  |  |  |  |  |  |  |  |  |
| SDC Clusters Bands/Modes Filters Spot Comment BandPlans                                                 |  |  |  |  |  |  |  |  |  |
| Connecting to: 127.0.0.1:7373> 127.0.0.1:7373                                                           |  |  |  |  |  |  |  |  |  |
| Welcome to SDC Telnet Server                                                                            |  |  |  |  |  |  |  |  |  |
| Please enter your callsign: (S) SDC (Software Defined Connectors v 12.2117x64) [C:/Users/Yuri/LwSoft/co |  |  |  |  |  |  |  |  |  |
| UT4LW                                                                                                   |  |  |  |  |  |  |  |  |  |
| DV do SVM1 #+ 4EE083 8 VVOVV [Telnet Server [1] Spots -> Panorama                                       |  |  |  |  |  |  |  |  |  |
| DX de SKMI-#. 455085.8 XX9XXX Default and Bypass Mode                                                   |  |  |  |  |  |  |  |  |  |
| Mult NewCty                                                                                             |  |  |  |  |  |  |  |  |  |
| Stop 🔤 New Bnd NewBnd                                                                                   |  |  |  |  |  |  |  |  |  |
| Not Cfm Not Cfm                                                                                         |  |  |  |  |  |  |  |  |  |
| < Dupe Dupe C                                                                                           |  |  |  |  |  |  |  |  |  |
| BYE CONN DVN Port: 7373                                                                                 |  |  |  |  |  |  |  |  |  |
| Clear NE Yes DX NE only Default Profile: 3k-TCI+HRD.ptcp V                                              |  |  |  |  |  |  |  |  |  |
| Created with the Personal Edition of HelpNDoc: Free help authoring tool                                 |  |  |  |  |  |  |  |  |  |

:

Добавление внешних кластеров в SDC-Telnet Server

,

| SDC (Software Defined Connectors v 12.                                     | 2117x64) [C:/Users/Yuri/LwSoft/comspide                                                                                                    | r.ini] — 🗆 🗙                                                                                                    |
|----------------------------------------------------------------------------|----------------------------------------------------------------------------------------------------|----------------------------------------------------------------------------------------------------|
| Telnet Server SKM Server TCI Setup                                         |                                                                                                    | Save 📩 🚺                                                                                                    |
| Telnet Server [0]                                                          | Spots -> Panorama         ▶       Default and Bypass Mode Color         Mult       NewCty Color         New Bnd       NewBnd Color         Not Cfm       NotCfm Color         Dupe       Dupe Color         N1MM       127.0.0.1       12165 | Additional Windows and Programs Connect and Start SKM Server Use ActiSpot Use BandMap for RX1 Use BandMap for RX2    Spot lifeTime (minute)                                                                                                    |
| Default Profile:     N1MM.p      Special Profile For 5MContest      3kTCI+ | ntcp 🛛 🔀 🙀 N1MM                                                                                                    | ,`                                                                                                    |
| Start Spotters                                                             | ▼ to Srv ▼ to Pan Color<br>: 7000<br>Log<br>Send:                                                                                                    | Callsign: UT4LW B Callsign: v to Srv v to Pan Color er.ham-radio-deluxe.com Color Color Co |

Created with the Personal Edition of HelpNDoc: Write EPub books for the iPad

#### Подключение к SDC SKM Server

Log 📃

Port: 7373

| SDC Telnet S<br>N1MM SDC, Tel<br>Server .:                                  | erver "<br>Inet Server                                                                 | Connect and Start SKM Serve | ər".<br>SKM-                                           |
|-----------------------------------------------------------------------------|----------------------------------------------------------------------------------------|-----------------------------|--------------------------------------------------------|
| SDC (Software Defined Connectors v 12<br>Telnet Server SKM Server TCI Setup | 2.2117x64) [C:/Users/Yuri/LwSoft/com                                                   | ispider.ini]                | - C X                                                  |
| Telnet Server [0]                                                           | Spots -> Panorama<br>Default and Bypass Mode Co<br>Mult NewCty Co<br>New Bnd NewBnd Co | Additional Windows          | and Programs<br>Start SKM Server<br>for RX1<br>for RX2 |

Created with the Personal Edition of HelpNDoc: Free Web Help generator

12165 🙀 🚰 🗌 Log

Dupe Dupe Color

3 🛟 Spot lifeTime (minute)

### Настройка SDC SKM-Server

SDC-SKM Server ( "+") "N1MM".

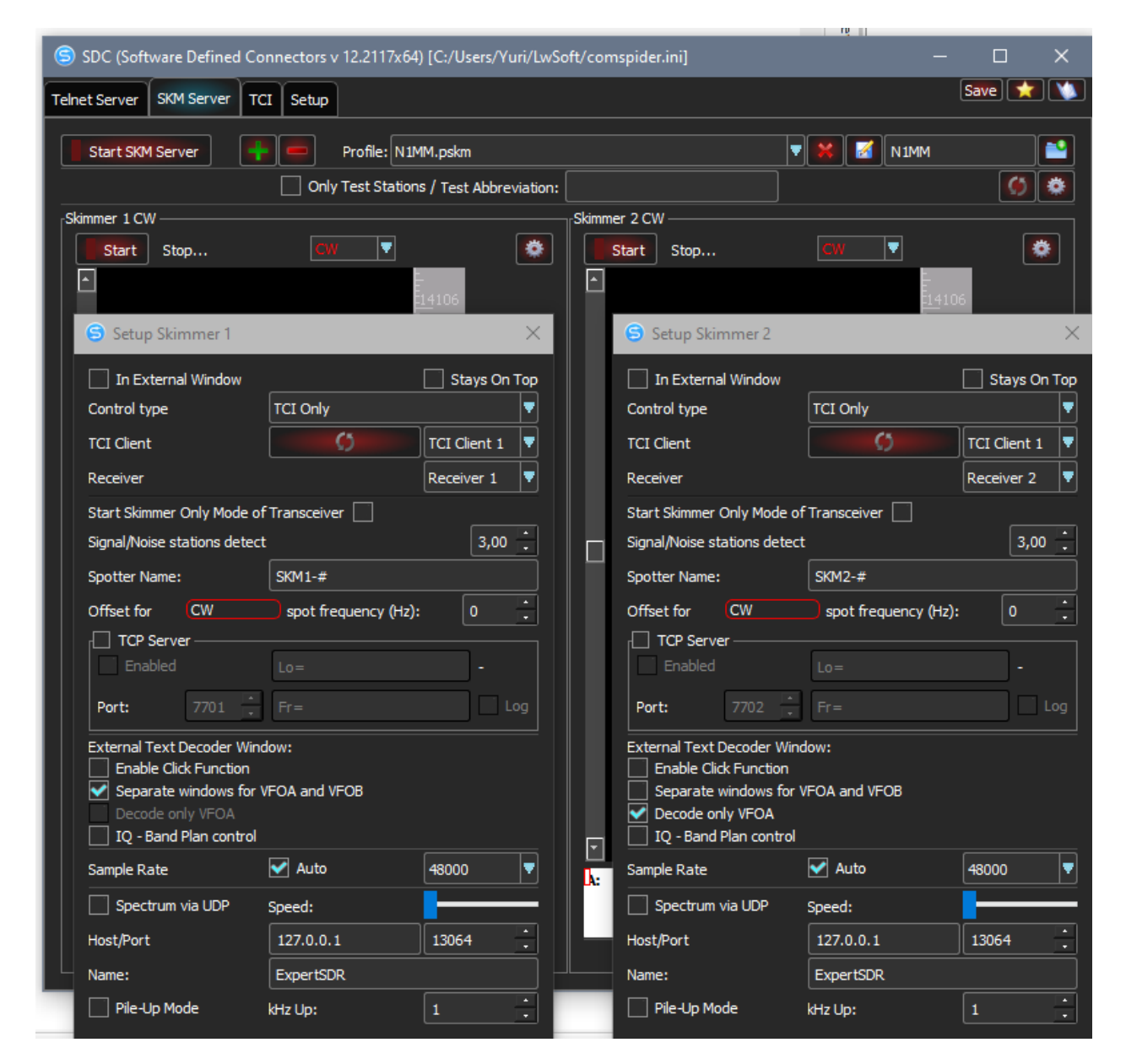

Server].

CW

1

,

SDC-SKM Server -> [Start SKM , "A:"

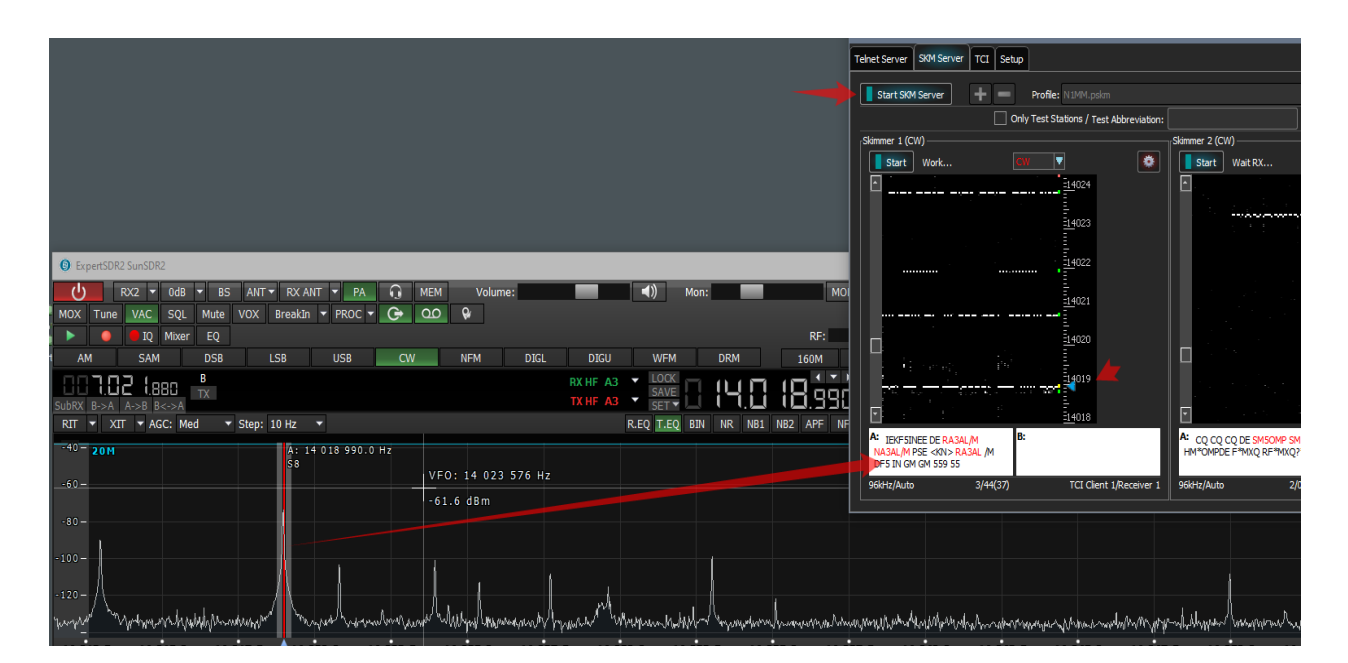

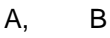

| AL SET >> SR T >> R0 >> R >> R*RORTROWEF R0 >> R >> K01>*R0TRT >><br>DE FSIN OT FRX >> FSIN "RAGA359 S55559 HAVE MIKE RUR RUTC = KESIN<br>K01>* >> KOKK >> RORMINI >> K> ** (RAST >> RST >> SE >> S >> 69<br>>> 5 >> 69 >> _* OP >> E0 PIS >> V >> I >> C =<br>>> |                         |                    | 1403<br>1401<br>1401<br>1401<br>1401<br>1401 |
|----------------------------------------------------------------------------------------------------|-------------------------|--------------------|----------------------------------------------|
|                                                                                                    | _                       | 500 12/AUTO        | 0/13(37) 101                                 |
| BS ANT • RX ANT • PA 😱 MEM Volume: (1) Mon: MON •                                                                                                    |                         |                    | 2                                            |
| Q RF:                                                                                                    | Drive:                  | Tune:              | Speed                                        |
| 58 LS8 USB CW NFM DIGL DIGU WFM DRM 160M 80M 40M                                                                                                    | 30M 20M 17M             | 1 15M              | 12M 10M 6                                    |
|                                                                                                    | -102.7dBm -120<br>54 S1 | 0 -100<br>S3 S5 S7 | -80 -60 -4<br>7 S9 +20                       |
| ▼ Step: 10 Hz ▼ R.EQ T.EQ BIN NR NB1 NB2 APF NF NF+ DSE                                                                                                    |                         |                    | 0 100 250 400 500                            |
| RX 1X<br>18 990.0 Hz 55 55                                                                                                    |                         |                    |                                              |

SKM Server.

,

,

Created with the Personal Edition of HelpNDoc: Easily create CHM Help documents

#### Передача спотов на панораму ExpertSDR2

ExpertSDR2

"Show Spots"

.

.

| Options                                                                                        |                                                                                              |                                                                                                    |
|------------------------------------------------------------------------------------------------|----------------------------------------------------------------------------------------------|----------------------------------------------------------------------------------------------------|
| Device Sound card VAC Di                                                                       | splay CAT Panel Features Expe                                                                | rtSync CW Skimmer Shortcuts IQ Recorder TCI                                                                                                    |
| Main Spectrum Waterfall                                                                        | I Grid Filter Background 1                                                                   | Indicators                                                                                                    |
| FFT size: 16384 ▼<br>Averaging type: Linear ▼<br>Averaging num: 12 ♀<br>Update period: 17 ms ♀ | Render mode         Lines         Line color:         Fill color:         Fill transparency: | <ul> <li>Show bands</li> <li>Save limits for each band</li> <li>Save zoom for each band</li> <li>Zoom center follows VFOA</li> <li>Animation</li> <li>Show cursor info</li> <li>Show the difference between VFOA and VFO</li> <li>Auto hide cursor</li> <li>Show stations from Memory panel</li> <li>Show spots</li> <li>Automatic split disable</li> <li>Show broadcast HE bands</li> </ul> |

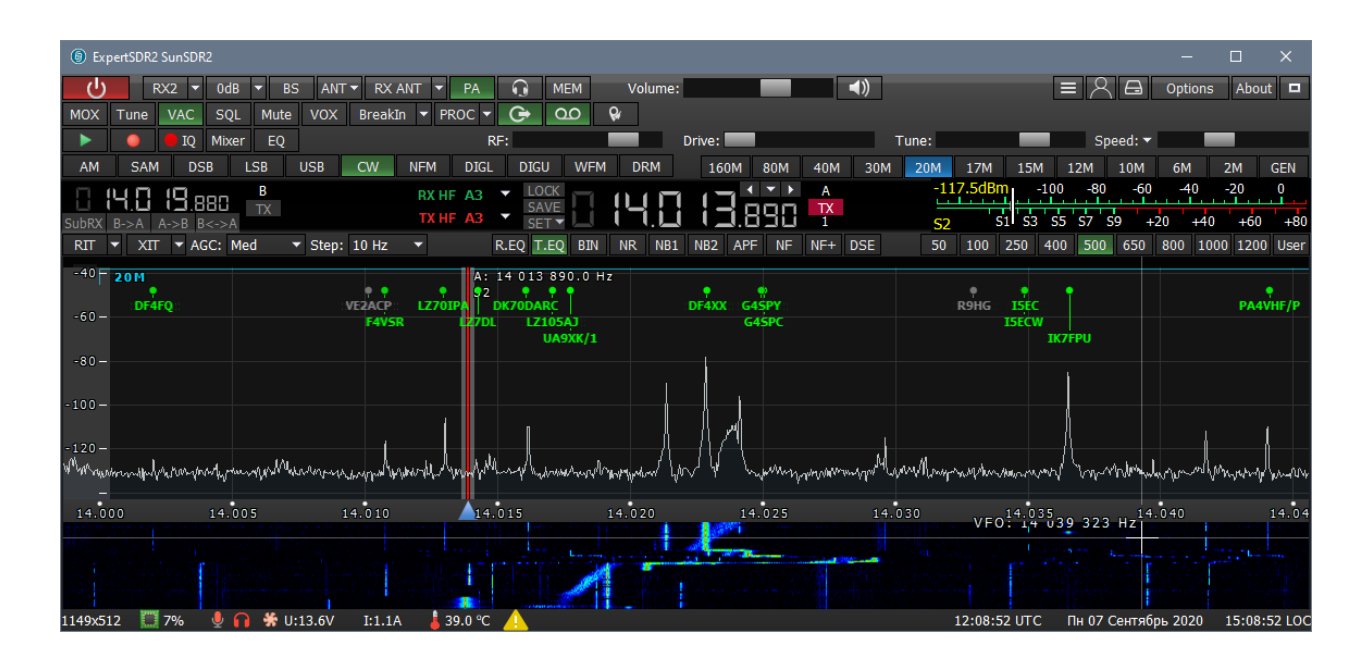

Created with the Personal Edition of HelpNDoc: Produce electronic books easily

#### Установки в N1MM

N1MM,

"Broadcast Data",

"Spots":

| 🞇 Config                   | urer                                                        |                                     |                             |                                  |                                          |                                                 |                              |                                              |                                   |       | ×       |
|----------------------------|-------------------------------------------------------------|-------------------------------------|-----------------------------|----------------------------------|------------------------------------------|-------------------------------------------------|------------------------------|----------------------------------------------|-----------------------------------|-------|---------|
|                            |                                                             |                                     |                             |                                  |                                          |                                                 |                              |                                              |                                   |       |         |
| Hardware                   | Function Keys                                               | Digital M                           | odes                        | Other                            | Winkey                                   | Mode Control                                    | Antennas                     | Score Reporting                              | Broadcast Data                    | Audio | WSJ • • |
| Select<br>Use 12<br>255 in | the type of data<br>27.0.0.1 for the lo<br>the low order oc | you wish<br>cal mach<br>tet will br | to bro<br>ine. Us<br>oadcas | adcast,<br>se 12060<br>st to you | and the th<br>) as the po<br>r current s | e IP Address(es<br>ort unless the re<br>subnet. | ) and port(s<br>ceiving appl | ) for the receiver(s<br>ication requires a d | ) of the data.<br>lifferent port. |       |         |
| Type of o                  | lata                                                        |                                     | IP Add                      | r:Port IP/                       | Addr:Port.                               |                                                 |                              |                                              |                                   |       |         |
|                            | cation Info                                                 |                                     | 127.0                       | .0.1:120                         | 60                                       |                                                 |                              |                                              |                                   | ]     |         |
| Radio                      |                                                             |                                     | 127.0                       | 0.1:120                          | 61                                       |                                                 |                              |                                              |                                   | 1     |         |
|                            |                                                             |                                     |                             |                                  |                                          |                                                 |                              |                                              |                                   | 1     |         |
| Conta                      | cts 📃 All Com                                               | puters                              | 127.0                       | .0.1:120                         | 60                                       |                                                 |                              |                                              |                                   | ]     |         |
| Spots                      | i                                                           |                                     | 127.0                       | .0.1:120                         | 63 127.0.0                               | 0.1:12065                                       |                              |                                              |                                   |       |         |
|                            |                                                             |                                     | 127.0                       | 0.1.120                          | 40                                       |                                                 |                              |                                              |                                   |       |         |
| Roton                      |                                                             |                                     | 121.0                       | .0.1.120                         | 10                                       |                                                 |                              |                                              |                                   | ]     |         |
| Score                      | •                                                           |                                     | 127.0                       | .0.1:120                         | 60                                       |                                                 |                              |                                              |                                   | ]     |         |
| Exter                      | nal Callsign Looki                                          | up                                  | 127.0                       | .0.1:120                         | 60                                       |                                                 |                              |                                              |                                   | 1     |         |
|                            |                                                             |                                     |                             |                                  |                                          |                                                 |                              |                                              |                                   | 1     |         |
|                            |                                                             |                                     |                             |                                  |                                          |                                                 |                              |                                              |                                   |       |         |
|                            |                                                             |                                     |                             |                                  |                                          |                                                 |                              |                                              |                                   |       |         |
|                            |                                                             |                                     |                             |                                  |                                          |                                                 |                              |                                              |                                   |       |         |
|                            |                                                             | ок                                  |                             | (                                | Cancel                                   | ]                                               |                              | Help                                         |                                   |       |         |

Created with the Personal Edition of HelpNDoc: Benefits of a Help Authoring Tool

## Установки в программе SDC

| 1 - | ( | "to | N1MM (by<br>Pan") | vpass). |
|-----|---|-----|-------------------|---------|
|     |   | (   | ).                |         |

#### ExpertSDR2.

, "Spots -> Panorama"

ら SDC (Software Defined Connectors v 12.2117x64) [C:/Users/Yuri/LwSoft/comspider.ini] Save 📩 🔌 Telnet Server SKM Server TCI Setup Additional Windows and Programs -Telnet Server [1] -🗹 Spots -> Panorama — Connect and Start SKM Server Default and Bypass Mode Color ۱ Mult VewCty Color Use BandMap for RX1 <u>s</u> Stop New Bnd VewBnd Color New Bnd 🛃 New Use BandMap for RX2 🔹 Dupe 🗹 🛛 Dupe Color 3 📜 Spot lifeTime (minute) 12065 📫 🚰 🗌 Log N1MM 127.0.0.1 Port: 7373 Log 📃 💌 🛃 💥 N1MM 2 Default Profile: - 📓 🗙 Special Profile For 5MContest 3k\_DIGI\_3x3.ptc Callsign: UT4LW Stop Spotters 📑 + = Spotter A – 🛃 Spotter B -🗹 to Srv 🗹 to Pan Color 2404 🕑 to Srv ✔ to Pan Color Connect 🚿 Connect 🚿 81 Host: TELNET.REVERSEBEACON.NET Host: spider.ham-radio-deluxe.com 🗌 Log 🗌 Log Send: Send: Questions about the WA9P1E-2 Global DX Spotting Network email: mike@wa9pie.net Nodes: 25/439 Clr - Users: 525/3793 Clr Max: 817/5626 Clr -Uptime: 20d 11b 50m Uptime: 20d 11h 50m UT4LW de WA9PIE-2 7-Sep-2020 1054Z dxspider >

| 2 - | "\\14\4\4\4" | N1MM. |               |   | N1MM            |          |
|-----|--------------|-------|---------------|---|-----------------|----------|
|     | "Mult Dupo"  |       |               | 4 |                 |          |
| 30  | MultDupe -   |       | ,<br>N1MM,    |   | י.<br>"נ<br>פרר | oypass". |
|     | . ,          |       | "Mult""Dupe", | , | 3DC,            |          |
|     |              | •     | ,             |   | •               |          |

SDC (Software Defined Connectors v 12.2117x64) [C:/Users/Yuri/LwSoft/comspider.ini] Save 📩 🔌 Telnet Server SKM Server TCI Setup Additional Windows and Programs -Telnet Server [1] -🗹 Spots -> Panorama Connect and Start SKM Server Default and Bypass Mode Color Mult 🗹 NewCty Color Use BandMap for RX1 Stop J. New Bnd 🛃 Ne Use BandMap for RX2 Not Cfm 🔽 NotCfm Color . Dupe 🗹 Dupe Color 3 📜 Spot lifeTime (minute) Port: 7373 Log 📃 ▼ N1MM 127.0.0.1 12065 🚽 🗌 Log . 🛃 💥 N1MM =0 Default Profile: Special Profile For 5MContest 3k\_DIGI\_3x3.ptcp - 🖬 🗙 Callsign: UT4LW Stop Spotters 📑 + =🗹 Spotter A – 🛃 Spotter B ✔ to Srv ✔ to Pan Color Connect 🚿 2956 🛃 to Srv 🛃 to Pan Color Connect 🚿 106 Host: TELNET, REVERSEBEACON, NET Host: spider.ham-radio-deluxe.com 🗌 Log 🗌 Log Send: Send: UT4LW de SK1MMR-3 07-Sep-2020 10:54Z > Uptime: 20d 11h 50m UT4LW de WA9PIE-2 7-Sep-2020 1054Z dxspider >

Created with the Personal Edition of HelpNDoc: What is a Help Authoring tool?

### **Focus Helper**

"Focus Helper" N1MM
. \_\_\_\_\_ TCI.
Created with the Personal Edition of HelpNDoc: Easily create EPub books

### Пример использования SKM Server без программы лога

SDC

CW

SDC:

| SDC (Soft   | ware Defined    | Conne   | ectors v 10.3 | 321) [(    | C:/Users/Yuri/LwSoft/comspid | ler.ini] | —               |               |
|-------------|-----------------|---------|---------------|------------|------------------------------|----------|-----------------|---------------|
| SKM Server  | TCI Setu        | ıp      |               |            |                              |          |                 | Save          |
|             |                 |         |               |            |                              |          |                 |               |
| Style Fusio | n               |         |               | •          | Set Font                     |          | Russian Help fi | e 🔻           |
|             |                 | Set no  | -kill window  | ✓          |                              |          |                 |               |
| Move        | e to SysTray on | Start o | or Minimized  | ✓          |                              |          |                 |               |
|             | U               | se Prof | File Manager  |            |                              |          |                 |               |
|             |                 | Use     | COM Spider    |            | Auto Start COM Spider        |          |                 |               |
|             |                 | ι       | lse Rig Sync  |            | Auto Start RigSync           |          |                 |               |
|             |                 | Use T   | elnet Server  |            | Auto Start Telnet Server     |          |                 |               |
|             |                 | Use     | SKM Server    | <b>v v</b> | Auto Start SKM Server        |          |                 |               |
|             | Use Au          | idio Ch | annel Client  |            | Auto Connect Audio Channels  |          |                 |               |
|             |                 | Use Re  | mote Server   |            | Auto Start Remote Server     |          |                 |               |
|             |                 | Use     | Audio Mixer   |            | Auto Start Mixer             |          |                 |               |
|             |                 | USE     |               |            | Auto Start PA Control        |          |                 |               |
|             |                 |         | USE TCI       | V          |                              |          |                 |               |
|             |                 |         |               |            |                              |          | jelstere        | y)<br>enstitt |
|             |                 |         |               |            |                              |          |                 |               |
|             |                 |         |               |            |                              |          |                 |               |

| Connect                                                                                                    | ø                                                                                                    | Work.    |         |  |
|----------------------------------------------------------------------------------------------------|----------------------------------------------------------------------------------------------------|----------|---------|--|
| Name                                                                                                    | TCI Client 1                                                                                                    | ]        |         |  |
| Host                                                                                                    | Localhost                                                                                                    | <br>Port | 40001 🌲 |  |
| ✔ Log                                                                                                    |                                                                                                    |          |         |  |
| split_enal<br>rit_offset<br>rit_offset<br>xit_offset<br>xit_offset<br>audio_sto<br>audio_sto<br>iq_sampl<br>iq_start:0 | ble:1,false;<br>:0,0;<br>:1,0;<br>:0,20;<br>:1,0;<br>:1,0;<br>:1,0;<br>:1,0;<br>:1,0;<br>:1,0;<br>:2,0;<br>:2,0 |          | •       |  |
|                                                                                                    |                                                                                                    |          |         |  |

| SDC (Software Defin   | ed Connectors v 10.7   | 73x64) [C:/Users  | s/Yuri/LwSoft/ | /coms —      |                |
|-----------------------|------------------------|-------------------|----------------|--------------|----------------|
| ProFile Mgr Telnet Se | rver SKM Server        | PA TCI            | Setup          |              | Save 🔀 🔌       |
| Start SKM Server      | + - Profile: 4         | k-2Skm_TCI.psk    | :m 🔹           | *            |                |
| With                  | Abbreviation Test Only | y:                |                |              | <b>\$</b>      |
| Skimmer 1             |                        |                   |                |              |                |
| Start                 |                        | Status: Stop      |                |              |                |
|                       | S S                    | etup Skimmer      | 1              | ×            | 102            |
|                       |                        | in External Windo | w 🗌            | Stays On Top | 102            |
|                       | Contr                  | rol type TCI      | Only           | •            | )81            |
|                       | TCI O                  | Client            | Ω TC           | I Client 1 💌 |                |
|                       | Recei                  | iver              | Re             | ceiver 1 🔹   | )80            |
|                       | Spott                  | ter Name: LW1     | -#             |              | )79            |
|                       | Т                      | CP Server         |                |              |                |
|                       |                        | Enabled S         | top When Disc  | onnect       | )78            |
|                       | Pol                    | rt: 7701          | L              | ▲<br>▼ -     | 177            |
|                       |                        |                   |                |              |                |
|                       | Exter                  |                   | )76            |              |                |
|                       |                        |                   |                |              |                |
|                       |                        | Decode only VEO   |                | I VFOB       | )75            |
|                       |                        | O - Band Plan co  | ntrol          |              | 174            |
| •                     |                        |                   |                | =            | J74            |
|                       |                        |                   |                |              | jetSareenstill |

ExpertSDR2:

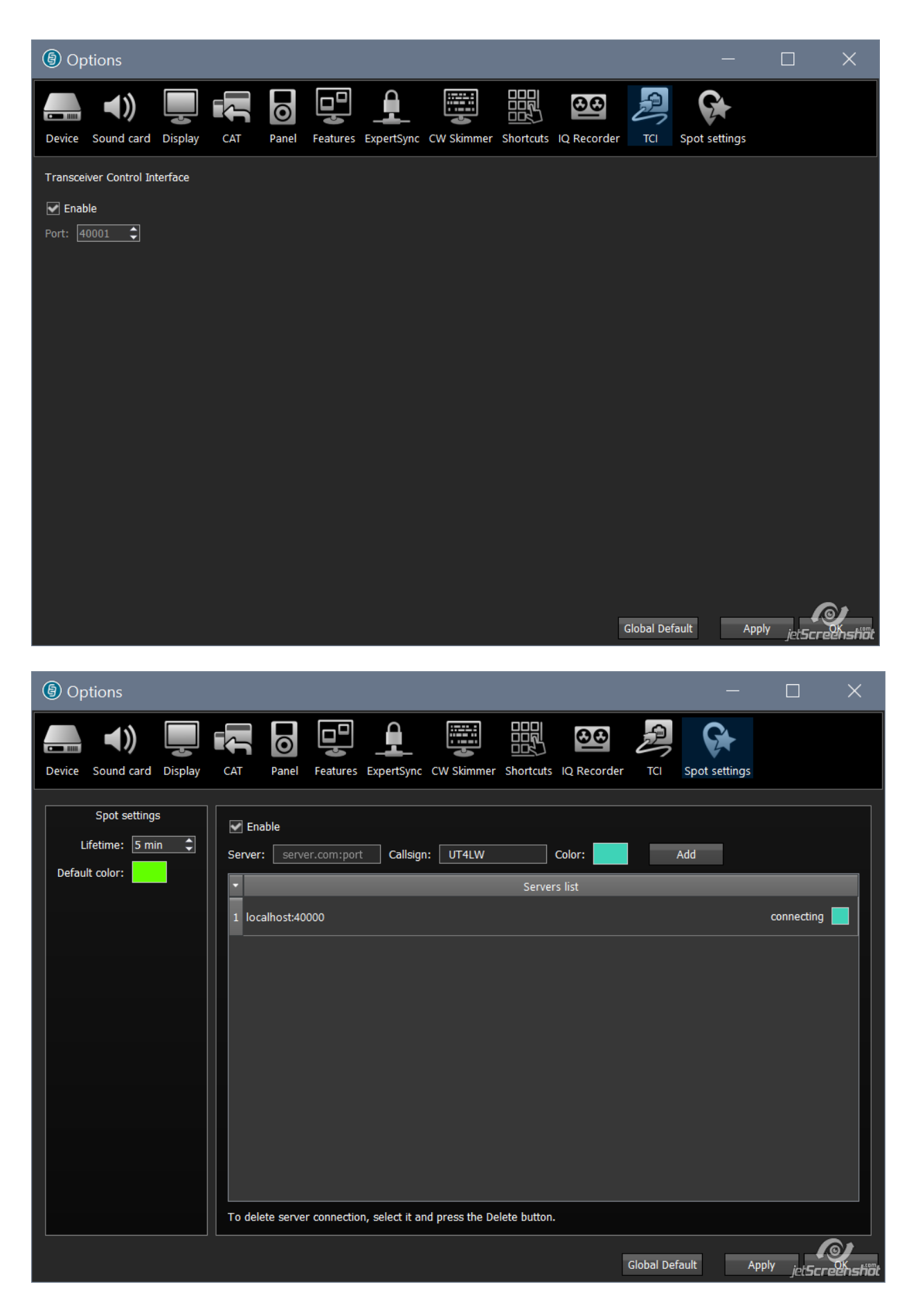

Created with the Personal Edition of HelpNDoc: Easy EBook and documentation generator

## Пример создания удаленного рабочего места

.

TeamViewer. ,

ExpertSDR2

SunSDR2.

Created with the Personal Edition of HelpNDoc: What is a Help Authoring tool?

#### Звуковые каналы

-

|                                                  |                     | ***                       |                              |                     |
|--------------------------------------------------|---------------------|---------------------------|------------------------------|---------------------|
| Spider Telnet Server Audio Channels Setup        | Save Settings About | Profile: 2Audio.psrv 🔻    |                              |                     |
|                                                  |                     | <b>_</b>                  |                              | Save Settings       |
| ✓ Audio Channel 1                                |                     | Audio Channel 1           |                              | Save Settings       |
| Connect                                          |                     | Audio Server Start Server | Closed                       | Port: 7343          |
| Host: 192.168.1.106 Port: 7343                   |                     | Output: Driver:           | Windows WDM-KS 🔻             | Add Block: 4        |
| Input Driver: MME 💌                              |                     | Device:                   | Virtual Cable 4              | ▼ Mono ▼            |
| ✓ Input: Микрофон (Cirrus Logic CS4206А ▼ Мопо ▼ |                     | Input Device:             | Driver:                      | MME 🔻               |
| Output Driver: ASIO   Add Block: 3               |                     | Device:                   | Line 8 (Virtual Audio Cable) | ▼ Mono ▼            |
| V Output: ASIO4ALL v2 V Mono V                   |                     | Sample: 44100 🔻           | Size: 16 💌                   | Buffer: 2048 🔻      |
| Sample: 44100 • Buffer: 2048 • CW Force: 8 •     |                     | To Skimmer Port 7302      | Your Call UT4LW              | Wai(@) jelescenski) |
| « » ,« »                                         |                     | «SC»                      |                              | ExpertSDR2.         |

## Created with the Personal Edition of HelpNDoc: Free CHM Help documentation generator

### СОМ порт «дома»

| roFile Manager COM S | pider T | elnet Server   | Audio Ch | annels  | Setup      |       |         | Save Se | ttings | Abo   |
|----------------------|---------|----------------|----------|---------|------------|-------|---------|---------|--------|-------|
| Start                |         | Profile:       | Au1.psp  | d       | -          | × 🗹   |         |         |        |       |
| Port A               |         |                |          | ✓ Por   | tВ         |       |         |         |        |       |
| Port Property        |         |                |          | Port Pr | roperty    |       |         |         |        |       |
| Device               | 5MCo    | ntest          |          |         | Device     |       | ESDR2   |         |        |       |
| <b>*</b>             | Real    | COM 1          | -        |         | -          |       | Remote  | Audio   | •      |       |
| Port                 | COM     | 5 <sup>,</sup> | -        |         | Port       |       | RMT1    |         | -      |       |
| Rate 115200 🔻        | Data    | 8              | -        |         | Latency    |       | 100     |         | \$     |       |
| Par-y None 💌         | StopB   | 1              | -        |         | Audio cnl  |       | Audio 1 |         | -      |       |
| FootSwitch           |         |                |          |         | Sync       |       |         |         |        |       |
| Sync                 |         |                |          |         | View       | Log   |         |         |        |       |
| View Log             |         |                |          | Send D  | Data to    |       |         |         |        |       |
| end Data to          |         |                |          |         | ✓ 5MCo     | ntest |         |         |        |       |
| Send DTR/RTS to      |         |                |          | Send [  | OTR/RTS to | •     |         |         |        |       |
| SDR2                 |         |                |          |         | 5MCo       | ntest |         |         |        | ア     |
|                      |         |                |          |         |            |       |         |         | Jane   | InY-1 |

«Remote Audio»

Created with the Personal Edition of HelpNDoc: Easily create PDF Help documents

| Argument: s/Yuriy | /AppData/Roaming/Afr | eet/Products/CwSkin | nmer2/MyIniFile3.ini Start |
|-------------------|----------------------|---------------------|----------------------------|
| Auto load CW S    | kimmer When Audio Se | rver Start          |                            |
| + -               |                      |                     |                            |
| LAN-COM Interfac  | e 1                  |                     |                            |
| Start             | Server Closed        |                     |                            |
| Type Port         | Audio 1 👻            |                     |                            |
| To COM Port       | COM13 -              | Foot Switch to      | COM11 ▼ 0 ‡                |
| BaudRate          | 19200 👻              | Data bits           | 8 👻                        |
| Parity            | None 👻               | Stop bits           | 1 -                        |
| CW by CAT         |                      |                     | View Log                   |
|                   |                      |                     |                            |
|                   |                      |                     |                            |

Created with the Personal Edition of HelpNDoc: Free Kindle producer

# Автозагрузка программы SDC (Windows)

"

",

| 📧 Выполнит       | оо 7.010 <sup>с129.8 и</sup> 7.020 Х                                                                                                    |
|------------------|----------------------------------------------------------------------------------------------------|
|                  | Введите имя программы, папки, документа или ресурса<br>Интернета, которые требуется открыть.                                                                                                    |
| <u>О</u> ткрыть: | shell:startup ~                                                                                                    |
|                  | ОК Отмена Об <u>з</u> ор                                                                                                    |
|                  | O     O     O |

Windows+R, " ". shell:startup Ok:

SDC.

| 📙    🛃 📙 🗸    Автозагр                                                     | узка                            |                                               |                     |                      | – 🗆 X                                                 |
|----------------------------------------------------------------------------|---------------------------------|-----------------------------------------------|---------------------|----------------------|-------------------------------------------------------|
| Файл Главная По,                                                           | делиться Вид                    |                                               |                     |                      | ^ (                                                   |
| Закрепить на панели Копир<br>быстрого доступа                              | ровать Вставить Вставить ярлык  | Переместить Копировать В * В * Удалить Переии | новать Новая папка  | Свойства<br>• Хурнал | Выделить все<br>Снять выделение<br>Обратить выделение |
| Бу                                                                         | уфер обмена                     | Упорядочить                                   | Создать             | Открыть              | Выделить                                              |
| $\leftarrow$ $\rightarrow$ $\checkmark$ $\uparrow$ $\blacksquare$ $\ll$ Wi | indows > AppData > Roaming > Mi | crosoft > Windows > Главное меню > Пр         | ограммы > Автозагру | зка 🗸 🖑              | Лоиск: Автозагрузка                                   |
| 🔹 Быстрый арстия                                                           | Имя                             | Дата изменения                                | Тип                 | Размер               |                                                       |
| Рабочий стол *                                                             | ℬ SDCx64                        | 24.03.2018 21:57                              | Ярлык               | 1 КБ                 |                                                       |
| 🖊 Загрузки 🖈<br>📄 Документы 🖈                                              |                                 |                                               |                     |                      |                                                       |
| 📄 Изображения 🖈                                                            |                                 |                                               |                     |                      |                                                       |
| Cabrillo                                                                   |                                 |                                               |                     |                      |                                                       |
| Projects                                                                   |                                 |                                               |                     |                      |                                                       |

Created with the Personal Edition of HelpNDoc: Benefits of a Help Authoring Tool

| SDC (Software Defined Connectors v 12.21 | b32x64) [C:/Users/Yuri/LwSoft/com | spider.ini]         | - 🗆 🗙    |
|------------------------------------------|-----------------------------------|---------------------|----------|
| ProFile Mgr Telnet Server SKM Server     | PA SWR TCI Setup                  |                     | Save 🔀 🚺 |
|                                          |                                   |                     |          |
| Style Fusion                             | Set Font                          | Russian Help file 🔻 |          |
| Set no-kill window                       |                                   |                     |          |
| Move to SysTray on Start or Minimized    |                                   | SDC Site SDC Group  |          |
| Use ProFile Manager                      | <u> </u>                          | Registration UT4LW  |          |
| Use COM Spider                           | Auto Start COM Spider             |                     |          |
| Use Rig Sync                             | Auto Start RigSync                |                     |          |
| Use Telnet Server                        | ✔ ✔ Auto Start Telnet Server      |                     |          |
| Use SKM Server                           | ✓ ✓ Auto Start SKM Server         |                     |          |
| Use Audio Channel Client                 | Auto Connect Audio Channels       |                     |          |
| Use Remote Server                        | Auto Start Remote Server          |                     |          |
| Use Audio Mixer                          | Auto Start Mixer                  |                     |          |
| Use Audio Scope                          | Auto Start Audio Scope            |                     |          |
| Use PA Control                           | 🗸 🗸 Auto Start PA Control         |                     |          |
| Use SWR Meter                            | V                                 |                     |          |
| Use TCI [                                | V                                 |                     |          |
|                                          |                                   |                     |          |
|                                          |                                   |                     |          |
|                                          |                                   |                     |          |
|                                          |                                   |                     |          |
|                                          |                                   |                     |          |
|                                          |                                   |                     |          |
|                                          |                                   |                     |          |
|                                          |                                   |                     |          |
|                                          |                                   |                     |          |

Style – Set no-kill window –

Move to SysTray on AutoStart or Minimized –

•

.

# Стили интерфейса

"Fusion":

| SDC (Soft   | ware Defined Co     | onnectors v 10.  | 73x64)     | [C:/User | s/Yuri/Lw    | Soft/coms   |           |             | ×         |
|-------------|---------------------|------------------|------------|----------|--------------|-------------|-----------|-------------|-----------|
| ProFile Mgr | Telnet Server       | SKM Server       | РА         | TCI      | Setup        |             |           | Save        |           |
|             |                     |                  |            |          |              |             |           |             |           |
| Style Fusio | n                   |                  | •          |          | Set Font     |             | Russian I | Help file 🔻 |           |
|             | Set                 | t no-kill window | ✓          |          |              |             |           |             |           |
| Move        | e to SysTray on Sta | art or Minimized | ✓          |          |              |             |           |             |           |
|             | Use                 | ProFile Manager  | ✓          |          |              |             | Regi      | stration    | T4LW      |
|             |                     | Use COM Spider   |            | Auto Sta | art COM Sp   | oider       |           |             |           |
|             |                     | Use Rig Sync     |            | Auto Sta | art RigSync  | :           |           |             |           |
|             | Us                  | se Telnet Server | <b>v v</b> | Auto Sta | art Telnet S | Server      |           |             |           |
|             |                     | Use SKM Server   | <b>v v</b> | Auto Sta | art SKM Sei  | rver        |           |             |           |
|             | Use Audio           | o Channel Client |            | Auto Co  | nnect Audi   | io Channels |           |             |           |
|             | Use                 | e Remote Server  |            | Auto Sta | art Remote   | Server      |           |             |           |
|             | U                   | Jse Audio Mixer  |            | Auto Sta | art Mixer    |             |           | 6           | 0         |
|             |                     | Use PA Control   | JJ         | Auto Sta | art PA Cont  | trol        |           | jeisa       | reenshiik |

" ":

| SDC (S)   | (Software Define  | d Connector     | s v 10.73: | x64) [C:/ | Users/Yuri/LwSoft/c  | oms —        |                |
|-----------|-------------------|-----------------|------------|-----------|----------------------|--------------|----------------|
| ProFile M | gr Telnet Server  | SKM Server      | PA TCI     | Setup     |                      |              | Save 📩 🔌       |
|           |                   |                 |            |           |                      |              |                |
| Style     | Night Style       |                 | •          |           | Set Font             | Russian Help | o file 🔻       |
|           |                   | Set no-kill w   | indow 🗹    |           |                      |              |                |
|           | Move to SysTray o | n Start or Mini | mized 🗹    |           |                      |              |                |
|           | l                 | Use ProFile Ma  | nager 🗹    |           |                      | Registrat    | ion UT4LW      |
|           |                   | Use COM S       | Spider 🗌   | 🗌 Auto S  | Start COM Spider     |              |                |
|           |                   | Use Rig         | g Sync 🔲   | 🗌 Auto 🤅  | Start RigSync        |              |                |
|           |                   | Use Telnet 9    | Server 🗹   | 🗹 Auto S  | Start Telnet Server  |              |                |
|           |                   | Use SKM S       | Server 🗹   | 🗹 Auto    | Start SKM Server     |              |                |
|           | Use A             | udio Channel    | Client 🔲   | 🗌 Auto (  | Connect Audio Channe | els          |                |
|           |                   | Use Remote 9    | Server 🗌   | 🗌 Auto 🤅  | Start Remote Server  |              |                |
|           |                   | Use Audio       | Mixer 🗌    | 🗌 Auto 🤅  | Start Mixer          |              |                |
|           |                   | Use PA C        | ontrol 🗹   | 🗹 Auto 🤄  | Start PA Control     |              |                |
|           |                   | Us              | se TCI 🗹   |           |                      |              | jetScreenstiät |

Created with the Personal Edition of HelpNDoc: Free iPhone documentation generator

## Регистрация программы

| - SKM Server                                                                                 | :<br>SDR ,                           | TCI                 |
|----------------------------------------------------------------------------------------------|--------------------------------------|---------------------|
| <u>SDC</u>                                                                                   | , <u> </u>                           |                     |
| SDC (Software Defined Connectors v 12.2117x64) [C:/Use<br>Telnet Server SKM Server TCI Setup | ers/Yuri/LwSoft/comspider.ini]       | – 🗆 X<br>Save 🙀 🚺   |
| Style: Fusion   Set Font                                                                     | SDC Site SDC Group                   | Russian Help file 🔻 |
| Set no-kill window 🗸<br>Move to SysTray on Start ✔                                           | Callsign: UT4LW<br>Key:              | •••••               |
| Created with the Personal Edi                                                                | tion of HelpNDoc: Full-featured Help | generator           |

# Обновления программы

<u>\_\_\_\_\_SDC</u> " ".

,

| SDC (Software Defined Connectors v 12.2117x64) [C:/Users/Yuri/ | LwSoft/comspider.ini] — 🗆 X          |
|----------------------------------------------------------------|--------------------------------------|
| Telnet Server SKM Server TCI Setup                             | Save 🔀 🚺                             |
| Style: Fusion   Set Font                                       | Russian Help file 🔻                  |
| Set no-kill window ✔<br>Move to SysTray on Start ✔             | Pregistration Callsign: UT4LW        |
| Use ProFile Manager                                            | Check for new version at startup SDC |
| Use COM Spider 📃 🗌 Auto Start COM Spider                       | Check Beta Version                   |
| Use Rig Sync 📃 📄 Auto Start RigSync                            | Deck New Version                     |
| Use Telnet Server 🔽 ✔ Auto Start Telnet Server                 | Latest version installation log:     |
| Use SKM Server 🔽 🗸 Auto Start SKM Server                       | New version not found!               |
| Use Audio Channel Client 📃 🗌 Auto Connect Audio Channels       |                                      |
| Use Remote Server 📃 📃 Auto Start Remote Server                 |                                      |
| Use Audio Mixer 📃 📃 Auto Start Mixer                           |                                      |
| Use Audio Scope 📃 📃 Auto Start Audio Scope                     |                                      |
| Use PA Control 📃 🗹 Auto Start PA Control                       |                                      |
| Use SWR Meter                                                  |                                      |
| Use TCI 🔽                                                      |                                      |
|                                                                |                                      |

.

.

LwSoft/Download

Beta 12.2118:

| SDC (Software Defined Connectors v 12.2117x64) [C:/Users/Yuri/LwSoft/comspider.ini] - D X |                                                                                                    |              |               |            |                                                                     |
|-------------------------------------------------------------------------------------------|----------------------------------------------------------------------------------------------------|--------------|---------------|------------|---------------------------------------------------------------------|
| ProFile                                                                                   | Mgr Telnet Server                                                                                                    | SKM Server   | PA TCI        | Setup      | Save 🙀 🚺                                                            |
|                                                                                           |                                                                                                    |              |               |            | Russian Help file 🔻                                                 |
| Style:                                                                                    | Fusion                                                                                                    | •            | Set Font      |            | SDC Site SDC Group                                                  |
|                                                                                           | Set no-kill window 🗸                                                                                                    |              |               |            | Pregistration Callsign: UT4LW                                       |
|                                                                                           | Move to SysTray on Start 🔽                                                                                                    |              |               |            |                                                                     |
|                                                                                           | Use ProFile Manager 🔽<br>Use COM Spider 📃 📄 Auto Start COM Spider                                                                                    |              |               |            | ✓ Check for new version at startup SDC                              |
|                                                                                           |                                                                                                    |              |               | ider       | ✓ Check Beta Version                                                |
|                                                                                           | Use Rig Sy                                                                                                    | nc 🗌 🗌 Auto  | Start RigSync |            | SDC_12.21x64_setup.exe                                              |
|                                                                                           | Use Telnet Server ✔ ✔ Auto Start Telnet Server<br>Use SKM Server ✔ ✔ Auto Start SKM Server<br>Use Audio Channel Client 📄 Auto Connect Audio Channels |              |               | erver      | Latest version installation log:                                    |
|                                                                                           |                                                                                                    |              |               | ver        | Date: 15:35 07/09/2020<br>Beta: 12.2118 (01/09/2020)                |
|                                                                                           |                                                                                                    |              |               | o Channels | <u>Details:</u><br>Change CW Skimmer, RIG Sync and other system SDC |
|                                                                                           | Use Remote Server 🗌 📄 Auto Start Remote Server                                                                                                    |              | Server        |            |                                                                     |
|                                                                                           | Use Audio Mixer 📄 📄 Auto Start Mixer<br>Use Audio Scope 📄 📄 Auto Start Audio Scope                                                                   |              |               |            |                                                                     |
|                                                                                           |                                                                                                    |              |               | tope       |                                                                     |
|                                                                                           | Use PA Cont                                                                                                    | rol 🗸 🗸 Auto | Start PA Cont | rol        |                                                                     |
|                                                                                           | Use SWR Me                                                                                                    | ter 🗌        |               |            |                                                                     |
|                                                                                           | Use T                                                                                                    | CI 🗸         |               |            |                                                                     |
|                                                                                           |                                                                                                    |              |               |            |                                                                     |
|                                                                                           |                                                                                                    |              |               |            |                                                                     |
| -                                                                                         |                                                                                                    |              |               |            |                                                                     |

Created with the Personal Edition of HelpNDoc: Free help authoring tool